Ministère de l'Agriculture et de l'Alimentation

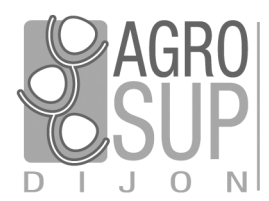

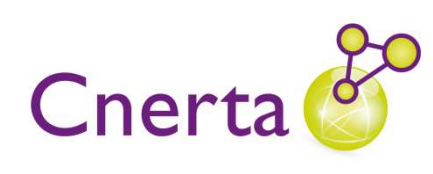

Service CNERTA - DATA Développements et Assistance pour l'enseignement Technique Agricole 26, bd Docteur-Petitjean Bât. Grands Champs BP 87999 21079 Dijon cedex Tél. 03 80 77 24 00 http://cnerta-support.fr

# Logiciels de Gestion Administrative

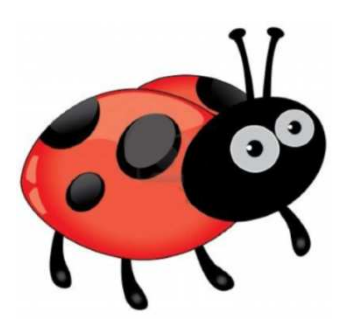

# Manuel de Formation COCWINELLE Agent Comptable Approche générale v6.33

# Table des matières

| I.   | F        | Présentation Générale                               | 6  |
|------|----------|-----------------------------------------------------|----|
| 1.   | С        | Cocwinelle                                          | 6  |
| 2.   | Р        | Présentation des symboles utilisés dans ce document | 6  |
| 3.   | St       | Structure de l'application                          | 7  |
| II.  | C        | Gestion des utilisateurs                            | 8  |
| 1.   | Ľ        | 'administrateur général                             | 8  |
| 2.   | Le       | es différents droits d'accès                        | 9  |
| 3.   | G        | Gestion des comptes utilisateurs                    | 9  |
| III. | 0        | Démarrage de Cocwinelle                             | 11 |
| 1.   | La       | ancer l'application                                 | 11 |
| 2.   | G        | Sestion des tiers                                   | 12 |
|      | 2.1.     | Consultation des tiers                              | 12 |
|      | 2.2.     | Utilisation de la liste des tiers                   | 12 |
|      | 2.3.     | Fiches tiers                                        | 15 |
|      | 2.4.     | Mise à jour des tiers                               | 17 |
|      | 2.5.     | Liste des pièces du tiers                           |    |
|      | 2.6.     | Exporter les données                                | 18 |
| 3.   | Le       | es nomenclatures comptables                         | 21 |
|      | 3.1.     | La nomenclature de référence                        | 21 |
|      | 3.2.     | La nomenclature de l'établissement                  | 21 |
| IV.  | L        | Les utilitaires                                     | 25 |
| 1.   | Fi       | iche établissement                                  | 25 |
| 2.   | D        | Description des centres                             | 26 |
| 3.   | С        | Correspondance des centres supprimés                | 26 |
| 4.   | G        | Sestion de la banque établissement                  | 27 |
| 5    | Le<br>Le | e paramétrage par défaut                            | 29 |
|      | 5 1      | Comptes utilisés par défaut                         | 20 |
|      | 5.2      | lournaux d'onérations                               | 25 |
|      | 5.3      | Mode de rèalement                                   |    |
|      | 5.4.     | Journaux de remise en banaue                        |    |
|      | 5.5.     | Le calendrier de la Banque de France                |    |
| v.   | L        | La gestion des dépenses                             | 33 |
| 1.   | La       | a Prise En Charge (PEC) des mandats                 | 33 |
|      | 1.1      | PEC en des mandats d'un bordereau                   |    |
|      | 1.2      | Modification des écritures de mandats               |    |
| 2.   | La       | a PEC des autres pièces de dépenses                 |    |
|      | 2.1.     | La PEC des mandats réquisitionnés                   |    |
|      | 2.2.     | La PEC des ordres de reversements (ORVT)            | 41 |
|      | 2.3.     | La PEC des ré-imputations de dépenses               | 41 |
| 3.   | La       | a mise en paiement des mandats et ORDT              | 42 |
|      | 3.1.     | Paiement d'un bordereau de mandats                  | 43 |
|      | 3.2.     | Modification de la mise en paiement de mandats      | 44 |
|      | 3.3.     | Annulation du paiement de mandat                    | 44 |
|      | 3.4.     | Mise en paiement d'ordre de réduction (ORDT)        | 44 |

| 4.                                                                      | Les p                                                                                                    | aiements divers                                                                                                    | .45                                                                                                    |
|-------------------------------------------------------------------------|----------------------------------------------------------------------------------------------------|----------------------------------------------------------------------------------------------------|----------------------------------------------------------------------------------------------------|
|                                                                         | 4.1.                                                                                                    | Saisie d'un PDI                                                                                                    | .46                                                                                                    |
|                                                                         | 4.2.                                                                                                    | Modification de la mise en paiement                                                                                                    | .47                                                                                                    |
|                                                                         | 4.3.                                                                                                    | Annulation de la mise en paiement                                                                                                    | .47                                                                                                    |
| 5.                                                                      | La co                                                                                                    | nsultation des paiements                                                                                                    | .49                                                                                                    |
|                                                                         | 5.1.                                                                                                    | Les mandats hors délais de paiement                                                                                                    | .49                                                                                                    |
|                                                                         | 5.2.                                                                                                    | Historique des paiements                                                                                                    | .49                                                                                                    |
|                                                                         | 5.3.                                                                                                    | Annulation de paiement                                                                                                    | .51                                                                                                    |
|                                                                         | 5.4.                                                                                                    | Messages d'anomalies en annulation de paiement                                                                                                    | .53                                                                                                    |
| 6.                                                                      | Les v                                                                                                    | irements                                                                                                    | .55                                                                                                    |
|                                                                         | 6.1.                                                                                                    | Consultation des bordereaux de virement                                                                                                    | .56                                                                                                    |
|                                                                         | 6.2.                                                                                                    | Nouveau bordereau de virement                                                                                                    | .57                                                                                                    |
|                                                                         | 6.3.                                                                                                    | Génération du fichier de virements                                                                                                    | .57                                                                                                    |
| 7.                                                                      | Cons                                                                                                    | ultation des pièces                                                                                                    | .59                                                                                                    |
|                                                                         | 7.1.                                                                                                    | Consultation des bordereaux de mandats                                                                                                    | .60                                                                                                    |
|                                                                         | 7.2.                                                                                                    | Consultation des mandats                                                                                                    | .61                                                                                                    |
|                                                                         | 7.3.                                                                                                    | Récapitulatif des dépenses (Extourne/Budget)                                                                                                    | .61                                                                                                    |
| VI.                                                                     | Lag                                                                                                    | estion des recettes                                                                                                    | 63                                                                                                    |
| 1                                                                       | la Pr                                                                                                    | ise En Charge (PEC) des titres                                                                                                    | 63                                                                                                    |
| 1.                                                                      | 1 1                                                                                                    | PEC des titres d'un hordereau                                                                                                    | .03<br>6Л                                                                                                    |
|                                                                         | 1.1.                                                                                                    | Modification des écritures de titres                                                                                                    | .04<br>65                                                                                                    |
| 2                                                                       | 1.2.<br>  2 Di                                                                                                    | in oujreution des centures de la communication de la communication de la commun                                                                                                    | 68                                                                                                    |
| ۷.                                                                      | 2 1                                                                                                    | La DEC des ordres de réduction                                                                                                    | .00<br>20                                                                                                    |
|                                                                         | 2.1.                                                                                                    | La PEC des ré-imputations                                                                                                    | .00<br>68                                                                                                    |
|                                                                         | 2.2.                                                                                                    |                                                                                                    | .00                                                                                                    |
| 2                                                                       |                                                                                                    | onsultations                                                                                                    | 60                                                                                                    |
| 3.                                                                      | Les c                                                                                                    | onsultations                                                                                                    | .68                                                                                                    |
| 3.                                                                      | Les c<br>3.1.<br>2 2                                                                                                    | onsultations<br>Consultation des bordereaux de titres                                                                                                    | .68<br>.69                                                                                                    |
| 3.                                                                      | Les c<br>3.1.<br>3.2.<br>3.3                                                                                                    | onsultations<br>Consultation des bordereaux de titres<br>Consultation des titres<br>Récapitulatif des recettes (Extourne (Budget)                                                                                                    | .68<br>.69<br>.69                                                                                                    |
| 3.                                                                      | Les c<br>3.1.<br>3.2.<br>3.3.                                                                                                    | onsultations<br>Consultation des bordereaux de titres<br>Consultation des titres<br>Récapitulatif des recettes (Extourne/Budget)                                                                                                    | .68<br>.69<br>.69<br>.69                                                                                                    |
| 3.<br>4.                                                                | Les c<br>3.1.<br>3.2.<br>3.3.<br>Les r                                                                                                    | onsultations<br>Consultation des bordereaux de titres<br>Consultation des titres<br>Récapitulatif des recettes (Extourne/Budget)<br>ecouvrements / Encaissements                                                                                                    | .68<br>.69<br>.69<br>.69<br>.70                                                                                                    |
| 3.<br>4.                                                                | Les c<br>3.1.<br>3.2.<br>3.3.<br>Les r<br>4.1.                                                                                                    | onsultations<br>Consultation des bordereaux de titres<br>Consultation des titres<br>Récapitulatif des recettes (Extourne/Budget)<br>ecouvrements / Encaissements<br>Ajouter un recouvrement de titre(s)                                                                                                    | .68<br>.69<br>.69<br>.69<br>.70<br>.71                                                                                                    |
| 3.<br>4.                                                                | Les c<br>3.1.<br>3.2.<br>3.3.<br>Les r<br>4.1.<br>4.2.<br>4.3                                                                                                    | onsultations<br>Consultation des bordereaux de titres<br>Consultation des titres<br>Récapitulatif des recettes (Extourne/Budget)<br>ecouvrements / Encaissements<br>Ajouter un recouvrement de titre(s)<br>Ajouter un recouvrement de titre(s)<br>Modifier un recouvrement de la journée comptable                                                                                                    | .68<br>.69<br>.69<br>.70<br>.71<br>.72<br>.72                                                                                                    |
| 3.<br>4.                                                                | Les c<br>3.1.<br>3.2.<br>3.3.<br>Les r<br>4.1.<br>4.2.<br>4.3.<br>4.4                                                                                                    | onsultations<br>Consultation des bordereaux de titres<br>Consultation des titres<br>Récapitulatif des recettes (Extourne/Budget)<br>ecouvrements / Encaissements<br>Ajouter un recouvrement de titre(s)<br>Ajouter un recouvrement de titre(s)<br>Modifier un recouvrement de la journée comptable<br>Annuler un recouvrement de la journée comptable                                                                                                    | .68<br>.69<br>.69<br>.70<br>.71<br>.72<br>.73<br>.73                                                                                                    |
| 3.<br>4.                                                                | Les c<br>3.1.<br>3.2.<br>3.3.<br>Les r<br>4.1.<br>4.2.<br>4.3.<br>4.4.<br>4.5.                                                                                                    | onsultations<br>Consultation des bordereaux de titres<br>Consultation des titres<br>Récapitulatif des recettes (Extourne/Budget)<br>ecouvrements / Encaissements<br>Ajouter un recouvrement de titre(s)<br>Ajouter un recouvrement de titre(s)<br>Modifier un recouvrement de la journée comptable<br>Annuler un recouvrement de la journée comptable<br>Annuler un recouvrement de la journée comptable<br>Messages d'anomalies en annulation de recouvrement.                                                                                                    | .68<br>.69<br>.69<br>.70<br>.71<br>.72<br>.73<br>.74<br>.75                                                                                                    |
| 3.<br>4.                                                                | Les c<br>3.1.<br>3.2.<br>3.3.<br>Les r<br>4.1.<br>4.2.<br>4.3.<br>4.4.<br>4.5.<br>Histo                                                                                                    | onsultations<br>Consultation des bordereaux de titres<br>Consultation des titres<br>Récapitulatif des recettes (Extourne/Budget)<br>ecouvrements / Encaissements<br>Ajouter un recouvrement de titre(s)<br>Ajouter un recouvrement de titre(s)<br>Modifier un recouvrement sans sélection de titre<br>Modifier un recouvrement de la journée comptable<br>Annuler un recouvrement de la journée comptable<br>Messages d'anomalies en annulation de recouvrement                                                                                                    | .68<br>.69<br>.69<br>.70<br>.71<br>.72<br>.73<br>.74<br>.75                                                                                                    |
| 3.<br>4.<br>5.                                                          | Les c<br>3.1.<br>3.2.<br>3.3.<br>Les r<br>4.1.<br>4.2.<br>4.3.<br>4.4.<br>4.5.<br>Histor                                                                                                    | onsultations<br>Consultation des bordereaux de titres<br>Consultation des titres<br>Récapitulatif des recettes (Extourne/Budget)<br>ecouvrements / Encaissements<br>Ajouter un recouvrement de titre(s)<br>Ajouter un recouvrement de titre(s)<br>Modifier un recouvrement de la journée comptable<br>Annuler un recouvrement de la journée comptable<br>Messages d'anomalies en annulation de recouvrement<br>amices en banque                                                                                                    | .68<br>.69<br>.69<br>.70<br>.71<br>.72<br>.73<br>.74<br>.75<br>.75                                                                                                    |
| 3.<br>4.<br>5.<br>6.<br>7                                               | Les c<br>3.1.<br>3.2.<br>3.3.<br>Les r<br>4.1.<br>4.2.<br>4.3.<br>4.4.<br>4.5.<br>Histor<br>Les r                                                                                                    | onsultations<br>Consultation des bordereaux de titres<br>Consultation des titres<br>Récapitulatif des recettes (Extourne/Budget)<br>ecouvrements / Encaissements<br>Ajouter un recouvrement de titre(s)<br>Ajouter un recouvrement de titre(s)<br>Ajouter un recouvrement sans sélection de titre<br>Modifier un recouvrement de la journée comptable<br>Annuler un recouvrement de la journée comptable<br>Annuler un recouvrement de la journée comptable<br>messages d'anomalies en annulation de recouvrement<br>rique des recouvrements<br>emises en banque                                                                                                    | .68<br>.69<br>.69<br>.70<br>.71<br>.72<br>.73<br>.74<br>.75<br>.75<br>.76                                                                                                   |
| 3.<br>4.<br>5.<br>6.<br>7.                                              | Les c<br>3.1.<br>3.2.<br>3.3.<br>Les r<br>4.1.<br>4.2.<br>4.3.<br>4.4.<br>4.5.<br>Histo<br>Les r<br>Les r                                                                                                    | onsultations<br>Consultation des bordereaux de titres<br>Consultation des titres<br>Récapitulatif des recettes (Extourne/Budget)<br>ecouvrements / Encaissements<br>Ajouter un recouvrement de titre(s)<br>Ajouter un recouvrement de titre(s)<br>Ajouter un recouvrement sans sélection de titre<br>Modifier un recouvrement de la journée comptable<br>Annuler un recouvrement de la journée comptable<br>Messages d'anomalies en annulation de recouvrement<br>rique des recouvrements<br>emises en banque<br>rélèvements automatiques                                                                                                    | .68<br>.69<br>.69<br>.70<br>.71<br>.72<br>.73<br>.74<br>.75<br>.75<br>.75<br>.76                                                                                            |
| 3.<br>4.<br>5.<br>6.<br>7.<br><b>VII.</b>                               | Les c<br>3.1.<br>3.2.<br>3.3.<br>Les r<br>4.1.<br>4.2.<br>4.3.<br>4.4.<br>4.5.<br>Histor<br>Les r<br>Les p<br>Les                                                                                                    | onsultations<br>Consultation des bordereaux de titres<br>Consultation des titres<br>Récapitulatif des recettes (Extourne/Budget)<br>ecouvrements / Encaissements<br>Ajouter un recouvrement de titre(s)<br>Ajouter un recouvrement de titre(s)<br>Ajouter un recouvrement sans sélection de titre<br>Modifier un recouvrement de la journée comptable<br>Annuler un recouvrement de la journée comptable<br>Messages d'anomalies en annulation de recouvrement<br>rique des recouvrements<br>emises en banque<br>rélèvements automatiques                                                                                                    | .68<br>.69<br>.69<br>.70<br>.71<br>.72<br>.73<br>.74<br>.75<br>.75<br>.76<br>.78<br>.78                                                                                     |
| 3.<br>4.<br>5.<br>6.<br>7.<br><b>VII.</b><br>1.                         | Les c<br>3.1.<br>3.2.<br>3.3.<br>Les r<br>4.1.<br>4.2.<br>4.3.<br>4.4.<br>4.5.<br>Histo<br>Les r<br>Les p<br>Les p                                                                                                    | onsultations<br>Consultation des bordereaux de titres<br>Consultation des titres<br>Récapitulatif des recettes (Extourne/Budget)<br>ecouvrements / Encaissements<br>Ajouter un recouvrement de titre(s)<br>Ajouter un recouvrement de titre(s)<br>Ajouter un recouvrement de la journée comptable<br>Modifier un recouvrement de la journée comptable<br>Annuler un recouvrement de la journée comptable<br>Messages d'anomalies en annulation de recouvrement<br>rique des recouvrements<br>emises en banque<br>rélèvements automatiques<br><b>relances</b>                                                                                                    | .68<br>.69<br>.69<br>.70<br>.71<br>.72<br>.73<br>.74<br>.75<br>.75<br>.75<br>.75<br>.76<br>.78<br>.79                                                                       |
| 3.<br>4.<br>5.<br>6.<br>7.<br><b>VII.</b><br>1.<br>2.                   | Les c<br>3.1.<br>3.2.<br>3.3.<br>Les r<br>4.1.<br>4.2.<br>4.3.<br>4.4.<br>4.5.<br>Histo<br>Les r<br>Les p<br>Les p<br>Drino<br>Susp                                                                                                    | onsultations<br>Consultation des bordereaux de titres<br>Consultation des titres<br>Récapitulatif des recettes (Extourne/Budget)<br>ecouvrements / Encaissements<br>Ajouter un recouvrement de titre(s)<br>Ajouter un recouvrement de titre(s)<br>Ajouter un recouvrement de la journée comptable<br>Modifier un recouvrement de la journée comptable<br>Annuler un recouvrement de la journée comptable<br>Messages d'anomalies en annulation de recouvrement<br>rique des recouvrements<br>emises en banque<br>rélèvements automatiques<br>ipe des relances                                                                                                    | .68<br>.69<br>.69<br>.70<br>.71<br>.72<br>.73<br>.74<br>.75<br>.75<br>.75<br>.76<br>.78<br>.78<br>.79<br>.80                                                                |
| 3.<br>4.<br>5.<br>6.<br>7.<br><b>VII.</b><br>1.<br>2.                   | Les c<br>3.1.<br>3.2.<br>3.3.<br>Les r<br>4.1.<br>4.2.<br>4.3.<br>4.4.<br>4.5.<br>Histo<br>Les r<br>Les p<br>Les p<br>Princ<br>Susp<br>2.1.                                                                                                    | onsultations<br>Consultation des bordereaux de titres<br>Consultation des titres<br>Récapitulatif des recettes (Extourne/Budget)<br>ecouvrements / Encaissements<br>Ajouter un recouvrement de titre(s)<br>Ajouter un recouvrement de la journée comptable<br>Modifier un recouvrement de la journée comptable<br>Annuler un recouvrement de la journée comptable<br>Annuler un recouvrement de la journée comptable<br>rique des recouvrements<br>emises en banque<br>rélèvements automatiques<br>relances<br>ipe des relances<br>Suspendre une relance                                                                                                    | .68<br>.69<br>.69<br>.70<br>.71<br>.72<br>.73<br>.74<br>.75<br>.75<br>.76<br>.78<br>.79<br>.80<br>.80                                                                       |
| 3.<br>4.<br>5.<br>6.<br>7.<br><b>VII.</b><br>1.<br>2.                   | Les c<br>3.1.<br>3.2.<br>3.3.<br>Les r<br>4.1.<br>4.2.<br>4.3.<br>4.4.<br>4.5.<br>Histo<br>Les r<br>Les p<br>Les<br>Princ<br>Susp<br>2.1.<br>2.2.                                                                                                    | onsultations<br>Consultation des bordereaux de titres<br>Consultation des titres<br>Récapitulatif des recettes (Extourne/Budget)<br>ecouvrements / Encaissements<br>Ajouter un recouvrement de titre(s)<br>Ajouter un recouvrement de titre(s)<br>Ajouter un recouvrement de la journée comptable<br>Annuler un recouvrement de la journée comptable<br>Annuler un recouvrement de la journée comptable<br>Annuler un recouvrement de la journée comptable<br>rique des recouvrements<br>rique des recouvrements<br>relièvements automatiques<br>rélèvements automatiques<br>ipe des relances<br>endre une relance<br>Suspendre une relance<br>Historique des suspensions de relances                                                                                                    | .68<br>.69<br>.69<br>.70<br>.71<br>.72<br>.73<br>.74<br>.75<br>.75<br>.75<br>.75<br>.76<br>.78<br>.79<br>.80<br>.80<br>.80                                                  |
| 3.<br>4.<br>5.<br>6.<br>7.<br><b>VII.</b><br>1.<br>2.                   | Les c<br>3.1.<br>3.2.<br>3.3.<br>Les r<br>4.1.<br>4.2.<br>4.3.<br>4.4.<br>4.5.<br>Histor<br>Les r<br>Les r<br>Les p<br><b>Les</b><br>Prince<br>Susp<br>2.1.<br>2.2.<br>2.3.                                                                                                    | onsultations                                                                                                    | .68<br>.69<br>.69<br>.70<br>.71<br>.72<br>.73<br>.74<br>.75<br>.75<br>.76<br>.78<br>.79<br>.80<br>.80<br>.80<br>.80                                                         |
| 3.<br>4.<br>5.<br>6.<br>7.<br><b>VII.</b><br>2.<br>3.                   | Les of<br>3.1.<br>3.2.<br>3.3.<br>Les r<br>4.1.<br>4.2.<br>4.3.<br>4.4.<br>4.5.<br>Histo<br>Les r<br>Les p<br>Les p<br>2.1.<br>2.2.<br>2.3.<br>Édite                                                                                                    | onsultations                                                                                                    | .68<br>.69<br>.69<br>.70<br>.71<br>.72<br>.73<br>.74<br>.75<br>.75<br>.75<br>.75<br>.75<br>.76<br>.78<br>.79<br>.80<br>.80<br>.80<br>.80<br>.81                             |
| 3.<br>4.<br>5.<br>6.<br>7.<br><b>VII.</b><br>1.<br>2.<br>3.<br>4.       | Les of<br>3.1.<br>3.2.<br>3.3.<br>Les r<br>4.1.<br>4.2.<br>4.3.<br>4.4.<br>4.5.<br>Histor<br>Les r<br>Les r<br>Les r<br>Les r<br>2.1.<br>2.2.<br>2.3.<br>Édite<br>Histor                                                                                                    | onsultations.<br>Consultation des bordereaux de titres.<br>Consultation des titres.<br>Récapitulatif des recettes (Extourne/Budget)<br>ecouvrements / Encaissements.<br>Ajouter un recouvrement de titre(s)<br>Ajouter un recouvrement de la journée comptable.<br>Modifier un recouvrement de la journée comptable.<br>Annuler un recouvrement de la journée comptable.<br>Messages d'anomalies en annulation de recouvrement .<br>rique des recouvrements.<br>emises en banque.<br>rélèvements automatiques.<br>relances.<br>ipe des relances .<br>endre une relance<br>Suspendre une relance<br>Historique des suspensions de relances.<br>Codes de suspension de relance.<br>rique des relances.<br>rique des relances.<br>Codes de suspension de relance.<br>rique des relances.<br>rique des relances.<br>rique des relances.<br>rique des relances.<br>Codes de suspension de relance.<br>rique des relances.<br>rique des relances.<br>rique des rique d | .68<br>.69<br>.69<br>.70<br>.71<br>.72<br>.73<br>.74<br>.75<br>.75<br>.76<br>.75<br>.76<br>.78<br>.79<br>.80<br>.80<br>.80<br>.80<br>.81<br>.83                             |
| 3.<br>4.<br>5.<br>6.<br>7.<br><b>VII.</b><br>1.<br>2.<br>3.<br>4.<br>5. | Les of<br>3.1.<br>3.2.<br>3.3.<br>Les r<br>4.1.<br>4.2.<br>4.3.<br>4.4.<br>4.5.<br>Histor<br>Les r<br>Les r<br>L | onsultations                                                                                                    | .68<br>.69<br>.69<br>.70<br>.71<br>.72<br>.73<br>.74<br>.75<br>.75<br>.75<br>.75<br>.75<br>.75<br>.75<br>.76<br>.78<br>.79<br>.80<br>.80<br>.80<br>.80<br>.81<br>.83<br>.84 |

|       | 5.2. | Modification d'un modèle Word                 | 84  |
|-------|------|-----------------------------------------------|-----|
| VIII. | Le   | e suivi des comptes                           | 87  |
| 1.    | Éta  | at de consommation du budget                  | 87  |
| 2.    | His  | storique des mouvements comptables            |     |
| 3.    | Co   | nsultation d'un compte                        | 89  |
| 4.    | Éta  | at des restes à payer et à recouvrer          | 90  |
|       | 4.1. | État des restes comptables                    | 90  |
|       | 4.2. | État des pièces en reste : mandats et titres  | 90  |
|       | 4.3. | Détail des opérations non soldées             | 91  |
| 5.    | Éta  | at préparatoire de TVA                        | 91  |
| 6.    | Inc  | dicateurs Financiers (INDISFI)                | 91  |
| IX.   | Le   | es opérations comptables                      | 92  |
| 1.    | Sai  | isir une opération comptable                  | 92  |
| 2.    | Rè   | gles de validation des opérations comptables  | 93  |
|       | 2.1. | Les opérations diverses                       |     |
|       | 2.2. | Les opérations de trésorerie                  | 93  |
|       | 2.3. | Les opérations de rectifications              | 93  |
| 3.    | Le   | rapprochement des écritures de prélèvement    | 95  |
| х.    | Ľ    | émargement manuel                             | 96  |
| 1.    | Ém   | nargement simple d'un mouvement               | 97  |
| 2.    | Su   | ivre un émargement complexe                   |     |
| 3.    | Ém   | nargement avec la balance d'entrée            | 100 |
| 4.    | Mo   | odification d'émargement                      | 100 |
| 5.    | Éve  | olution des montants émargés                  | 101 |
| 6.    | Me   | essages possibles en émargement               | 101 |
|       | 6.1. | Centres différents                            | 101 |
|       | 6.2. | Émargement total                              |     |
|       | 6.3. | BE non définitive                             |     |
|       | 6.4. | Compte non présent en BE                      | 102 |
| 7.    | Со   | nsultation des émargements avec la BE         | 104 |
| 8.    | Со   | nsultation des émargements Inter-Centres      | 105 |
| XI.   | Le   | es opérations de début d'exercice             |     |
| 1.    | Le   | schéma de l'EPRD                              | 106 |
| 2.    | Éta  | at de l'exercice en cours                     | 107 |
| 3.    | Les  | s opérations comptables en début d'exercice   |     |
|       | 3.1  | Consultation du budget                        |     |
|       | 3.2  | Le visa de l'agent comptable                  | 109 |
| 4.    | Ва   | lance d'entrée                                | 110 |
|       | 4.1. | Saisie et modification de la BE               | 110 |
|       | 4.2. | Consultation de la BE                         | 110 |
| XII.  | Le   | es opérations de fin d'exercice               | 111 |
| 1.    | Les  | s opérations de clôture                       | 111 |
|       | 1.1. | La clôture des ressources affectées et des DM | 112 |
|       | 1.2. | La clôture des comptes de trésorerie          | 112 |
| 2.    | La   | clôture définitive des comptes                | 114 |

| XVII.                 | List         | e des exercices                              |     |
|-----------------------|--------------|----------------------------------------------|-----|
| 5.                    | Utili        | ser le site support d'Eduter-Cnerta          | 130 |
| 4.                    | Dép          | oser une demande sur une conf                | 130 |
|                       | 2.2.         | La maintenance technique                     |     |
|                       | 2.1.         | La maintenance Cocwinelle                    |     |
| 2.                    | Con          | tacter la maintenance                        |     |
| 1.                    | Utili        | ser l'aide en ligne                          |     |
| XVI.                  | Ob           | tenir de l'aide                              |     |
| XV.                   | Exe          | rcices complémentaires                       |     |
| 3.                    | A pa         | rtir de l'exercice 2017                      |     |
| 2.                    | Le s         | chéma général de l'extourne en recette       |     |
| 1.                    | Le s         | chéma général de l'extourne en dépense       |     |
| AIV.                  | L e          |                                              |     |
| yı.                   |              | vtourno                                      | 124 |
| - <del>1</del> .<br>5 | État         | de dévelonnement des soldes                  | 124 |
| э.<br>л               | Can          | acité d'autofinancement                      | 123 |
| ع                     | z.z.<br>Fich | es comptes                                   |     |
|                       | 2.1.<br>2.2  | Export de la balance generale des comptes    |     |
| ۷.                    | Expo         | ort intocentre                               |     |
| 1.                    | Acce         | es aux documents financiers                  |     |
| 1                     | Les          |                                              |     |
| <br>XIII              |              | documents Financiers                         | 121 |
| 4.                    | La b         | alance de sortie                             |     |
|                       | 3.2.         | Report des soldes dans la BF                 |     |
| з.                    | 2 1          | Correspondence centres supprimés             |     |
| 2                     | <u>د.4</u> . | Du recultor du comple jindicier              |     |
|                       | ∠.3.<br>21   | La cloture dejinitive des comptes            |     |
|                       | 2.2.         | La validation du compte financier provisoire |     |
|                       | 2.1.         | L'édition du compte financier provisoire     |     |
|                       |              |                                              |     |

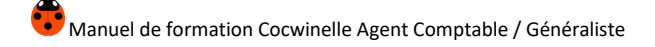

## I. Présentation Générale

#### 1. Cocwinelle

**Cocwinelle** est le logiciel de comptabilité budgétaire de l'Enseignement Agricole Public. Il équipe plus de 1000 postes à travers 250 établissements. Il a été réalisé par le **CNERTA** qui en assure aussi le support.

**Cocwinelle** existe grâce à la collaboration de :

- La Comptabilité Publique,
- L'Inspection de l'Enseignement Agricole,
- Le CUC (Comité des Utilisateurs de Cocwinelle).

Le logiciel **Cocwinelle** stocke toutes vos informations dans une base de données.

#### 2. Présentation des symboles utilisés dans ce document

| Fichier / Dépenses | Cette notation indique que la fonctionnalité est accessible<br>par l'icône à partir de la barre de menu OU par le menu<br>Fichier puis par le sous-menu Dépenses, |
|--------------------|----------------------------------------------------------------------------------------------------|
| * <b>*</b> *       | Cette icône propose une astuce à l'utilisateur,                                                                                                    |
| _ <u>0</u>         | Cette icône indique une information,                                                                                                    |
|                    | Cette icône signale un point important qu'il ne faut pas ignorer dans l'utilisation de Cocwinelle,                                                                |
|                    | Cette icône indique qu'il faut utiliser le clic droit de la souris,                                                                                               |
|                    | Cet encadré propose un emplacement destiné à la prise de<br>notes du lecteur.                                                                                     |

## 3. Structure de l'application

Le logiciel **Cocwinelle** propose la saisie des factures, des dépenses et des recettes selon le circuit de validation prévu par la règlementation. Il gère le suivi des prévisions budgétaires pour chaque centre constitutif ainsi que le contrôle de la consommation des crédits budgétaires.

Cocwinelle permet également l'édition du compte financier de l'établissement à chaque fin d'exercice comptable.

L'application est structurée en trois modules :

- Cocwinelle Ordonnateur 🚾 : validation des factures, du budget, ... ;
- Cocwinelle Agent comptable 📴 : paiement, recouvrement, trésorerie, compte financier ...

Toutes les fonctionnalités de ce logiciel sont regroupées dans différents modules différenciés par les icônes suivants :

| ٢          | Le module <i>Dépenses</i> concerne le traitement des écritures de mandat et de ses régularisations, des mises en paiement ainsi que l'émission des virements.                                                                                           |
|------------|----------------------------------------------------------------------------------------------------|
| •          | Le module <i>Recettes</i> concerne le traitement des titres de recettes et de ses régularisations, des recouvrements ainsi que la gestion des prélèvements automatiques.                                                                                |
| <b>₽</b>   | Le module Autres opérations concerne la gestion des opérations comptables et des émargements.                                                                                                    |
| 2a         | Le module <i>Début / Fin exercice</i> permet de démarrer un nouvel exercice, de reconduire, de saisir ou consulter la balance d'entrée, de gérer la clôture de fin d'exercice, de consulter ou donner le visa du budget et des décisions modificatives. |
| <b>6</b>   | Le module <i>Suivis</i> concerne les immobilisations, la consultation des comptes et de tous les états financiers.                                                                                                    |
| 2          | Le module <i>Données de référence</i> concerne la gestion des tiers et des nomenclatures comptables.                                                                                                    |
| 4          | Le module <i>Utilitaires</i> permet de gérer les paramètres de l'établissement (banque, compte par défaut, constantes)                                                                                                    |
|            | Le module Administration / communication est essentiellement utilisé par l'administrateur de la base. La seule option accessible par tous dans ce module concerne la gestion du mot de passe de l'utilisateur connecté.                                 |
| <b>₽</b> + | Permet de <i>Quitter</i> l'application.                                                                                                    |

Les modules et les options sont accessibles à la fois par les icônes, par la barre de menu, et par un clic droit sur la liste.

La touche [F9] permet d'afficher une liste de données pour sélection.

Cocwinelle peut s'exécuter sur une base de données fictive. Si vous voulez générer la base fictive, vous pouvez contacter le service de maintenance technique d'Eduter-Cnerta. Il est cependant impossible sur cette base fictive de tester les échanges Libellule - Cocwinelle comme les autorisations de prélèvements.

## II. Gestion des utilisateurs

Chaque utilisateur amené à effectuer des saisies ou de la consultation dans Cocwinelle doit avoir un **identifiant personnel**. C'est cette unique condition qui permet d'assurer les notions d'autorisation et de traçabilité.

Il existe dans Cocwinelle différents types d'utilisateurs et différents **groupes utilisateurs** permettant d'affecter des droits particuliers et de restreindre l'accès à certaines fonctionnalités.

La gestion des droits est assurée par l'Administrateur général de l'application. Il définit les utilisateurs et pour chacun d'eux les centres sur lesquels ils ont le droit de se connecter.

#### 1. L'administrateur général

L'administrateur général est présent sur les trois applications Cocwinelle. Le module d'administration est accessible en se connectant en tant *qu'Administrateur général* à Cocwinelle. Il a pour fonction de :

- Gérer la création 🔤 et la modification 🖆 des utilisateurs et la réinitialisation de leur mot de passe 🙎 ,
- Étendre les droits d'un utilisateur entre l'application Centre-Constitutif et Ordonnateur 🦉 ,
- Supprimer un utilisateur *(*,
- **Désactiver** un utilisateur.

L'administrateur général est créé par le CNERTA et n'est pas modifiable. Seul son mot de passe peut être changé. Il n'a accès qu'au module d'*Administration*.

Important : L'utilisateur correspondant à l'agent comptable doit obligatoirement appartenir au groupe "Super Utilisateur".

Si une même personne physique intervient sur les modules Agent Comptable et Ordonnateur ou Centre Constitutif, vous devez lui créer deux noms d'utilisateur différents.

| X        |          |  |  |
|----------|----------|--|--|
| <u> </u> | <u>م</u> |  |  |
| Ĭ        |          |  |  |
| I        |          |  |  |
| I        |          |  |  |
|          |          |  |  |

## 2. Les différents droits d'accès

| Sélection d'un groupe    |                               | ×          |
|--------------------------|-------------------------------|------------|
| Code du groupe           | Description                   | Туре       |
| Gpe Super Utilisateur CA | Gpe Super Utilisateur CA      | Standard   |
| Gpe utilisateur CAW Niv1 | Gpe CAW Niveau 1              | Standard   |
| Gpe utilisateur CAW Niv2 | Gpe CAW Niveau 2              | Standard   |
| Gpe utilisateur CAW Niv3 | Gpe CAW Niveau 3              | Standard   |
| Gpe utilisateur CAW Niv4 | Gpe CAW Niveau 4 Consultation | Standard   |
| 5 occurrences            |                               |            |
| Rechercher               |                               | OK Annuler |

| Liste des DROITS                                      | Super<br>Utilisateur | Utilisateur<br>Niveau 1 | Utilisateur<br>Niveau 2 | Utilisateur<br>Niveau 3 | Utilisateur<br>Niveau 4 |
|-------------------------------------------------------|----------------------|-------------------------|-------------------------|-------------------------|-------------------------|
| Créer et modifier des données                         | Oui                  | Oui                     | Oui                     | Oui                     | Consultation<br>Édition |
| Validation définitive des<br>écritures                | Oui                  | Oui                     | Oui                     | Non                     | Non                     |
| Correction d'émargement                               | Oui                  | Oui                     | Non                     | Non                     | Non                     |
| Saisie Opération de Rectification                     | Oui                  | Non                     | Non                     | Non                     | Non                     |
| Annulation<br>Paiement/Recouvrement                   | Oui                  | Non                     | Non                     | Non                     | Non                     |
| Passer outre les messages<br>bloquants de dépassement | Oui                  | Non                     | Non                     | Non                     | Non                     |

## 3. Gestion des comptes utilisateurs

La gestion des utilisateurs regroupe un certain nombre de fonctionnalités. La plupart sont gérées par

l'Administrateur général dans le menu Fichier, Administration / communication Gestion, Gestion des utilisateurs

Les utilisateurs d'applications peuvent uniquement consulter leurs caractéristiques et modifier leur mot de passe.

| 👽 Seul un utilisateur administrateur a l'autorisation de créer 📴 ou modifier 🖆 un utilisateur                                            |
|----------------------------------------------------------------------------------------------------|
| d'application.                                                                                                    |
| La création et la mise à jour des utilisateurs sont à faire depuis le logiciel sur lequel l'utilisateur doit<br>avoir des autorisations. |

## Caractéristiques d'un utilisateur

| Nom de l'utilisateur         |                                                     | Nom détaillé                  |                                                                             |
|------------------------------|-----------------------------------------------------|-------------------------------|-----------------------------------------------------------------------------|
| Mot de passe<br>Confirmation | ***** Les cha                                       | amps en jaune<br>obligatoires | <ul> <li>Administrateur d'unité</li> <li>Utilisateur application</li> </ul> |
| Fonction                     |                                                     | ]                             | O Utilisateur Externe                                                       |
| Membre de                    | Gpe Super Utilisateur CA                            | Gpe Super Utilisateur C       | A                                                                           |
| Unite                        | Etablissement                                       | Cliquer pour                  |                                                                             |
| Utilisateur désactivé        | désactivé                                           | sélectionner                  |                                                                             |
| Si coché,                    | l'utilisateur n'apparait pas<br>ntrée de Cocwinelle |                               |                                                                             |
|                              |                                                     |                               |                                                                             |
|                              |                                                     |                               |                                                                             |

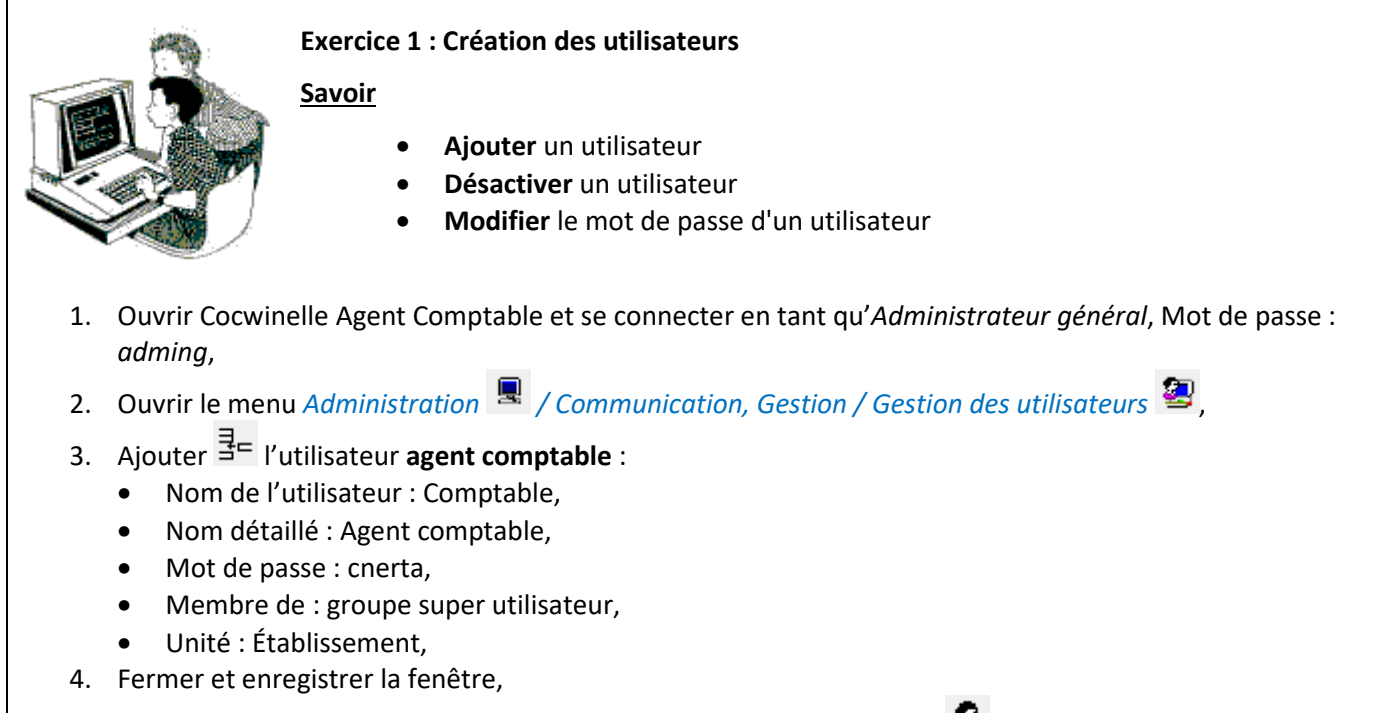

- 5. Sélectionner la fiche de l'utilisateur « ServiceCompta » et réinitialiser 🧟 le mot de passe en CNERTA,
- 6. Finalement, l'utilisateur « ServiceCompta » ne doit plus utiliser Cocwinelle :
  - Ouvrir 📴 la fiche de l'utilisateur « ServiceCompta » :
  - Désactiver cet utilisateur,
  - Fermer et enregistrer la fenêtre.

## III. Démarrage de Cocwinelle

## 1. Lancer l'application

Une fois les utilisateurs créés en *Administrateur général*, le démarrage de l'application Cocwinelle se fait en plusieurs étapes.

• Au lancement de l'application, une fenêtre de sélection de l'utilisateur s'affiche :

| Connexion |                                                                                      | ×             |
|-----------|--------------------------------------------------------------------------------------|---------------|
|           | Bienvenue sur CocWinelle<br>Comptabilité Générale<br>Nom Comptable 💽<br>Mot de passe | OK<br>Annuler |

Vous pouvez dérouler la liste 🗹 et sélectionner votre nom d'utilisateur puis cliquer sur **OK**.

• Une autre fenêtre s'affiche alors :

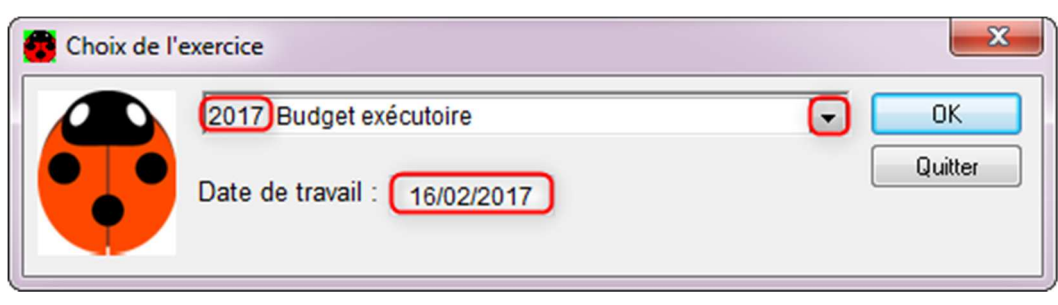

Vous devez définir l'exercice sur lequel vous allez travailler ainsi que la date de travail. Celle-ci est initialisée à la date du jour (Date système du serveur) mais vous pouvez la modifier.

## 2. Gestion des tiers

| Menu | Fichier / Données de référence 📴 |
|------|----------------------------------|
|      | Données de référence / Tiers 🕏   |

#### 2.1. Consultation des tiers

Ce menu permet d'afficher la liste des tiers pour la mettre à jour :

| 1 | 📾 🚼 🛬 🖉 😰 🖉 🖉 🖉 🖉                                                                | •                          |                |                                                                |
|---|----------------------------------------------------------------------------------|----------------------------|----------------|----------------------------------------------------------------|
|   | Gestion des                                                                      | Ouvrir une fiche           |                | - • •                                                          |
|   | N'Tiers Ajouter un tiers                                                         |                            | Code Postal    | Adresse 1                                                      |
| 1 | 600 431 DEFFES Cernis (M.)                                                       | DIJON                      | 21000          | 12 sue ge pe Picesesiin                                        |
|   | 600 542 < SUS 5 (S.A.)                                                           | DIJON                      | 21000          | U7, sue Esness Sepvein Cippee                                  |
|   | 601 895 5E ()<br>602 031 Conseil Régional ()<br>600 340 E.G.E.P. ge pe Sesshe () | Double clic pour ouvrir la | fiche          | C5, sue ge Gegse<br>grande rue<br>P2, sue Pesgineng ge Pesseps |
| 1 | 600 318 E00 IGEES JESGIN, (S.A.)                                                 | DIJON                      | 21000          | 10 CIUPEVESG GES PSESES VIISIN                                 |
| ( | Règier à<br>SUS 5 (S.A.)                                                         | activé                     | prestation ass | PRESTATION<br>ociés (dépôts, élèves)                           |
|   | BIC IBAN<br>PSSTFRPPDJJ FR511001100020<br>C III<br>Affacturage pour              | Bangu of Tiers de          | facturation as | sociés (centrales, responsables)                               |

#### 2.2. Utilisation de la liste des tiers

#### Tri simple

Il suffit de double cliquer sur une **entête de colonne** pour trier le contenu de cette colonne, en ordre croissant. Un nouveau double clic provoque le tri en ordre décroissant.

#### Tri complexe

Si vous souhaitez trier sur plusieurs colonnes, un outil de tri est accessible par le menu *Edition, Outils, Trier* La liste des colonnes vous est proposée à gauche. Il suffit de déplacer dans le tableau de droite chaque colonne sur laquelle vous voulez trier, dans l'ordre logique du tri, en utilisant la manipulation classique du **mode sélection-glissé**.

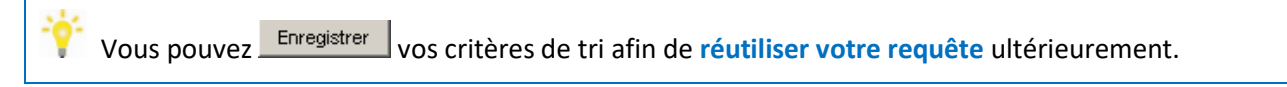

#### Utiliser un tri enregistré

Pour certaines listes, il existe un tri préenregistré dit **Tri par défaut** : il s'exécute à l'ouverture de la fenêtre. À tout moment, vous pouvez l'exécuter pour vous retrouver dans l'ordre initial.

Une fois le tri enregistré, il fait parti des tris accessibles dans la liste de sélection .... de l'option *Trier* . Les tris que vous avez définis (mais aussi quelques tris prédéfinis par le Cnerta) apparaissent dans une fenêtre de sélection. Sélectionnez le tri et cliquez sur pour faire agir le tri :

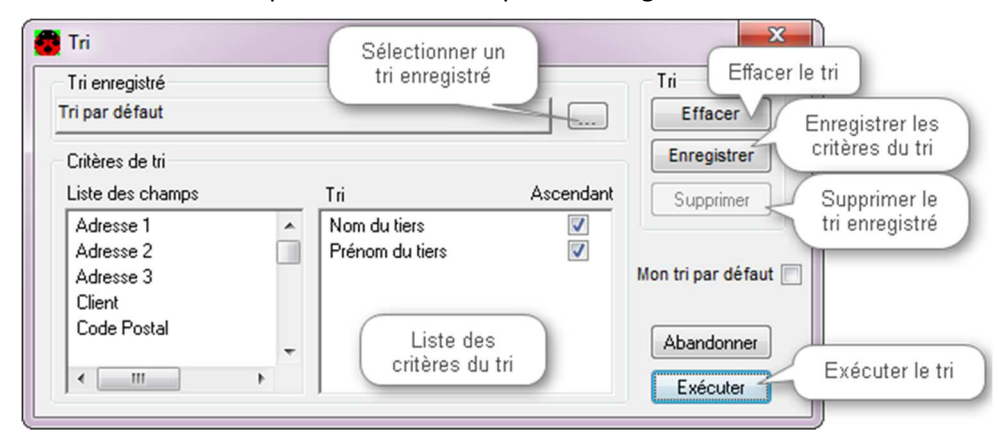

#### Recherche

Vous pouvez effectuer une recherche particulière sur la liste des tiers par le menu *Edition, Outils, Rechercher* **1**. Il est possible d'**enregistrer** vos critères afin de les réutiliser ultérieurement et également de les **associer à un tri**.

La personnalisation des affichages écran et des éditions s'effectue par cette recherche sur le serveur, la sélection des données et le tri.

#### **Recherche simple**

| Dans le menu Ed | dition, Outils, R | echercher 🏜 | , renseignez les critères de recherche : |
|-----------------|-------------------|-------------|------------------------------------------|
|-----------------|-------------------|-------------|------------------------------------------|

| Sélection d'une requête     | enregistrée | B         |     |                               | recherche en    | registrée<br>Suppr | imer        |
|-----------------------------|-------------|-----------|-----|-------------------------------|-----------------|--------------------|-------------|
| Critères de recherche       |             |           |     |                               |                 |                    | Consistent  |
| Colonne                     |             | Opérateur |     | Valeur                        |                 | et/ou              | Supprimer I |
| 🎓 Fourn- isseur             | -           | égal à    | -   | oui                           | -               | -                  | enregistrée |
|                             |             |           | Ass | socier la rec                 | herche          |                    |             |
| Sélection d'un tri enregist | ré          |           | Ass | socier la rec<br>un tri enreg | herche<br>istré |                    |             |

😃 Avant l'affichage de certaines listes, l'écran de Recherche sur le serveur s'affiche automatiquement :

- L'action Exécuter sur ce premier écran de recherche affiche toutes les données de la liste,
- L'action <u>Abandonner</u> sur ce premier écran de recherche peut vous renvoyer une liste vide.

Il est possible de faire une recherche en utilisant plusieurs critères, il suffit de sélectionner l'opérateur « Et » ou « Ou ».

Important : Pensez à respecter les priorités des opérateurs, le résultat peut être complètement différent suivant l'ordre des opérateurs (le ET est le plus fort).

#### Recherche avancée

Si vous faites un clic droit et choisissez **Mode avancé** sur la fenêtre de recherche **P**, vous pouvez combiner vos critères de filtre en les entourant de parenthèses. Il n'existe plus de problème de priorité entre les ET et les OU, les parenthèses jouent ce rôle.

| Recher              | rche sur le serveur                  |   |             |              |                                    |                                                                      |           | ×             |
|---------------------|--------------------------------------|---|-------------|--------------|------------------------------------|----------------------------------------------------------------------|-----------|---------------|
| Sélection           | d'une requête enregistrée            |   |             |              |                                    | Parenthè<br>Mode av                                                  | ses du pr | rimer         |
| Criteres o          | Colonne                              |   | Opérateur   |              |                                    | Valeur                                                               |           | et/ou         |
|                     | Fourn- isseur                        | - | égal à      |              | •                                  | oui                                                                  | -         | Ou 👻          |
| 1                   | Client                               | - | égal à      |              | •                                  | oui                                                                  | - )       | Et 👻          |
|                     | Titré A.C.                           | - | supérieur à |              | •                                  | 3 000,00                                                             |           | -             |
| Sélection<br>Efface | d'un tri enregistré<br>r Enregistrer |   |             |              | Co<br>Co<br>Sél<br>Aja<br>Su<br>Im | uper<br>pier<br>ller<br>ectionner tout<br>outer<br>pprimer<br>primer | Sans      | s tri<br>uter |
|                     |                                      |   |             | $\checkmark$ | Mo                                 | ode avancé                                                           |           |               |

Ici on recherche tous les tiers dont le montant titré est supérieur à 3 000,00€, qu'ils soient clients ou fournisseurs.

Sans le mode avancé (c'est-à-dire, sans les parenthèses), Cocwinelle aurait affiché tous les clients dont le montant titré est supérieur à 3 000,00€ (priorité du ET) ainsi que tous les fournisseurs.

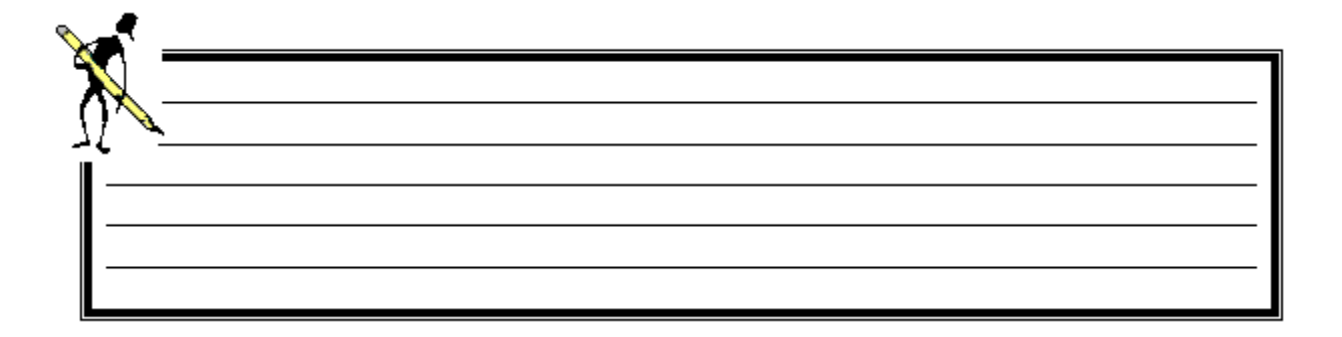

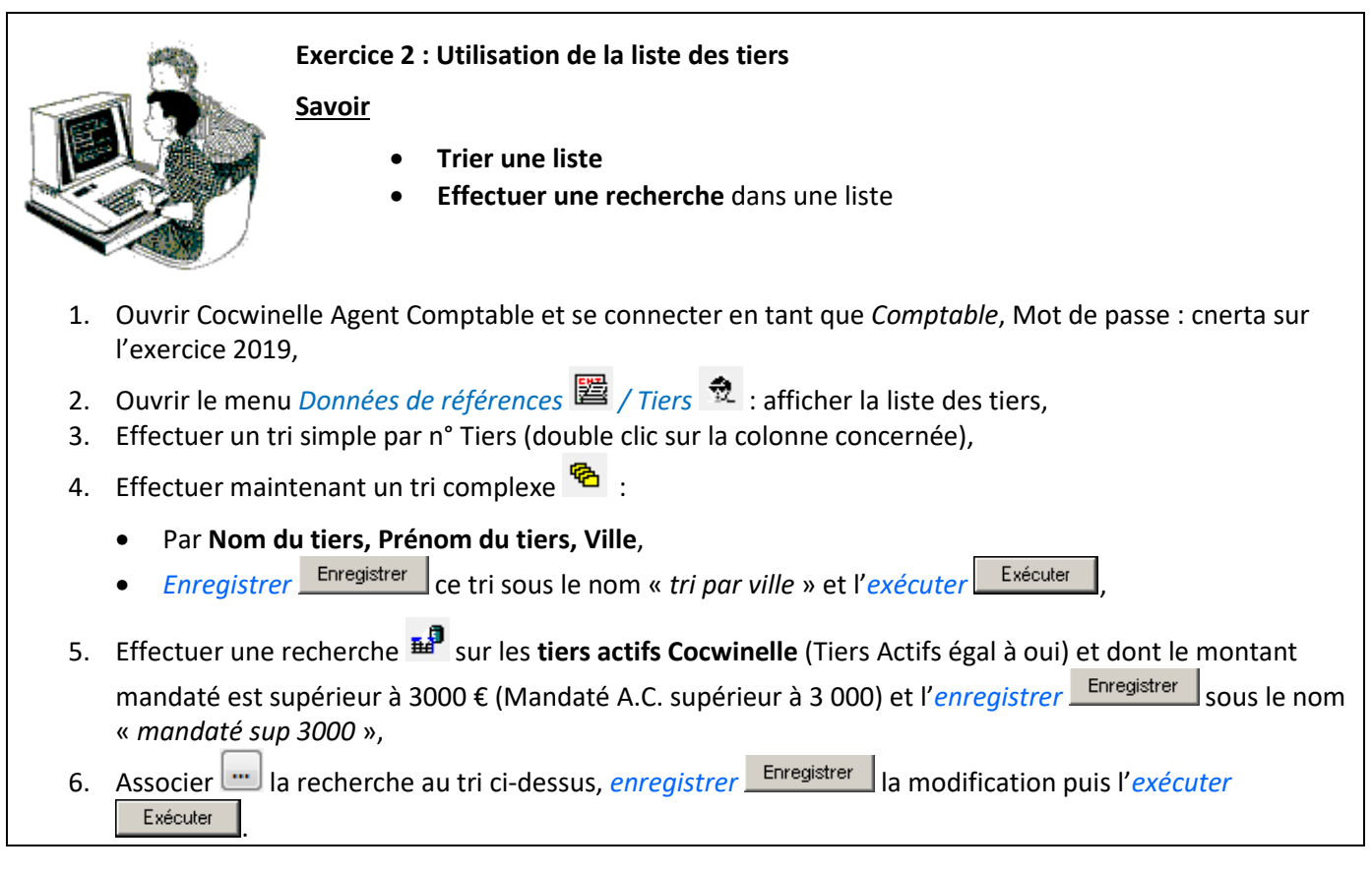

#### 2.3. Fiches tiers

Les tiers dont les numéros commencent par :

- 3, ont été créés dans Libellule, ce sont les tiers de prestations, souvent des élèves,
- 5, ont été créés dans Libellule, ce sont les responsables (y compris les élèves responsables d'eux-même),
- 6, ont été créés directement dans Cocwinelle.

#### Tiers de cession interne

Une cession interne est une vente de produits ou de prestations d'un centre à un autre. Un tiers interne est obligatoirement et exclusivement un **autre centre de l'EPL**.

Les tiers de cessions internes ne peuvent être utilisés que sur des pièces de cession interne. Cette option ne peut pas être modifiée une fois la fiche du tiers enregistrée.

#### Tiers réservés AC

Certains tiers sont gérés uniquement par l'agent comptable : les tiers cochés *Réservé AC* ne sont ni modifiables, ni consultables par l'ordonnateur ou les centres. C'est le cas par exemple de la fiche tiers de l'**agent comptable** ou des tiers utilisés en **saisie sur salaire**.

Il existe un contrôle de doublon s'appuyant sur les champs :

- Nom,
- Code postal,
- Numéro de téléphone,
- Numéro SIRET,
- RIB.

Ce contrôle n'est pas bloquant sauf en cas de doublon sur le **numéro SIRET**, un message d'avertissement s'affiche, il est possible de l'**outrepasser**.

Les fiches tiers s'ouvrent en cliquant sur l'option *Propriété* ou en double cliquant sur la ligne du tiers. Elles sont constituées de quatre onglets.

#### **Onglet Fiche principale**

| Fiche principale                                    | Références de Règlement | Tiers de Règlement associés | Tiers de Prestation associés                                                  |                     |
|-----------------------------------------------------|-------------------------|-----------------------------|-------------------------------------------------------------------------------|---------------------|
| Identité<br>Tie<br>Qualité(M Mm<br>Nom ou Raison se | ers nº:                 | Importation Coccinelle      | Fonctions Tiers de facturation:  Fournisseur: Client: Tiers de prestation:    |                     |
| Pr                                                  | énom:                   | Si coché, saisir des        | Tiers de réglement:                                                           |                     |
| Coordonnées<br>Adr                                  | resse:                  |                             | Utilisation<br>Tiers Actif: V Réservé A.C.<br>Réservé Super-Utilisateur Ordo: |                     |
| Code F                                              | Postal:                 |                             | Tiers visible a<br>modifiable unique<br>par l'agent compt                     | et<br>ment<br>table |
|                                                     | Pays: 991 33 FRANCE     |                             | Num siret: 00000000 0 0000 0                                                  |                     |
|                                                     | Tél: ( 33 )             |                             | Ref chez tiers:                                                               |                     |
|                                                     | Fax:                    |                             | Reférence: COC Cocwinelle                                                     |                     |
|                                                     | L                       |                             |                                                                               |                     |

#### **Onglet Références de règlement**

|       | 3 F0 2 B                  | <b>₽</b> +     |                  |              |                              |               |           |
|-------|---------------------------|----------------|------------------|--------------|------------------------------|---------------|-----------|
| 🔋 Cré | éation de tiers Ajouter u | ine référence  | de réglement     |              |                              |               |           |
| Fiche | principale Références d   | le Règlement   | Tiers de Règleme | ent associés | Tiers de Prestation associés |               |           |
|       | Mode                      | BIC            | IBA              | N            | Nom banque                   | Bureau        | Actif Déf |
| P     | Sél                       | ectionner le n | node de régleme  | ent          | (ou complement pour dures)   |               |           |
|       | A Banques-Euro            | BIC-IB/        | AN obligatoire   | *            | _                            |               | -         |
|       | B CCP-Euro                | BIC-IB         | AN obligatoire   | -            | (                            | Désactiver u  | ne        |
|       | C Trésor-Euro             | BIC-IB/        | AN obligatoire   | =            |                              | référence ban | caire     |
|       | D Etranger-Euro           | BIC-IB/        | AN obligatoire   |              |                              |               |           |
|       | E CCP sur place-Euro      | BIC-IB/        | AN obligatoire   |              |                              |               | -         |
|       | F CCP hors place-Euro     | BIC-IB/        | AN obligatoire   |              |                              |               |           |
|       | G Autres-Euro             | BIC-IB/        | AN obligatoire   | +            |                              |               |           |

Lorsque vous ouvrez la fiche d'un tiers en modification, vous pouvez récupérer les références bancaires saisies sur un mandat de prélèvement créé sur ce tiers en utilisant le menu Edition ou clic droit « **Sélection banque de prélèvement** ».

Lorsque vous intégrez en validant des autorisations de prélèvement de Libellule, les références bancaires alimentent l'onglet Référence de règlement.

La récupération des références bancaires des mandats de prélèvement fonctionne si :

- La référence est active sur le mandat de prélèvement,
- Le mandat de prélèvement est validé,
- Le mandat est de type SEPA.

Des **contrôles sur le nombre de caractères** sont réalisés à la saisie du BIC et de l'IBAN. Il est cependant nécessaire d'être très attentif à leur saisie.

Les tiers peuvent avoir plusieurs références bancaires actives, mais une seule peut être cochée par défaut.

#### Onglet Tiers de règlement associés

Par défaut, le tiers de règlement est le tiers lui-même.

En décochant la fonction **tiers de règlement** sur l'onglet Fiche principale, il est possible d'indiquer un tiers d'affacturage. Le **tiers d'affacturage** doit être créé en premier.

#### Onglet Tiers de prestation associés

Le tiers de prestation correspond au tiers avec lequel se fait l'échange de biens ou de services.

Il peut y avoir **plusieurs tiers de prestation** (ex : tiers responsable légal de plusieurs élèves prestataires).

#### 2.4. Mise à jour des tiers

#### Ajout d'un tiers

L'ajout <sup>1</sup>/<sub>2</sub> d'un tiers au niveau du module Agent Comptable concerne uniquement :

• La création du tiers relatif à **l'agent comptable** qui doit être obligatoirement référencé dans la fiche établissement pour figurer sur les documents.

Le tiers agent comptable n'est ni tiers de facturation, ni tiers de prestation, il est réservé AC,

• La création d'un tiers de règlement si ce tiers n'existe pas déjà dans le fichier des tiers.

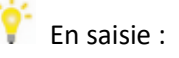

- Les champs sur fond jaune sont obligatoires,
- Les champs sur fond blanc sont facultatifs et peuvent être modifiés.

#### Modification d'un tiers

La modification d'un tiers se fait par l'option propriétés 📓 .

- S'il s'agit d'un **tiers créé par l'agent comptable**, seul l'agent comptable peut effectuer les modifications à l'exception de l'identité du tiers,
- S'il s'agit d'un **tiers créé par un centre ou l'ordonnateur**, il est possible d'ajouter, modifier, activer ou désactiver des références bancaires.

Les autres modifications sont à effectuer par l'ordonnateur ou les centres,

• S'il s'agit d'un **tiers créé par Libellule**, il est possible d'ajouter, modifier, activer ou désactiver des références bancaires.

Cocwinelle Centre et Ordonnateur peuvent modifier les fonctions du tiers ainsi que les 3 onglets Références et tiers de règlement et tiers de prestation.

L'identité et les coordonnées du tiers sont à modifier dans Libellule.

#### Désactivation d'un tiers

Sélectionnez le tiers à désactiver puis cliquer sur *propriétés* 🖆 pour le modifier et décocher la case **Tiers Actif** 

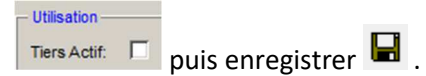

Dès que cette case est décochée, vous ne pourrez plus appeler ce tiers lors de vos saisies.

Dans la liste des tiers, celui-ci apparaîtra en mauve et en italique.

#### Suppression d'un tiers

La suppression d'un tiers se fait par l'option supprimer  ${}^{\swarrow}$  .

Important : La suppression d'un tiers est possible uniquement si aucune pièce ne s'y réfère.

#### 2.5. Liste des pièces du tiers

Depuis la liste des tiers, sélectionnez un tiers puis cliquez sur *Liste des pièces du tiers sur l'exercice* 🤗.

Depuis la liste des pièces du tiers, il est possible d'imprimer ou d'exporter la liste des pièces affichées en utilisant le menu contextuel

#### 2.6. Exporter les données

À partir de votre poste client, il est possible d'exporter des données Cocwinelle vers un outil bureautique (Word, Excel...). Cet export s'effectue à partir d'une édition 🖨 lancée depuis une liste de données sélectionnées.

• Après avoir choisi votre édition, pour exporter vos données, cochez la Destination Fichier :

| 🔁 Edition                   |                                                                                      | × |
|-----------------------------|--------------------------------------------------------------------------------------|---|
| Choix de l'édition          | Destination                                                                          |   |
| Liste des pièces d'un tiers | <ul> <li><u>A</u>perçu</li> <li><u>I</u>mprimante</li> <li><u>Fichier</u></li> </ul> |   |

• Puis choisissez un emplacement, le nom et le format du fichier à enregistrer :

| Enregistrer sous                                        |                     |                                                                              | ×                                                                                    |
|---------------------------------------------------------|---------------------|------------------------------------------------------------------------------|--------------------------------------------------------------------------------------|
| Enregistrer dans :                                      | 鷆 exe               | - G 👂 📂 🖽                                                                    | -                                                                                    |
| Nom                                                     | *                   | Modifié le                                                                   | Туре                                                                                 |
| CAWEXPORT<br>CAWPRELEV<br>CAWVIRMAG<br>dll pour la gest | ion XML             | 16/12/2015 16:44<br>03/02/2017 11:41<br>13/03/2017 09:45<br>16/12/2015 16:44 | Dossier de fichier<br>Dossier de fichier<br>Dossier de fichier<br>Dossier de fichier |
| •                                                       | III                 |                                                                              | Þ                                                                                    |
| Nom du fichier :                                        |                     |                                                                              | Enregistrer                                                                          |
| Type :                                                  | Excel5 with headers |                                                                              | Annuler                                                                              |
| Encoding:                                               |                     |                                                                              | Y                                                                                    |

Les formats recommandés pour une reprise des données sont :

- **Excel 5** : Les données sont exportées seules, sans entête de colonne. Les colonnes ne sont pas dans le même ordre que celui affiché dans votre édition d'origine,
- Excel 5 with Headers : Les données sont exportées avec les entêtes de colonnes. Ces entêtes ne portent pas le nom des colonnes mais leurs noms de code informatique,
- HTML Table : Les noms d'entête sont corrects et la mise en page de l'écran est respectée.

Vous pouvez exporter vos fichiers sur :

- Station LGA N°X : Ce dossier est spécifique à votre session LGA. Les fichiers enregistrés à cet endroit ne peuvent pas être transférés du serveur vers votre disque local. Vous pouvez néanmoins les ouvrir avec Excel qui est installé sur le serveur de traitement,
- DATA (X :) : Cette zone d'échange est utilisée pour déplacer les fichiers depuis le serveur jusqu'à votre disque local. Tous les utilisateurs LGA ont accès à cette unité. Il est donc recommandé de ne pas laisser de données confidentielles ici.

Le volume X possède un dossier Cocwinelle réservé aux utilisateurs de l'application où vous pouvez enregistrer vos données.

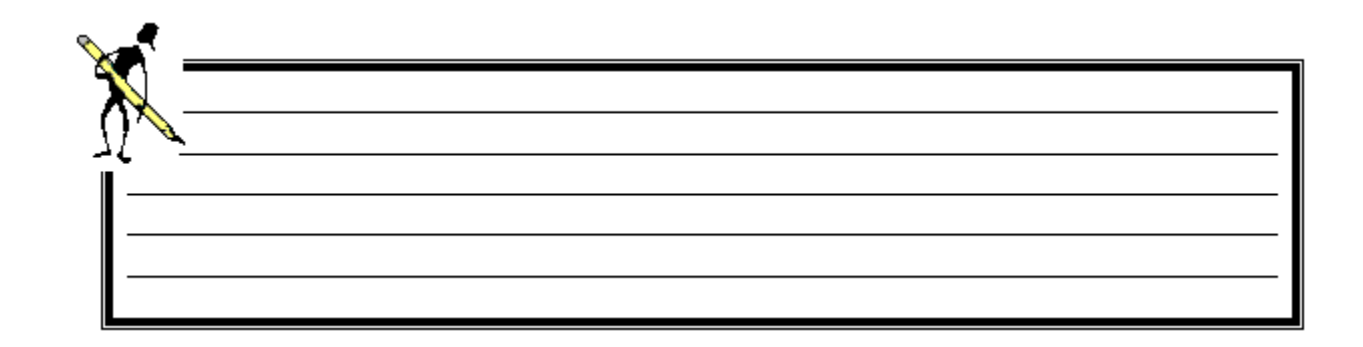

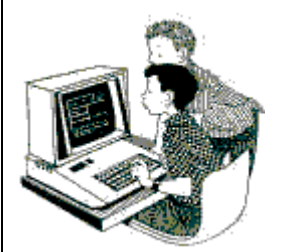

Exercice 3 : Le tiers agent comptable

<u>Savoir</u>

- Rechercher un tiers
- Créer un tiers

Un nouvel agent comptable arrive, vous devez lui créer une fiche tiers.

- 1. Ouvrir le menu Données de références 🖾 / Tiers 🕏 ,
- 2. Vérifier s'il existe déjà un tiers dont le nom est DUCIEN,
- 3. Créer la fiche du tiers :
  - Nom et prénom : DUCIEN Félix,
  - Adresse : 10 grande rue 21000 DIJON,
  - Fonctions : aucune,
  - Réservé AC : oui,
- 4. Enregistrer et fermer cette fiche.

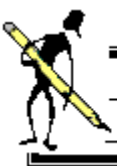

#### **Exercice 4 : Gestion des tiers**

<u>Savoir</u>

- Ajouter une référence bancaire à un tiers règlement
- Désactiver un tiers agent comptable

#### Ne plus utiliser un tiers

- 1. Ouvrir le menu Données de références 🖾 / Tiers 🕏 ,
- 2. Ouvrir la fiche du tiers réservé agent comptable dont le nom est M.DUSSEC,
- 3. Désactiver ce tiers,

#### Le tiers opposition Dué Contentieux

- 4. Vérifier que le tiers opposition Dué Contentieux n'existe pas,
- 5. Créer le nouveau tiers :
  - Onglet Fiche principale :
    - o Qualité : EURL,
    - o Nom : Dué Contentieux,
    - o Adresse : 24 rue principale, 21000 DIJON,
    - o Fonctions : tiers de règlement uniquement,
  - Onglet références de règlement Créer 2 références de règlement :
    - Référence 1 :
      - Référence par défaut,
      - mode règlement : Banque Euro ,
      - BIC : PPPPFRPPPPP,
      - IBAN FR76 1111 1111 1111 1111 1111 148,
      - nom banque : Banque de Prenois,
      - bureau : Dijon,
    - o Référence n°2 :
      - mode règlement : CCP Euros,
      - BIC : LLLLFRLLLLL,
      - IBAN : FR76 1111 1111 1111 1111 1111 148,
      - nom banque : Banque de Lux,
      - bureau : Dijon,
    - Enregistrer le tiers,

#### Mettre à jour les références bancaires

- 6. Ouvrir la fiche du tiers M.DUTHEL,
  - Ajouter une référence de règlement : G / Autres Euro,
  - La référence par défaut reste A / Banque Euro,
- 7. Enregistrer et fermer cette fiche.

## 3. Les nomenclatures comptables

#### 3.1. La nomenclature de référence

Menu Fichier / Données de référence 📓

Données de référence / Nomenclature comptable de référence

La nomenclature comptable de référence énumère tous les comptes par nature conforme au plan comptable décrit dans l'instruction.

Elle est mise à jour sur demande de l'inspection de l'enseignement agricole et n'est accessible qu'en consultation. Le Cnerta en assure la diffusion.

Il est **possible** de :

- Visualiser si un compte est absent de la nomenclature de l'établissement sur l'exercice de connexion,
- Visualiser si un compte a été ajouté ou modifié par le Cnerta sur l'exercice de connexion,
- Afficher la liste des comptes supprimés de la nomenclature comptable de référence sur l'exercice de connexion avec l'option

#### 3.2. La nomenclature de l'établissement

Menu Fichier / Données de référence 躇

Données de référence / Nomenclature comptable de l'établissement 🖽

Cette fenêtre permet de consulter l'ensemble de la nomenclature comptable de l'établissement pour l'exercice de connexion.

Il est **possible** de :

- Consulter l'historique des suppressions 🔟 de comptes,
- Consulter l'historique des modifications 赵 de comptes,
- Modifier 🔍 les informations d'un compte,
- **Subdiviser** <sup>∃</sup>⊂ un compte,
- Supprimer 🖉 un compte.

#### Modifier les informations d'un compte

Tous les comptes **utilisables par AC** peuvent être modifiés pour :

- Paramétrer le compte de prise en charge proposé par défaut par le système en fonction du compte budgétaire traité,
- Modifier le paramétrage des comptes en fonction de la nomenclature de référence.
   Seules les zones blanches sont modifiables.
   L'icône <sup>®</sup> indique un contrôle bloquant de cohérence avec la nomenclature de référence.

Pour effectuer une modification, sélectionnez un compte sur la nomenclature de l'établissement et cliquez sur l'option *Modifier les informations du compte* **1**:

| Consultation/Modification des informations sur le compte                                                                                                    |                                                                                                    |
|----------------------------------------------------------------------------------------------------|----------------------------------------------------------------------------------------------------|
| Contrôle bloquant en TRAITEMENT DU COMPTE 6061 Eau                                                                                                    | Utilisé uniquement en division ABC                                                                                                    |
| fonction des<br>données de la<br>nomenclature<br>de référence<br>Budgétaire O/N<br>® Ouvrable au budget<br>© Fonctionnement<br>® Compte de Produit à recevoir ou CAP O/N<br>© Ne donne pas lieu à marché (ex 64)<br>Suivi des Immobilisations ®<br>© Comptable<br>© Comptable<br>© Comptable<br>© Comptable<br>© Comptable<br>© Compte d'amortissement O/N<br>© Comptable<br>© Comptable<br>© Co | Informations Agent Comptable         Accessible par l'AC (en OD)            ® Compte de prise en charge d'écriture O/N<br>Contre-partie de la ligne budgétaire)            ® Compte de trésorerie O/N             ® Napparait pas en prise en charge O/N             © COMPTE DE TIERS PAR DEFAUT POUR LES PRISES EN CHARGE DE PIECES<br>(Saisie possible pour les comptes budgétaires)<br>DEPENSE             Division A         40112             Division A         B             Division ABC             Division ABC             COMPTE DE TIERS PAR DEFAUT POUR LES PRISES EN CHARGE DE C.A.P ou P.A.R         (Saisie possible pour les comptes budgétaires) |
| Titre de régularisation         Compte budgétaire Titre Régularisation/ RA O/N         Compte budgétaire Titre Régularisation/ Taxe O/N                                                                                                    | Division A        Division A          Division B        Division B          Division C        Division C          Division ABC        Division ABC          REVENIR AUX VALEURS PAR DEFAUT       Valider         Valeurs initiales       Nomenclature de référence       Annule                                                                                                    |
| Réinitialiser les informations du compt<br>entrées avant les éventuelles modifica                                                                                                    | e avec les données<br>tions de l'utilisateur nomenclature de référence à ce compte                                                                                                    |

#### Subdiviser un compte

Tous les comptes **non budgétaires** (colonne Compte budgétaire non cochée) ou **utilisable par AC** sont subdivisables :

- Subdivisez <sup>∃</sup> un compte,
- Sélectionnez 🛄 le compte existant à subdiviser,
- Précisez la déclinaison du compte :
  - Soit en important 🛄 de la nomenclature de référence,
  - o Soit en saisissant 1 chiffre et en indiquant le libellé de la subdivision,

| Saisir ou sélectionner<br>le compte à subdiviser<br>- L'ordonnateur peut subdiviser des comptes budgétaires<br>- L'agent comptable peut subdiviser les comptes qu'il peut mouvement<br>Subdivision<br>Saisir la subdivision du compte<br>OU importer de la nomenclature de référence<br>(Si pas de subdivision dans la nomenclature de référence, la liste<br>des comptes proposée sera vide et vous devrez saisir la<br>subdivision<br>Libellé<br>Suivi particulier<br>Automatique si vous avez sélectionné un compte<br>de la nomenclature de référence ou saisir | 😨 Création d'u                                                                                          | une subdivision d'un compte                                                                                                    |                                                                                                    |
|----------------------------------------------------------------------------------------------------|----------------------------------------------------------------------------------------------------|----------------------------------------------------------------------------------------------------|----------------------------------------------------------------------------------------------------|
| manuellement                                                                                                    | Saisir ou sélectionner<br>le compte à subdiviser<br>- L'ordonn<br>- L'agent o<br>Subdivision<br>Libellé | ubdiviser         3       Autres recettes à classer         nateur peut subdiviser des comptes budgétaires comptable peut subdiviser les comptes qu'il peut i         Saisir la subdivision du compte         OU importer de la nomenclature de référence         (Si pas de subdivision dans la nomenclature de des comptes proposée sera vide et vous devrisubdivision manuellement)         Suivi particulier | ATTIS 9<br>Comptes de la<br>nomenclature de<br>référence ou saisir le<br>numéro de subdivision<br>e référence, la liste<br>ez saisir la<br>ue si vous avez sélectionné un compte<br>iomenclature de référence ou saisir<br>manuellement |

Il est possible de subdiviser un compte d'un seul niveau à la fois. Si vous voulez subdiviser un compte de niveau 3 en niveau 5, vous devez procéder en deux temps.

Par exemple, si le compte 102 (Biens mis à disposition des établissements) est sur la nomenclature de votre établissement et que vous souhaitez utiliser les comptes 10211 (Biens remis en dotation, charge renouv n'incombe pas à l'étab), vous devez subdiviser le compte 102 en 1021 puis subdiviser le1021 en 10211.

#### Supprimer un compte

Tous les comptes **non budgétaires** (colonne Compte budgétaire non cochée) **et utilisables par AC** peuvent être supprimés sous conditions :

- Sélectionnez le compte de la nomenclature de l'établissement,
- Supprimez *le* compte.

Il est impossible de supprimer un compte :

- Si ce compte est **décliné**. Il faut supprimer les sous-comptes avant de pouvoir le supprimer,
- Si le compte est budgétaire.
   Seul l'ordonnateur peut supprimer ce compte (sous conditions également),
- Si le compte est **utilisé** sur l'exercice de connexion :

| 😨 Erreurs dans la fenêtre : Nomenclature                                                                                                    |                                                                                                    |     |
|----------------------------------------------------------------------------------------------------|----------------------------------------------------------------------------------------------------|-----|
| Erreur : Erreur de suppression                                                                                                    |                                                                                                    |     |
| Suppression impossible : il existe une ou des référ<br>mode de recouvrement encaissement en fonction d<br>CAW: Table des Mouvements Comptables (lignes d<br>Comptes /Mode de Règlement en fonction de la nor<br>Balance d'Entrée des exercices, CAW: Table de Sol<br>Correspondances parametre-compte en cours. | ence(s) à 5151 dans CAW: Comptes Débiteur<br>le la nomenclature cptable de l'établissement,<br>le détail des écritures comptables), CAW:<br>menclature cptable de l'établissement, CAW:<br>des des Comptes, CAW: Table des | s / |
|                                                                                                    |                                                                                                    |     |
|                                                                                                    |                                                                                                    |     |

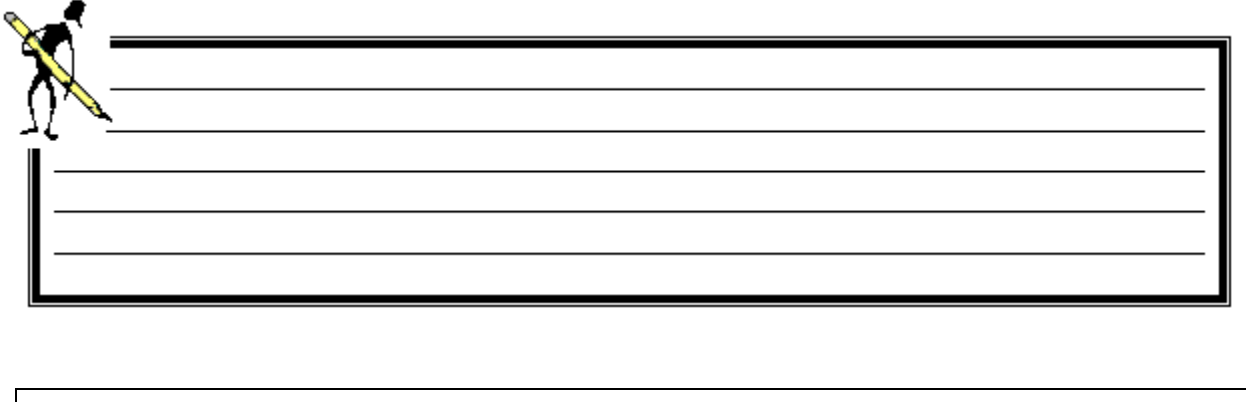

| 4   | Exercice 5 : Nomenclature comptable                                                   |  |  |  |  |  |  |
|-----|---------------------------------------------------------------------------------------|--|--|--|--|--|--|
|     | Savoir Savoir                                                                         |  |  |  |  |  |  |
|     | Subdiviser un compte                                                                  |  |  |  |  |  |  |
| X-C | Supprimer un compte                                                                   |  |  |  |  |  |  |
| V   | Consulter l'historique des comptes supprimés                                          |  |  |  |  |  |  |
|     |                                                                                       |  |  |  |  |  |  |
| 1.  | Ouvrir le menu Données de Références 躇 / Nomenclature Comptable de l'établissement 🔛, |  |  |  |  |  |  |
| 2.  | Subdiviser le 4718 en 4718 9 « Autres recettes spécifiques à classer »,               |  |  |  |  |  |  |
| 3.  | Supprimer le compte 47183 car il n'y a pas de centre CFPPA,                           |  |  |  |  |  |  |
| 4.  | Ouvrir le menu Données de Références 躇 / Historique des Suppressions de comptes 🛍 ,   |  |  |  |  |  |  |

5. Consulter l'historique des suppressions de comptes.

1

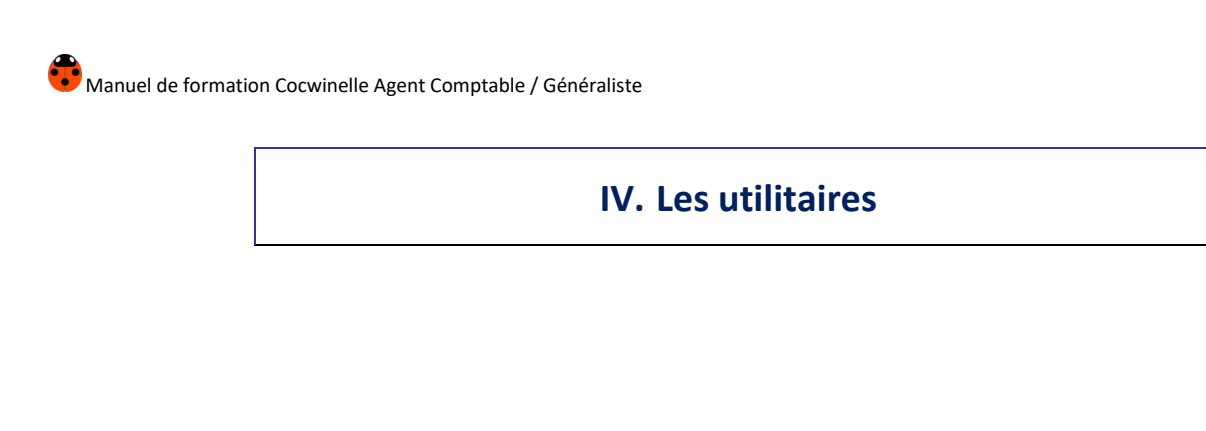

#### 1. Fiche établissement

Menu Fichier, Utilitaires 🏴

Paramètres, Fiche établissement 🏛

La fiche établissement **est accessible par l'ordonnateur et par l'agent comptable**. Chacun peut modifier les informations qui le concernent.

L'agent comptable peut mettre à jour :

- Virement et prélèvement SEPA O/N :
  - Virement SEPA O/N coché, les virements en mode SEPA sont activés.
     Sélectionnez une banque contenant les données nécessaires aux virements SEPA (Zone Identifiants SEPA renseignée),
  - Prélèvement SEPA O/N coché, les prélèvements en mode SEPA sont activés.
     Le système demande de sélectionner une banque contenant les données nécessaires aux prélèvements SEPA (ICS renseigné),
- La banque par défaut de l'établissement :
  - Si la case SEPA O/N est cochée, seules les banques ayant les données nécessaires aux virements SEPA (BIC, IBAN et Codique) sont proposées dans la liste, Les prélèvements SEPA peuvent être activés,
  - Si la case SEPA O/N est décochée, seules les banques ayant les données nécessaires aux virements NON SEPA (IC, Compte BDF et Guichet DBF) sont proposées.
     Les prélèvements SEPA ne sont pas autorisés,
- Le nom de l'agent comptable et sa date de début de fonction pour l'exercice en cours,

Important : Si un nouvel agent comptable arrive en cours d'exercice, ne pas supprimer la ligne qui lui correspond, mais ajouter une nouvelle ligne pour le nouvel agent comptable.

- Télétransmission ou Disquette :
  - **T (Télétransmis)** : Vous faites vos virements magnétiques par Télétransmission (intranet du trésor), c'est-à-dire que vous envoyez le contenu du fichier via Magellan,
  - **D (Disquette)** : Vous faites vos virements magnétiques par fichier, c'est à dire que vous envoyez ce fichier à la TG.

| Etablissement                                                                                                    |                                                                                                    |
|----------------------------------------------------------------------------------------------------|----------------------------------------------------------------------------------------------------|
| Coordonnées<br>Nom EPLEFPA de DIJON<br>Adresse 50, boulevard de Dijon<br>Code postal 21000 Ville DIJON CEDEX<br>Telephone 03 80 77 24 00 Teleco<br>E_mail EPLEFPA.de.DIJON@educagri.fr SEPA activés                                                | Propriétés<br>Type: E. P. Local<br>Devise: Euro<br>Nomencl. M9.9/M9.10<br>Identifiants<br>Siret 12345678901234<br>Code UAI 1234<br>TVA Eur FR1234567890                                                                                                    |
| Banque par défaut<br>3 DDFIP<br>Rib 11111 111111111111111111111111111111                                                                                                    | Identifiants SEPA         IBAN       FR76 1111 1111 1111 1111 1111 148         BIC       AAAAFRP1XXX       Codique       021000         ICS (Prélèv. SEPA)       FRXXZZZ123456         Succession de 2 agents comptables<br>au cours de l'exercice       0 |
| Début fonction         Nom de l'ORDONNATEUR PRINCIPAL         Code         Début fonc           01/01/2018         G         Dominique (M.)         601 660         01/01/20           30/06/20         30/06/20         01/01/20         01/01/20 | Nom de l'AGENT COMPTABLE         Code           018         H         Pascale (Mme)         601 167           018         K         CLAUDE (M)         600 005                                                                                             |

Important : La banque de l'établissement (banque par défaut) doit obligatoirement être fléchée sur la fiche de l'établissement pour pouvoir créer un bordereau de virement ou de prélèvements.

## 2. Description des centres

Menu Fichier, Utilitaires 🐣

Paramètres / Description des centres constitutifs 🏥

Cette fenêtre liste tous les centres, ceux fermés apparaissent en violet.

Il est possible de consulter 🖻 les détails d'un centre. L'**ordonnateur** peut en modifier les données.

#### 3. Correspondance des centres supprimés

Menu Fichier, Utilitaires 🐣

Paramètres / Correspondance(s) centre(s) supprimé(s) 🗮

Si un ou plusieurs centres ont été supprimés au cours de l'exercice, ils apparaissent ici, c'est l'agent comptable qui est chargé d'établir la correspondance entre les centres supprimés et les centres actifs.

Les paiements et recouvrements suivants seront affectés au nouveau centre actif.

#### 4. Gestion de la banque établissement

Menu Fichier / Utilitaires

# Paramètres / Banques de l'Établissement 🕮

#### Il est **possible** de :

- Modifier certaines informations d'une banque existante (les champs sont présentés sur fond blanc),
- Désactiver une banque,
- Ajouter de nouvelles coordonnées bancaires.

|            | Ajo          | uter de nouvelles coordor                                            | nées banca                          | ires                                                               | À demand        | er à vot       | re TG              |                   |         |            |
|------------|--------------|----------------------------------------------------------------------|-------------------------------------|--------------------------------------------------------------------|-----------------|----------------|--------------------|-------------------|---------|------------|
| Ľ,         | 23           | 3= 0 👗 🖻 🛍                                                           | <b>Q+</b>                           |                                                                    | Afficher la l   | iste ave       | ec [F9]            |                   |         |            |
|            | Liste        | e des banques de l'établisser                                        | nent                                | -                                                                  |                 |                |                    |                   |         |            |
| N°         | Actif<br>O/N | Libellé domiciliation                                                | BIC                                 | IBAN                                                               | Codique TG      | Départem<br>TG | Identifiant<br>CFT | ICS (Prélev.SEPA) | Code IC | RIB / Cor  |
| 1          |              | DDFIP                                                                |                                     |                                                                    |                 |                |                    |                   | A999    | 11111 1111 |
| 2          |              | DDFIP                                                                |                                     |                                                                    |                 |                |                    |                   | A999    | 11111 1111 |
| 3          |              | DDFIP                                                                | AAAAFRP1X                           | FR76 1111 1111 1111 1111 1111                                      | 021000          | 21             |                    | FRXXZZZ123456     | A999    | 11111 1111 |
| 4          |              | Trésorerie                                                           | VVVVFRVVV                           | FR76 1111 1111 1111 1111 1111                                      | 021000          | 21             |                    | FRXXZZZ123456     | A999    | 11111 1111 |
| 5          | <b>V</b>     | dépot de fonds                                                       | AAAAFRAAA                           | FR76 1111 1111 1111 1111 1111                                      | 021000          | 21             |                    | FRXXZZZ123456     | A999    | 11111 1111 |
| _          | V            |                                                                      |                                     |                                                                    |                 |                |                    |                   |         |            |
|            | /iren        | ent SEPA                                                             |                                     |                                                                    |                 |                |                    |                   |         | Þ          |
| - I<br>- I | Donn<br>dent | ées obligatoires SEPA : Libellé<br>ifiant CFT: doit être servi uniqu | Domiciliation/ E<br>ement par les r | BIC / IBAN/ Codique/ Departemen<br>emettants directs au DI de Châk | nt TG<br>ons en |                |                    |                   |         |            |

Données obligatoires pour les :

- Virements SEPA : BIC, IBAN, Codique TG et Département TG,
- Virements NON SEPA : Code IC, Guichet BDF et compte BDF,
- **Prélèvements SEPA** : BIC, IBAN, Codique TG, Département TG et ICS.

Important : La banque par défaut ne peut être désactivée tant qu'elle figure sur la fiche établissement.

Important : L'identifiant CFT est à saisir uniquement et obligatoirement par les remettants directs au Département Informatique de Chalon en Champagne.

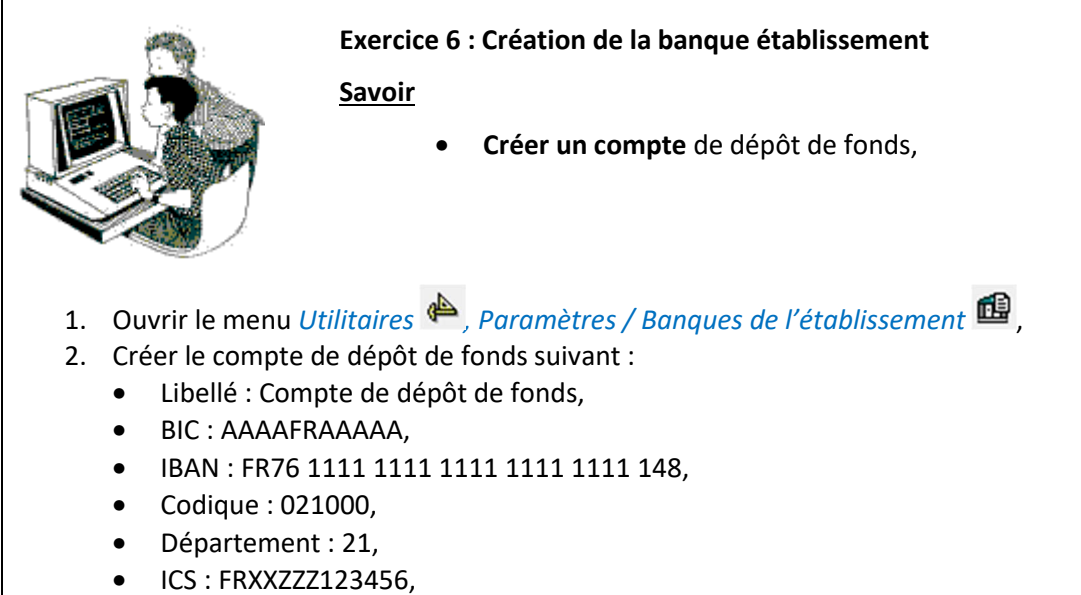

- Code IC : A999,
- Guichet Banque de France : 12345,
- Compte Banque de France : 1234567,
- 3. Fermer et enregistrer.

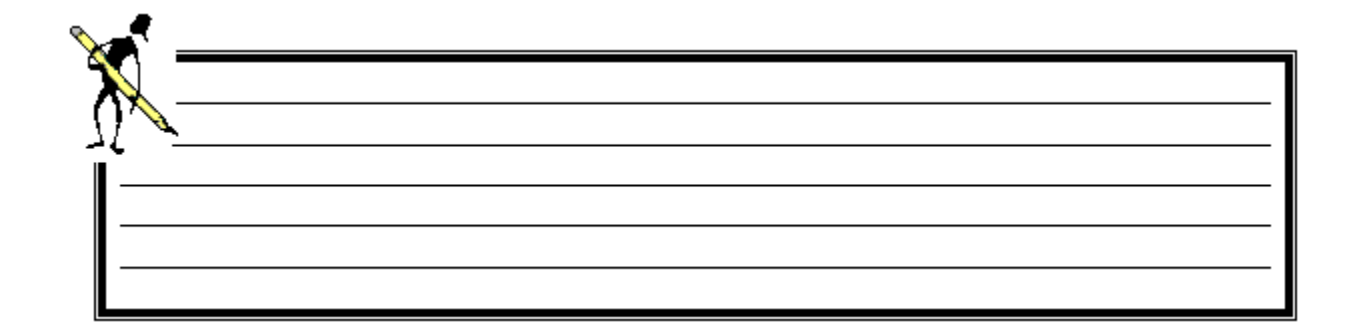

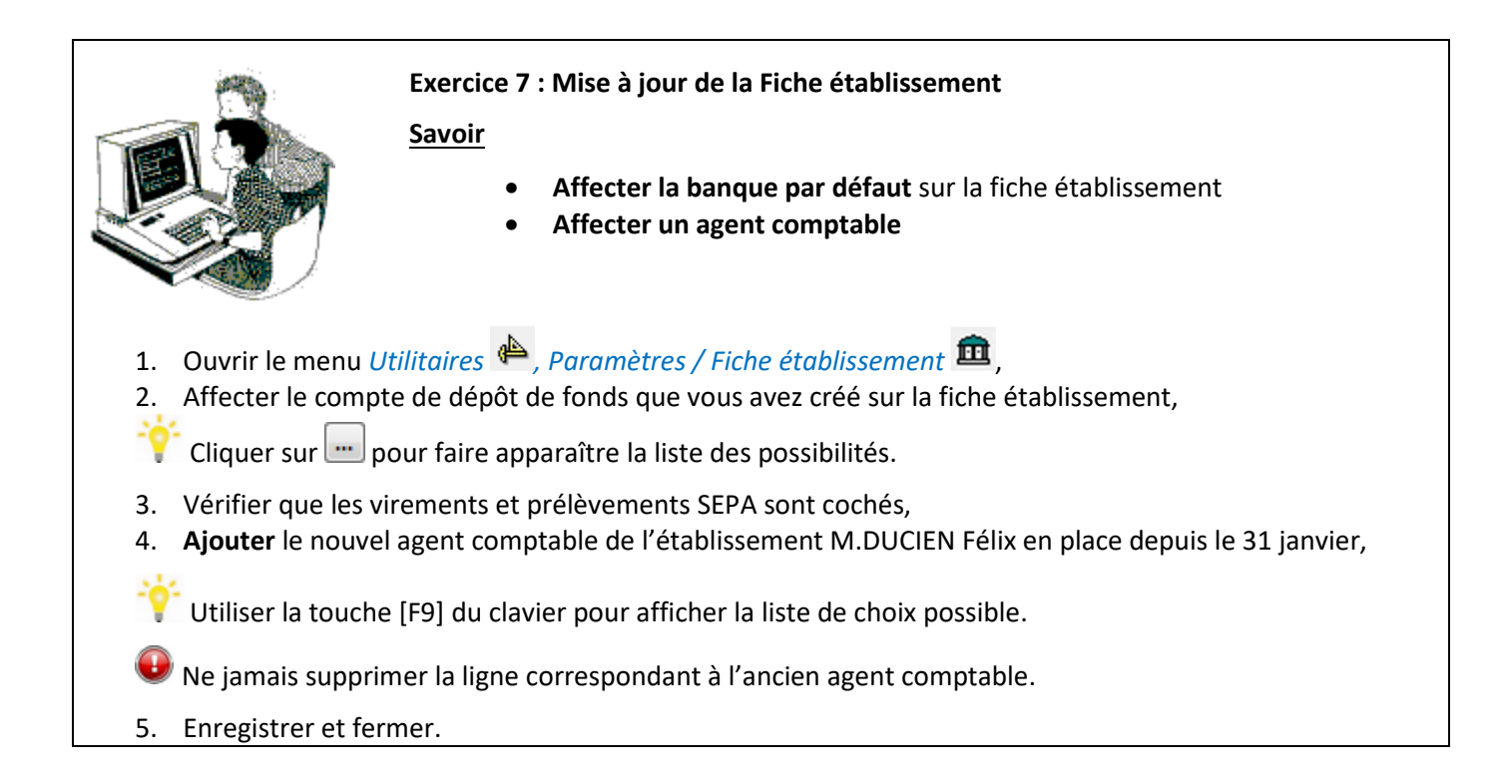

## 5. Le paramétrage par défaut

Menu Fichier / Utilitaires 🏴

Paramètres /

Cette entrée permet de :

- Modifier un certain nombre de données par défaut,
- Consulter :
  - Certaines constantes AR de Cocwinelle comme le taux de TVA par défaut,
  - La liste des codes des opérations 💇 comme PMD pour les paiements de mandats.

#### 5.1. Comptes utilisés par défaut

Menu Fichier / Utilitaires 絶

## Paramètres / Comptes utilisés par défaut 🖳

Si la colonne « Modifiable » est à oui, il est possible de modifier le compte par défaut en cliquant sur 📴 .

| 🖥 Comptes utilisés par                                     | défaut / Exercice:             | 2017             |                            |                          |               |            | 5  |
|------------------------------------------------------------|--------------------------------|------------------|----------------------------|--------------------------|---------------|------------|----|
| Paramé                                                     | etre                           | Concerne         | Concerne Compte par défaut |                          | mpte          | Modifiable |    |
| Compte Cession Inter                                       | ne F. Charges                  | Etablissement    | 186                        | Biens et presta. de serv | ices charges  | Non        | Τſ |
| Compte Cession Inter                                       | ne F. Produits                 | Etablissement    | 187                        | Biens et presta. de serv | ices produits | Non        | 11 |
| Compte de PEC Cess                                         | ions Internes                  | Etablissement    | 181                        | Comptes de liaison       |               | Non        | 11 |
| Compte de PEC dépe                                         | nse / Fonct.                   | Etablissement    | 40112                      | Exercice courant         |               | Oui        |    |
| Compte de PEC dep-<br>Compte de PEC OR<br>Compte de PEC OR | Comptes par o<br>Paramètre     | défaut pour Comp | te de PEC dépense          | / Fonct. ( VMDTF /Exerci | ice 2 🗆 🗉     |            |    |
| Compte de PEC rec                                          | Paramètre                      | Libell           | é paramètre                | Modifiable               | Concerne      |            | -  |
| Compte de PEC rec                                          | VMDTF CO                       | lissement        |                            |                          |               |            |    |
| Compte de PEC rec                                          |                                |                  |                            |                          | 1             |            |    |
| Compte de Taxe App                                         | Compte Libellé compte Concerne |                  |                            |                          |               |            |    |
| Compte de tiers EP                                         | 40112                          | Exercice cours   | ant                        |                          | Etablissement |            |    |
| Compte de trésoreri                                        |                                |                  |                            |                          |               |            |    |
| O a manda a da da é a a sa si                              |                                |                  |                            |                          |               |            |    |

#### 5.2. Journaux d'opérations

#### **Codes journaux**

Menu Fichier / Utilitaires 🏴

Paramètres / Journaux d'opérations, Codes journaux 🛄

Il est possible d'ajouter  $\frac{3}{2}$  des codes journaux.

#### Codes journaux / Type d'opération

Menu Fichier / Utilitaires 🐣

Paramètres / Journaux d'opérations, Codes journaux / Type d'opération 🕮

Si la colonne « Modifiable » est à oui, il est possible, pour une opération, de modifier 🖻 le journal par défaut :

- Ajouter <sup>]</sup> un code journal,
- Supprimer *un* code journal s'il :
  - N'est pas coché « Journal par défaut »,
  - o N'est pas référencé sur une écriture,
  - N'a pas été livré avec le système.

| de opéra | ation                                        | Libellé opération                                   | Journal par défaut | Libellé journal par défaut           | Modifiable |
|----------|----------------------------------------------|-----------------------------------------------------|--------------------|--------------------------------------|------------|
| ODD      | OD de l                                      | Clôture Définitive                                  | CLD                | Opérations de clôture définitive     | Non        |
| ODI      | Opérati                                      | on diverse                                          | ODI                | Opérations diverses                  | Oui        |
|          | 00-1                                         | Distance de Trésserie                               |                    | On fasting of a statute of the       | ania blam  |
| Code     | e opération                                  | ration diverse                                      | Modifiah           |                                      |            |
| OD       | e opération<br>)I Opé                        | ration diverse                                      | Modifiat           |                                      |            |
|          | e opération<br>)I Opé<br>code journal        | ration diverse<br>Libellé jo                        | Modifiat           | Journal par défaut créé par utilisat | eur        |
|          | e opération<br>)I Opé<br>code journal<br>ODI | ration diverse<br>Libellé jo<br>Opérations diverses | . Modifiat         | Journal par défaut créé par utilisat | eur        |

#### 5.3. Mode de règlement

Menu Fichier / Utilitaires 🐥

Paramètres / Mode de règlement 🔶

Il est possible d'initialiser le compte de trésorerie par défaut en fonction des modes de règlement.

| Code<br>èglement | nt libelle reglement Devise du règlement |                    |                        | Compte par défaut d<br>l'opération de règleme | e Soumis à<br>ent virement | Rib<br>obligatoire      | Soumis au<br>contrôle de Rib |          |  |
|------------------|------------------------------------------|--------------------|------------------------|-----------------------------------------------|----------------------------|-------------------------|------------------------------|----------|--|
| A                | Banques                                  | F                  | -                      | 5151                                          |                            | <b>V</b>                | Oui                          |          |  |
| В                | CCP-Eu                                   | Les écri           | tures de               | 5112                                          | <b>V</b>                   | Page d                  | o viromont nou               | ur la    |  |
| С                | Trésor-E                                 | palemen<br>mode de | i pour ce<br>rèalement | 5151                                          |                            | paieme                  | nts hors zone                | one SEPA |  |
| D                | Etranger                                 | seront géné        | érées sur le           | 5151                                          |                            | -                       |                              |          |  |
| E                | CCP sur                                  | compt              | e 5112                 | 5151                                          |                            | <b>V</b>                | Oui                          |          |  |
| F                | CCP hors prace-curo                      |                    | Euro                   | 5151                                          |                            | <b>V</b>                | Oui                          |          |  |
| G                | Autres-Eu                                | iro                | Euro                   | 5151                                          |                            |                         | Non                          |          |  |
| 1                | Banques                                  | Franc              | Franc                  | 5151                                          |                            | <b>V</b>                | Oui                          |          |  |
| 2                | CCP-Fran                                 | IC                 | Franc                  | 5151                                          |                            |                         |                              |          |  |
| 3                | Trésor-Fr                                | anc                | Franc                  | 5151                                          | La touche F                | La touche F9 affiche la |                              |          |  |
| 4                | Etranger-                                | Franc              | Franc                  | 5151                                          | des compte                 | des comptes de tresoi   |                              |          |  |
| 5                | CCP sur                                  | place-Franc        | Franc                  | 5151                                          |                            | <b>V</b>                | Oui                          |          |  |
| 6                | CCP hors                                 | place-Franc        | Franc                  | 5151                                          |                            | <b>V</b>                | Oui                          |          |  |
| 9                | Autres-Fra                               | anc                | Franc                  | 5151                                          | <b>[</b> ]]                |                         | Non                          |          |  |

Le système livre tous les modes de règlement avec le compte 5151 comme compte de trésorerie par défaut.

#### 5.4. Journaux de remise en banque

## Menu Fichier / Utilitaires 🖗

## Paramètres / Journaux de remises en banque 🜨

Le code de remise en banque permet de grouper les recouvrements sur un même bordereau de remise en banque.

Il est possible de :

- Ajouter <sup>1</sup> un code de remise en banque,
- Supprimer 🖉 un code de remise en banque (avant son enregistrement),
- Désactiver un code de remise en décochant la case « Code actif ».

| <b>E</b>                | 3-0                         | <b>0</b> +                                                                                                    |        |               |                                                     |                                            |               |     |  |  |
|-------------------------|-----------------------------|----------------------------------------------------------------------------------------------------|--------|---------------|-----------------------------------------------------|--------------------------------------------|---------------|-----|--|--|
| 🐻 Liste d               | les codes de                | s jou, wux de remise en banque                                                                                                    | _      |               |                                                     |                                            |               |     |  |  |
| Créé par<br>utilisateur | Code remise                 | Ajouter un nouveau code de<br>remise en banque                                                                                                    | Devise | e du<br>ement | Compte par défaut de<br>l'opération de recouvrement | Edtion du bordereau de<br>remise en banque | Code<br>Actif | 1   |  |  |
|                         | 001                         | Banque                                                                                                    | Euro   | -             | 5112                                                |                                            |               | 1   |  |  |
|                         | 002                         | Trésor Public                                                                                                    | Euro   | -             | 5112 C                                              | ompte de trésorerie p                      | ar défaut i   | des |  |  |
|                         | 003                         | Numéraire                                                                                                    | Euro   | -             | 531 re                                              | recouvrements pour ce code journa          |               |     |  |  |
|                         | 004                         | Virement                                                                                                    | Euro   | -             | 5151                                                | IIIOUIIIaDie                               |               | _   |  |  |
|                         | 005                         | Etranger                                                                                                    | Euro   | -             | 5151                                                | <b>V</b>                                   | <b>V</b>      |     |  |  |
|                         | 006                         | Autres                                                                                                    | Euro   | -             | 5115                                                |                                            | <b>V</b>      |     |  |  |
|                         | 013                         | Chèques étrangers                                                                                                    | Euro   | -             | 5112                                                |                                            | <b>V</b>      |     |  |  |
|                         | PRL                         | Prélèvement automatique                                                                                                    | Euro   | -             | 5113                                                |                                            | <b>V</b>      |     |  |  |
| 7                       |                             | f siss affer a lla secola seconda bila s                                                                                                    | C      | -             | 5151                                                |                                            | <b>V</b>      |     |  |  |
|                         | e code a et<br>s les recour | e ajoute par l'agent comptable :<br>rements effectués sur ce journ                                                                                                    | al C   | -             | 5151                                                | <b>V</b>                                   | <b>V</b>      |     |  |  |
| 00.                     | seront init                 | ialisés avec le compte 5112.                                                                                                    | c      | -             | 5151                                                | <b>V</b>                                   | <b>V</b>      |     |  |  |
| 1                       |                             | and the second second sec | inc    | -             | 5151                                                | <b>V</b>                                   | <b>V</b>      |     |  |  |
|                         | 011                         | Etranger                                                                                                    | Franc  | -             | 5151                                                |                                            | <b>V</b>      |     |  |  |
|                         | 012                         | Autres                                                                                                    | Franc  | -             | 5151                                                | <b>V</b>                                   | <b>V</b>      |     |  |  |
|                         |                             |                                                                                                    |        |               | 2                                                   |                                            |               |     |  |  |

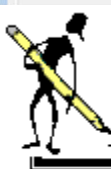

**Exercice 8 : Codes journaux** 

<u>Savoir</u>

- Créer un nouveau code journal
- Modifier un code journal par défaut
- 1. Ouvrir le menu Utilitaires 🐣 / Paramètres / Journaux d'opération, Codes Journaux 🛄,
- 2. Ajouter <sup>1</sup>/<sub>2</sub> le code journal « PAO » : Paiement Avant Ordonnancement,
- 3. Ouvrir le menu Utilitaires 🍅 / Paramètres / Journaux d'opération, Codes journaux par type d'opération
- 4. Consulter 🖻 les paiements divers,
- 5. Ajouter <sup>1</sup>/<sub>3</sub> le nouveau code « PAO »,
- 6. Ouvrir le menu Utilitaires 🔶 / Paramètres / Journaux de remises en banque 秦 ,
- 7. Ajouter <sup>∃</sup> le code journal de remise en banque « BB » : Banque de Bourgogne.

#### 5.5. Le calendrier de la Banque de France

Menu Fichier / Recettes 😊

Recettes / Prélèvement automatique, Calendrier BDF

Pour effectuer **des virements ou des prélèvements**, il est nécessaire d'avoir au préalable renseigné les jours de fermeture de la Banque de France.

Cette opération est à effectuer une fois par an, en début d'année, selon les dates délivrées par la Banque de France.

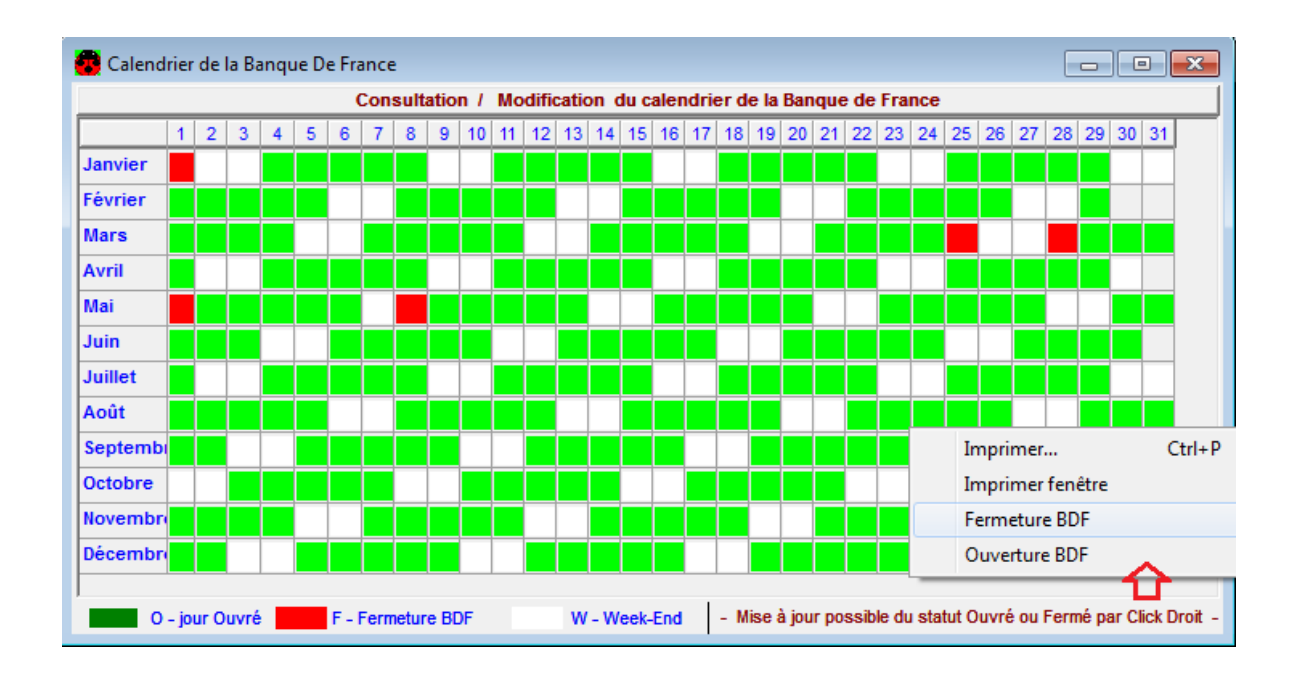

## V. La gestion des dépenses

La gestion des dépenses permet de :

- Prendre en charge les différentes pièces de dépenses,
- **Consulter** et éditer les pièces,
- Effectuer la mise en paiement,
- Éditer la liste des mandats hors délais de paiement,
- Effectuer les virements.

#### 1. La Prise En Charge (PEC) des mandats

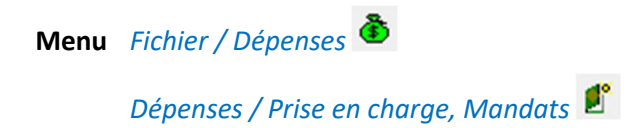

Le module de prise en charge permet de :

- Lister les bordereaux ayant au moins un mandat en attente de prise en charge,
- Pour un bordereau, lister les mandats à prendre en charge en effectuant les différents contrôles,
- Générer et modifier une écriture provisoire de prise en charge,
- **Rejeter, mettre en attente ou valider** une écriture de prise en charge.

La page s'ouvre sur la liste des **bordereaux de mandats** ayant encore au moins un mandat à prendre en charge. Un bordereau peut contenir des mandats de plusieurs centres.

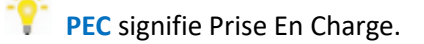

Depuis cette liste, il est possible de :

- **Ouvrir** 🖻 un bordereau de mandats pour le prendre en charge :

| Imprin   | ner                                                                                       | <b>Q</b> +                                       |                                                                                                    |                                  |                                                                                                    |                           |                                                               |                                    |
|----------|-------------------------------------------------------------------------------------------|--------------------------------------------------|----------------------------------------------------------------------------------------------------|----------------------------------|----------------------------------------------------------------------------------------------------|---------------------------|---------------------------------------------------------------|------------------------------------|
| BEC: BO  | ordereaux de                                                                              | mandats                                          |                                                                                                    |                                  |                                                                                                    |                           |                                                               |                                    |
| N° Bord. | Date<br>d'émission                                                                        | Nbre mdts<br>en PEC                              | Total à PEC                                                                                          | Total<br>du Bordereau            | avec Charges<br>à Payer                                                                                            | Total mandats<br>déjà PEC | Total mandats<br>Rejetés                                      | Total rejets à<br>valider par Ordo |
| 21       | 04/04/2017                                                                                |                                                  | 5 220,25                                                                                             | 16 969,63                        |                                                                                                    | 11 749,38                 | 0,00                                                          | 0,00                               |
| 22       | 10/04/2017                                                                                | 4                                                | 143,12                                                                                               | 18 847,78                        |                                                                                                    | 18 704,66                 | Clia aur la                                                   | linna naun la                      |
| 26       | 25/04/2017                                                                                | 33                                               | 14 436,60                                                                                            | 14 436,60                        |                                                                                                    | 0,00                      | Ciic sur la<br>sélei                                          | ctionner.                          |
| 31       | 07/06/2017                                                                                | 1                                                | 120,00                                                                                               | 120,00                           |                                                                                                    | 00                        | Pour sélect                                                   | ionner plusieurs                   |
| Total :  |                                                                                           |                                                  | 19 919,97                                                                                            | 50 374,01                        |                                                                                                    | 30 454 4                  | bordereau                                                     | ux, utiliser les                   |
|          | Choix de l'éditie<br>Brouillard des<br>Brouillard des<br>Sélection en d<br>Nouvelle liste | écritures pro<br>écritures pro<br>cours<br>libre | ov. de PEC<br>ov. de PEC<br>Sélection de l'édi<br>après avoir cliu<br>"Imprime<br>Filtrer les éditio | ition après<br>qué sur<br>r" age | Destination <ul> <li>Aperçu</li> <li>Imprimante</li> <li>Eichier</li> </ul> <li>de garde des cr</li> <li>DK A</li> | itères<br>nnuler          | ple clic sur la ligr<br>er la liste des ma<br>PEC du borderes | ie pour<br>indats à<br>au          |

#### **1.1** PEC en des mandats d'un bordereau

La fenêtre des bordereaux de mandats présente plusieurs onglets :

- Mandats en PEC Cet onglet liste les mandats restant à prendre en charge dans ce bordereau,
- **Disponibles budgétaires** Ils tiennent compte des pièces validées provisoirement, définitivement et des pièces du bordereau ouvert en fonction de leur statut,
- Fiches d'immobilisation En simple consultation, les fiches d'immobilisation sont validées ou rejetées avec le mandat.

#### Contrôles lors de la PEC

À l'ouverture du bordereau, Cocwinelle liste les mandats à prendre en charge et déclenche des contrôles sur les disponibles budgétaires et les références bancaires :

#### Contrôle sur les disponibles

- Si les pièces ne présentent pas de difficulté, leur statut par défaut est Valide,
- S'il y a dépassement, le statut des pièces est :
  - Valide pour un dépassement sur un compte élémentaire, le compte sera en violet sur l'onglet « Disponibles budgétaires »,
  - Attente pour un dépassement au chapitre sur EP, le compte sera en rouge sur l'onglet
     « Disponibles budgétaires ».

Important : Il faut être membre du groupe Super Utilisateur pour pouvoir passer outre les messages de dépassements.

#### Contrôle sur les références bancaires

Le statut des pièces est Attente / Ctrl RIB si :

- Les références bancaires du tiers ont été modifiées soit :
  - o Par ajout d'une nouvelle référence,
  - Par changement du tiers de règlement,
- Aucun mandat n'a encore été validé sur ce tiers.

#### **Actions possibles**

À l'ouverture 🖆 du bordereau, il est possible de :

- **Rejeter** <sup>III</sup> l'écriture de PEC de la pièce sélectionnée. Le rejet se fait pièce par pièce et nécessite la saisie d'un motif. L'ordonnateur doit ensuite valider le rejet ou réquisitionner le mandat,
- Suspendre Si l'écriture de PEC, pour mettre la pièce en attente et valider éventuellement les autres pièces du bordereau. La suspension se fait pour une ou plusieurs pièces,
- Valider <sup>A</sup> l'écriture de PEC de la pièce sélectionnée. La validation se fait pièce par pièce,
- Consulter et modifier des écritures en double-cliquant sur un bordereau de mandat :

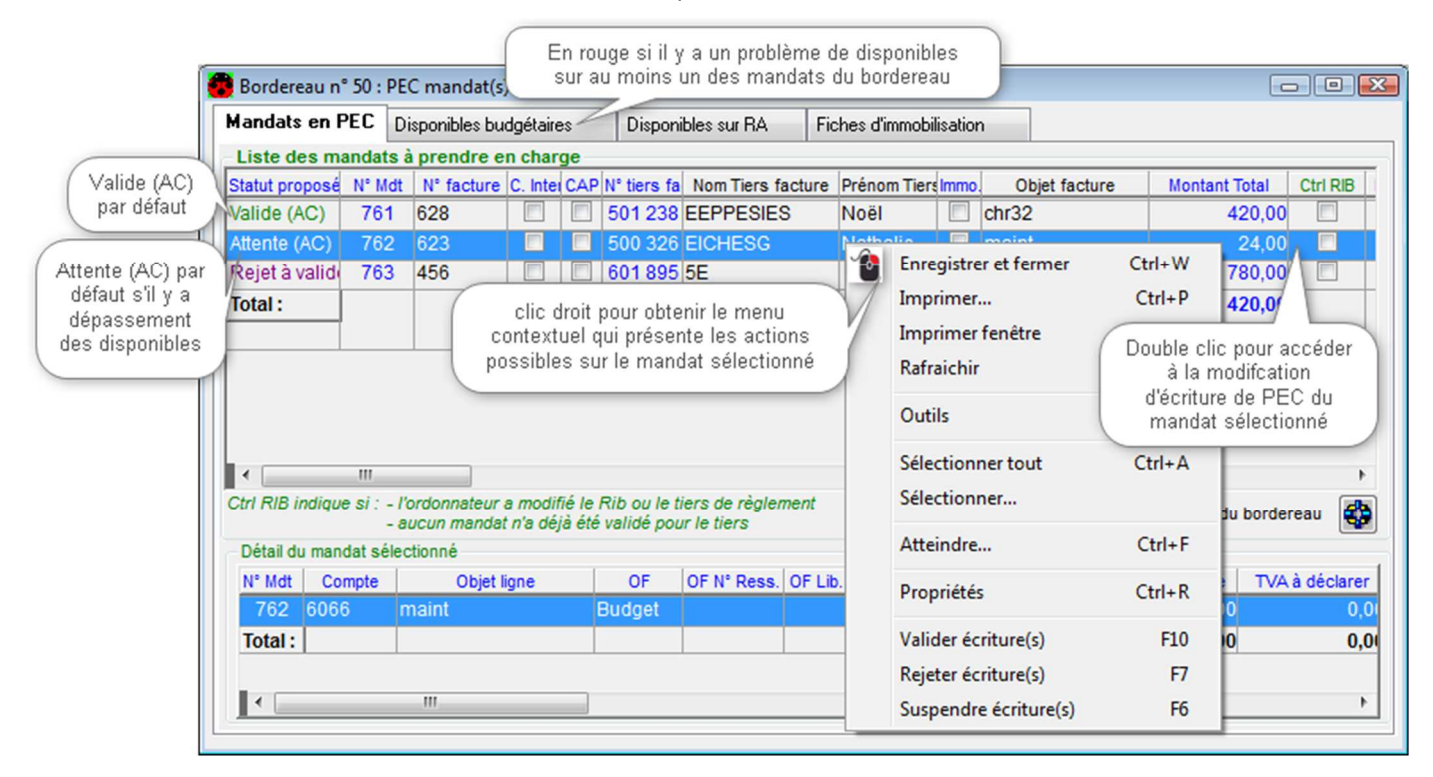

壁 Important : À la fermeture de cette fenêtre, si vous enregistrez 📓 :

- Les pièces au statut Valide sont PEC. Il n'est pas possible d'annuler une PEC,
- Le rejet des pièces doit être motivé, leur statut est Rejet à valider.
   Les mandats sont visibles par l'ordonnateur en Réquisition / rejet de mandats,
- Les pièces suspendues sont au statut Attente, elles seront présentées à la nouvelle ouverture du bordereau de mandats en PEC.

#### 1.2 Modification des écritures de mandats

#### Modification simple – par mandat

Depuis la fenêtre de prise en charge d'un bordereau de mandats, on accède à l'écriture de PEC d'un mandat par l'option *Propriétés* 😭 .

Il est **possible** de modifier :

- Les écritures de PEC d'un mandat, en ajoutant <sup>‡</sup> ou supprimant <sup>4</sup> un mouvement,
- Le **compte de tiers** : le compte proposé par défaut est modifiable, la touche [F9] permet de lister les choix possibles,
- Le **compte de TVA** : le compte proposé par défaut est modifiable, la touche [F9] permet de lister les choix possibles,
- Le tiers à payer : placez le curseur dans la colonne du Tiers à payer puis tapez [F9],
- Les références de règlement du tiers : si le tiers a plusieurs références saisies sur sa fiche, placez le curseur dans la colonne Banque puis tapez [F9].

Important : Dans le cas d'une cession interne, l'écriture proposée par le système n'est pas modifiable.

| 8 4 1           | 3 3                                                           | 0 % 🖻 🛍                         | <b>I</b> +         |                     |                     |                   |                  |           |                 |                   |
|-----------------|---------------------------------------------------------------|---------------------------------|--------------------|---------------------|---------------------|-------------------|------------------|-----------|-----------------|-------------------|
| B Mandat Mandat | t n° 173 :                                                    | Ajouter une l<br>utiliser un co | igne de<br>mpte ti | e PEC a<br>iers sup | u manda<br>plémenta | t :<br>iire       |                  |           |                 |                   |
| Exercice        | Exercice 2016 N° facture / objet: mandavtva / mandat avec TVA |                                 |                    |                     |                     |                   |                  |           |                 |                   |
| Mandat n        | ° 173                                                         | Tiers fact                      | ure:               | (n° 60              | 0158) SE            | SSI               |                  |           |                 | Cess. Interne:    |
| Centre          | 01/A                                                          | Tiers à pa                      | ayer:              | (n° 60              | 0158) SE            | SSI               |                  |           |                 | Charge à Payer: 🔲 |
| N° Mdt          | Compte                                                        | Objet ligne                     | _                  | OF                  | OF Nº Res           | s. OF Lib. Ressou | rce Montant To   | tal ligne | Montant imputé  | TVA à déclarer    |
| 173 6           | 066                                                           | mandat avec TVA                 | Bu                 | ıdget               |                     |                   |                  | 480,00    | 400,00          | 80,00             |
| Total :         |                                                               |                                 |                    |                     |                     |                   |                  | 480,00    | 400,00          | 80,00             |
| Ecriture de     | e prise en                                                    | III<br>charge du mandat         |                    |                     |                     |                   |                  |           |                 | •                 |
| Compt           | te                                                            | Libellé compte                  |                    | Débi                | t                   | Crédit            | N° tiers à payer |           | Tiers à payer   | Banque            |
| 6066            | Fou                                                           | rnitures d'entretien            | et d               |                     | 400,00              | 0,00              | 600158           | SESSI     |                 |                   |
| 44566           | T.V.                                                          | A. sur autres biens             | ets                |                     | 80,00               | 0,00              |                  |           |                 |                   |
| 40112           | Exe                                                           | rcice courant                   |                    |                     | 0,00                | 480,00            | 600158           | SESSI     |                 | Banque de Bo      |
| Total:          |                                                               |                                 | _                  |                     | 480,00              | 480,00            |                  |           |                 |                   |
|                 | Sélectior                                                     | d'un compte avec                |                    |                     |                     | Sélect            | tion d'un tiers  | )(        | Sélection d'une |                   |
### Modification multiple – par bordereau

La fenêtre de consultation d'un bordereau de prise en charge permet d'accéder à la consultation/modification des écritures du bordereau en cliquant sur l'icône 🕸.

| Mandats en F        | PEC Di            | sponibles bud | lgétaire | s        | Disponi     | bles sur RA F      | iches d'immobi    | lisatio                  | n                                                                         |                                   |           |
|---------------------|-------------------|---------------|----------|----------|-------------|--------------------|-------------------|--------------------------|---------------------------------------------------------------------------|-----------------------------------|-----------|
| Liste des ma        | andats à          | prendre ei    | n char   | ge       |             |                    |                   |                          |                                                                           |                                   |           |
| Statut proposé      | N° Mdt            | N° facture    | C. Inter | CAP      | N° tiers fa | Nom Tiers factur   | Prénom Tier       | Immo                     | Objet facture                                                             | Montant Total                     | Modif RIB |
| Valide (AC)         | 171               | proddiv       | <b>V</b> |          | 602 030     | TIERS INTERNE      |                   |                          | achat de produits d                                                       | 200,00                            |           |
| Valide (AC)         | 172               | mandsatva     |          |          | 600 270     | XESEGE PICHE       | P                 |                          | mandat sans TVA                                                           | 650,00                            |           |
| /alide (AC)         | 173               | mandavtva     |          |          | 600 158     | SESSI              |                   |                          | mandat avec TVA                                                           | 480,00                            |           |
| /alide (AC)         | 174               | manrej        |          |          | 601 482     | JEPESSI            |                   |                          | mandat à rejeter                                                          | 150,00                            |           |
| /alide (AC)         | 175               | salfev        |          |          | 602 029     | SALARIE            | Gérard            |                          | salaire de février                                                        | 1 500,00                          |           |
| Fotal :             |                   |               |          |          |             |                    |                   |                          | TOTAL A VALIDER                                                           | 2 980,00                          |           |
|                     |                   |               |          |          |             |                    |                   |                          | TOTAL GENERAL                                                             | 2 980,00                          |           |
| ∢<br>(Modif.Rib:Ind | III<br>ique si l' | ordonnateur   | a modii  | fié le l | Rib ou le t | iers de règlement) | Cliquer<br>écritu | pour<br>ires (<br>onsult | consulter ou modifie<br>du bordereau en cou<br>er/Modifier la liste des é | er les<br>rs<br>critures du borde | reau 🛃    |

### Les écritures provisoires de prise en charge sont proposées :

| Consultatio                 | n/Modific       | ation   | des  | écritures         | s du bo | ordereau en cours        |                     |                 |                 |               |         |
|-----------------------------|-----------------|---------|------|-------------------|---------|--------------------------|---------------------|-----------------|-----------------|---------------|---------|
| Statut                      | N°Mandat        | Centre  | Div  | Cess.Int          | CAP     | Objet                    | Compte              | Débit           | Crédit          | Compte Initia |         |
| A Valider                   | 171             | 01      | A    | <b>V</b>          |         | achat de produits divers | s 1860281           | 200,00          | 0,00            | 1860281       | TIE     |
|                             |                 |         |      | -                 |         | 1                        | 181                 | 0,00            | 200,00          | 181           | TIE     |
| A Valider                   | 172             | 01      | A    |                   |         | mandat sans TVA          | 6062                | 650,00          | 0,00            | 6062          | XE      |
|                             |                 |         |      |                   |         |                          | 40112               | 0,00            | 650,00          | 40112         | XE      |
| A Valider                   | 173             | 01      | A    |                   |         | mandat avec TVA          | 6066                | 400,00          | 0,00            | 6066          | SE      |
|                             |                 |         |      |                   |         | 1                        | 44566               | 80,00           | 0,00            | 44566         |         |
|                             |                 |         |      |                   |         |                          | 40112               | Attainder       |                 | 40112         | SE      |
| A Valider                   | 174             | 01      | A    |                   |         | mandat à rejeter         | 6251                | Atteindre       |                 | 6251          | JE      |
|                             |                 |         |      |                   |         |                          | 40112               | Sélectionner to | out             | 40112         | JE      |
| A Valider                   | 175             | 01      | A    |                   |         | salaire de février       | 6445                | Sélectionner    |                 | 6445          | SA      |
|                             |                 |         |      |                   |         |                          | 40112               | Imprimer        |                 | 40112         | SA      |
|                             |                 |         |      |                   |         | TOTAL                    |                     | Inpinie<br>0.1  |                 |               |         |
|                             |                 |         |      |                   |         |                          |                     | Selection d'un  | code F9         |               |         |
| Informatio                  | ns<br>comptes d | e Tiers | son  | III<br>t modifiab | les.    | Brouillard des           | écritures A VALIDER | Anger le        | compte de TIERS | Annuk         | ►<br>er |
| - Les écritu<br>modifiables | ires de ces     | sion In | tern | e ne sont         | pas     | Brouillard des           | écritures A REJETER | des lignes s    | sélectionnées   | Valide        | er -    |

Il est **posssible** de modifier les comptes tiers des **lignes sélectionnées** en cliquant sur 🕸 .

Précisez ou sélectionnez 🛄 un nouveau compte tiers sur la fenêtre :

| Saisie du compte de        | tiers à modifier sur les écritures sélectionnées |               |
|----------------------------|--------------------------------------------------|---------------|
| Nouveau Compte<br>de Tiers | (Compte autorisé en Division )                   | Annuler<br>Ok |

Cocwinelle vérifie qu'il n'y a pas de mandat de cession interne, puis affiche le compte rendu :

| Compte | rendu de la modification demandée                    |            |
|--------|------------------------------------------------------|------------|
| •      | 3 compte(s) de tiers modifié(s) sur 3 sélectionné(s) |            |
|        | ОК                                                   | Détails >> |

Les icônes 🗃 , 🗃 et 🗃 permettent d'éditer un brouillard des écritures selon le statut des pièces.

## 2. La PEC des autres pièces de dépenses

### 2.1. La PEC des mandats réquisitionnés

Menu Fichier / Dépenses

## Dépenses / Prise en charge, Mandats réquisitionnés !

La liste des bordereaux de mandats ayant encore au moins un mandat réquisitionné à prendre en charge s'affiche. Le principe de prise en charge des mandats réquisitionnés est le même que pour les mandats.

Depuis cette liste, il est possible de :

- Éditer 🚔 un brouillard des écritures provisoires de PEC,

À l'ouverture 🖆 du bordereau, il est possible de :

- Rejeter <sup>1</sup> l'écriture de PEC de la pièce sélectionnée. Le rejet se fait pièce par pièce et nécessite la saisie d'un motif,
- Suspendre Siécriture de PEC, pour mettre la pièce en attente et valider éventuellement les autres pièces du bordereau,
- Valider 🎱 l'écriture de PEC de la pièce sélectionnée. La validation se fait pièce par pièce,
- **Consulter et modifier** des écritures en double-cliquant sur un bordereau de mandat.

Important : Le rejet d'un mandat réquisitionné est définitif, l'ordonnateur n'a pas à valider ce rejet et ne peut pas réquisitionner le mandat une deuxième fois.

## Modification simple – par mandat réuisitionné

Depuis la fenêtre de prise en charge d'un bordereau de mandats, on accède à l'écriture de PEC d'un mandat réquisitionné par l'option *Propriétés* 1.

Il est possible de modifier :

- Les écritures de PEC, en ajoutant <sup>3</sup>/<sub>4</sub> ou supprimant <sup>4</sup>/<sub>4</sub> un mouvement,
- Le **compte de tiers** : le compte proposé par défaut est modifiable, la touche [F9] permet de lister les choix possibles,
- Le **compte de TVA** : le compte proposé par défaut est modifiable, la touche [F9] permet de lister les choix possibles,
- Le tiers à payer : placez le curseur dans la colonne du Tiers à payer puis tapez [F9],
- Les références de règlement du tiers : si le tiers a plusieurs références saisies sur sa fiche, placez le curseur dans la colonne Banque puis tapez [F9].

### Modification multiple – par bordereau

La fenêtre de consultation d'un bordereau de prise en charge permet d'accéder à la consultation/modification des écritures du bordereau en cliquant sur l'icône 🕸 .

Les écritures provisoires de prise en charge sont proposées.

Il est **posssible** de modifier les comptes tiers des **lignes sélectionnées** en cliquant sur 😂 .

Les icônes 🗃 , 🗃 et 🗃 permettent d'éditer un brouillard des écritures selon le statut des pièces.

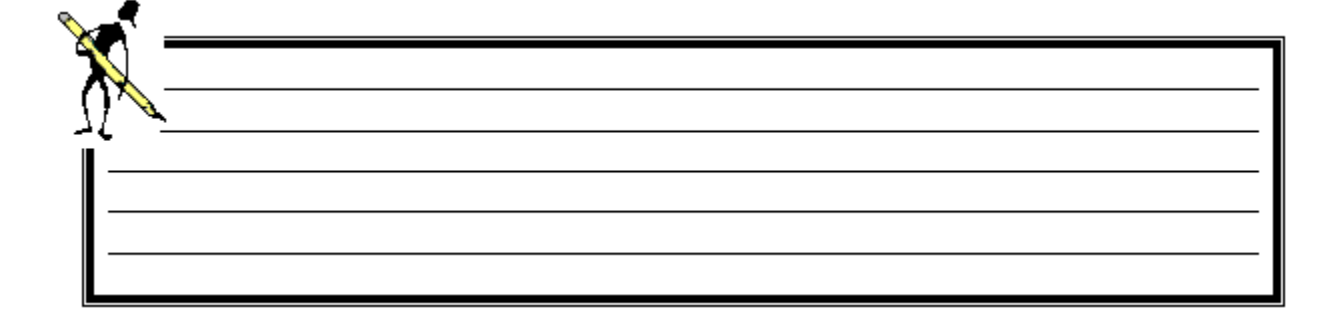

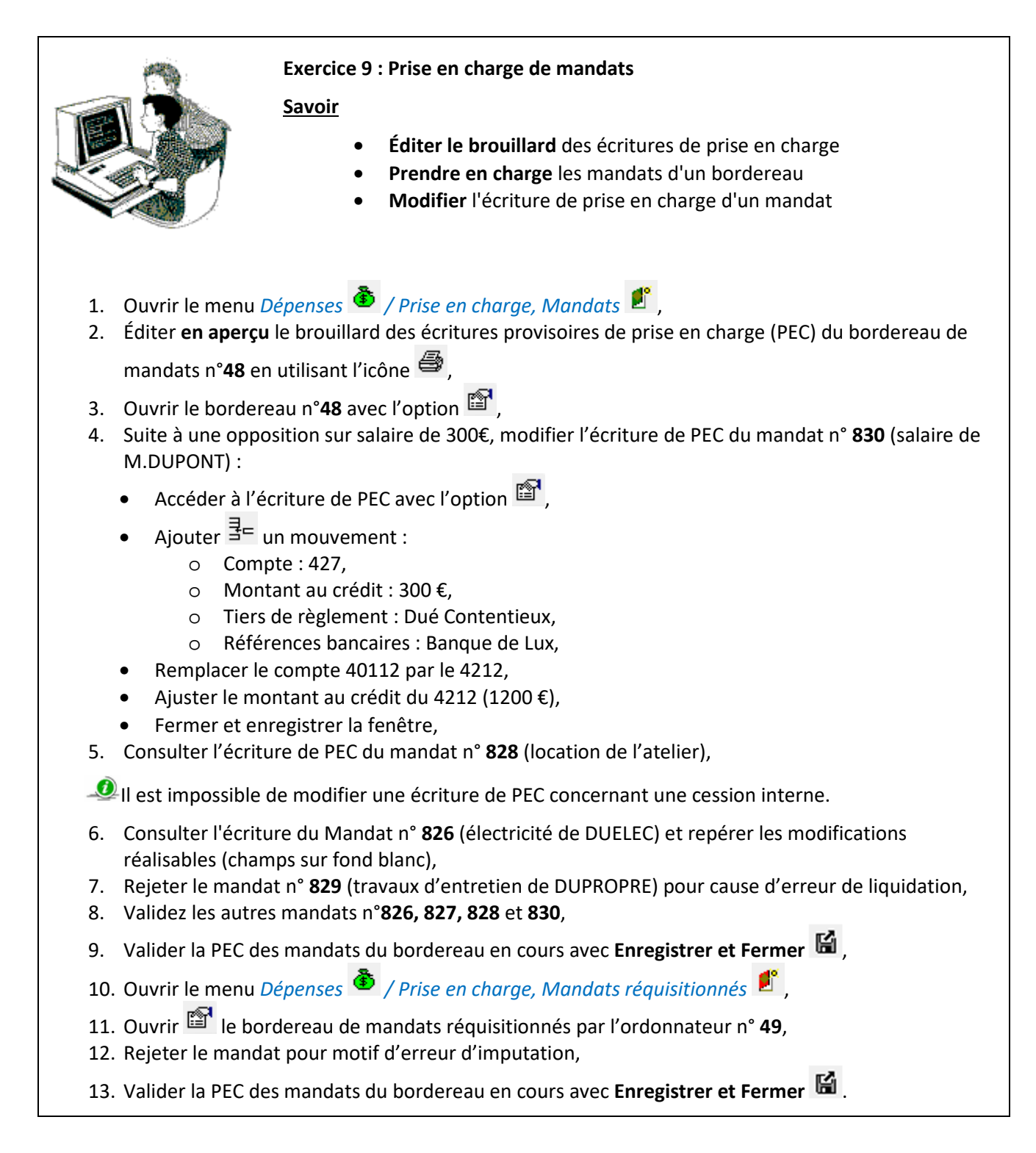

### 2.2. La PEC des ordres de reversements (ORVT)

Menu Fichier / Dépenses

## Dépenses / Prise en charge, ORVT 🛸

La fenêtre affiche la liste des bordereaux ayant au moins un ORVT en attente de prise en charge. Le principe de PEC des ORVT est le même que celui de la prise en charge de mandats.

À l'ouverture 🖆 du bordereau, il est possible de :

- **Rejeter** <sup>11</sup> l'écriture de PEC de la pièce sélectionnée. Le rejet se fait pièce par pièce et nécessite la saisie d'un motif,
- Suspendre Siécriture de PEC, pour mettre la pièce en attente et valider éventuellement les autres pièces du bordereau,
- Valider 🌰 l'écriture de PEC de la pièce sélectionnée. La validation se fait pièce par pièce,
- Consulter et modifier des écritures en double-cliquant sur un bordereau de mandat.

Il est **possible** de modifier :

- Les écritures de PEC, en ajoutant <sup>‡</sup> ou supprimant <sup>4</sup> un mouvement,
- Le **compte de tiers** : le compte proposé par défaut est modifiable, la touche [F9] permet de lister les choix possibles,
- Le **compte de TVA** : le compte proposé par défaut est modifiable, la touche [F9] permet de lister les choix possibles,

Il est **impossible** de modifier :

- Le tiers à payer,
- Les références de règlement du tiers.

Il n'y a pas d'émargement automatique entre l'ordre de reversement et le mandat auquel il est associé. Il faut créer une opération diverse pour effectuer l'émargement (cf. chapitre sur *Les opérations comptables*).

### 2.3. La PEC des ré-imputations de dépenses

Menu Fichier / Dépenses 🏵

Dépenses / Prise en charge, Ré-imputations 🥙

La fenêtre affiche la liste des bordereaux ayant au moins une ré-imputation en attente de prise en charge.

À l'ouverture 🖺 du bordereau, il est possible de :

- **Rejeter** <sup>11</sup> l'écriture de PEC de la pièce sélectionnée. Le rejet se fait pièce par pièce et nécessite la saisie d'un motif,
- Suspendre Se l'écriture de PEC, pour mettre la pièce en attente et valider éventuellement les autres pièces du bordereau,
- Valider <sup>(A)</sup> l'écriture de PEC de la pièce sélectionnée. La validation se fait pièce par pièce,
- **Consulter et modifier** des écritures en double-cliquant sur un bordereau de mandat.

Important : Le rejet d'une ré-imputation est définitif, l'ordonnateur n'a pas à valider ce rejet.

Les ré-imputations du bordereau à prendre en charge font automatiquement l'objet d'un contrôle de disponibles budgétaires, en cas de dépassement, le statut par défaut passe à Attente.

Il est **impossible** de modifier une écriture de prise en charge de ré-imputation de mandat.

### 3. La mise en paiement des mandats et ORDT

Menu Fichier / Dépenses

## Dépenses / Mise en paiement, mandats 🧖

La liste prend en compte les mandats validés par l'agent comptable à l'exception des mandats de cessions internes et d'extourne.

| Mise en Paie<br>Exercice de la<br>201<br>Bordereaux en a | rment des Mandats<br>pièce<br>7 Peri<br>attente de paiement | ;<br>met de mettre en    | paiement les mar    | ndats d'un autre e         | xercice                     |              |                             |
|----------------------------------------------------------|-------------------------------------------------------------|--------------------------|---------------------|----------------------------|-----------------------------|--------------|-----------------------------|
| N° Bordereau<br>de Mandat                                | Date d'émission                                             | Montant TTC<br>bordereau | Interèts moratoires | Montant total<br>bordereau | Montant total er<br>à payer | n reste      | Nombre de<br>pièces à payer |
| 3                                                        | 12/01/2017                                                  | 136,00                   | ,00                 | 136,00                     | 1                           | 20,00        | 30                          |
| 9                                                        | 26/01/2017                                                  | 7 118,66                 | 00                  | 7 110 66                   |                             | <b>19,99</b> | 1                           |
| 10                                                       | 26/01/2017                                                  | 5 302,51                 |                     | Imprimer fenêtre           |                             | 2,95         | 1                           |
| 11                                                       | 27/01/2017                                                  | 6 234,21                 |                     | Rafraichir                 | F5                          | 1,05         | 1                           |
| 14                                                       | 31/01/2017                                                  | 2 952,38                 |                     | Sélectionner tout          | Ctrl+A                      | 7,09         | 2                           |
| 15                                                       | 31/01/2017                                                  | 2 133,01                 |                     | Sélectionner               |                             | 0,89         | 5                           |
| 24                                                       | 15/02/2017                                                  | 120,00                   |                     | Attaindra                  | Ctrl+E                      | 0,00         | 1                           |
| 25                                                       | 15/02/2017                                                  | 60,00                    | P                   | Propriétés                 | Ctrl+R                      | 0,00         | 1                           |

L'ouverture du bordereau 🖆 donne accès à la mise en paiement de ses mandats, la liste des mandats à payer du bordereau s'affiche.

## 3.1. Paiement d'un bordereau de mandats

Il est possible de :

- Modifier la mise en paiement (compte, journal et références bancaires),
- Imprimer ៉ le brouillard des écritures de paiement à valider contenant le récapitulatif par compte,
- Valider <sup>A</sup> la mise en paiement de la pièce sélectionnée,
- Suspendre Se la mise en paiement de la pièce sélectionnée,
- Suspendre <sup>1</sup> la mise en paiement de toutes les pièces du bordereau,
- Valider 😾 la mise en paiement de toutes les pièces du bordereau,
- Enregistrer et fermer 📓 .

| 🖆 🖉 🍥 🚰 🛃 🕸                     |                     |                            |                                    |                                  |
|---------------------------------|---------------------|----------------------------|------------------------------------|----------------------------------|
| 😨 Paiement du bordereau N° 9    |                     |                            |                                    |                                  |
| Coldo dos comptes de tráseroria | Compte              |                            | Solde                              | Débit Solde Crédit M 🔺           |
| Solde des comptes de tresolene  | 513                 | Compte de liaison          | Solde des comptes d                | e classe 5 0,00                  |
|                                 | 514                 | Chèques postaux            | utilisés en balance d              | l'entrée ou 0,00                 |
|                                 |                     |                            | mouvementés sur l                  | exercice 🗸 👻                     |
| Avertissement                   | •                   | III                        |                                    | Þ                                |
| le Nº de mandat a               | pparait en rouge si | la date de mise en paiemer | it est supérieure à la date d'arri | vée de la facture + 30 jours     |
| Centr Mandat Tiers a payer      | Objet               | Mnt Initial                | Mnt A payer Compte                 | Journe Statut Mode Regi. Referer |
| REGISSEOR DAVAN                 | Nhas 1              | 59,99<br>Tatal             | 99,99 5159                         | PMD value A PRIOTOT              |
|                                 | NDre = 1            | Iotai                      | 99,99                              |                                  |
| Rouge si la date de paiement    |                     | Rouge si le s              | olde du Les d                      | hamps sur fond blanc             |
| est superieure de 30 jours a la |                     | compte de tr               | ésorerie touc                      | he F9 liste les choix            |
| date de lactifiation            |                     | est insuffi                | sant                               |                                  |
|                                 |                     |                            |                                    |                                  |
| Etablissement Centre Référence  | bancaire            |                            |                                    |                                  |
|                                 |                     |                            | Débit                              | Crédit                           |
| Ecriture de 5159 chèqu          | es à payer          |                            | 0,00                               | 99,99                            |
| paiement 185 Opéra              | tions de trésoreri  | ie inter-services          | 99,99                              | 0.00                             |
|                                 |                     |                            |                                    |                                  |
|                                 |                     |                            |                                    |                                  |
|                                 |                     |                            |                                    |                                  |
| L                               |                     |                            |                                    |                                  |

La partie basse de cette fenêtre présente les écritures générées par le paiement :

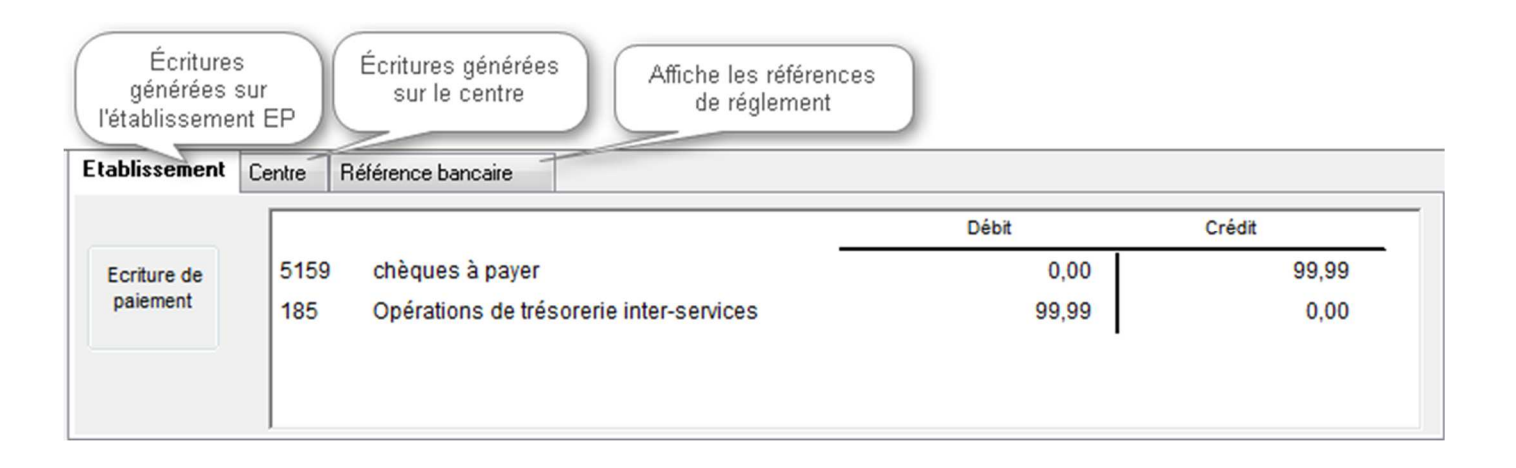

🕨 Important : À la fermeture de cette fenêtre, l'enregistrement 📓 des paiements :

- Validés entraîne :
  - o La génération des écritures sur le centre et l'établissement,
  - L'**émargement** automatique entre l'écriture de prise en charge de la pièce et l'écriture de paiement,
  - o La mise à jour du solde des comptes de trésorerie,
- Suspendus laisse les mandats en mise en paiement.

### 3.2. Modification de la mise en paiement de mandats

Depuis la liste des mandats en attente de paiement, il est possible de modifier :

- Le compte de trésorerie en tapant sur la touche [F9],
- Le code journal en tapant sur la touche [F9]. Le code par défaut est PMD,
- Les références bancaires .Elles sont également modifiables sur l'historique des paiements avant que le virement ne soit émis.

### 3.3. Annulation du paiement de mandat

L'annulation d'un paiement se fait par l'historique des paiements (cf. paragraphe Historique des paiements).

### 3.4. Mise en paiement d'ordre de réduction (ORDT)

Le principe est le même que pour la mise en paiement de mandats. Cependant, le code journal par défaut est **PRD**, il est modifiable.

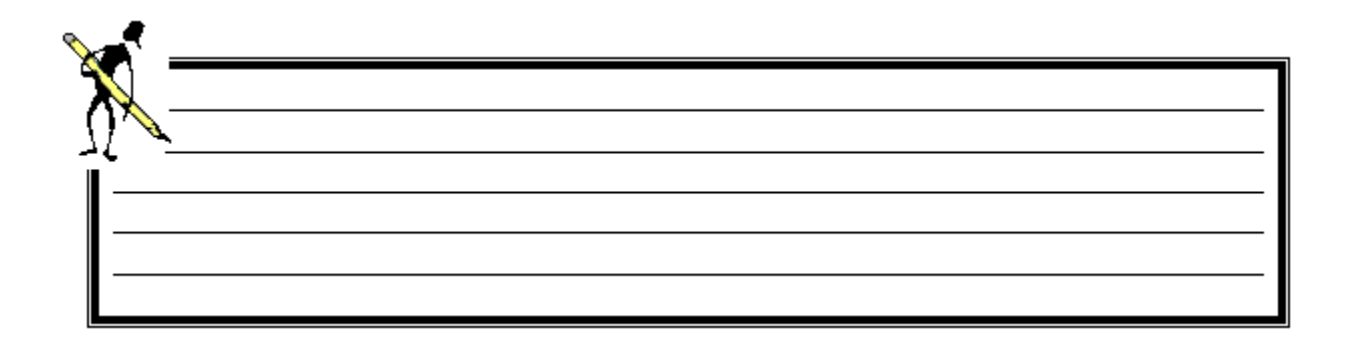

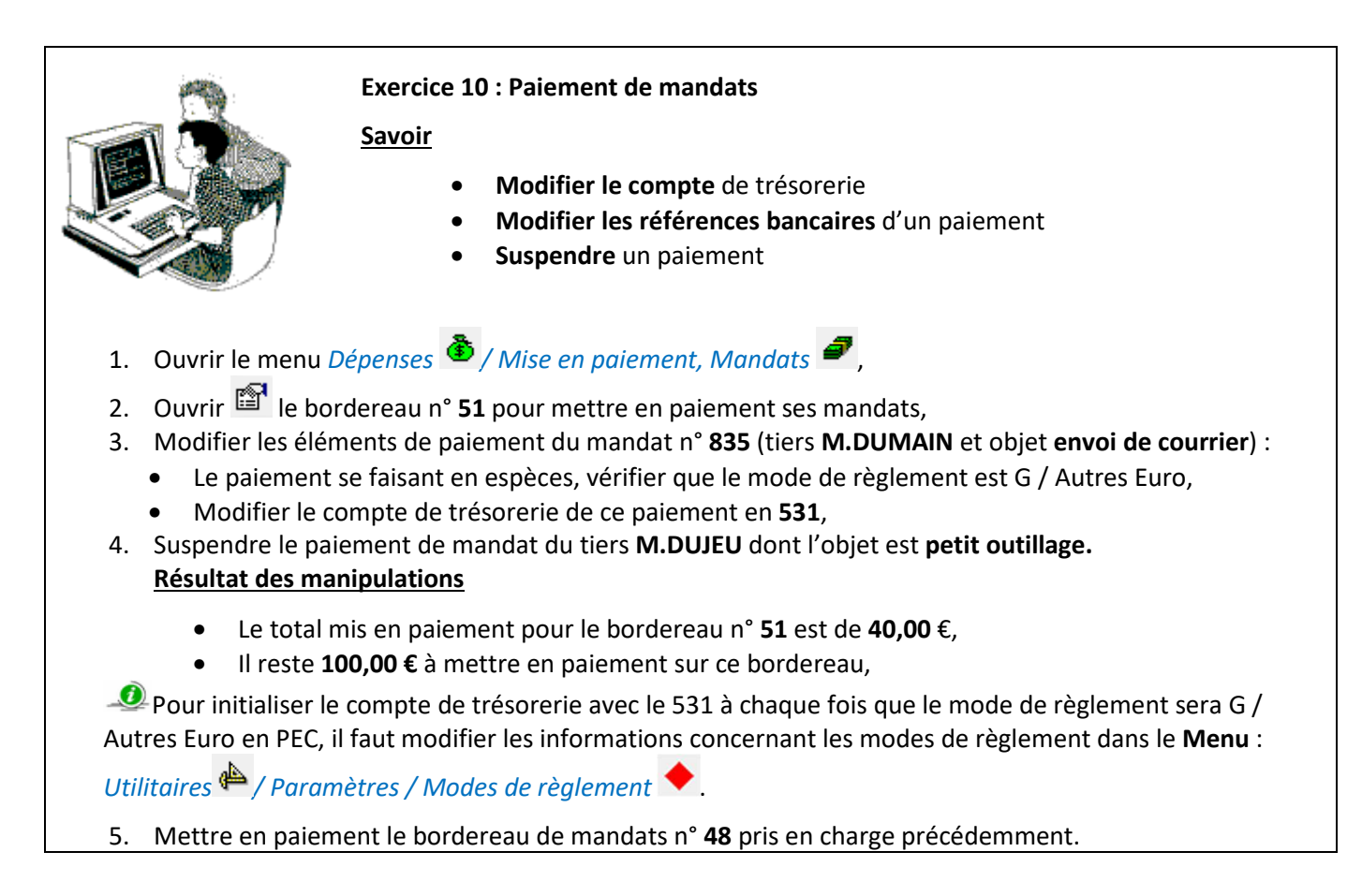

### 4. Les paiements divers

Menu Fichier / Dépenses

## Dépenses / Mise en paiement, Paiements divers

La procédure de paiements divers sert à effectuer les paiements avant ordonnancement.

Il est **possible** de :

- Ajouter <sup>1</sup>/<sub>2</sub> un ou plusieurs paiement divers,
- Supprimer 🥝 la saisie d'un PDI avant son enregistrement. La suppression est définitive,
- Enregistrer la saisie du ou des paiement(s). L'enregistrement génère les écritures EP et centre. Suite à l'enregistrement, Cocwinelle propose d'éditer l'ordre de paiement.

| E          | Enre   | gistr  | er les | Ajo           | uter un   | pa    | iement div          | rer                              |                                                                                           |                                 |               |                            |                        |                  |             |
|------------|--------|--------|--------|---------------|-----------|-------|---------------------|----------------------------------|-------------------------------------------------------------------------------------------|---------------------------------|---------------|----------------------------|------------------------|------------------|-------------|
| nou        | l ₹    |        | aleme  |               |           | Supp  | primer un p         | paiemer                          | it divers                                                                                 |                                 |               |                            |                        |                  |             |
| <b>8</b> S | aisie  | e de p | aieme  | nts divers    | ·         |       |                     |                                  |                                                                                           |                                 |               |                            |                        |                  | x           |
|            | 5      | Solde  | des co | mptes de tré: | sorerie , | 1     | Compte              |                                  |                                                                                           |                                 | Solde D       | ébit                       | Solde Cré              | dit M            | 1           |
|            |        |        |        |               |           | 513   |                     | Compte                           | de liaison                                                                                |                                 |               | 0,00                       |                        | 0,00             |             |
|            | Cain   | io do  | naiama | oto divoro    |           | 514   |                     | Chèques                          | s postaux                                                                                 |                                 |               | 0,00                       |                        | 0,00             | -           |
|            | Sais   | ne de  | paleme | ins uvers     |           | •     |                     |                                  | ш                                                                                         |                                 |               |                            |                        | 4                | Ť           |
|            | Ce     | entre  | Journa | 0             | bjet      |       | Tiers à p           | ayer                             | IBAN                                                                                      |                                 | Mode<br>Règi. | Compte tiers<br>(Débiteur) | Compte<br>trésorerie   | Montan<br>paieme | t du<br>ent |
| T          | EP     |        | PDI    | Paiement      | avant or  | dol   | Durable Ag          | riEntrep                         | FR5110011000201111111111076                                                               |                                 | Banques-      | 4731                       | 5159                   | 150 00           | 0,00        |
| 5          | Séleo  | ction  | ner le | centre        |           |       |                     | Le<br>Ic<br>du                   | compte est fonction du ce<br>i le compte 4731 est un con<br>centre EP (compte établise    | entre.<br>mpte<br>ement)        | Nbre = 1      | Total e<br>trésorerie      | n rouge s<br>est insuf | si la<br>fisante | 0,00        |
| Eta        | ablis  | seme   | ent Ca | entre Réf     | érence b  | ancai | ire                 |                                  |                                                                                           |                                 |               |                            |                        |                  |             |
|            |        |        |        |               |           |       |                     |                                  |                                                                                           | Débit                           |               | Crée                       | dit                    |                  | 1           |
| 6          | Ecritu | ire de |        | 5159          | Trésor -  | règi  | ements en           | cours o                          | le traitement                                                                             |                                 | 0,00          |                            | 150 000,0              | 0                |             |
|            | paier  | ment   |        | 4731          | Recette   | sàt   | Dans<br>il n<br>com | le cas o<br>i'y a pas<br>pte 185 | l'un paiement sur le centre<br>s d'écritures sur le centre, lu<br>n'est donc pas mouvemen | <b>150</b> (<br>EP,<br>e<br>té. | 000,00        |                            | 0,0                    | 0                |             |

## 4.1. Saisie d'un PDI

À la **création** <sup>1</sup>/<sub>2</sub> d'un nouveau PDI, les champs sur fond jaune doivent être saisis. Les éléments pré-remplis par défaut et modifiables sont :

- Le centre, par défaut à EP,
- Le code journal, par défaut à PDI,
- Le code opération, par défaut à PDI.

La partie basse de cette fenêtre présente les écritures générées par le paiement.

Il est **possible** de créer :

- Un ou plusieurs PDI,
- Un PDI sur un centre,
- Un PDI sur le centre EP.

| Si on ne connaît pas le centre destinataire ou si le paiement concerne plusieurs centres, le paiement |
|----------------------------------------------------------------------------------------------------|
| est effectué sur le centre EP 💌. L'agent comptable passera une opération diverse par centre pour      |
| basculer le compte 47 vers le compte tiers de chacun des centres.                                     |

## 4.2. Modification de la mise en paiement

Depuis la liste des paiements divers, il est possible de :

- Modifier le compte de trésorerie avec la touche [F9],
- Modifier le code journal avec la touche [F9], par défaut à PDI,
- Modifier les références bancaires. Elles sont modifiables également sur l'historique des paiements avant que le virement ne soit émis,
- Rattacher un échéancier au PDI afin de comptabiliser les excédents de versement. Pour cela, placez le curseur dans la colonne « n° échéancier » et utiliser la touche [F9] :

|                 |                                     | O                         | 1                     |                           | 1             |                            |                      |                        | 1              |
|-----------------|-------------------------------------|---------------------------|-----------------------|---------------------------|---------------|----------------------------|----------------------|------------------------|----------------|
| Solde des d     | comptes de trésorerie               | Compte                    | Compto do linio       |                           |               | Solde De                   | bit                  | Solde Credi            | M ^            |
|                 |                                     | 513                       | Compte de liais       | son                       |               |                            | 0,00                 |                        | 0,00           |
| Colois de seles | and all some                        | 514                       | Cheques posta         | aux                       |               |                            | 0,00                 |                        | 0,00           |
| Saisie de palen | nents divers                        |                           |                       |                           |               |                            |                      |                        |                |
|                 |                                     |                           |                       |                           | 7             | 1                          |                      |                        | •              |
| Journal         | Objet Tie                           | ers à payer               | I                     | BAN                       | Mode<br>Règi. | Compte tiers<br>(Débiteur) | Compte<br>trésorerie | Montant du<br>paiement | N°<br>Echéanci |
| PDI PDI avec    | échéancier H                        | Isabelle (MF              | R5110011000201        | 11111111076               | CCP-Euro      | 40112                      | 5159                 | 150,00                 | 132            |
|                 |                                     |                           |                       |                           | Nbre = 1      |                            | Total                | 150,00                 |                |
|                 | Exercice Nº                         | Date                      | Montant               | Objet                     |               | Tiers                      | Nº Ti                | ers                    |                |
|                 | Exercice N°                         | Date                      | Montant               | Objet                     |               | Tiers                      | N° Ti                | ers                    |                |
|                 | Exercice N°<br>Echeance             | Date                      | Montant               | Objet                     |               | Tiers                      | N° Ti                | iers                   |                |
| tablissement    | Exercice N°<br>Echeance<br>2017 132 | Date<br>ier<br>16/10/2017 | Montant<br>982,84 Xen | Objet<br>siin CEPPE Eswen | H Isa         | Tiers<br>belle             | Nº Ti<br>6023        | ers<br>312             |                |

### 4.3. Annulation de la mise en paiement

L'annulation d'un paiement se fait par l'*Historique des paiements* (cf. paragraphe *Historique des paiements*).

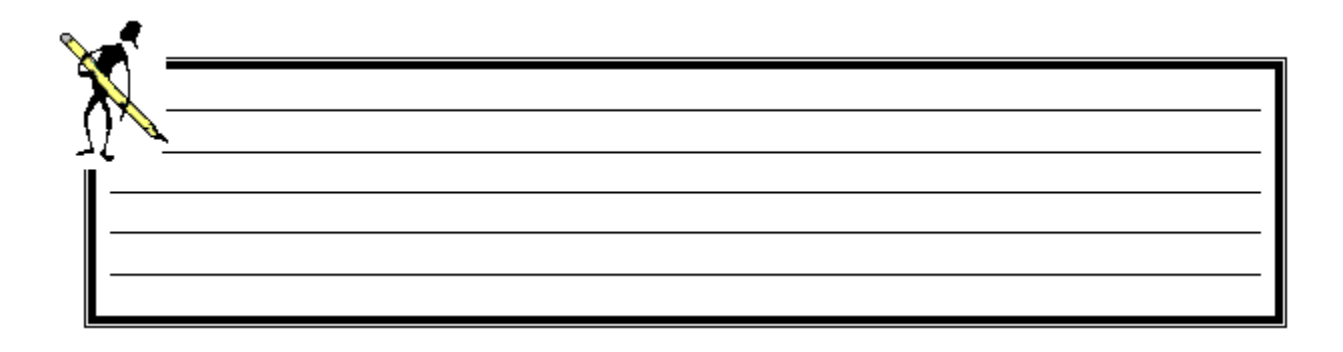

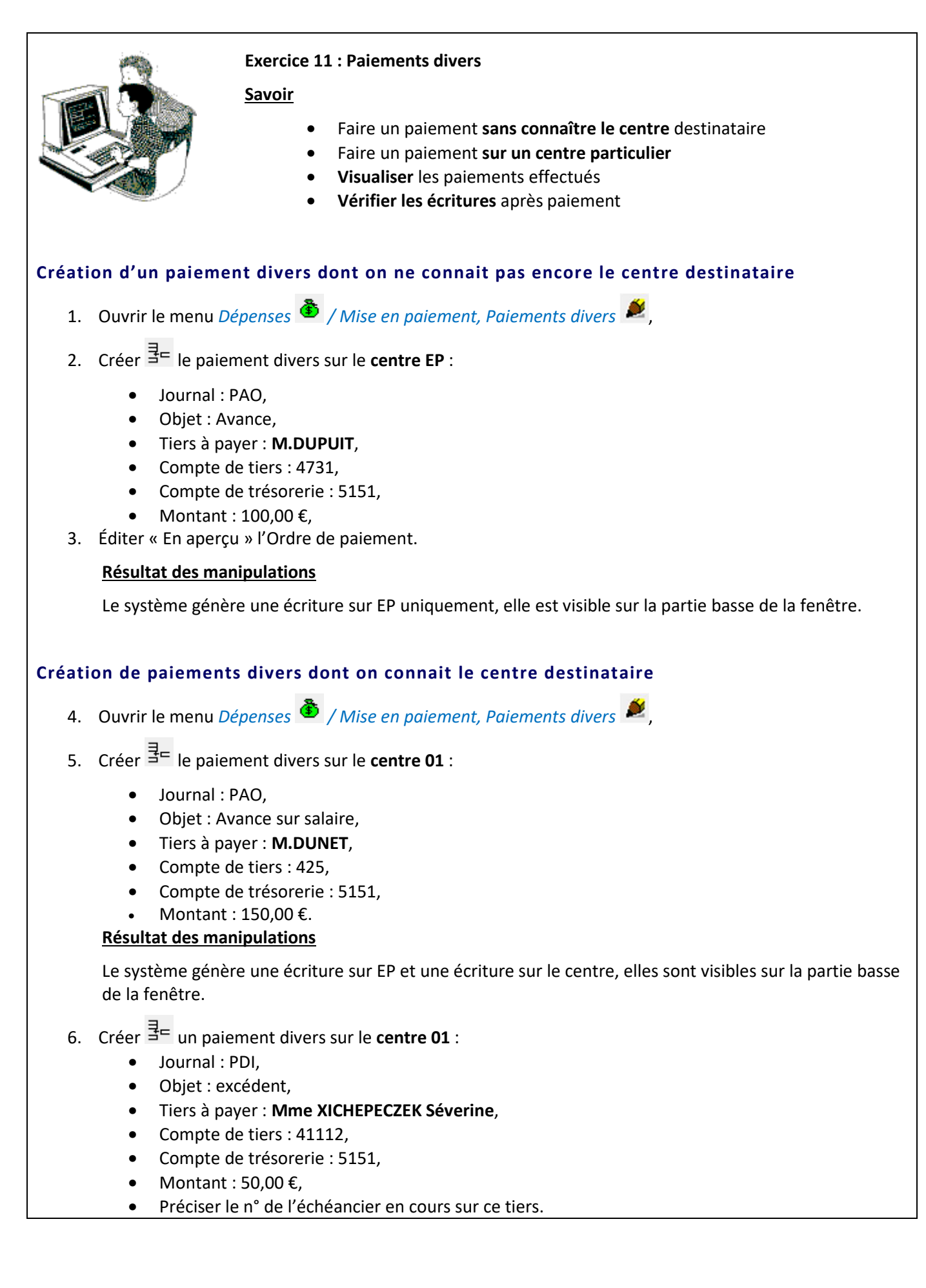

## 5. La consultation des paiements

### 5.1. Les mandats hors délais de paiement

Menu Fichier / Dépenses

## Dépenses / Mandats Hors délais de paiement 🧬

Cette fenêtre permet de lister les mandats dépassant le délai de paiement autorisé.

Il suffit de préciser :

- Le nombre de jours de délai maximum,
- L'exercice des mandats,
- Valider la sélection en cliquant sur

| 🐻 List        | e de                  | es mand                          | ats hors délai                                     | is de paien                      | nent                    |                         |                             |                    |                |                   |                                  |
|---------------|-----------------------|----------------------------------|----------------------------------------------------|----------------------------------|-------------------------|-------------------------|-----------------------------|--------------------|----------------|-------------------|----------------------------------|
| Délai d       | le pa                 | aiement N<br>Pour<br>à           | laximum après<br>les mandats e<br>partir de l'exel | s facture :<br>ffectués<br>rcice | <mark>30</mark><br>2017 | (jours)                 | Unité                       | tablissement (tous | e les centres) |                   | Pièces Hors délai de<br>paiement |
| Contrô<br>© C | ble d<br>Date<br>Date | e date<br>d'arrivée<br>de la fac | e de la facture<br>sture                           | Tie                              | rs cond                 | cerné<br>Is les tiers   | 🔘 pour le tie               | rs                 |                |                   |                                  |
| Exercic       | ent                   | N°<br>Mandat                     | Date de la<br>Facture                              | Date arrivé<br>la factur         | e de D<br>re            | ate Dernier<br>paiement | Date délai<br>Maxi.paiement | Objet              | N° Facture     | Tiers             | Montant Total                    |
| 2017          | 01                    | 11                               | 12/01/2017                                         | 12/01/20                         | )17 2                   | 2/02/2017               | 11/02/2017                  | SPECTACLE OPER     | SPECTACLE      | tin thereas       | 3,00 ≡                           |
| 2017          | 01                    | 12                               | 12/01/2017                                         | 12/01/20                         | )17 2                   | 2/02/2017               | 11/02/2017                  | SPECTACLE OPER     | SPECTACLE      | al attaction from | 3,00                             |
| 2017          | 01                    | 13                               | 12/01/2017                                         | 12/01/20                         | )17 2                   | 2/02/2017               | 11/02/2017                  | SPECTACLE OPER     | SPECTACLE      | Relate Parries    | 3,0(                             |
| 2017          | 01                    | 14                               | 12/01/2017                                         | 12/01/20                         | )17 2                   | 2/02/2017               | 11/02/2017                  | SPECTACLE OPER     | SPECTACLE      | LOTTE CONTINUES.  | 3.0(                             |

### 5.2. Historique des paiements

Menu Fichier / Dépenses 🏝

# Dépenses / Historique des paiements

Ce module permet de :

- Consulter les paiements,
- Visualiser les écritures 🖆 comptables des paiements,
- Annuler A un paiement,
- Modifier 초 les références bancaires avant émission du fichier de virement,
- Éditer 🚔 la liste des paiements et les ordres de paiement des PDI par lot.

### **Consultation des paiements**

| 🐻 Liste de        | s paiements de l'exerci        | ice                   |                                       |                       |                      |                   |                 |         |               | ×   |
|-------------------|--------------------------------|-----------------------|---------------------------------------|-----------------------|----------------------|-------------------|-----------------|---------|---------------|-----|
| Journé            | edu 29/06/2016                 |                       | l                                     | iste des op           | érations d           | e paiemen         | t               |         |               | 1   |
| Montant to<br>505 | otal payé Nombre d'op<br>,00 6 | vérations             | Informations sur les<br>la journée co | paiemen<br>mptable    | ts de                |                   |                 |         |               |     |
| Date<br>ecriture  | Tiers                          | objet                 | Montant                               | Bordereau<br>virement | Exercice<br>virement | code<br>operation | N°<br>opération | Journal | Mode<br>règi. | ^   |
| 12/02/201         | ZSEI 72                        | XPG 145/2016          | 155,00                                | 7                     | 2016                 | PMD               | 887             | PMD     | Α             | FF  |
| 12/02/201         | XEGSE PUCIN PES                | XPG 146/2016          | 15,25                                 | 7                     | 2016                 | PMD               | 888             | PMD     | С             | FF  |
| 12/02/201         | XENSEGIUS                      | XPG 147/2016          | 64,80                                 | 7                     | 2016                 | PMD               | 889             | PMD     | Α             | FF  |
| 12/02/201         | XECISESIISE PICSI              | XPG 148/2016          | 48,60                                 | 7                     | 2016                 | PMD               | 890             | PMD     | Α             | FF  |
| 12/02/201         | XHESPECIE EUGE                 | XPG 149/2016          | 133,00                                | 7                     | 2016                 | PMD               | 891             | PMD     | Α             | FF  |
| 12/02/201         | XUPES U PESIGNE                | XPG 150/2016          | 10,82                                 | 7                     | 2016                 | PMD               | 892             | PMD     | Α             | FF  |
| 22/02/201         | EPSS                           | ZSPVS EPSS            | 64,00                                 |                       |                      | PDI               | 918             | PDI     | G             |     |
| 29/06/201         | EICHESG                        | vir à annuler         | 10,00                                 | 8                     | 2016                 | PDI               | 921             | PDI     | Α             | FF  |
| 29/06/201         | EICHIESSI                      | vir à différer        | 20,00                                 |                       |                      | PDI               | 922             | PDI     | Α             | FF  |
| 29/06/201         | 5E                             | 1er PDI à regrouper   | 200,00                                |                       |                      | PDI               | 923             | PDI     | Α             | FF  |
| 29/06/201         | 5E                             | 2eme PDI à regroupe   | 100,00                                |                       |                      | PDI               | 924             | PDI     | Α             | FF  |
| 29/06/201         | EIGIPPI                        | vir à annuler         | 25,00                                 |                       |                      | PDI               | 925             | PDI     | Α             | FF  |
| 29/06/201         | 6 EIUPENGES HIPI V             | Ipaiement avant ordor | 150,00                                |                       |                      | PDI               | 930             | PDI     | A             | FFE |
| -                 | Nbre = 194                     | Total                 | 102 891,11                            |                       |                      |                   |                 |         |               | -   |
| •                 |                                |                       |                                       |                       |                      |                   |                 |         |               | F.  |
|                   |                                |                       |                                       |                       |                      |                   |                 |         |               |     |

Sur la droite de cette fenêtre, une colonne « Observations » informe sur l'état du paiement :

- Pas de virement à effectuer pour ce paiement :
  - Si le paiement est annulé en *Historique des paiements* avant d'être intégré dans un bordereau de virements,
  - o Si le paiement a été annulé en création de bordereau de virement,
- Supprimé du bordereau de virement :
  - o Si le paiement a été supprimé en consultation du bordereau de virement,
- Zone vide dans tous les autres cas.

Si un paiement est annulé, il faut procéder à nouveau à la mise en paiement.

### Visualisation des écritures

Le détail des écritures s'affiche en cliquant sur 🖺 :

| N°<br>écriture | centre | Objet | Compte | Débit | Crédit |
|----------------|--------|-------|--------|-------|--------|
| 1234           | EP     | test2 | 5112   | ,00,  | 62,00  |
|                |        |       | 185    | 62,00 | ,00    |
| 1235           | 01     | test2 | 185    | ,00   | 62,00  |
|                |        |       | 40112  | 62,00 | ,00    |

### Modification des références bancaires

Cette procédure est à utiliser lorsque le paiement a été enregistré mais non viré et que les coordonnées bancaires sont erronées :

- Sélectionnez le paiement,
- Modifiez les références de règlement 🗟 ,

| Paiement Divers    | Opération N° 932 Effect                    | tué le 21/06/2016         |                                                       |
|--------------------|--------------------------------------------|---------------------------|-------------------------------------------------------|
| Tiers de règlemen  | VEEC CII EVENIS                            |                           |                                                       |
| Objet du paiement  | test1                                      |                           |                                                       |
| Montant            | 51,00                                      |                           |                                                       |
| EFERENCE DE REGLEN | IENT<br>tionner une autre Référence de Règ | Jlement                   | ur selectionner<br>utre référence<br>iire du tiers de |
| Mode de règlement  | A Banques-Euro                             | rè                        | glement :                                             |
| Banque             | Banque de Bourgogne                        | Sélection d'une référence | e bancaire                                            |
| Bureau             | DIJON                                      |                           |                                                       |
| IBAN               | FR5110011000201111111111076                | N° réf. Nom banque        | Bureau<br>DUON                                        |
| BIC                | PSSTFRPPDIJ                                | 3 014 Banque de Digon     | Dijon                                                 |
| Rib                | 10011000201111111111U76                    |                           |                                                       |
|                    |                                            |                           |                                                       |
| rmations           |                                            | Me                        | t à jour les référen                                  |
|                    |                                            | ha                        | incaires du naiemi                                    |

- Sélectionnez 🛄 une référence bancaire parmi celles indiquées sur la fiche du tiers,
- Validez pour mettre à jour.

Si un virement a déjà été émis pour ce paiement, le message suivant apparaît dans la fenêtre informations, et la modification des références bancaires est **impossible**.

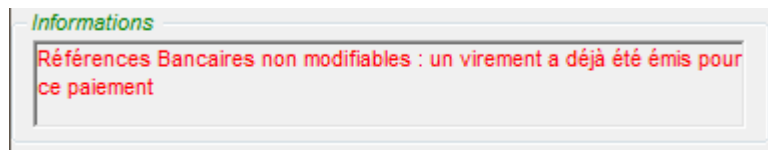

### 5.3. Annulation de paiement

L'annulation d'un paiement s'effectue :

- Soit par une opération de rectification (cf. chapitre Les opérations de rectifications),
- Soit en *Historique des paiements*. Cette méthode est plus rapide.

Menu Fichier / Dépenses 🏝

Dépenses / Historique des paiements 🔛

- Sélectionnez le paiement à annuler,
- Cliquez sur Annuler 🔼 le paiement. S'il est émargé, Cocwinelle propose la fenêtre suivante :

|                      | - CERT      | AINS MOUVE     | MENTS DE L'ECRITURE Nº1    | 576 A ANNULER SONT EN  | ARGES -                   |
|----------------------|-------------|----------------|----------------------------|------------------------|---------------------------|
| Information          | V           |                |                            |                        |                           |
|                      | Le syst     | tême doit coi  | rriger totalement l'émarg  | ement avant d'annuler  | l'écriture.               |
|                      | Chaque n    | nouvement éi   | margé de l'écriture ci-des | sous sera désémargé au | itomatiquent              |
|                      |             |                |                            |                        |                           |
|                      |             |                |                            |                        |                           |
|                      | Centre      | Compte         | DEBIT                      | CREDIT                 | Statut émargement         |
|                      | 01          | 40112          | 3,00                       | ,00                    | A corriger par le système |
| Détail de l'écriture | EP          | 5159           | ,00                        | 3,00                   |                           |
| de trésorerie à      |             | TOTAL          | 3,00                       | 3,00                   |                           |
| annuler              |             |                |                            |                        |                           |
|                      |             |                |                            |                        |                           |
|                      |             |                |                            |                        |                           |
|                      |             |                |                            |                        |                           |
| Quitter              | iger l'émar | gement et Pour | rsuivre >>                 |                        |                           |
|                      |             |                |                            |                        |                           |

Corriger l'émargement et Poursuivre >>

, Cocwinelle propose l'opération de rectification sur

l'établissement et le centre concerné.

En cliquant sur

La **date**, l'**objet** et le **code journal** sont modifiables.

| on comptable<br>nal ORE Opération de rectification<br>39/2017 |
|---------------------------------------------------------------|
| on comptable<br>nal ORE Opération de rectification<br>39/2017 |
| on comptable<br>nal ORE Opération de rectification<br>39/2017 |
|                                                               |
| jit                                                           |
| 0,00                                                          |
| -3,00                                                         |
|                                                               |

• En fermant cette fnêtre, Cocwinelle vous propose d'enregistrer :

| CocWinelle Comptabilité C | iénérale                           |
|---------------------------|------------------------------------|
| Voulez-vous enregi        | strer l'opération de Rectification |
|                           | ui Non Annuler                     |

- o Si vous cliquez sur Oui, l'ORE proposée est enregistrée et é émargée avec l'écriture de paiement,
- Si vous cliquez sur Non, l'ORE n'est pas enregistrée, mais l'émargement reste corrigé. Il faudra éventuellement le rétablir en émrgement manuel.

Il est inutile de faire un émargement entre l'opération de rectification et l'écriture de trésorerie. Cet émargement est fait automatiquement par le Cocwinelle dès l'enregistrement de votre travail.

### 5.4. Messages d'anomalies en annulation de paiement

### Émargement avec la balance d'entrée

Il est nécessaire de corriger l'émargement manuellement (cf. chapitre L'émargement manuel).

| Erreurs dans la fenêtre : Annulation de l'opération N° 21704                                                                                                    |                                      |
|----------------------------------------------------------------------------------------------------|--------------------------------------|
| Erreur : Annulation de l'opération impossible<br>Certains mouvements de l'opération à annuler sont émargés avec la Balanc<br>Le système ne peut corriger l'émargement car celui-ci est trop complexe.<br>Vous devez corriger l'émargement manuellement dans le module d'émarger<br>l'écriture | e d'entrée -<br>ment avant d'annuler |
| Aide                                                                                                    | nprimer Fermer                       |

### Émargement complexe

Il est nécessaire de corriger l'émargement manuellement (cf. chapitre Émargement manuel).

| 🙀 Erreurs dans la fenêtre : Annulation de l'opération N° 932                                                                                                    |   |
|----------------------------------------------------------------------------------------------------|---|
| Erreur : Annulation de l'opération impossible                                                                                                    | - |
| Certains mouvements de l'opération à annuler sont émargés -<br>Le système ne peut corriger l'émargement car celui-ci est trop complexe (Plus de 2 mouvements<br>émargés ensemble) |   |
| Vous devez corriger l'émargement manuellement dans le module d'émargement avant d'annuler<br>l'écriture                                                                           | _ |
|                                                                                                    |   |
| Aide Imprimer Fermer                                                                                                    |   |

## Virement déjà effectué

Le virement du paiement à annuler a déjà été effectué.

S'il n'a pas encore été transféré à la DDFIP ou DRFIP, le fichier de virement doit être réémis : le système n'intégrera pas ce paiement dans la liste des virements de ce nouveau fichier (cf. chapitre *Les virements*).

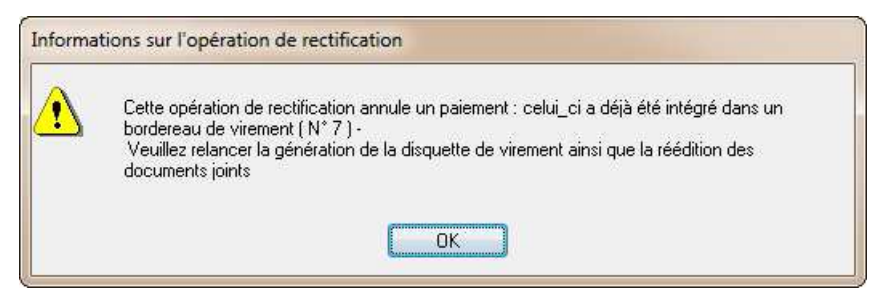

### Émargement avec une ORE

Il est possible que le paiement que vous souhaitez annuler le soit déjà...

| Opératio | on impossible                                                                                                    |
|----------|----------------------------------------------------------------------------------------------------|
| ♪        | Le mouvement est déjà émargé avec une opération de rectification<br>Vous devez corriger l'émargement manuellement dans le module d'émargement avant<br>d'annuler l'écriture |
|          | ОК                                                                                                    |

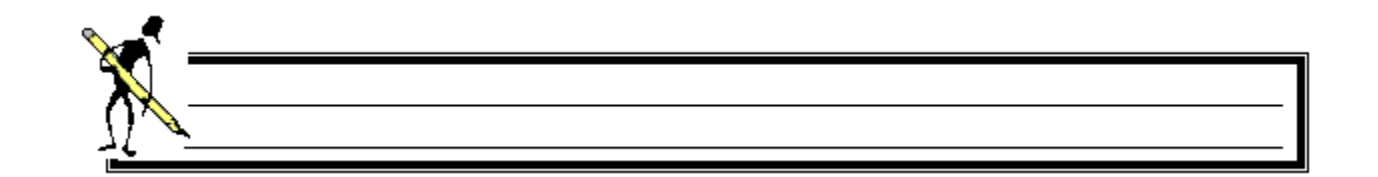

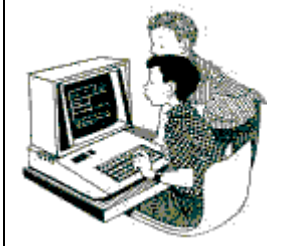

#### **Exercice 12 : Consulter les paiements**

<u>Savoir</u>

- Rechercher certains paiements
- **Consulter les écritures** de paiement
- Annuler un paiement
- Éditer un ordre de paiement
- 1. Ouvrir le menu Dépenses <sup>(1)</sup> / Historique des paiements <sup>(1)</sup>
- 2. Effectuer une recherche sur serveur avec le critère « Tiers » « commence par » « EPIX »,
- 3. Visualiser tous les paiements du tiers EPIX, Résultat des manipulations

Vous devez trouver un montant de 3667,80 €.

- 4. Consulter 🖺 les écritures de son troisième paiement,
- 5. Consulter les paiements du jour en faisant une recherche sur serveur avec le critère « Date écriture » « égale à aujourd'hui »,
- 6. Éditer 🚔 en aperçu l'ordre de paiement du PDI « excédent »,
- 7. Annuler A le PDI dont l'objet est **PDI « excédent »**,
- 8. Visualiser la colonne « Observations » suite à l'annulation du PDI.

## 6. Les virements

Menu Fichier / Dépenses 🕉

## Dépenses / Virement magnétique 🗎

La liste des bordereaux de virement magnétiques de l'exercice en cours s'affiche.

Depuis la liste des bordereaux de virement, il est possible de :

- **Créer** <sup>‡</sup> un nouveau bordereau,
- Consulter ou modifier 🖆 un bordereau,
- Générer le fichier 🔮 ,
- Éditer 🚔 les documents joints au fichier,
- Consulter le journal des émissions de fichier <sup>M</sup>,
- Modifier le numéro de remise
- Afficher les informations sur les paiements en attente de virement 塱 .

### 😂 🔚 📴 🎒 🚰 👭 🗣

| 🐻 Vireme                  | nt magnétique       |                           |                                                |                           |                 |                              |                                   |                  |                                | [           | •            | • 🗙                  |
|---------------------------|---------------------|---------------------------|------------------------------------------------|---------------------------|-----------------|------------------------------|-----------------------------------|------------------|--------------------------------|-------------|--------------|----------------------|
| Liste des t               | bordereaux de v     | irement                   |                                                |                           |                 |                              |                                   |                  |                                |             |              |                      |
| Numéro<br>de<br>bordereau | Date de<br>Virement | Date création<br>virement | Montant initial du<br>bordereau de<br>virement | Nomb<br>total o<br>vireme | re<br>le<br>nts | Montant réel du<br>bordereau | Nombre de<br>virements<br>annulés | Montant annulé   | Nombre<br>disquettes<br>émises | SEPA<br>O/N | Type<br>SEPA | Mode der<br>transmis |
| 1                         | 03/01/2017          | 03/01/2017                | 17 622,39                                      | 10                        |                 | 17 622,39                    | 0                                 | 0,00             | 1                              | <b>V</b>    | FR           | Télétransn           |
| 2                         | 10/01/2017          | 10/01/2017                | 33 966,78                                      | 48                        |                 | 33 966,78                    | 0                                 | 0,00             | 1                              | V           | FR           | Télétransn           |
| 3                         | 10/01/2017          | 10/01/2017                | 28 433,95                                      | 18                        |                 | 28 433,95                    | 0                                 | 0,00             | 1                              | <b>V</b>    | FR           | Télétransn           |
| 4                         | 16/01/2017          | 16/01/2017                | 11 548,81                                      | 7                         |                 | 11 548,81                    | 0                                 | 0,00             | 1                              |             | FR           | Télétransn           |
| 5                         | 17/01/2017          | 17/01/2017                | 715,00                                         | 2                         |                 | 745.00                       | . ^ .                             |                  |                                | 677         | - ED         | Télétransn           |
| 6                         | 20/01/2017          | 20/01/2017                | 2 040,00                                       | 2                         | 0               | Nouveau bor                  | dereau de                         | virement         |                                |             |              | ransn                |
| 7                         | 20/01/2017          | 20/01/2017                | 5 500,00                                       | 2                         |                 | Documents jo                 | oints au fic                      | hier             |                                |             |              | ransn                |
| 8                         | 27/01/2017          | 27/01/2017                | 89 786,96                                      | 41                        |                 | Imprimer fen                 | ŝtre                              |                  |                                |             |              | ransn                |
| 9                         | 03/02/2017          | 03/02/2017                | 3 780,62                                       | 13                        |                 | Defeciation                  | cure                              |                  |                                |             |              | ransn                |
| 10                        | 03/02/2017          | 03/02/2017                | 5 004,00                                       | 1                         |                 | Katraichir                   |                                   |                  |                                |             | P:           | ransn                |
| 11                        | 03/02/2017          | 03/02/2017                | 27 538,85                                      | 4                         |                 | Sélectionner.                | •                                 |                  |                                |             |              | ransn                |
|                           |                     |                           |                                                |                           |                 | Atteindre                    |                                   |                  |                                |             | Ctrl+        | -                    |
|                           |                     |                           |                                                |                           |                 | Propriétés                   |                                   |                  |                                |             | Ctrl+F       | 2                    |
|                           |                     |                           |                                                |                           |                 | Générer le Fic               | hier                              |                  |                                |             |              |                      |
| •                         |                     |                           |                                                |                           |                 | Consulter le j               | ournal des                        | émissions de fic | hier                           |             |              | P.                   |
|                           |                     |                           |                                                |                           |                 | Modifier le nu               | uméro de r                        | emise            |                                |             |              |                      |
|                           |                     |                           |                                                |                           |                 | Information                  | ur les paie                       | ments en attente | de vireme                      | nt          |              |                      |

Pour effectuer des virements magnétiques, il est **indispensable** d'avoir au préalable renseigné les jours de fermeture de la Banque de France (cf. chapitre *Le calendrier de la Banque de France*).

### 6.1. Consultation des bordereaux de virement

Pour consulter un bordereau de virement, cliquez sur l'icône 🖻 . La liste des virements du bordereau s'affiche :

| DFIP                       | conclum our A           |                                                                                   |                                        | O Aucun regr                                 | oupeme        | nt                 |
|----------------------------|-------------------------|-----------------------------------------------------------------------------------|----------------------------------------|----------------------------------------------|---------------|--------------------|
| ban                        | FR76 1111 1111 111      | 1 1111 1111 148 Codique                                                           | 021000                                 | Tous les pa                                  | iements       | de la même facture |
| Bic                        | AAAAFRAAAAA             | Identifiant CFT                                                                   |                                        | Tous les pa                                  | iements       | d'un même tiers    |
| ATE<br>rement<br>des viren | 09/03/2017 Informati    | on : Date de remise du fichier conseillée e<br>tente  * Les tiers en rouge ont un | entre le 09/03/2017<br>problème sur le | et le 30/03/2017.                            | ont pas       | être mis en        |
|                            | Créancier               | Libellé du virement N°                                                            | Facture                                | IBAN                                         | Vode<br>règi. | montant            |
| MandaC                     | NUMEL AT                | SPECTACLE OPERA ANNULE( C SPEC                                                    | TACLE OPEFR76                          | CONTRACTOR OF CONTRACTOR                     | A             | 3,00               |
|                            |                         |                                                                                   |                                        | Virement                                     | de :          | 3,00               |
| Manda N                    | MET Y                   | SPECTACLE OPERA ANNULE(M(SPEC                                                     | TACLE OPEFR22                          | ALC: UNKNESS OF LODIES                       | В             | 3,00               |
|                            |                         |                                                                                   |                                        | Virement                                     | de :          | 3,00               |
| Manda H                    | and the state of states | SPECTACLE OPERA ANNULE(HESPEC                                                     | TACLE OPEFR76                          |                                              | A             | 3,00               |
|                            |                         |                                                                                   |                                        | Virement                                     | de :          | 3,00               |
| Manda B                    | AME.                    | SPECTACLE OPERA ANNULE(BLSPEC                                                     | TACLE OPEFR78                          | Contraction in the                           | A             | 3,00               |
|                            |                         |                                                                                   |                                        | Virement                                     | de :          | 3,00               |
| Manda G                    | NE VAL                  | SPECTACLE OPERA ANNULE(GESPEC                                                     | TACLE OPEFR78                          | 10000 (1000) [ [ [ [ ] ] ] ] [ ] [ ] ] [ ] ] | A             | 3,00               |
|                            |                         |                                                                                   |                                        | Virement                                     | de :          | 3,00               |

En consultation de bordereau, il est possible de :

- Modifier le libellé du virement,
- Supprimer <sup>1</sup> un virement du bordereau,
- Activer un virement qui a été supprimé ou annulé sans être enregistré.

### Supprimer un virement du bordereau

- Sélectionnez le virement à supprimer,
- Sélectionnez l'option Supprimer du bordereau de virement du menu contextuel,
- Le virement passe en rouge, au statut Supprimé,
  - Le virement peut encore être réactivé (option *Activer le virement* du menu contextuel) en cas d'erreur.
- Enregistrez 📓 les modifications,
- Le virement passe en violet, au statut Supprimé,

Un virement ayant le statut Supprimé ne peut pas être réactivé.

Important : En création de bordereau, il est possible de regrouper tous les paiements de la même facture ou tous les paiements d'un même tiers sur un seul virement. L'action supprimer du bordereau de virement supprimera tous les paiements regroupés sur ce virement.

### Statuts des virements

- Valide : le virement est valide et apparaît sur le bordereau,
- Annulé : le virement a été annulé en création du bordereau de virement mais peut être réactivé,
- Annulé : le paiement a été annulé en Historique des paiements,
- Supprimé : le virement a été supprimé en création du bordereau de virement mais peut être réactivé,
- **Supprimé** : le virement a été supprimé du bordereau de virement en consultation de bordereau.

Si un virement est annulé ou supprimé, vous devez annuler le paiement et procéder à nouveau à la mise en paiement.

### 6.2. Nouveau bordereau de virement

Démarche à suivre pour créer un bordereau de virement :

- Ajoutez <sup>∃</sup> un bordereau de virement,
- Sélectionnez le type de virements à émettre : comptes bancaires situés en France ou à l'étranger,

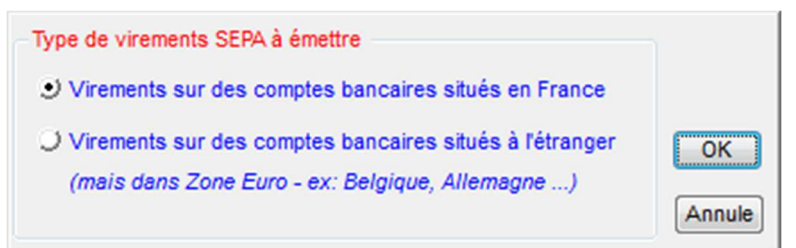

• La liste des paiements en attente de virement s'affiche.

En création d'un bordereau, il est possible de :

- Modifier la date de virements,
- Modifier le libellé du virement,
- Éditer ៉ l'État provisoire des paiements à mettre en virement,
- Regrouper des virements par facture ou par tiers,
- Différer, activer <sup>A</sup> ou annuler un virement,
- **Consulter** les anomalies (contrôle du BIC).

Si le **contrôle des BI**C révèle une erreur de saisie, le créancier apparaît en rouge dans la liste. Une précision est apportée sur la colonne « Observation BIC » sur la droite du tableau :

- Quittez sans sauvegarder le bordereau de virements ou différez le virement,
- Modifiez les références bancaires en Historique des paiements

Le paiement pourra ensuite être intégré au fichier.

### 6.3. Génération du fichier de virements

### Génération du fichier

Lorsque vous enregistrez 🛍 un nouveau bordereau de virement, Cocwinelle propose automatiquement de générer le fichier de virements magnétiques ou de télétransmission.

## Ré-émission du fichier

La réémission de ce fichier se fait depuis la liste des bordereaux de virement en utilisant le menu contextuel Générer le Fichier :

• Saisissez une nouvelle date de virement :

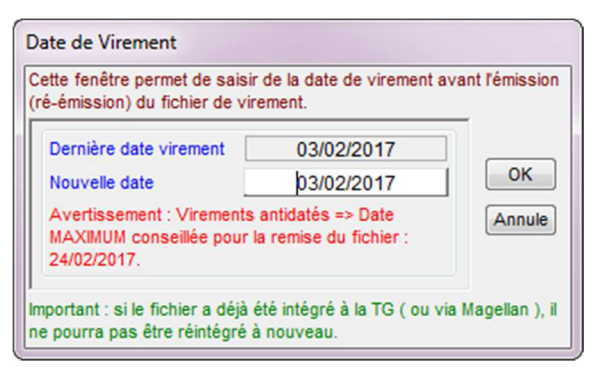

• « Lancer la copie » pour générer le fichier et choisissez l'emplacement où vous voulez enregistrer le fichier :

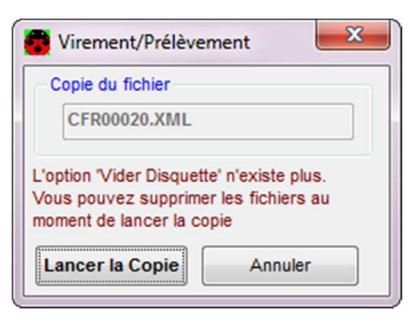

Le fichier doit être enregistré sur un lecteur du poste en local, il ne peut pas être enregistré sur un lecteur d'échange (DATA X),

Éditez les documents joints au fichier.
 L'édition des documents se fait après avoir enregistré le bordereau de virement, depuis la liste des bordereaux de virements.

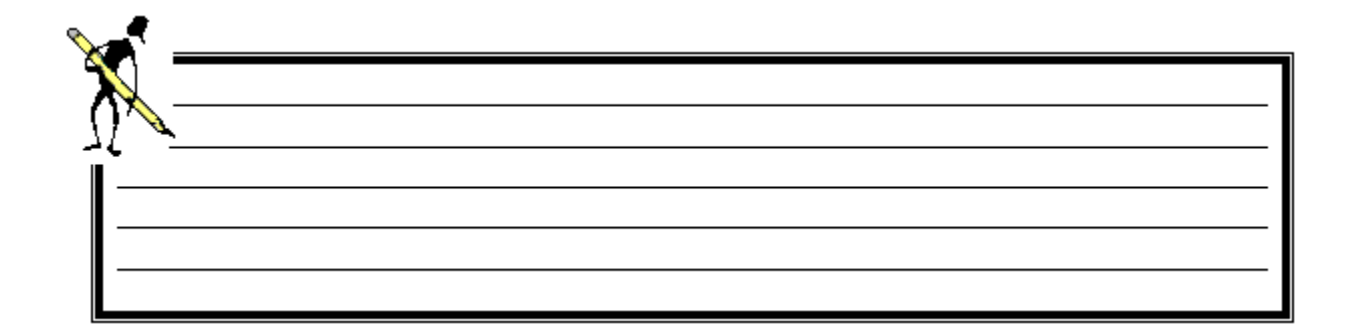

|                                                                                                    | <ul> <li>Exercice 13 : Virements</li> <li>Savoir <ul> <li>Créer un nouveau bordereau de virement</li> <li>Différer un virement sur le prochain bordereau de virement</li> <li>Ne pas mettre un paiement en virement</li> <li>Éditer les documents joints au fichier de virement</li> <li>Consulter/vérifier un bordereau de virement</li> </ul> </li> </ul>   |
|----------------------------------------------------------------------------------------------------|----------------------------------------------------------------------------------------------------|
|                                                                                                    | Supprimer un virement d'un fichier de virement                                                                                                    |
| <ol> <li>Ouvrir le menu</li> <li>Créer un nouve</li> <li>Le paiement div<br/>le prochain bor</li> <li>Annuler la mise<br/>25,00 €,</li> <li>Ne faire aucun</li> <li>Fermer et enres</li> </ol> | Dépenses<br>→ / Virement magnétique<br>au bordereau de virements pour des comptes bancaires situés en France,<br>vers dont l'objet est « petit outillage » d'un montant de 20,00 € doit être différé sur<br>dereau,<br>en virement du paiement divers dont l'objet est « petit matériel » d'un montant de<br>regroupement (ni tiers, ni facture),<br>gistrer, |
| \rm 🔍 Ne pas lancer la cop                                                                                                    | <b>bie du fichier</b> lors de la formation : cliquer sur <b>Annuler</b> .                                                                                                    |
| 7. Éditer <b>en aperç</b><br>virement,                                                                                                    | u les documents joints au fichier de virement à partir de la liste des bordereaux de                                                                                                    |
| 8. Supprimer du b                                                                                                    | ordereau n° <b>29</b> le virement de 10,00 € intitulé « chaire SAPAT » du tiers <b>M.DULIER</b> ,                                                                                                    |
| Attention, le regro                                                                                                    | upement des virements par tiers entraîne une annulation du virement complet pour                                                                                                    |
| 9 Fermer et enro                                                                                                    | gistror                                                                                                    |
| Un message vous a                                                                                                    | avertit de générer un autre fichier de virements.                                                                                                    |

## 7. Consultation des pièces

Menu Fichier / Dépenses 🗿

Dépenses / Consultation et édition des pièces,

## 7.1. Consultation des bordereaux de mandats

## Menu Fichier / Dépenses

# Dépenses / Consultation et édition des pièces, Historique des bordereaux de mandats !

| 🐻 Historique de | s Borderea         | ux de Mand   | lats         |                    |                               |                                 |                          |                        | ×   |
|-----------------|--------------------|--------------|--------------|--------------------|-------------------------------|---------------------------------|--------------------------|------------------------|-----|
| Statut          | N° Bord.           | émis le      | Nbre<br>Mdts | Total<br>Bordereau | avec Charges<br>à Payer (CAP) | Total mandats<br>Pris en Charge | Total mandats<br>rejetés | Total mandats<br>à PEC |     |
| Valide (AC)     | 1                  | 09/01/17     | 1            | 649,33             |                               | 649,33                          | 0,00                     |                        | E   |
| Valide (AC)     | 2                  | 11/01/17     | 9            | 18 023,48          |                               | 14 523,48                       | 3 500,00                 |                        |     |
| Valide (CO)     | 3                  | 12/01/17     | 32           | 136,00             |                               | 120,00                          | 0,00                     |                        | Ť   |
| Valide (AC)     | 4                  | 16/01/17     | 3            | 2 691,31           |                               | 2 691,31                        | 0,00                     |                        | Ť I |
| Valide (AC)     | 5                  | 17/01/17     | 29           | 27 078,08          |                               | 27 078,08                       | 0,00                     |                        | Ť   |
| Valide (AC)     | 6                  | 19/01/17     | 5            | 2 124,76           |                               | 2 124,76                        | 0,00                     |                        |     |
| Valide (CO)     | 7                  | 19/01/17     | 14           | 16 185,24          |                               | 9 307,55                        | 0,00                     |                        | Ť   |
| Mandats du bore | III<br>dereau en c | cours        |              |                    |                               |                                 |                          | •                      | •   |
| Statut pièce    | Nº Mdt C           | Centre Nº Fa | cture C.     | Intern ORVT C.A.P. | Montant Manda                 | t Reste à payer                 | Dernier paiemen          | Tiers de facture       |     |
| Valide (AC)     |                    | 03 ASSU      | JRAN         |                    | 649,                          | ,33 0,                          | 00 16/01/2017            | MAIF                   |     |
| Nbre Mdts:      | 1                  |              |              |                    | 649,                          | ,33 0,1                         | 00                       |                        |     |
|                 |                    |              |              |                    |                               |                                 |                          |                        |     |

Depuis cet historique, vous pouvez **éditer** 🖨 les documents suivants :

- 1 Bordereau de Transmission,
- 2 Bordereau Journal des mandats,
- 3 Récapitulatif du bordereau journal des mandats,
- 4 Bordereau Journal des mandats (Provisoire),
- 5 Récapitulatif du Bordereau Journal (Provisoire),
- 6 Récapitulatif par compte du bordereau journal.

Un double clic sur la partie basse de la fenêtre permet de visualiser le mandat sur 3 onglets :

- Détail du mandat : précise le numéro de la pièce et de son bordereau, le tiers concerné, le statut et les montants,
- Détail de la PEC du mandat : indique l'écriture de prise en charge,
- Émargement du mandat : présente l'émargement des différents mouvements de la pièce.

| Mandat / Factu | are D    | étail mandat .    | / PEC    | Détail de l'Emargement     |                                          |                   |              |       |
|----------------|----------|-------------------|----------|----------------------------|------------------------------------------|-------------------|--------------|-------|
| Date           | Exercice | Code<br>Operation | N° Pièce | Objet                      | Permet de visualise<br>les mouvements ér | er tous<br>nargés | Debit Emargé | Crédi |
| PEC au compte  | 40112    |                   |          |                            | avec le mandat                           | n*3.              |              |       |
| 15/01/2016     | 2016     | VMD               | 3        | XPIPENSESIIN - EEIUSSS CII | 0,00                                     | 116,68            | 0,00         |       |
| 21/06/2016     | 2016     | PDI               |          | test2                      | 62,00                                    | 0,00              | 62,00        |       |
| 21/06/2016     | 2016     | PDI               |          | test1                      | 51,00                                    | 0.00              | 51,00        |       |

### 7.2. Consultation des mandats

Menu Fichier / Dépenses

# Dépenses / Consultation et édition des pièces, Historique des mandats 🔎

| 🐻 Historique   | Historique des Mandats |        |              |        |              |          |      |        |                |               |                |   |  |
|----------------|------------------------|--------|--------------|--------|--------------|----------|------|--------|----------------|---------------|----------------|---|--|
| Exercice       | K                      | Sélec  | tion de l'ex | ercice | à consulte   | r        |      |        |                |               |                |   |  |
| Statut         | N° Bord.               | N° Mdt | N° opé PEC   | Centre | N° Facture   | C. Inter | ORVT | C.A.P. | Montant Mandat | Reste à payer | Dernier paieme | * |  |
| Valide (AC)    | 7                      | 82     | 851          | 01     | 27256566     |          |      |        | 1 291,88       | 0,00          | 27/01/2017     |   |  |
| Valide (AC)    | 7                      | 83     | 852          | 01     | SCFC002      |          |      |        | 2 071,96       | 0,00          | 27/01/2017     |   |  |
| Valide (AC)    | 7                      | 84     | 853          | 01     | 17000014     | <b></b>  |      |        | 280,38         | 0,00          | 26/01/2017     |   |  |
| Rejet à valide | 7                      | 85     |              | 01     | RAQVAM-      |          |      |        | 6 777,70       | 0,00          | 00/00/0000     |   |  |
| Valide (AC)    | 7                      | 86     | 854          | 02     | SCFC002      |          |      |        | 55,82          | 0,00          | 27/01/2017     |   |  |
| Valide (AC)    | 7                      | 87     | 855          | 02     | 27256566     |          |      |        | 1,25           | 0,00          | 27/01/2017     | - |  |
| Valide (AC)    | 7                      | 88     | 642          | 04     | 108257/03    |          |      |        | 3 500,00       | 0,00          | 20/01/2017     | - |  |
| Valide (AC)    | 7                      | 89     | 856          | 04     | FRAIS DU     |          |      |        | 65,45          | 0,00          | 27/01/2017     |   |  |
| Valide (AC)    | 7                      | 90     | 857          | 04     | 27256566     |          |      |        | 173,59         | 0,00          | 27/01/2017     |   |  |
| Valide (AC)    | 7                      | 91     | 858          | 04     | SCFC002      |          |      |        | 531,73         | 0,00          | 27/01/2017     |   |  |
| Valide (AC)    | 7                      | 92     | 859          | 04     | 17000014     |          |      |        | 280,38         | 0,00          | 26/01/2017     |   |  |
| Valide (AC)    | 7                      | 93     | 860          | 04     | VAM PEUG     |          |      |        | 1 013,17       | 0,00          | 27/01/2017     |   |  |
| Valide (AC)    | 8                      | 94     | 845          | 01     | RAQVAM-V     |          |      |        | 5 764,53       | 0,00          | 27/01/2017     |   |  |
| Attente (AC)   | 9                      | 95     |              | 03     | FA201784     |          |      |        | 768,00         | 0,00          | 00/00/0000     |   |  |
| Valide (AC)    | 9                      | 96     | 1449         | 03     | 2016173      |          |      |        | 99,99          | 99,99         | 00/00/0000     |   |  |
| Attente (AC)   | 9                      | 97     |              | 03     | frais foncti |          |      |        | 238,17         | 0,00          | 00/00/0000     | - |  |
| •              | III                    |        |              |        |              |          |      |        |                |               | Þ              |   |  |

Un double clic sur une ligne de la fenêtre permet de visualiser le mandat sur ses 3 onglets.

### Statuts possible d'un mandat

- Attente (AC) : L'agent comptable a mis le mandat en attente lors de la prise en charge ou bien un des contrôles est bloquant en prise en charge,
- Rejet à valider : L'agent comptable a rejeté le mandat et l'ordonnateur n'a pas encore traité ce rejet,
- Rejeté : L'ordonnateur a accepté le rejet du mandat,
- Réquisitionné : L'ordonnateur représente à la validation le mandat que l'agent comptable a rejeté,
- Valide Prov. AC : Le mandat a été validé par une personne n'ayant pas les droits de validation finale,
- Valide (AC) : Le mandat est pris en charge définitivement dans la comptabilité générale,
- Valide (CO) : Aucun traitement n'a été effectué sur ce mandat validé par l'ordonnateur.

### 7.3. Récapitulatif des dépenses (Extourne/Budget)

Menu Fichier / Dépenses

Dépenses / Consultation et édition des pièces, Récapitulatif des dépenses (Extourne/Budget)

Le récapitulatif des dépenses (Extourne/budget) met en évidence le montant, par compte, des crédits d'extourne non employés.

Cet état prend en compte toutes les pièces validées par l'ordonnateur ou en attente de prise en charge par l'agent comptable.

Ce document permet d'expliquer la différence entre l'état d'exécution budgétaire chez l'ordonnateur et les documents de l'agence comptable. Vous pouvez joindre cet état au compte financier.

| 🐻 Réca     | pitulatif des Dépenses (Extour  | ne/Budget)                                                     |                                          |                         |                                         |                                              | ×    |
|------------|---------------------------------|----------------------------------------------------------------|------------------------------------------|-------------------------|-----------------------------------------|----------------------------------------------|------|
| Ø          | Tous les centres                | Pour le centre CF                                              | PPA                                      |                         |                                         | Validation des critères                      |      |
| Cet état t | ient compte des pièces validées | par l'ordonnateur ( les p                                      | ièces non prises en ch                   | arge par l'agent compt  | able sont comptabilisé                  | es dans ce récapitula                        | tif) |
| Compte     | e Libellé compte                | Depenses Sur Crédits<br>de l'Année (Hors crédit<br>d'extourne) | Depenses sur Crédit<br>d'Extourne<br>(2) | Montant Extourné<br>(3) | Credit Extourne Non<br>Employe<br>(3-2) | Montant total des<br>Dépenses<br>(1 + 2 - 3) | ^    |
| 6227       | Frais d'actes et de contentieux | 346,27                                                         | 0,00                                     | 0,00                    | 0,00                                    | 346,27                                       |      |
| 6228       | Divers                          | 31 418,69                                                      | 0,00                                     | 189,10                  | 189,10                                  | 31 229,59                                    |      |
| 6245       | Voyages d'études, visites sorti | 908,40                                                         | 0,00                                     | 0,00                    | 0,00                                    | 908,40                                       |      |
| 6251       | Voyages et déplacements du pe   | 14 332,49                                                      | 149,68                                   | 149,68                  | 0,00                                    | 14 332,49                                    |      |
| 6252       | Déplacements élèves hors colle  | 1 056,18                                                       | 0,00                                     | 0,00                    | 0,00                                    | 1 056,18                                     |      |
|            | Total Fonctionnement            | 1 041 683,52                                                   | 508,20                                   | 796,28                  | 288,08                                  | 1 041 395,44                                 |      |
| 164        | Emprunts auprès des établits de | 13 532,52                                                      | 0,00                                     | 0,00                    | 0,00                                    | 13 532,52                                    |      |
|            | Total Investissement            | 13 532,52                                                      | 0,00                                     | 0,00                    | 0,00                                    | 13 532,52                                    |      |
| DES DE     | F                               | 1 055 216,04                                                   | 508,20                                   | 796,28                  | 288,08                                  | 1 054 927,96                                 |      |
|            |                                 |                                                                |                                          |                         |                                         |                                              |      |

## VI. La gestion des recettes

La gestion des recettes permet de :

- Prendre en charge les pièces de recettes,
- Consulter et éditer les pièces,
- Effectuer les recouvrements et bordereaux de remises en banque,
- Gérer les échéanciers et les prélèvements,
- Effectuer les relances.

## 1. La Prise En Charge (PEC) des titres

# Menu Fichier / Recettes 🙂

## Recettes / Prise en charge, Titres 🏄

Le module de prise en charge permet de :

- Lister les bordereaux ayant au moins un titre en attente de prise en charge,
- Lister, pour un bordereau, les titres à prendre en charge en effectuant les différents contrôles,
- Modifier une écriture provisoire de prise en charge,
- Rejeter, mettre en attente ou valider une écriture de prise en charge.

La page s'ouvre sur la liste des **bordereaux de titres** ayant encore au moins un titre à prendre en charge.

Un bordereau peut contenir des titres de plusieurs centres.

Depuis cette liste, il est possible de :

- **Ouvrir** 🖆 un bordereau pour afficher les titres à prendre en charge.

| Pour é   | diter              |                       |                                                                                        |                                                                     |                              |                                                 |                                      |                            |             |
|----------|--------------------|-----------------------|----------------------------------------------------------------------------------------|---------------------------------------------------------------------|------------------------------|-------------------------------------------------|--------------------------------------|----------------------------|-------------|
| 6 🗆 🗗    | 🗞 🎼                |                       |                                                                                        |                                                                     |                              |                                                 |                                      |                            |             |
| PEC: Bor | dereaux de tit     | res                   |                                                                                        |                                                                     |                              |                                                 | _                                    |                            |             |
| Nº Bord. | Date<br>d'émission | Nbre Titres<br>en PEC | TTC à PEC                                                                              | avec Produits<br>à Recevoir                                         | TTC Bordereau                | TTC Titres<br>déjà PEC                          | TTC Titres rejetés<br>définitivement | TTC Titres<br>Validation F |             |
| 5        | 15/06/2016         | 4                     | 780,00                                                                                 |                                                                     | 780,00                       | 0,00                                            | 0,00                                 |                            |             |
| 7        | 23/06/2016         | 1                     | 350,00                                                                                 |                                                                     | 350,00                       | 0,00                                            | 0,00                                 |                            |             |
| 8        | 23/06/2016         | 2                     | 3 511,00                                                                               |                                                                     | 3 511,00                     | 0,00                                            | 0,00                                 | ~                          |             |
| 9        | 23/06/2016         | 1                     | 150,00                                                                                 |                                                                     | 150,00                       | 0,00                                            | 0,00                                 |                            |             |
| Total :  |                    |                       | 4 791,00                                                                               |                                                                     | 4 791,00                     | 0,00                                            | 0,00                                 | Double                     | e clic pour |
| •        |                    | Choix d               | e l'édition<br>ird des écritures pr<br>ntaire<br>c commentaire en pi<br>n par défaut 🗐 | ov. de PEC<br>clic sur é<br>sélectionn<br>ed de page<br>Filtrer les | editer puis<br>her l'édition | Destination  Aperçu  Imprimante  Fichier  OK An | ères                                 | ,                          |             |

### 1.1. PEC des titres d'un bordereau

À l'ouverture du bordereau de titres, la liste les titres restant à prendre en charge apparaît. Il est **possible** de :

- Rejeter 🛅 l'écriture de PEC de la pièce sélectionnée en précisant le motif,
- Suspendre 🥯 l'écriture de PEC : mettre en attente la ou les pièces sélectionnées,
- Valider <sup>A</sup> l'écriture de PEC de la pièce sélectionnée si le résultat des contrôles est favorable,
- Consulter et modifier 🖆 des écritures par double-clic sur un bordereau de titres.

| Bordereau n° 2     | 2 : PEC ti | tre(s)        |           |       |             |             |             |                 |                |                 |              | •      |
|--------------------|------------|---------------|-----------|-------|-------------|-------------|-------------|-----------------|----------------|-----------------|--------------|--------|
| itres en PEC       | ]          |               |           |       |             |             |             |                 |                |                 |              |        |
| Liste des titre    | es à prei  | ndre en charg | e         |       |             |             |             |                 |                |                 |              |        |
| Statut proposé     | N° Titre   | N° facture    | C. Interr | PAR   | Nº Tiers fa | Nom Tier    | s facture F | Prénom Tiers fa | Objet          | du titre        | Montant T    | rc     |
| Valide (AC)        | 2          | 44L-2017/0    |           |       | 602 351     | EPLEFPA     |             |                 | REFACT         | URATION F       | 23           | 54,00  |
| Rejeté             | 3          | 44L-2017/0    |           |       | 602 352     | EPLEFPA     |             | AMOTTE          | REFACTI        | JRATION F       | 3 5          | 31,00  |
| Attente (AC)       | 4          | 44L-2017/0    |           |       | 602 349     | EPLEFPA     |             | Land Street     | REFACTI        | JRATION F       | 27           | 32,20  |
| Valide (AC)        | 5          | 44L-2017/0    |           |       | 604 164     | M           |             | -merine         | REFACT         | FRAISADN        | 1            | 89,10  |
| Valide (AC)        | 6          | 44L-2017/0    |           |       | 608 706     | B.          |             | HRC:            | REFACT         | FRAISADN        | 1            | 89,10  |
| Valide (AC)        | 7          | 44L-2017/0    |           |       | 608 707     | D           |             | ELPHRE.         | REFACT         | FRAISADN        | 1            | 89,10  |
| Total:             |            |               |           |       |             |             |             |                 | TOTAL A        | VALIDER         | 2 9          | 21,30  |
|                    |            |               |           |       |             |             |             |                 | TOTAL          | GENERAL         | 9 1          | 84,50  |
| 4                  |            |               | _         |       |             |             |             |                 |                |                 |              |        |
|                    |            |               |           |       |             |             | C           | Consulter/Modif | ier la liste ( | des écritures d | lu bordereau |        |
| Détail du titre sé | electionné |               |           | T     |             |             |             |                 |                |                 | 1            |        |
| N° Titre Co        | ompte      | Objet de la   | ligne     |       | OF          | OF N° Ress. | OF Lib. Res | ss. Montant     | Imputé         | TVA à déclar    | er Mont      | ant TT |
| 2 706              | 58 F       | REFACTURAT    | ON FAC    | ClAut | res resso   | 1 117       | ANIMATION   | N FI            | 2 354,00       | 0               | ,00          | 2 35   |
| Total:             |            |               |           |       |             |             |             |                 | 2 354,00       | 0               | ,00          | 2 35   |
|                    |            |               |           |       |             |             |             |                 |                |                 |              |        |
| •                  |            |               |           |       |             |             |             |                 |                |                 |              | •      |

Important : À la fermeture de cette fenêtre, si vous enregistrez :

- Les pièces au statut Valide sont PEC. Il n'est pas possible d'annuler une PEC,
- Le rejet des pièces doit être motivé, leur statut est Rejeté,
- Les pièces suspendues sont au statut **Attente**, elles seront présentées à la nouvelle ouverture du bordereau de titres en PEC.

### 1.2. Modification des écritures de titres

### Modification simple – par titre

Depuis la fenêtre d'un bordereau de titres, on accède à l'écriture de PEC par l'option Propriétés 🖺 .

| 👌 Titre n°                       | 85 : écriture                      | de prise en charge                                                                  |           |                     |                                         |                                                |                                             |        |                                       |              | ,            |
|----------------------------------|------------------------------------|-------------------------------------------------------------------------------------|-----------|---------------------|-----------------------------------------|------------------------------------------------|---------------------------------------------|--------|---------------------------------------|--------------|--------------|
| Titre                            |                                    |                                                                                     |           |                     |                                         |                                                |                                             |        |                                       |              |              |
| Exercice                         | 2016                               | N° facture / objet:                                                                 | t1 / trav | vaux                |                                         |                                                |                                             |        |                                       |              |              |
| Titre n°                         | 85                                 | Tiers facturé:                                                                      | (n° 500   | 022)                | Corin                                   | ne                                             |                                             |        |                                       | Cess. Intern | ie: 🔳        |
| Centre                           | 01/A                               | Tiers débiteur:                                                                     | (n° 500   | 022)                | Corin                                   | ne                                             |                                             |        |                                       | Produits à R | tecevoir: 🔲  |
| N° Titre                         | Compte                             | Objet de la lig                                                                     | ne        | OF                  | OF Nº Res                               | s. OF Lib. Ress.                               | Montant                                     | ттс    | Montant                               | t Imputé     | TVA à déclar |
| 85                               | 7065                               | travaux                                                                             |           | Budget              |                                         |                                                | 2                                           | 650,00 |                                       | 2 650,00     | (            |
| Total:                           |                                    |                                                                                     |           |                     |                                         |                                                | 2                                           | 650,00 |                                       | 2 650,00     | (            |
|                                  |                                    |                                                                                     |           |                     |                                         |                                                |                                             |        |                                       |              |              |
| Criture de                       | prise en cha                       | III<br>arge du titre                                                                |           |                     |                                         |                                                |                                             |        |                                       |              | •            |
| Ecriture de                      | prise en cha                       | III<br>arge du titre<br>Libellé compte                                              |           | Débit               |                                         | Crédit                                         | N° Tiers déb.                               | [      | Tier                                  | s débiteur   | 4            |
| Compte<br>7065                   | prise en cha<br>Travx et           | III<br>arge du titre<br>Libellé compte<br>serv. spécifi. liés à                     | à l'éta   | Débit               | 0,00                                    | Crédit<br>2 650,00                             | N° Tiers déb.<br>500022                     | C      | Tier<br>Corinne                       | s débiteur   | •            |
| Compte<br>7065<br>41112          | prise en cha<br>Travx et<br>Elèves | III<br>arge du titre<br>Libellé compte<br>serv. spécifi. liés à<br>exercice courant | à l'éta   | Débit<br>2 (        | 0,00                                    | Crédit<br>2 650,00<br>0,00                     | N° Tiers déb.<br>500022<br>500022           | C      | Tier<br>Corinne<br>Corinne            | 's débiteur  | •            |
| Compte<br>7065<br>41112          | prise en cha<br>Travx et           | III<br>arge du titre<br>Libellé compte<br>serv. spécifi. liés à<br>exercice courant | à l'éta   | Débit<br>2 (        | 0,00                                    | Crédit<br>2 650,00<br>0,00<br>0,00             | N° Tiers déb.<br>500022<br>500022<br>500022 |        | Tier<br>Corinne<br>Corinne<br>Corinne | s débiteur   | •            |
| Compte<br>7065<br>41112<br>Total | prise en cha<br>Travx et<br>Elèves | III<br>arge du titre<br>Libellé compte<br>serv. spécifi. liés à<br>exercice courant | à l'éta   | Débit<br>2 (<br>2 ( | 0,00<br>350,00<br>0,00<br><b>350,00</b> | Crédit<br>2 650,00<br>0,00<br>0,00<br>2 650,00 | N° Tiers déb.<br>500022<br>500022<br>500022 |        | Tier<br>Corinne<br>Corinne<br>Corinne | 's débiteur  | •            |

Il est **possible** de modifier :

- Les écritures de PEC d'un titre, en **ajoutant**  $\frac{3}{2}$  ou **supprimant**  $\mathcal{Q}$  un mouvement,
- Le **compte de tiers** : le compte proposé par défaut est modifiable, la touche [F9] permet de lister les choix possibles,
- Le compte de TVA : le compte proposé par défaut est modifiable, la touche [F9] permet de lister les choix possibles.

Important : Dans le cas d'une cession interne, l'écriture proposée par Cocwinelle n'est pas modifiable.

### Modification multiple – par bordereau

La fenêtre de consultation d'un bordereau de prise en charge permet d'accéder à la consultation/modification des écritures du bordereau en cliquant sur l'icône 🔹 .

| itres en PEC    |          |              |           |     |              |                   |                      |                                              |                  |
|-----------------|----------|--------------|-----------|-----|--------------|-------------------|----------------------|----------------------------------------------|------------------|
| Liste des titre | s à pren | dre en charg | ge        |     |              |                   |                      |                                              |                  |
| Statut proposé  | N° Titre | N° facture   | C. Interr | PAR | Nº Tiers fai | Nom Tiers facture | Prénom Tiers fa      | Objet du titre                               | Montant TTC      |
| /alide (AC)     | 84       | tat1         |           |     | 500 025      | SEIGNEN           | Jean - Christi       | titre avec TVA                               | 180,00           |
| Valide (AC)     | 85       | tci1         | V         |     | 602 030      | TIERS INTERNE     |                      | titre cession interne                        | 200,00           |
| /alide (AC)     | 86       | tav2         |           |     | 600 146      | XINSSIPE SECHNIC  | MELLE NATAC          | titre à valider 2                            | 300,00           |
| /alide (AC)     | 87       | tav1         |           |     | 600 146      | XINSSIPE SECHNIC  | MELLE NATA           | titre à valider 1                            | 100,00           |
| lotal:          |          |              |           |     |              |                   |                      | TOTAL A VALIDER<br>TOTAL GENERAL             | 780,00<br>780,00 |
|                 |          | 11           |           |     |              |                   | Cliquer pou<br>écrit | ır consulter / modifier<br>ures du bordereau | r les ,          |

### Les écritures provisoires de prise en charge sont proposées :

| Valider                   | 598        |          |      | CC35.IIII  | PAR  | Objet                   | Compte       | Debit               | Credit          |      | Compte Initial |
|---------------------------|------------|----------|------|------------|------|-------------------------|--------------|---------------------|-----------------|------|----------------|
| Validar                   | 000        | 10       | A    |            |      | HEBERGEMENT MARS        | 7063         |                     |                 | 16   | 7063           |
| Validar                   |            |          |      |            |      |                         | 4122 -       | Les champs          | sur fond blanc  | 1    | 4122           |
| vanoer                    | 599        | 10       | Α    |            |      | HEBERGEMENT MARS        | 7063         | sont m              | odifiables.     | 5    | 7063           |
|                           |            |          |      |            |      |                         | 4122         | 73,10               | , u             | ,00  | 4122           |
| Valider                   | 600        | 10       | Α    |            |      | HEBERGEMENT MARS        | 7063         | 0,00                | 73              | ,16  | 7063           |
|                           |            |          |      |            |      |                         | 4122         | 73 16               |                 | ,00  | 4122           |
| Valider                   | 601        | 10       | A    |            |      | HEBERGEMENT MARS        | 700          | Atteindre           | 73              | 1,16 | 7063           |
|                           |            |          |      |            |      |                         | 412          | Sélectionner tout   | C               | ,00  | 4122           |
| Valider                   | 602        | 10       | A    |            |      | REPAS VISITEURS 28/02   | 706          | Sélectionner        | 12              | 2,00 | 7064           |
|                           |            |          |      |            |      |                         | 412          |                     |                 | ,00  | 4122           |
|                           |            |          |      |            |      | TOTAL                   |              | Imprimer            | 304             | ,64  |                |
|                           |            |          |      |            |      |                         |              | Selection d'un code | e F9            |      |                |
| •                         |            |          |      |            |      | m                       |              |                     |                 |      |                |
| nformation                | s          |          |      |            |      | Brauillard das éaritur  |              |                     |                 |      |                |
| Seuls les c               | comptes of | de Tiers | sor  | t modifiat | les. |                         | SA VALIDER   | Changer le          | compte de TIERS |      | Annuler        |
| Les écritur<br>odifiables | es de ce   | ssion In | tern | e ne sont  | pas  | Brouillard des écriture | S EN ATTENTE | des lignes s        | sélectionnées   |      | Valider        |

Il est **posssible** de modifier les comptes tiers des **lignes sélectionnées** en cliquant sur 🕸 .

Précisez le nouveau compte tiers sur la fenêtre :

| isie du compte de          | tiers à modifier sur les écritures sélectionnées |         |
|----------------------------|--------------------------------------------------|---------|
| Nouveau Compte<br>de Tiers | 4122<br>Autres clients exercice courant          | Annuler |
|                            | (Compte autorisé en Division ABC )               | Ok      |

Cocwinelle vérifie qu'il n'y a pas de titre interne, puis affiche le compte rendu.

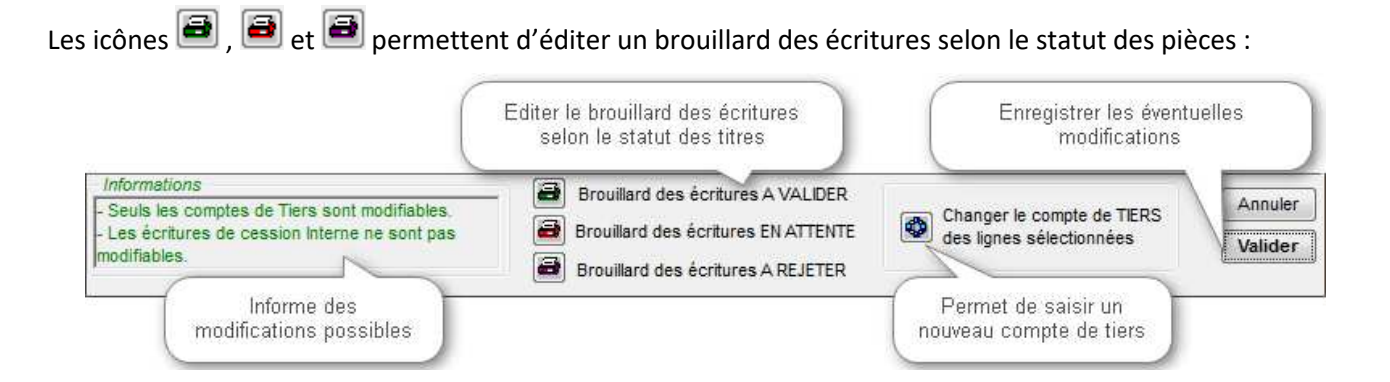

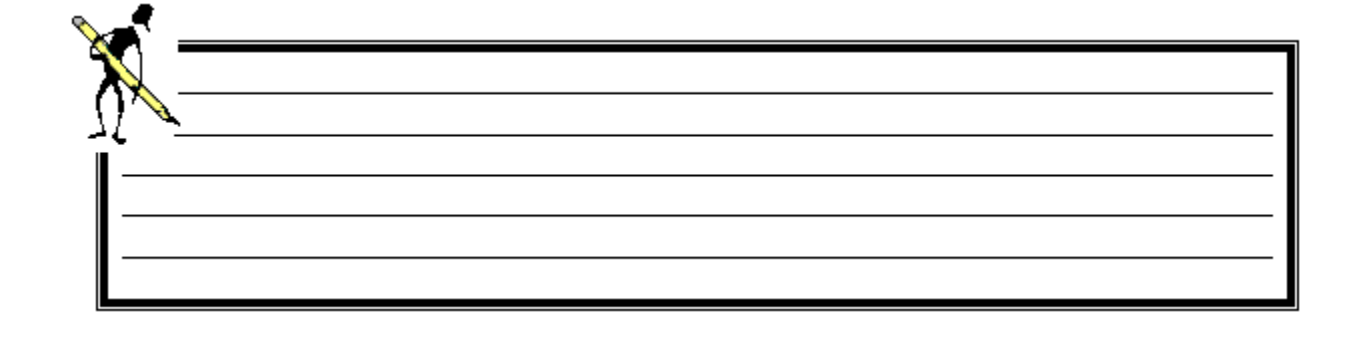

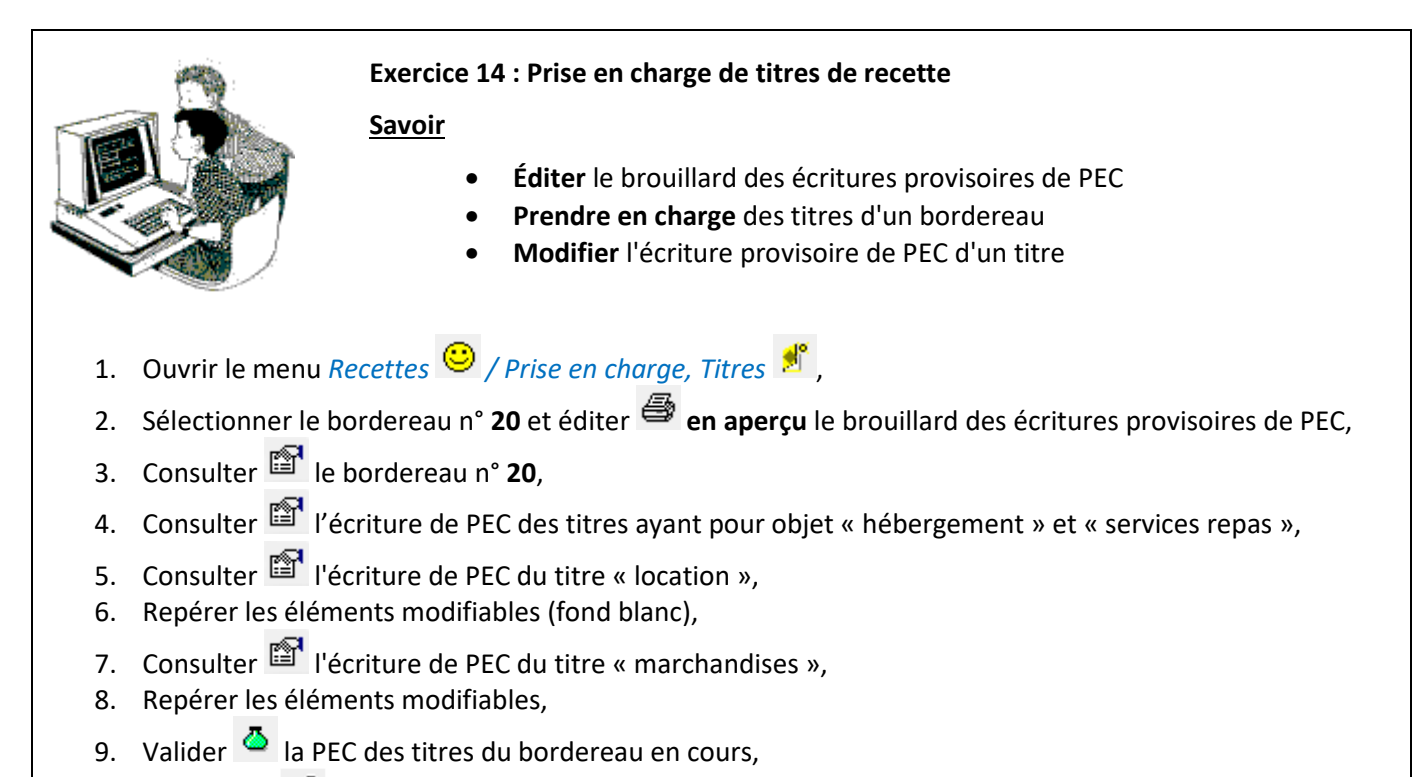

10. Enregistrer 🛍 et Fermer.

## 2. La PEC des autres pièces de recettes

### 2.1. La PEC des ordres de réduction

Menu Fichier / Recettes 🙂

Recettes / Prise en charge, ORDT 🌋

Le principe de PEC reste le même.

Il est possible de :

- Ajouter <sup>1</sup>/<sub>2</sub> ou supprimer <sup>2</sup>/<sub>2</sub> un mouvement,
- Modifier le compte de tiers ou de TVA,
- Le tiers à payer,
- Les références de règlement du tiers.

Il n'y a pas d'émargement automatique entre l'ordre de réduction et le titre auquel il est associé. Il faut créer une opération diverses pour effectuer l'émargement (cf. chapitre sur *Les opérations diverses*).

### 2.2. La PEC des ré-imputations

Menu Fichier / Recettes 🙂

## Recettes / Prise en charge, Ré-imputation 🥸

Il est **impossible** de modifier une écriture de prise en charge de ré-imputation de titre.

Il est possible de :

- 🔹 Valider 🍊
- Rejeter <sup>1</sup>
- Suspendre Suspendre l'écriture de prise en charge.

## 3. Les consultations

Menu Fichier / Recettes 😊

### Recettes / Consultation et édition des pièces, ...

Ce module permet de consulter et d'éditer les diverses pièces de recette ainsi que le récapitulatif des recettes (Extourne/Budget) sur le même principe que pour les dépenses.

### 3.1. Consultation des bordereaux de titres

Menu Fichier / Recettes 🙂

## Recettes / Historique des bordereaux de titres ᢞ

Depuis l'historique des bordereaux, vous pouvez **éditer** 🚔 les documents suivants :

- 1 Bordereau de Transmission,
- 2 Bordereau Journal des titres,
- 3 Récapitulatif du bordereau journal des titres,
- 4 Bordereau Journal des titres (Provisoire),
- 5 Récapitulatif du Bordereau Journal (Provisoire),
- 6 Récapitulatif par compte du bordereau journal.

Sur la partie basse de la fenêtre, un double clic sur une ligne permet de visualiser le titre sur trois onglets :

- Onglet Titre / Facture : : précise le numéro de la pièce et de son bordereau, le tiers concerné, le statut et les montants,
- Détail titre / PEC : indique l'ecriture de prise en charge,
- Détail de l'émargement : présente l'émargement des différents mouvements de la pièce.

### **3.2.** Consultation des titres

# Menu Fichier / Recettes 🙂

# Recettes / Historique des titres 😕

Un double clic sur une ligne de la fenêtre permet de visualiser le titre sur ses 3 onglets.

### Statuts possible d'un titre

- Attente (AC) : L'agent comptable a mis le titre en attente lors de la prise en charge,
- Rejeté : L'agent comptable a réjeté le titre,
- Valide Prov. AC : Le titre a été validé par une personne n'ayant pas les droits de validation finale,
- Valide (AC) : Le titre est pris en charge définitivement dans la comptabilité générale,
- Valide (CO) : Aucun traitement n'a été effectué sur ce titre validé par l'ordonnateur.

### 3.3. Récapitulatif des recettes (Extourne/Budget)

## Menu Fichier / Recettes 💛

## Recettes / Récapitulatif recettes (Extourne/Budget) 🇳

Le récapitulatif des recttes (Extourne/budget) met en évidence le montant, par compte, des crédits d'extourne non employés.

Cet état prend en compte toutes les pièces validées par l'ordonnateur ou en attente de prise en charge par l'agent comptable.

Ce document permet d'expliquer la différence entre l'état d'exécution budgétaire chez l'ordonnateur et les documents de l'agence comptable. Vous pouvez joindre cet état au compte financier.

## 4. Les recouvrements / Encaissements

Important : Il s'agit ici de recouvrements simples, non rattachés à des prélèvements.

## Menu Fichier / Recettes 🙂

Recettes / Saisie de recouvrements/encaissements 🕅

La liste des recouvrements de la journée comptable s'affiche :

| 🕽 Saisie          | e de Recouvr                            | ements/                    | Encaissem           | ents                                  |                                           |        |                        |                   |                   |                 |             |
|-------------------|-----------------------------------------|----------------------------|---------------------|---------------------------------------|-------------------------------------------|--------|------------------------|-------------------|-------------------|-----------------|-------------|
| Jour<br>Monta     | rnée du 22/<br>ant total reco<br>610,87 | 02/2016<br>uvré            | Nombre<br>4         | Informations sur les<br>de la journée | Liste des Re<br>s recouvreme<br>comptable | nts    | ents de la journée con | nptable           |                   |                 |             |
| Code<br>)pératior | Date                                    | N <sup>e</sup><br>recouvr. | N° op.<br>comptable | Objet du recouvrement                 | Montant                                   | statut | Nom tiers payeur       | N°Bord.<br>Remise | N°Bord<br>Prélèv. | N°<br>Echeancie | N<br>r Eché |
| RVT               | 22/02/2016                              | 333                        | 915                 | Xec. SIS 78 /2016                     | 170,39                                    | /      | N                      |                   |                   | 1               | 11          |
| RVT               | 22/02/2016                              | 334                        | 916                 | XENSE GE CECES - 1ESE \$              | 178,00                                    |        | Nouveau recouvr        | ement             |                   |                 |             |
| RVT               | 22/02/2016                              | 335                        | 917                 | Xec. SIS 839 /2015                    | 182,48                                    |        | Imprimer               |                   |                   | Ct              | rl+P        |
| RVT               | 22/02/2016                              | 336                        | 919                 | Xec. SIS 206 /2014                    | 80,00                                     | /alid  | Imprimer fenêtre       |                   |                   |                 |             |
|                   |                                         |                            |                     | Total                                 | 610,87                                    | _      | Rafraichir             |                   |                   |                 | F5          |
|                   |                                         |                            |                     |                                       |                                           |        | Outils                 |                   |                   |                 |             |
|                   |                                         |                            |                     |                                       |                                           |        | Sélectionner tout      |                   |                   | Ct              | rl+A        |
|                   |                                         |                            |                     |                                       |                                           |        | Sélectionner           |                   |                   |                 |             |
|                   |                                         |                            |                     |                                       |                                           |        | Atteindre              |                   |                   | Ct              | trl+F       |
|                   |                                         |                            |                     |                                       |                                           |        | Propriétés             |                   |                   | Ct              | rl+R        |
|                   |                                         |                            |                     |                                       |                                           |        | Annuler le recouv      | rement            |                   |                 |             |
|                   |                                         |                            |                     |                                       |                                           |        | Consulter/Modifie      | er le recou       | wreme             | nt              |             |

Il est possible de :

- Ajouter <sup>1</sup> un nouveau recouvrement avec ou sans sélection d'une ou plusieurs pièces,
- Éditer 🚔 la liste des recouvrements,
- Consulter / modifier <sup>2</sup> le recouvrement,
- Annuler A le recouvrement sélectionné,
- Consulter l'écriture 🖆 de recouvrement :

| consu          | ultation | du recouvrement N° 337 |        |        |        |
|----------------|----------|------------------------|--------|--------|--------|
| N°<br>écriture | centre   | Objet                  | Compte | Débit  | Crédit |
| 1234           | EP       | recouvrement           | 4713   | ,00    | 325,00 |
|                |          |                        | 5112   | 325,00 | ,00    |

## 4.1. Ajouter un recouvrement de titre(s)

Depuis la liste des recouvrements de la journée comptable, il est possible de :

- **Créer** <sup>1</sup>/<sub>2</sub> un nouveau recouvrement, le code journal par défaut est RVT.
- **Sélectionner** le(s) titre(s) à recouvrer,

| Enregistre et<br>nouvelle fiche                                               | affiche<br>e de sa  | une<br>isie.                                       | Er                        | nregistre et ferme<br>la fenêtre. | $\left( \right)$ | Permet d'obtenir                                                             | la liste des titres                  | s en attente de re            | couvrement.                       |
|-------------------------------------------------------------------------------|---------------------|----------------------------------------------------|---------------------------|-----------------------------------|------------------|------------------------------------------------------------------------------|--------------------------------------|-------------------------------|-----------------------------------|
|                                                                               | 2 1                 | +                                                  | _                         |                                   |                  | Sélection de pièces à recou                                                  | vrer                                 |                               |                                   |
|                                                                               | <i>y</i>   49       | -                                                  |                           |                                   |                  | Exerci Type N° pièceCentN° Fact                                              | ture Objet ecriture                  | Montant Débit Débit ém        | argé Compte tie 🔺                 |
| 🐻 Saisie d'un re                                                              | couvrer             | ment                                               | _                         |                                   |                  | 2015 Titre 781 01 =567<br>2015 Titre 783 01 =569                             | EVPJ- / 1ese VPJ<br>EVPJ- / 1ese VPJ | 256,40<br>232,40              | 256,00 41112 QIF<br>,00 41112 UEI |
| Sélection des pi                                                              | à                   | COUVE                                              | er                        |                                   | 6                |                                                                              |                                      |                               |                                   |
| Siver CICe                                                                    | Type<br>pièce       | N° Pièce                                           | cent                      | objet                             | Compte           | Montant initial                                                              | Montant déjà<br>émargé               | Montant recouvré              | Reste à recouvrer<br>Final        |
| 2015 🖵 T                                                                      | itre 🖵              | 765                                                | 01                        | XEP-C / Sesp EP                   | 41112            | 584,50                                                                       | 0,00                                 | 584,50                        | 0,00                              |
| 2016 - T                                                                      | itre 👻              | 71                                                 | 01                        | XIEEGE E GINEN Vicsisie           | 41112            | 80,00                                                                        | 0,00                                 | 80,00                         | 0,00                              |
|                                                                               |                     |                                                    |                           | Nbre = 2                          |                  | TOTAL                                                                        | A RECOUVRER                          | 664,50                        |                                   |
| Devise Euro<br>Objet Rec. TIT<br>Tiers payeur<br>Code remise 001<br>N° Chèque | Recher<br>PECSIIX I | 15<br>che dans<br>Didier<br>Bar<br>Banqu<br>Bureau | Mon<br>la ba<br>ique<br>e | ntant En Euro 6<br>En Franc       | 64,50            | Centre<br>Cpt.Trésor<br>Ressource<br>Affectée<br>Compte<br>remettant<br>1111 | Journa     Journa     Jil     In     | al RVT Recouvre<br>Cpt. Tiers | ment                              |
| Vérification<br>des                                                           | _                   |                                                    |                           |                                   |                  |                                                                              | Débit                                | Crédit                        |                                   |
| écritures                                                                     | 185                 | Oné                                                | ratio                     | ns de trésorerie inter-           | services         |                                                                              | 0.00                                 | 5100                          | 34.50                             |
|                                                                               | 185                 | Oné                                                | ratio                     | ns de trésorerie inter-           | services         |                                                                              | 0.00                                 | 5                             | 30.00                             |
| (F8)                                                                          | 5112                | Chè                                                | que                       | s bancaires à encaiss             | er               | 1 ant manuar - ++                                                            | 664,50                               |                               | 0,00                              |
|                                                                               |                     |                                                    | i y a                     | une seule fois (écr               | iture éta        | blissement).                                                                 |                                      |                               |                                   |

• Saisir les caractéristiques du recouvrement,

• Vérifier les écritures 📇 . Elles s'affichent sur la partie basse de la fenêtre.

Contrairement aux prises en charge, le statut d'un recouvrement est valide AC, les écritures ne sont pas générées en provisoire, elles sont générées lors de la validation.

Il y a autant de mouvements sur le compte 185 que de titres recouvrés :

| Martin - Kar     | Etablissem | nent Centre    |                           |        |        |        |
|------------------|------------|----------------|---------------------------|--------|--------|--------|
| des<br>écritures |            |                |                           | Débit  | Crédit | Centre |
|                  | 185        | Opérations de  | trésorerie inter-services | 584,50 | 0,00   | 01     |
|                  | 41111      | Elèves exercio | es précédents             | 0,00   | 584,50 | 01     |
| <b>-</b>         | 185        | Opérations de  | trésorerie inter-services | 80,00  | 0,00   | 01     |
| (F8)             | 41112      | Elèves exercio | e courant                 | 0,00   | 80,00  | 01     |

## Actions en saisie de recouvrement

### Il est possible de :

- Recouvrer :
  - o Des pièces de centres différents,
  - Des pièces de comptes de tiers différents,
  - o Des pièces de tiers différents,
  - Dans le cas d'un recouvrement avec sélection de pièce, vous pouvez désigner un tiers payeur qui n'existe pas dans Cocwinelle,

| Tiers payeur | Recherche dans la base |  |
|--------------|------------------------|--|
|              |                        |  |
| Code remise  |                        |  |

- Visualiser le détail des écritures du recouvrement,
- Modifier :
  - o Le compte de trésorerie,
  - o Le code journal,
  - Le recouvrement de la journée comptable,
- Annuler le recouvrement de la journée comptable.

Il est **impossible** de recouvrer des titres de cessions internes.

### Enregistrement du recouvrement

L'enregistrement du recouvrement se passe en 2 temps :

- Génération des écritures comptables :
  - o Si le recouvrement concerne l'établissement, Cocwinelle génère une écriture EP,
  - Si le recouvrement concerne un ou plusieurs centres, Cocwinelle génère une écriture par centre et une écriture EP,
  - o Affectation d'un numéro d'opération comptable commun à toutes les écritures du recouvrement,
- Émargement automatique du recouvrement avec le(s) titre(s) en cas de recouvrement avec séection de pièce(s).

### 4.2. Ajouter un recouvrement sans sélection de titre

La procédure de de saisie de recouvrement sans sélection de pièce sert à effectuer les recouvrements avant ordonnancement.

Depuis la liste des recouvrements de la journée comptable :

- Créer <sup>∃</sup> un nouveau recouvrement,
  - Le code journal par défaut est RVT,
  - Le centre par défaut est EP,
- Saisir les caractéristiques du recouvrement,
- Vérifier les écritures . Elles s'affichent sur la partie basse de la fenêtre. Contrairement aux prises en charge, le statut d'un recouvrement est valide AC, les écritures ne sont pas générées en provisoire, elles sont générées lors de la validation.
#### Actions en saisie de recouvrement

Il est possible de :

- Saisir le recouvrement sur l'établissement ou sur un centre,
- Sélectionner un tiers payeur de la base Cocwinelle ou non,
- Saisir le numéro du chèque et la banque du tiers payeur,
- Visualiser le détail des écritures du recouvrement,
- Modifier :
  - o Le compte de trésorerie,
  - o Le code journal,
  - o Le recouvrement de la journée comptable,
- Annuler le recouvrement de la journée comptable.

#### Enregistrement du recouvrement

L'enregistrement d'un recouvrement :

- Génère les écritures comptables :
  - o Si le recouvrement concerne l'établissement, Cocwinelle génère une écriture EP,
  - Si le recouvrement concerne un ou plusieurs centres, Cocwinelle génère une écriture par centre et une écriture EP,
- Affecte un numéro d'opération comptable commun à toutes les écritures du recouvrement.

#### 4.3. Modifier un recouvrement de la journée comptable

Depuis la liste des recouvrements de la journée comptable, il est **possible** de consulter et modifier <sup>∞</sup> un recouvrement :

| Informations sur I<br>N° 1185                  | on d'un recouvrement<br>e recouvrement<br>Opération N° 4126 Effectué le 18/09/2018                                |
|------------------------------------------------|----------------------------------------------------------------------------------------------------|
| OB.<br>MONTA                                   | JET Rec. TIT 700 /2012                                                                                            |
| REFERENCES DU DE                               | BITEUR                                                                                                    |
| Tiers Payeur<br>Journal de remise<br>en banque | XXXXXXX<br>006 Autres Ne modifie pas l'écriture<br>de recouvrement : le<br>compte de trésorerie<br>reste le même. |
| N° Chèque                                      | Banque                                                                                                    |
| Informations                                   | Préciser le numéro<br>du chèαue                                                                                   |
| Données Modifiables : F                        | léférences du Débiteur Annuler                                                                                    |
| Indique si les i                               | nformations sont modifiables ou non Valider                                                                       |

La rubrique *informations* précise si les données sont modifiables ou non.

Important : Si le bordereau de remise en banque a déjà été émis pour ce recouvrement, un message apparait dans la zone Informations et la modification des données du recouvrement est impossible. Vous devez alors annuler le recouvrement.

### 4.4. Annuler un recouvrement de la journée comptable

Depuis la liste des recouvrements de la journée comptable, il est **possible** d'annuler un recouvrement :

- Sélectionnez le recouvrement,
- Annulez A le recouvrement, s'il est émargé, Cocwinelle propose la fenêtre suivante :

| n formation                | Le sys<br>Chaque n | tème doit corrig<br>nouvement éma | ger totalement l'émargen<br>rgé de l'écriture ci-desso | nent avant d'annuler i<br>us sera désémargé au | l'écriture.<br>tomatiquent |
|----------------------------|--------------------|-----------------------------------|--------------------------------------------------------|------------------------------------------------|----------------------------|
|                            | Centre             | Compte                            | DEBIT                                                  | CREDIT                                         | Statut émargement          |
|                            | EP                 | 4718                              | ,00                                                    | 150,00                                         | A corriger par le système  |
| Détail de l'écriture       | EP                 | 5112                              | 150,00                                                 | ,00                                            |                            |
| de trésorerie à            |                    | TOTAL                             | 150,00                                                 | 150,00                                         |                            |
| de trésorerie à<br>annuler |                    | TOTAL                             | 150,00                                                 | 150,00                                         |                            |

En cliquant sur

•

, Cocwinelle supprime l'émargement existant et propose

l'opération de rectification sur l'établissement et le centre concerné. La **date**, l'**objet** et le **code journal** sont modifiables.

| <b>8</b> A | nnulat                              | tion de l' | opération N° 2  | 2792    |         |             |          |                         | - • •            |
|------------|-------------------------------------|------------|-----------------|---------|---------|-------------|----------|-------------------------|------------------|
|            | OPERATION DE RECTIFICATION PROPOSEE |            |                 |         |         |             |          |                         |                  |
|            |                                     |            |                 |         |         |             |          |                         |                  |
|            | Linne                               | Contro     | Compto          | Dábě    | Créda   | In formatio | ns sur l | opération comptable     |                  |
|            | Ligne                               | Centre     | Compte          | Debil   | Credit  | Data 12/    | 02/204   |                         | de rectification |
| 1 C        | 1                                   | EP         | 4718            | ,00     | -150,00 | Date 13/    | 03/201   | / Journal ORE Operation | de recuncation   |
|            | 2                                   | EP         | 5112            | -150,00 | ,00     | Objet Ann   | ul. RV1  | T/test                  |                  |
|            |                                     |            | Total           | -150,00 | -150,00 | Tiers       |          |                         |                  |
|            |                                     |            |                 |         |         |             |          |                         |                  |
| I          |                                     |            |                 |         |         |             |          |                         |                  |
| Déta       | ail des r                           | nouveme    | ents            |         |         |             |          |                         |                  |
| E          | tablis                              | sement     | Centre          |         |         |             |          |                         |                  |
| I          |                                     |            |                 |         |         | Díha        |          | 0.443                   |                  |
|            |                                     |            |                 |         |         | Debit       |          | Credit                  |                  |
|            | 4718                                | Autr       | es recettes à i | classer |         | 0,00        |          | -150,00                 |                  |
|            | 5112                                | Chè        | ques à encais   | sser    |         | -150,00     |          | 0,00                    |                  |
|            |                                     |            |                 |         |         |             | •        |                         |                  |
|            |                                     |            |                 |         |         |             |          |                         |                  |
|            |                                     |            |                 |         |         |             |          |                         |                  |
|            |                                     |            |                 |         |         |             |          |                         |                  |
|            |                                     |            |                 |         |         |             |          |                         |                  |
| -          |                                     |            |                 |         |         |             |          |                         |                  |

#### 4.5. Messages d'anomalies en annulation de recouvrement

• Émargement avec la balance d'entrée

Il est nécessaire de corriger l'émargement manuellement (cf. chapitre L'émargement manuel),

- Émargement complexe S'il y a plus de 2 mouvements émargés, il est nécessaire de corriger l'émargement manuellement (cf. chapitre Émargement manuel),
- Recouvrement déjà annulé,
- L'opération de rectification annule un **recouvrement déjà intégré** dans un bordereau de remise en banque :

| Informat | ions sur l'opération de rectification                                                                                                    |
|----------|----------------------------------------------------------------------------------------------------|
| ♪        | Cette opération de rectification annule un recouvrement : celui_ci a déjà été intégré dans un<br>bordereau de remise en banque ( N° 1035 ) -<br>Veuillez ne pas tenir compte du bordereau déjà édité et en lancer une autre édition |
|          | ОК                                                                                                    |

Le bordereau de remise en banque a déjà été édité pour ce recouvrement.

S'il n'a pas encore été envoyé à la banque, vous pouvez rééditer le bordereau après l'annulation d'un recouvrement, celui-ci n'apparaîtra plus dans la liste (cf. chapitre sur *Les remises en banques*).

#### 5. Historique des recouvrements

Menu Fichier / Recettes 🙂

Recettes / Historique des recouvrements / Encaissements

Depuis la liste des recouvrements de l'exercice, il est possible de :

- Éditer 🚔 la liste des recouvrements,
- Consulter <sup>1</sup> le détail de l'écriture d'un recouvrement,
- Annuler A un recouvrement, Sur le même principe que l'annulation d'un recouvrement de la journée comptable,
- Modifier a un recouvrement avant l'émission du bordereau de remise en banque, Sur le même principe que la modification d'un recouvrement de la journée comptable.

### 6. Les remises en banque

# Menu Fichier / Recettes 🙁

### Recettes / Remise en banque 🍟

La liste des bordereaux de remise en banque déjà émis de l'exercice en cours s'affiche :

|             | Lists das he | rdaraa wa da ra        | nina na hanawa dáij | A dente |       |                      |                    |                               |                              |        |       |  |
|-------------|--------------|------------------------|---------------------|---------|-------|----------------------|--------------------|-------------------------------|------------------------------|--------|-------|--|
|             | Liste des bo | idereaux de re         | nise en banque dej  | 1 emis  |       | Contenu du bordereau |                    |                               |                              |        |       |  |
| N°<br>Bord. | Type remise  | Dernière<br>édition le | Montant             | Devise  | Monta | Numéro               | Date<br>recouv.    | Montant                       | Montant (Franc)              | statut |       |  |
| 1           | Banque       | 05/01/2017             | 4 618,44            | EUR     |       | 515                  | 20/02/17           | 193,60                        | ,00                          | Valide | Rec.  |  |
| 2           | Banque       | 16/01/2017             | 5 252,03            | EUR     |       | 516                  | 20/02/17           | 100,00                        | ,00                          | Valide | Rec.  |  |
| 3           | Banque       | 19/01/2017             | 9 773,22            | EUR     |       | 517                  | 20/02/17           | 108,00                        | ,00                          | Valide | Rec.  |  |
| 4           | Banque       | 01/02/2017             | 22 848,00           | EUR     |       | 518                  | 20/02/17           | 120,00                        | 00,                          | Valide | Rec.  |  |
| 5           | Banque       | 01/02/2017             | 6 286,38            | EUR     |       | 519                  | 20/02/17           | 120,00                        | ,00                          | Valide | Rec.  |  |
| 6           | Banque       | 07/02/2017             | 11 486,49           | EUR     |       | 520                  | 20/02/17           | 120,00                        | ,00                          | Valide | Rec.  |  |
| 7           | Banque       | 20/02/2017             | 2 524,88            | EUR     |       | 521                  | 20/02/17           | 360,00                        | ,00                          | Valide | Rec.  |  |
| 8           | Banque       | 23/02/2017             | 2 913,41            | EUR     |       | 522                  | 20/02/17           | 353,95                        | ,00                          | Valide | Rec.  |  |
| 9           | Banque       | 07/03/201              | 7 345,73            | EUR     |       | 523                  | 20/02/17           | 73,16                         | ,00                          | Valide | Rec.  |  |
|             |              |                        |                     |         |       | 524                  | 20/02/17           | 765,00                        | ,00                          | Valide | Rec.  |  |
|             | (            | Clic droit pou         | r imprimer le bor   | dereau  |       | 525                  | 20/02/17           | 78,17                         | 00,                          | Valide | C11 I |  |
|             |              | de remise e            | n banque de chè     | eques   |       | 526                  | 20/02/17           | 73,00                         | ,00                          | Valide | C10/  |  |
|             | _            |                        |                     | _       | -     | 527                  | 20/02/17           | 60,00                         | ,00                          | Valide | Rec.  |  |
|             |              |                        |                     |         |       |                      | Remis en<br>banque | 2 524,88                      | 0,00                         |        |       |  |
| 4           | Liste d      | les bordereau          | ıx déjà émis        |         |       |                      | (                  | Liste des reco<br>bordereau : | ouvrements du<br>sélectionné |        | •     |  |

Il est **possible** de :

- Consulter le détail d'un bordereau de remise en banque (partie droite de la fenêtre),
- Créer 📴 un nouveau bordereau : saisir les caractéristiques du bordereau de remise en banque,
  - Sélectionnez le code de remise en banque,
  - o Saisissez le montant maximum et éventuellement le montant minimum des recouvrements à traiter,
  - Enregistrez le bordereau,
- Éditer 🊔 ou rééditer un bordereau de remise en banque.

Important : Il est impossible d'extraire un recouvrement du bordereau de remise en banque. Il faut annuler le recouvrement et il sera automatiquement extrait du bordereau (cf. chapitre sur Annuler un recouvrement de la journée comptable).

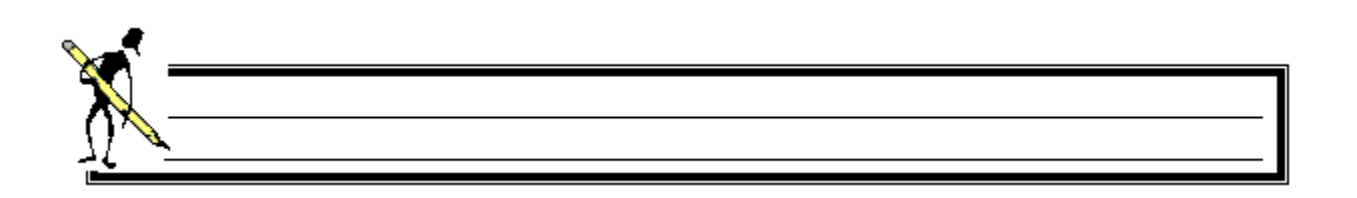

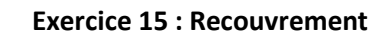

#### <u>Savoir</u>

- **Recouvrer** un ou plusieurs titres
- Faire un recouvrement sans titre, sans connaître le centre destinataire
- Faire un recouvrement sans titre, sur un centre particulier
- Vérifier les écritures après recouvrement

#### Recouvrer plusieurs titres

- 1. Ouvrir le menu Recettes 💛 / Saisie de recouvrements et encaissements 🖾,
- 2. Créer un recouvrement pour enregistrer un chèque de 430 € qui recouvre deux titres dont les objets sont « marchandises » du tiers **M.DULAT** et « services repas » du tiers **M.DUPUIT** :
  - Créer le recouvrement,
  - Sélectionner les 2 titres,
  - La pièce « marchandises » est recouvrée complètement,
  - La pièce « services repas » est recouvrée partiellement : ne recouvrer que 250,00€ sur les 300,00€,
  - Tiers payeur : M.DUPUIT,
  - Compte de trésorerie : 5151,
  - Code journal de remise en banque : BB Banque de Bourgogne,
  - N° de chèque : 324
- 3. Vérifier les écritures 🦳
- 4. Fermer et enregistrer 🖼

#### Créer un recouvrement sans connaître le centre

- 5. Créer un recouvrement sans connaître ni le centre, ni le titre :
  - Montant : 32 000,00€,
  - Objet : Projet DUBOCAGE Conseil reg.,
  - Tiers : Conseil régional,
  - Code remise : 001 Banque,
  - Journal : RVT,
  - Compte de trésorerie : 5151,
  - Compte de tiers : 4718,

Le système ne génère qu'une écriture sur « EP » visible sur la partie basse de la fenêtre.

• Enregistrer et nouveau 🖼

#### Créer un recouvrement sur un centre

- 6. Créer un recouvrement sur le centre 01 sans avoir de titre :
  - Montant : 150,00 €,
  - Objet : Demi-pension DUPONT,
  - Tiers : **DUPONT**,
  - Code remise : 001 Banque,
  - Journal : RVT,
  - Compte de trésorerie : 5151,
  - Compte de tiers : 41112,

Le système génère une écriture sur « EP » et une écriture sur le centre 01.

7. Fermer et enregistrer 🖼

#### Générer un bordereau de remise en banque

- 8. Ouvrir le menu Recettes 🤨 / Remise en banque 🕎 ,
- 9. Créer les bordereaux de remise en banque selon le code de remise en banque des recouvrements effectués :
  - BB, Banque de Bourgogne pour les chèques d'un montant de 5000 € maximum,
  - 001, Banques Euro pour les chèques d'un montant compris entre 100 € et 35000 € maximum,

10. Éditer 🚔 en aperçu les éditions des bordereaux.

#### Annulation d'un recouvrement

- 11. Ouvrir le menu Recettes 🤒 / Historique des recouvrements et encaissements 🐕 ,
- 12. Annuler le recouvrement dont l'objet est **Demi-pension DUPONT (150.00 €)**,
- 13. Ouvrir le menu Recettes 🙂 / Remise en banque Ϋ ,
- 14. Contrôler le contenu du bordereau de remise en banque sur la partie droite de la fenêtre.

Vous devez rééditer le bordereau de remise en banque de chèques si celui-ci contient une ou plusieurs autres remises en banque.

### 7. Les prélèvements automatiques

Ce module des recettes permet de :

- Gérer les mandats de prélèvements créés dans Cocwinelle et ceux provenant de Libellule,
- Gérer les échéanciers de prélèvement,
- Effectuer les recouvrements par prélèvement,
- Générer les prélèvements automatiques,
- Consulter les récapitulatifs.

Ce module est présenté sur une formation Cocwinelle distincte.

| VII.Les relances |
|------------------|
|------------------|

Il existe quatre niveaux de relance de titres :

- L'avis de relance,
- La lettre de rappel,
- Le dernier rappel avant poursuite,
- Le courrier à huissier.

Les titres inclus dans un échéancier et les ordres de reversement ne sont pas concernés par les relances.

### **1.** Principe des relances

# Menu Fichier / Recettes 🙁

# Recettes / Gestion des relances

À l'ouverture de la fenêtre, vous devez :

- Saisir les critères :
  - o Choix entre édition ou réédition de relances,
  - o Choix du niveau de relance,
  - o Date de PEC maximum des titres à relancer,
  - o Regroupement des relances par tiers ou par pièce,
  - o Sélection du centre ou de l'établissement,
- Rechercher les titres à relancer

| 🐻 Envoi d              | de rela          | ances                     | Date | e de PE(         | C maximum des titr                               | res Regroupement des relances                 |                         |                                                  |                             |                         |   |  |
|------------------------|------------------|---------------------------|------|------------------|--------------------------------------------------|-----------------------------------------------|-------------------------|--------------------------------------------------|-----------------------------|-------------------------|---|--|
| Niveau de<br>Courrier  | relan<br>à hui:  | ce<br>ssier               |      | Re<br>Effe       | lancer les titres<br>etués<br>qu'au : 13/03/2017 | Critère de regr<br>Une relance<br>Une relance | Par Titre               | Jnité<br>) pour l'Etablisser<br>) pour le Centre | LEGTA                       |                         |   |  |
| Edition I     Rééditio | Nouve<br>on Nive | lle Relance<br>au Relance | 4    | Choix<br>ré-édit | entre édition ou<br>tion de la relance           |                                               | Lancer la re<br>des tit | echerche<br>res                                  | Rechercher les<br>à relance | s titres                |   |  |
| Statut                 | Exerc            | Date                      | Cent | N° Titre         | Tiers                                            | N° Facture                                    | Montant<br>Initial      | Reste à<br>recouvrer                             | A Relancer                  | Dernier<br>recouvrement | Â |  |
| A relancer             | 2015             | 03/03/2015                | i 10 | 507              | E                                                | (47                                           | 636,76                  | 636,76                                           | 636,76                      | 00/00/0000              |   |  |
|                        |                  |                           |      |                  | Total tiers                                      | E.STA TONICI                                  | 636,76                  | 636,76                                           | 636,76                      |                         |   |  |
| Suspendu               | 2016             | 02/05/2016                | 10   | 921              | Déborah                                          | 23535                                         | 88,33                   | 88,33                                            | 0,00                        | 00/00/0000              | = |  |
|                        |                  |                           |      |                  | Total tiers                                      | Déborah                                       | 88,33                   | 88,33                                            | 0,00                        |                         |   |  |
| A relancer             | 2016             | 02/05/2016                | 10   | 1 0 17           | Alexis                                           | 23646                                         | 183,00                  | 183,00                                           | 183,00                      | 00/00/0000              |   |  |
|                        |                  |                           |      |                  | Total tiers                                      | Alex                                          | 183,00                  | 183,00                                           | 183,00                      |                         |   |  |
| Arelancer              | 2016             | 23/02/2016                | 10   | 431              | Myrtille                                         | 310                                           | 300,00                  | 250,00                                           | 250,00                      | 06/09/2016              |   |  |
|                        |                  |                           |      |                  | Total tiers                                      | Myrtille                                      | 300,00                  | 250,00                                           | 250,00                      |                         |   |  |
|                        |                  |                           |      |                  |                                                  |                                               | Total<br>général        | 1 158,09<br>4 titres                             | <b>1 069,76</b><br>3 Titres |                         |   |  |
| In formation           | i : les t        | titres compris            | dans | III<br>un échéa  | ncier de prélèvement n'                          | apparaissent plus e                           | n Relance               |                                                  |                             | Þ                       |   |  |

Depuis la liste des relances, il est possible de :

- Suspendre 🥯 une ou plusieurs relance pour ne pas envoyer de relance sur le titre sélectionné,
- Relancer 실 un titre pour passer un titre suspendu au statut « À relancer »,
- Éditer ៉ un état préparatoire des titres à relancer,
- Imprimer et enregistrer V les relances.

#### 2. Suspendre une relance

#### 2.1. Suspendre une relance

Menu Fichier / Recettes 😐

### Recettes / Gestion des relances

Depuis la liste des relances, un clic droit *Suspendre la relance* sur le ou les titres ayant le statut A Relancer, change le statut en **Suspendu** et Cocwinelle demande le motif de suspension de relance :

| e du motif de suspen:  | sion d'une relance              | G Sélectio | suspension obligatoire        |
|------------------------|---------------------------------|------------|-------------------------------|
| Motif de la suspension | 2 Réduction de recette en cours | Code       | motif de suspension           |
| Observation            | réduction à prendre encharge    |            | Réclamation en cours          |
|                        | Ann                             | ule 2      | Réduction de recette en cours |
|                        |                                 | 3          | Commission de surendetteme    |
|                        | Saisie libre                    | 4          | Redressement judiciaire       |
|                        |                                 | 5          | Liquidation judiciaire        |
|                        |                                 | 6          | Débiteur public               |
|                        |                                 | 7          | Non valeur demandée           |
|                        |                                 | 8          | Dálais en cours respectés     |

#### 2.2. Historique des suspensions de relances

Menu Fichier / Recettes 🙂

Recettes / Historique des suspensions de relance

Cette fenêtre affiche la liste de toutes les relances d'impayés suspendues.

### 2.3. Codes de suspension de relance

Menu Fichier / Recettes 🙂

Recettes / Codes de suspension de relance

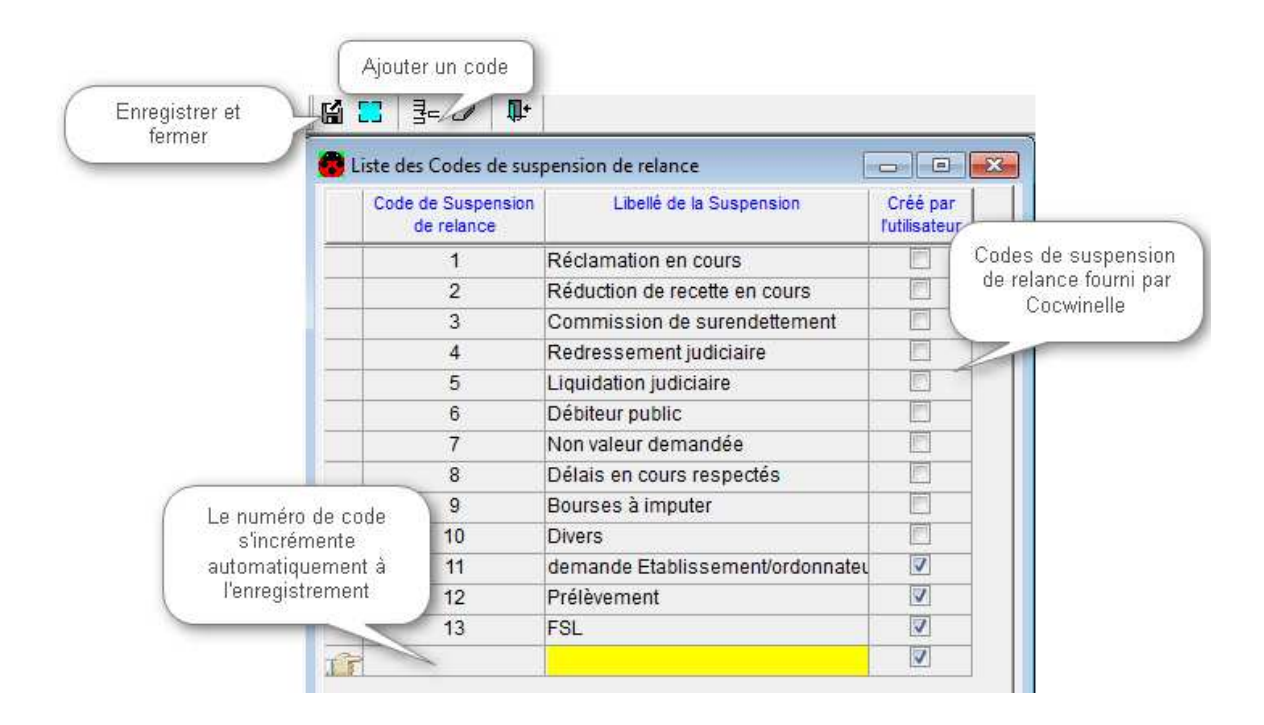

Il est impossible de supprimer un code de suspension de relance s'il a déjà été enregistré.

### 3. Éditer les relances

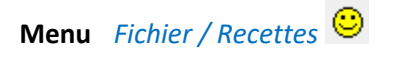

# Recettes / Gestion des relances

Saisissez vos critères pour lister les relances, puis Imprimer et enregistrer vos relances 💖

### Précaution à prendre à l'édition des relances :

- Il n'est pas possible de lancer l'édition de plus de 300 titres,
- Aucune session Word ne doit être ouverte,
- Pendant la fusion Word, vous devez patienter jusqu'à la fin de tous les traitements. Lorsque la liste des documents est renseignée, les relances sont prêtes pour l'impression,
- Ne pas ouvrir Word pour lancer l'impression d'une relance car la date de travail ne serait pas sauvegardée.
   Il suffit de cliquer sur Imprimer les documents sélectionnés,
- Pour visualiser le document sélectionné, cliquer droit <sup>1</sup> *Ouvrir le document*,

Il est possible de :

- Modifier le document Word sur un seul document ou sur le modèle (cf. chapitre *La gestion des modèles Word*),
- Imprimer une partie des relances et éditer les autres ultérieurement. Dans ce cas, Cocwinelle indique le nombre de relances imprimées par un message.
- Pour imprimer les relances non éditées, il suffit de lancer une réédition,
- Ne pas imprimer les relances en cliquant sur **example** de la fenêtre de fusion :

| Demande de confirmation pour l'enregistrement des relan                       | 3 |
|-------------------------------------------------------------------------------|---|
| Vous n'avez pas lancer l'impression<br>Voulez-vous enregistrer les relances ? |   |
| Oui Non                                                                       |   |

- En cliquant sur **Oui**, Cocwinelle enregistre les relances et l'édition se fera en réédition,
- En cliquant sur Non, Cocwinelle laisse les titres à relancer.

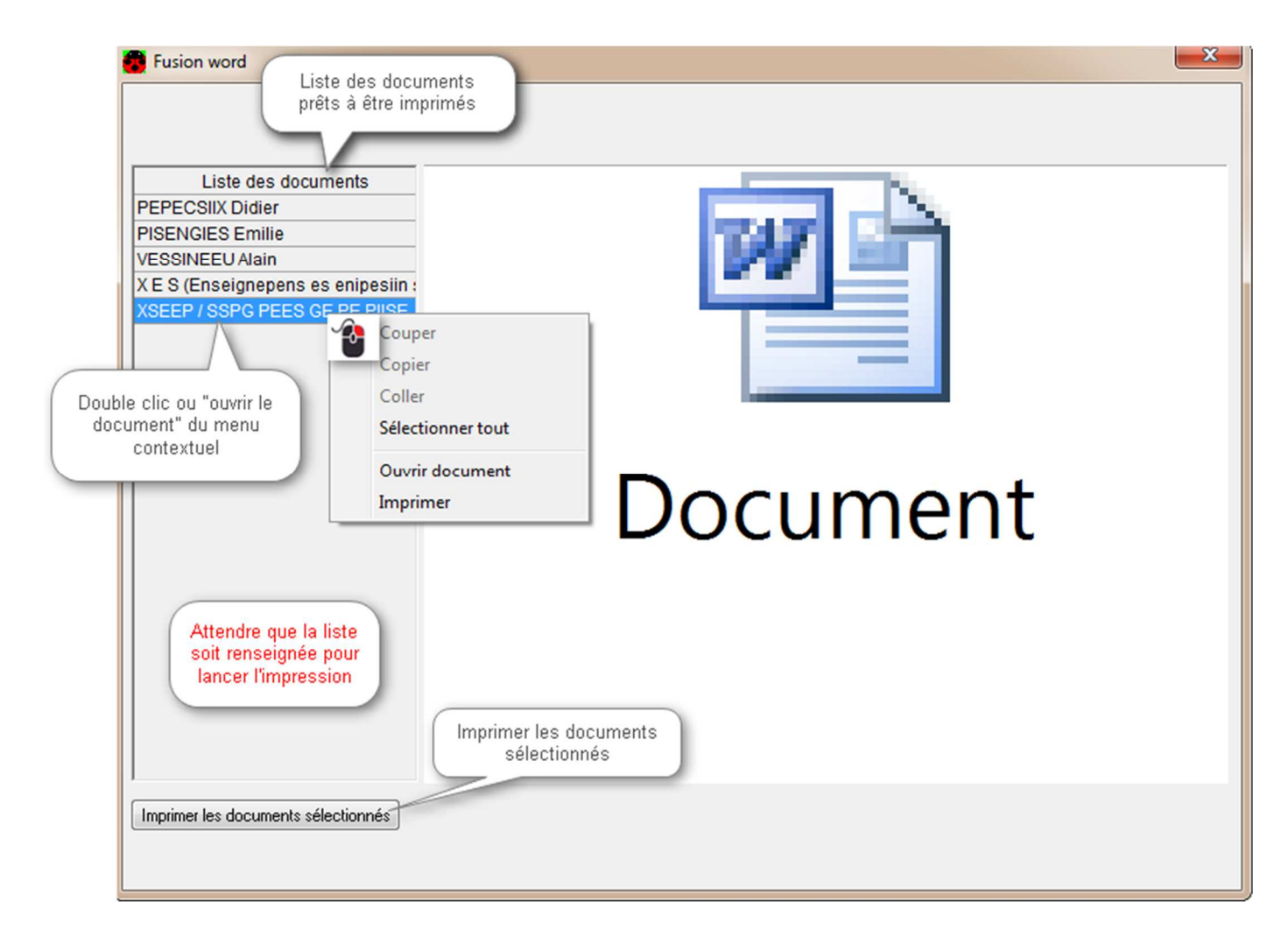

## 4. Historique des relances/Rééditions

# Menu Fichier / Recettes 🙁

# Recettes / Relances, Historique des relances – Ré-édition 🌰

| 🐻 Hist        | orique des      | relan | ces                          |         |          |               |          |                    |           |                 |         | -      |          | ×  |
|---------------|-----------------|-------|------------------------------|---------|----------|---------------|----------|--------------------|-----------|-----------------|---------|--------|----------|----|
| N°<br>Relance | Date<br>Relance | Nivea | Libellé niveau<br>relance    | Exercic | N° Titre | Date du titre | N° Tiers | Tiers N° Facture   |           | Montant Relancé |         | Edité  | ^        |    |
| 4315          | 10/02/16        | 2     | Lettre de rappel             | 2015    | 809      | 15/12/2015    | 600998   | SESIUSG Pascal 107 |           | 107             |         | 20,00  | V        | 1  |
|               |                 |       |                              |         |          |               |          |                    | Impr      | imer            | Ctrl+P  | 20,00  |          |    |
| 4316          | 10/02/16        | 2     | Lettre de rapport            | 2015    | 783      | 26/11/2015    | 501887   | UEPEE N            | Impr      | imer fenêtre    |         | 32,40  |          | 1  |
| T c           | liquer sur      | 8     | ou menu context              | uel pou | r        |               |          |                    | Rafra     | ichir           | F5      | 32,40  |          |    |
| 4             | in              | nprim | er la sélection :            | ,       | 3        | 19/01/2016    | 501663   | VIUSSE (           | Outil     | s               | +       | 50,00  | <b>V</b> | 1  |
|               | Re-editi        | on ae | es relances d'imp<br>(Word)" | oayes   |          |               |          |                    | Sélec     | tionner tout    | Ctrl+A  | 50,00  |          |    |
| 4310          | 10/02/10        | -     |                              |         | 189      | 26/11/2015    | 501625   | XUENSIN            | Sélec     | tionner         |         | 18,10  | V        | 1  |
|               |                 |       |                              |         |          |               |          |                    | Atteindre |                 | Ctrl+F  | 18,10  |          | -  |
| 4319          | 18/07/16        | 2     | Lettre de rappel             | 2015    | 765      | 26/11/2015    | 501907   | PEPEC SIIX D       | idier     | 9590            |         | 584,50 |          | 0  |
|               |                 |       |                              |         |          |               |          |                    |           | Total Relance   |         | 584,50 |          | _  |
| 4320          | 18/07/16        | 2     | Lettre de rappel             | 2015    | 807      | 15/12/2015    | 601064   | PISENGIES EI       | milie     | 105             |         | 10,00  |          | 0  |
|               |                 |       |                              |         |          |               |          |                    |           | Total Relance   |         | 10,00  |          | _  |
| 4321          | 18/07/16        | 2     | Lettre de rappel             | 2015    | 786      | 26/11/2015    | 502081   | VESSINEEU A        | lain      | 9498            |         | 264,00 |          | 0  |
|               |                 |       |                              |         |          |               |          |                    | (         |                 |         | 264,00 |          |    |
| 4322          | 18/07/16        | 2     | Lettre de rappel             | 2015    | 609      | 24/11/2015    | 601382   | X E S (Enseig      | ner       | L'avis de relan | cen'a 📗 | 000.00 |          | 0  |
|               |                 |       |                              |         |          |               |          |                    |           | pas ete eu      | ine .   | 000,00 |          | -  |
| •             |                 |       |                              |         |          | III           |          |                    |           |                 |         |        |          | ۶. |

Depuis cette liste, vous pouvez éditer ou rééditer une ou plusieurs relances.

Pour rééditer plusieurs relances, vous devez les sélectionner. Les précautions de la réédition de relances sont les mêmes que celles à prendre pour l'édition de relances

La réédition d'une relance depuis l'*Historique des relances – Réédition* 1 est une réédition du courrier original, la date du courrier est celle du premier courrier.

Il n'y a pas d'historisation des statuts des relances.

Si une relance est :

- À relancer, on la retrouve dans la fenêtre « Envoi de relances »,
- Déjà relancée, on la retrouve dans la fenêtre « Historique des relances »,
- Suspendue, on la retrouve dans la fenêtre « Historique des suspensions ».

## 5. La gestion des modèle Word

Les modèles de relance Word utilisent les facilités de fusion qu'offre Word. Vous pouvez donc personnaliser leur aspect et leur contenu en intervenant sur un « modèle » qui sera ensuite complété par les données issues de l'application.

#### 5.1. Actions possibles

Il est possible de :

- Ajouter du texte dans le modèle, •
- Modifier les polices, la présentation, la mise en page, •
- Enlever certaines rubriques que vous jugez inutiles,
- Faire apparaître une même rubrique à plusieurs endroits dans le document,
- Créer plusieurs modèles différents à partir d'un même modèle de départ. •

#### 5.2. Modification d'un modèle Word

Menu Fichier / Recettes 🙂

Recettes / Relances, Modèles Word

Un modèle de type standard ne peut être ni supprimé ni modifié. Il faut le dupliquer.

#### Étape 1 : Dupliquer le modèle standard livré par le système

Pour modifier un modèle, il faut dupliquer le modèle standard en utilisant le menu contextuel 🝟 Dupliquer Modèle ou 쿸드 :

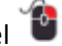

|   | Modèle maître                               |                      | Libellé du modèle             |                  | Туре                  |
|---|---------------------------------------------|----------------------|-------------------------------|------------------|-----------------------|
|   | Avis de Relance - 1 Relance par tiers       | Avis<br>Avis<br>Avis | Dupliquer Modèle<br>Supprimer | ou 📑 .<br>Ctrl+D | ndard<br>sonn<br>sonn |
|   | Avis de Relance - 1 Relance par titre       | Avis                 | Restaurer                     |                  | ndard                 |
|   | Courrier à huissier - 1 Relance par tiers   | Cour                 | Ouvrir Modèle                 |                  | ndard                 |
|   |                                             | Cour                 | Verrouiller Modèle            |                  | sonn                  |
|   | Courrier à huissier - 1 Relance par titre   | Cour                 | Déverrouiller Modèle          |                  | ndard                 |
|   | Dernier Rappel avt Poursuite -1 Relance par | tDern                | Deventualiter wouldere        |                  | ndard                 |
|   |                                             | Dern                 | Enregistrer                   | Ctrl+S           | sonn                  |
|   | Dernier Rappel avt Poursuite -1 Relance par | tDern                | Imprimer                      | Ctrl+P           | ndard                 |
|   | Lettre de Rappel - 1 Relance par tiers      | Lettre               | Impression par défaut         |                  | ndard                 |
|   |                                             | Lettre               | Imprimer fenêtre              |                  | sonn                  |
|   | Lettre de Rappel - 1 Relance par titre      | Lettre               | Defesiable                    |                  | ndard                 |
|   | Ré-édition des relances d'impayés           | Ré-é                 | Karraichir                    | 61               | ndard                 |
|   |                                             |                      | Outils                        | •                |                       |
|   |                                             |                      | Couper                        | Ctrl+X           |                       |
|   |                                             |                      | Copier                        | Ctrl+C           |                       |
| _ |                                             |                      | Coller                        | Ctrl+V           | -                     |
| 1 |                                             |                      |                               |                  | -                     |

# Étape 2 : Modifier le courrier

Ouvrir 💙 le document Word :

• Les mots entre crochets nommés **signets** identifient les données issues de l'application. Il s'agit donc de la partie variante de l'édition.

Les signets ne fonctionnent pas comme du texte, il faut les manier en respectant les consignes de l'application Word.

Ces données peuvent être supprimées, déplacées ou apparaître à plusieurs endroits (**renvoi**). Il est impossible d'ajouter un signet qui n'est pas présent dans l'édition originale du Cnerta.

• Le reste du courrier est fixe. C'est le même texte qui apparaîtra sur chaque courrier. Vous pouvez modifier ce texte.

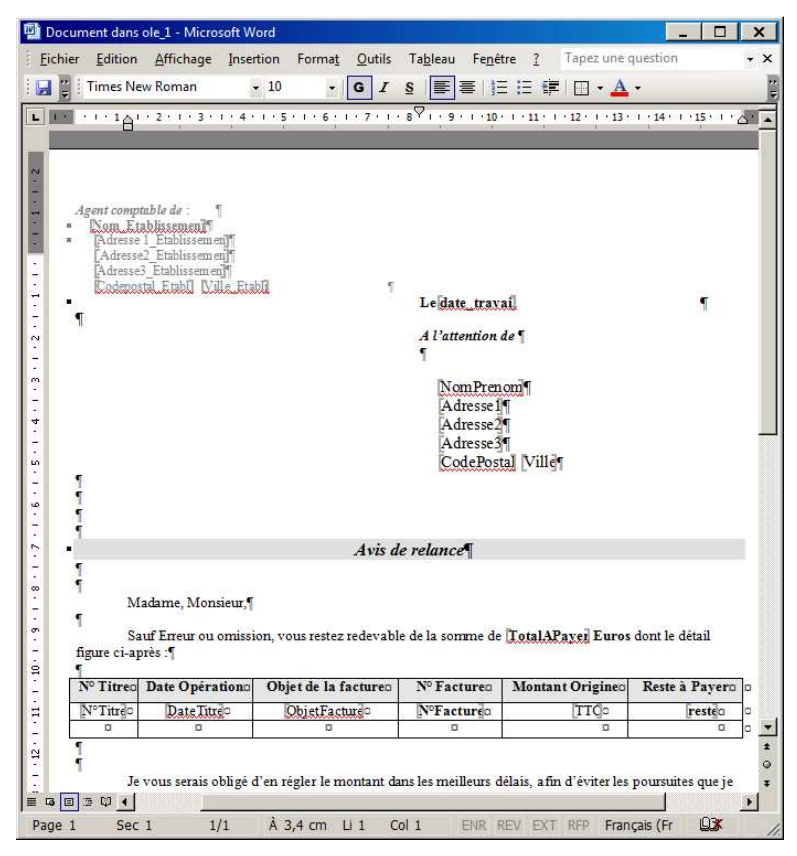

## Étape 3 : Sortir de Word

Depuis Word, enregistrer 📕 les modifications et fermer Word.

#### Étape 4 : Enregistrer le nouveau courrier

Fermer et enregistrer la fenêtre Cocwinelle listant les modèles Word pour sauvegarder votre modèle.

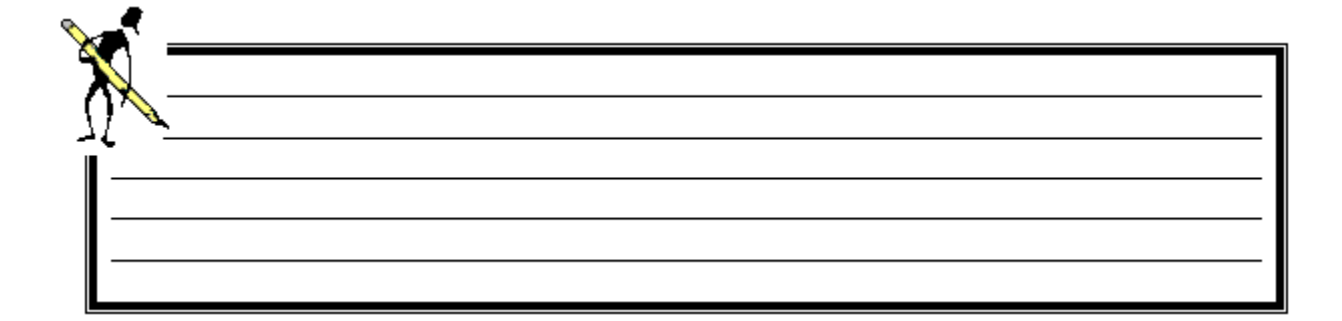

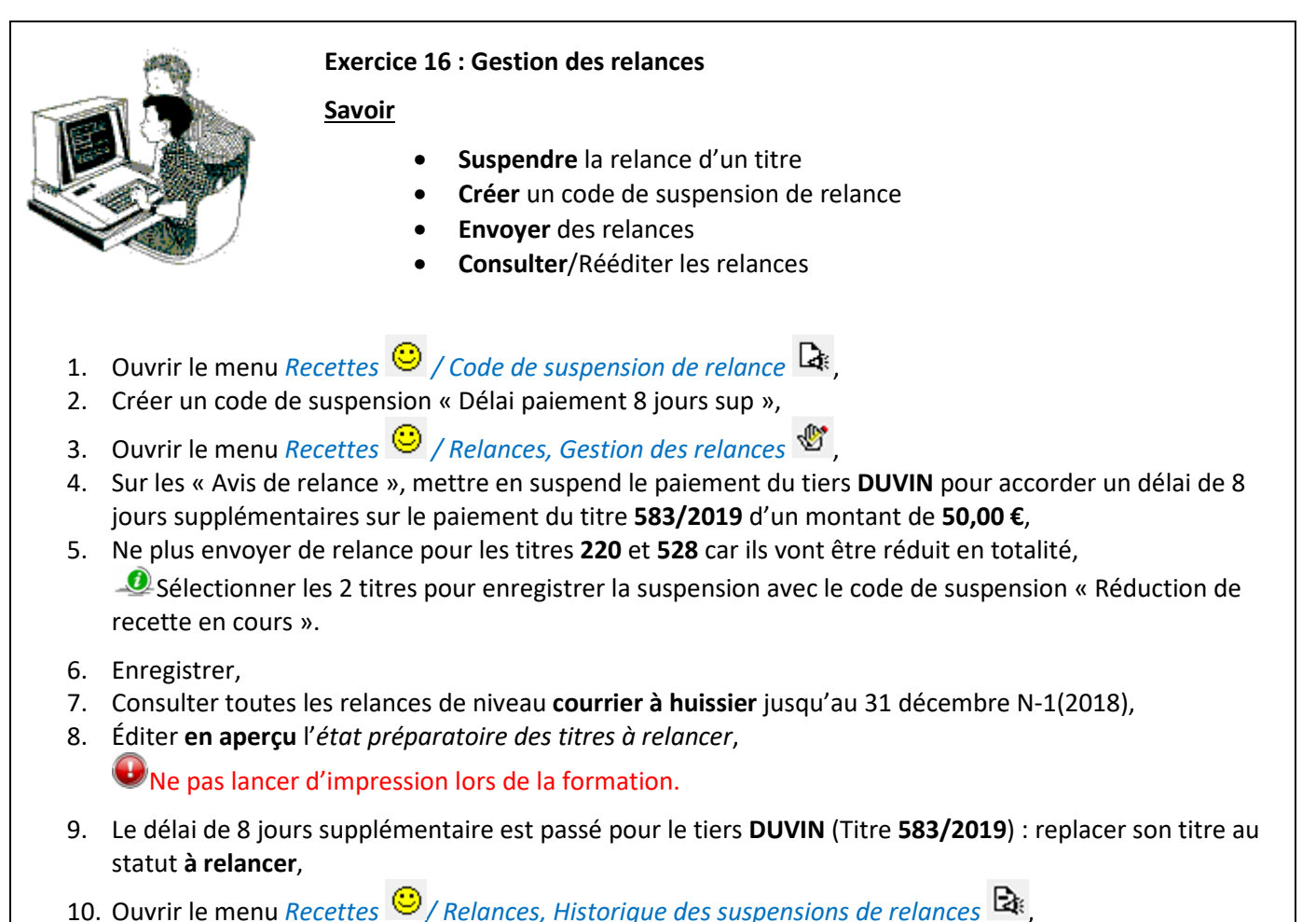

11. Consulter l'historique des suspensions de relances en faisant un tri sur « Date suspension ».

VIII. Le suivi des comptes

# Menu Fichier / Suivis 🚭

Depuis le module des *Suivis*, il est **possible** de consulter et d'éditer les informations sur :

- Les immobilisations,
- Les marchés publics,
- L'historique des mouvements comptables,
- Les états des restes,
- La consultation d'un compte,
- L'état préparatoire de TVA,
- Les INDISFI,
- Les documents financiers...

## 1. État de consommation du budget

# Menu Fichier / Suivis

#### Suivis / État de consommation des crédits budgétaires

Il est possible de choisir différentes options à afficher :

| Imprimer l'état<br>d'exécution du<br>budget selon les<br>paramètres<br>choisis | Etat d'exécution du Budget<br>Fonctionnement - Charges<br>Fonctionnement - Produits<br>Investissement - Dépenses<br>Investissement - Recettes                           |         | ou d<br>vould<br>d'état<br>selon<br>Séle | louble clic sur le vole<br>u pour ouvrir la fenêt<br>: d'exécution du bud<br>les paramètres choi<br>ection le(s) volet(s) c | et<br>get<br>isis<br>choisi(s) |    |                                                                                       |   |  |
|--------------------------------------------------------------------------------|----------------------------------------------------------------------------------------------------|---------|------------------------------------------|----------------------------------------------------------------------------------------------------|--------------------------------|----|---------------------------------------------------------------------------------------|---|--|
|                                                                                | Budget initial<br>D.M. normales<br>D.M. allégées<br>Budget + DM<br>Engagé Centre<br>Engagé Ordonnateur<br>Liquidé Centre<br>Liquidé Ordonnateur<br>Mandaté / Titré A.C. | Montant | Disponible<br>Séle<br>para               | Pourcentage<br>ction des<br>amètres                                                                                         |                                | 01 | Etablissement et centres<br>Etablissement<br>CDE01<br>Sélection du (des)<br>centre(s) | - |  |

Il est possible d'éditer 🚔 le volet, soit depuis cette page, soit après avoir affiché le volet.

La différence possible de montants entre un centre et l'ordonnateur provient de pièces non encore transférées du centre vers l'ordonnateur.

- Les montants engagés et liquidés centre sont calculés dès la saisie des pièces par le centre,
- Les montants engagés et liquidés ordonnateur sont calculés après validation des pièces,
- Les disponibles mandats et titres sont calculés au moment de la validation des prises en charge réalisées par l'agent comptable.

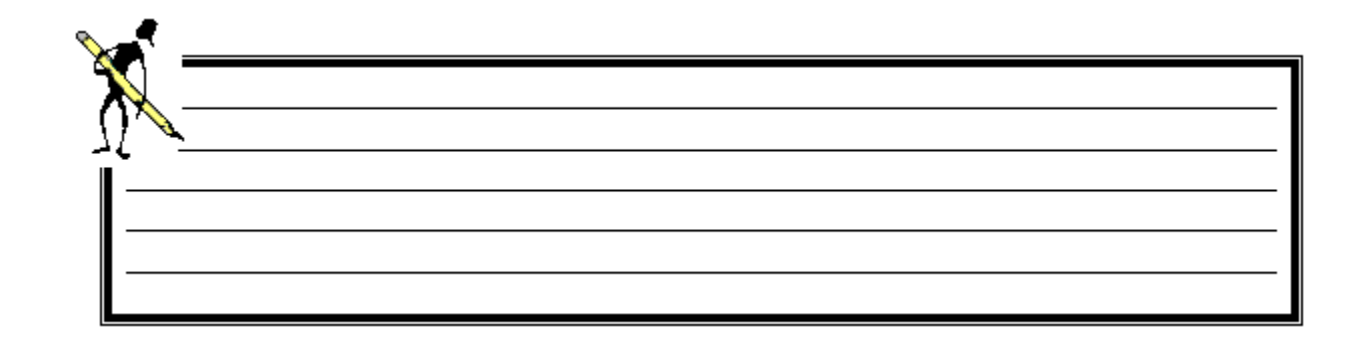

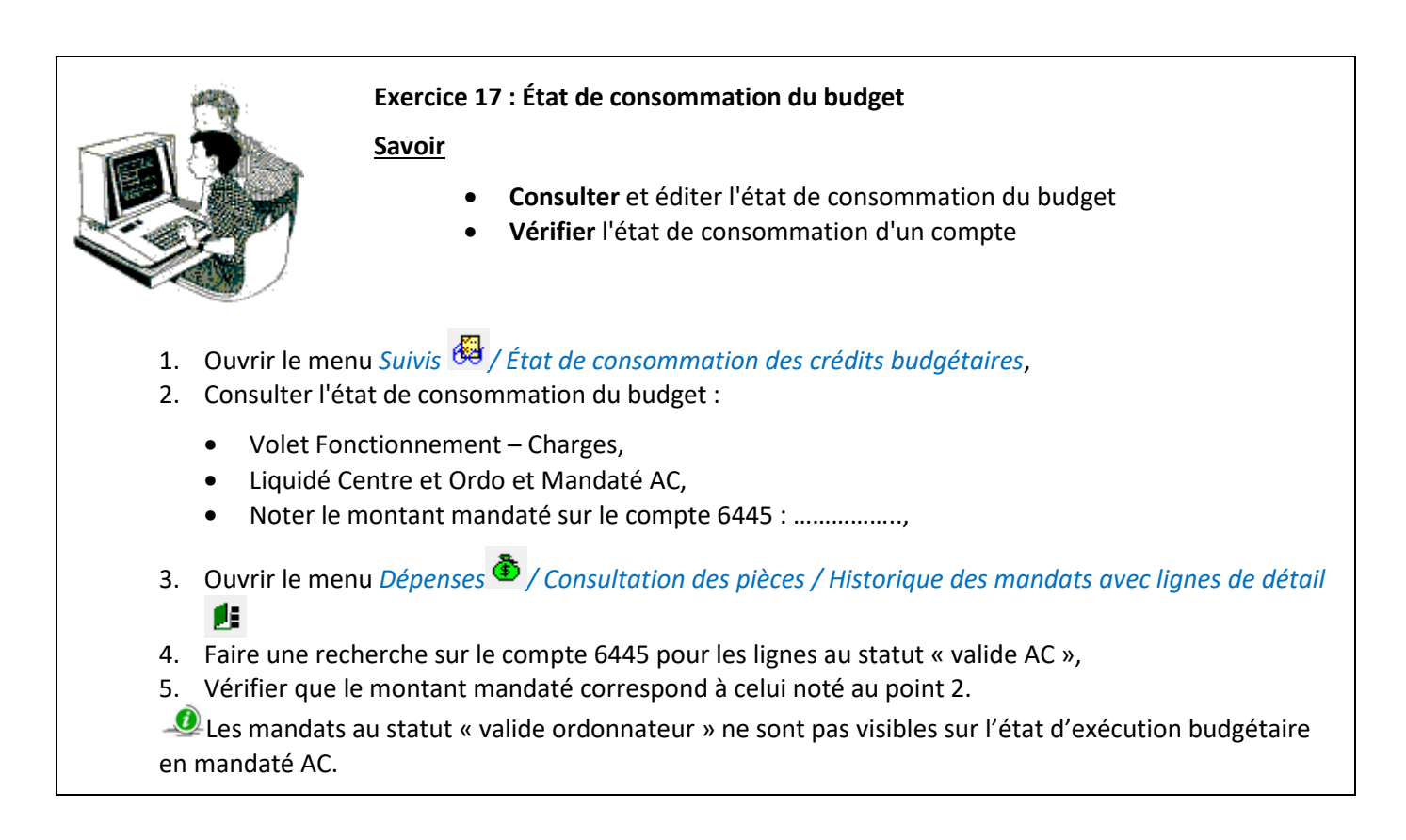

## 2. Historique des mouvements comptables

Menu Fichier / Suivis

# Suivis / Historique des mouvements comptables

À l'ouverture, une fenêtre de recherche sur le serveur apparaît, il est conseillé de saisir des critères de recherche avant d'afficher les mouvements comptables.

# 3. Consultation d'un compte

Menu Fichier / Suivis

Suivis / Consultation d'un compte 👰

Cette fenêtre permet de consulter 🧖 tous les mouvements d'un compte selon certains critères :

- Sélection de la période de consultation (date initialisée au 01/01/N),
- Consultation pour l'établissement ou un centre,
- Options de présentation :
  - o Uniquement le solde du compte,
  - o Uniquement les mouvements en reste à émarger,
  - o Uniquement les mouvements en reste sur l'exercice.

#### Actions possibles

Depuis la fenêtre de consultation, il est possible :

• Par un double clic sur un mouvement en particulier, de visualiser tous les mouvements sur le(s) compte(s) de contrepartie. Ceci permet d'avoir une vue globale de l'opération en cours,

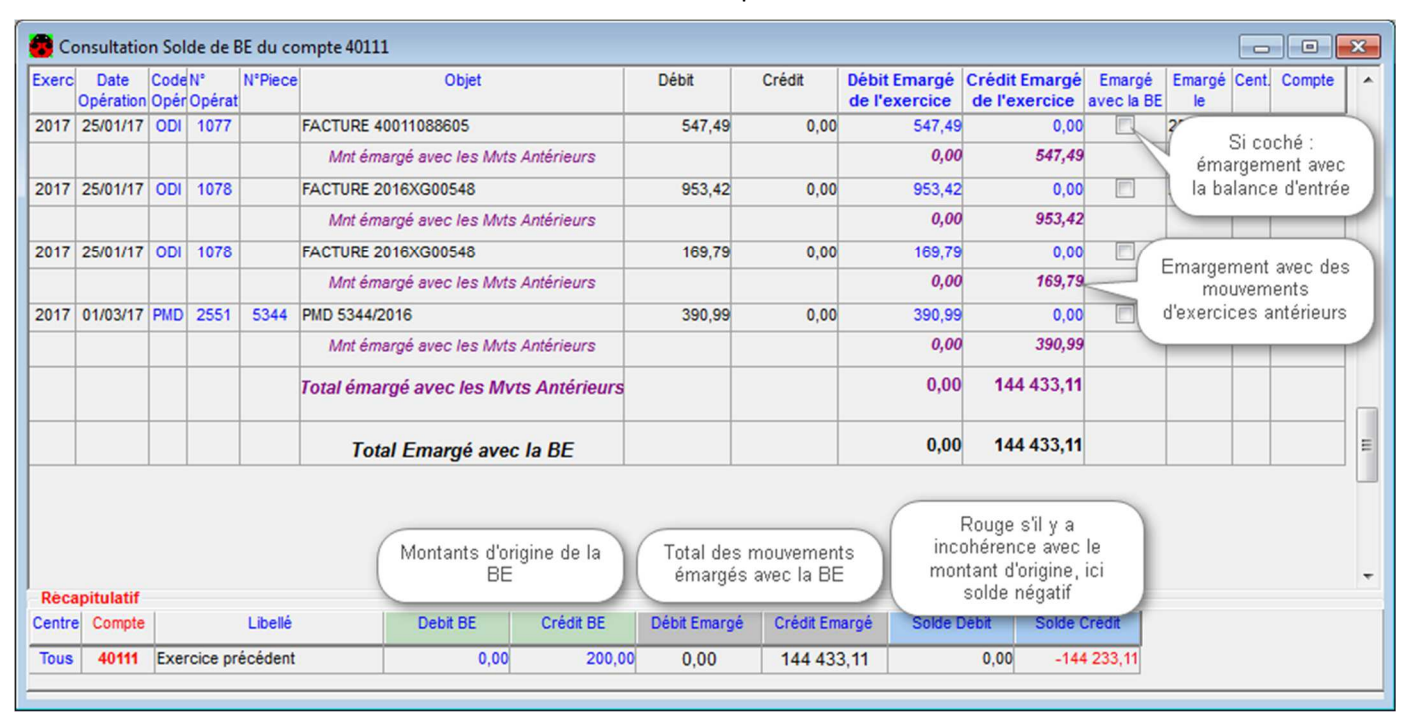

• De consulter 📧 le solde de la balance d'entrée du compte :

Important : Le montant de la balance d'entrée est visible si elle est cochée définitive (Menu début/Fin Exercice, Balance d'Entrée / Saisie et modification de la BE), sinon les colonnes « Débit BE » et « Crédit BE » affichent 0,00.

# 4. État des restes à payer et à recouvrer

#### 4.1. État des restes comptables

Menu Fichier / Suivis 💆

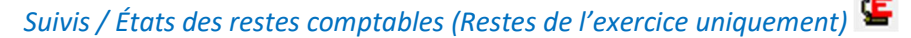

Cette fenêtre montre tous les mandats, titres, ORVT ou ORDT en reste à émarger sur le compte sélectionné (les opérations comptables ne sont pas visibles ici).

Cet état des restes tient compte des émargements effectués **uniquement** sur l'exercice : si des mouvements sont émargés sur les exercices suivants, ces mouvements apparaissent tout de même sur l'état des restes comptables de l'exercice.

Il est **possible** d'afficher l'état des restes à une date spécifique en précisant la date limite (date système) des pièces et émargements à prendre en compte.

| 🐻 Etats des restes compt            | tables ( Reste | s sur l'exercice)                                                   |                                 | [                                           | - • ×                                 |                                   |
|-------------------------------------|----------------|---------------------------------------------------------------------|---------------------------------|---------------------------------------------|---------------------------------------|-----------------------------------|
| Pièces à traiter                    | Unité          |                                                                     | Pour le compte                  |                                             |                                       |                                   |
| Туре 💌                              | o pour l'E     | tablissement (tous les centres)                                     | Tous les comptes                |                                             | Calcul de                             |                                   |
| Exercice                            | O pour le      | Centre                                                              | Le compte                       |                                             | l'état des<br>restes                  | Saisie des<br>critères relatifs à |
| Des exercices antérieurs            | S              |                                                                     |                                 |                                             | · · · · · · · · · · · · · · · · · · · | l'état des restes                 |
| Etat des restes     O De l'exercice |                | La liste ci-dessous présente les mouvemente sont émargée sur les en | vements en reste à émarger su   | r l'exercice 2017. (Si des                  |                                       | souhaité                          |
| En cours d'exercice 22              | 2/03/2017      | sur 2017)                                                           | croices sulvants, ils apparaiss | ent quand meme en reste                     |                                       |                                   |
|                                     |                |                                                                     |                                 | Afficher la liste d'é<br>des restes comptat | tat<br>bles                           |                                   |

Les titres dont les numéros de pièces sont affichés en rouge correspondent soit :

- À un titre inclus dans un échéancier,
- À un titre ayant une relance.

Depuis la liste des pièces en reste, il est **possible** d'éditer <sup>4</sup> cet état des restes.

#### 4.2. État des pièces en reste : mandats et titres

Menu Fichier / Suivis

Suivis / État des pièces en reste, Mandats en reste à payer 🏾

Menu Fichier / Suivis 🚳

Suivis / État des pièces en reste, Titres en reste à recouvrer 🏁

L'état des pièces en restes concerne les mandats en reste à payer ou les titres en reste à recouvrer.

L'état des pièces en restes se présente de la même façon pour les mandats et les titres. La liste des titres précise en plus leur dernier niveau de relance.

#### 4.3. Détail des opérations non soldées

Menu Fichier / Suivis

# Suivis / Détail des opérations non soldées en fin d'exercice

Cette fenêtre affiche tous les mouvements (mandats, titres, ODI, OTR...) des exercices antérieurs et non émargés.

Le détail des opérations non soldées en fin d'exercice sert à justifier les montants de la balance d'entrée de l'exercice suivant.

### 5. État préparatoire de TVA

Menu Fichier / Suivis

# Suivis / État préparatoire TVA, Nouvel état préparatoire de TVA 🍱

Il s'agit d'une aide aux déclarations de TVA.

Pour enregistrer l'état préparatoire de TVA vous devez **OBLIGATOIREMENT imprimer** le récapitulatif par compte ou par taux, l'état n'est alors plus modifiable.

Les comptes 4458x apparaissent sur l'état préparatoire. Il s'agit des comptes de TVA des mandats de charge à payer. Ces montants de TVA sont **à exclure** de la déclaration de TVA.

Il est **possible** de consulter tous les états préparatoires de TVA enregistrés dans l'*Historique des états préparatoires* 

## 6. Indicateurs Financiers (INDISFI)

# Menu Fichier / Suivis 🙆

Suivis / Indicateurs Financiers (INDISFI)

Après la clôture de l'exercice, la génération des indicateurs financiers s'effectue en 2 étapes :

|                                             | + - |
|---------------------------------------------|-----|
| Le <b>calcul</b> des indicateurs financiers |     |

La procédure de calcul des indicateurs financiers est lancée par l'agent comptable qui est le seul a avoir les droits nécessaires.

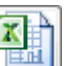

La consultation des indicateurs financiers par tableaux Excel .
 Vous pouvez consulter les INDISFI de l'établissement ou des centres constitutifs.
 Le fichier Excel obtenu peut être enregistré sur le serveur.
 Cocwinelle Centre et Ordonnateur peuvent consulter les INDSFI.

Le calcul du Fonds de roulement net mobilisable a été modifié (FdR net – (comptes 15+164+165)).

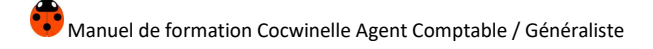

# IX. Les opérations comptables

## 1. Saisir une opération comptable

# Menu Fichier / Autres opérations comptables 😫

| Sair d'un                     | e Opération divers               | se                   |                      | Infor         | mationa aut la | aération commt         |                      |
|-------------------------------|----------------------------------|----------------------|----------------------|---------------|----------------|------------------------|----------------------|
| Ligne Ce                      | ntre Compte                      | Débit                | Crédit               |               |                |                        | Taper F9 pour affich |
| 1 EP                          |                                  | ,00,                 | ,00,                 |               | 20/07/2010     | Journal ODI            | la liste des tiels   |
|                               | TOTAL                            | 0,00                 | 0,00                 | Objet         |                |                        |                      |
|                               |                                  |                      |                      | Tiers         |                |                        |                      |
|                               |                                  |                      |                      |               |                |                        |                      |
| Exerc.                        | Type N°<br>opération pièce       | N° Compte<br>Opérat° | on en cours<br>objet | Débit initial | Crédit initial | Montant déjà<br>émargé | Montant emargé é     |
| Affich<br>mouvem              | e la liste des<br>ents à émarger | )                    |                      |               |                |                        |                      |
|                               |                                  | m                    |                      |               |                |                        |                      |
| T                             | Etablissement                    | Centre               |                      |               |                |                        |                      |
| rification                    |                                  |                      |                      |               |                |                        | 2                    |
| rification<br>des<br>critures |                                  |                      |                      | D             | ébit           | Crédit                 |                      |

Autres opérations comptables /Opérations comptables, Opérations...

Il est possible de passer des opérations comptables **dès le 01/01/N**. Il n'est pas nécessaire que le budget soit exécutoire.

Il est possible de saisir une opération comptable :

- Avec sélection d'un ou plusieurs mouvements à émarger,
- Sans sélection de mouvement à émarger.

Il est possible de saisir une opération comptable mouvementant :

- Un compte EP et des comptes de centres différents. Le compte 185 servira de liaison et est alimenté automatiquement par Cocwinelle,
- Uniquement des comptes EP,
- Des comptes du même centre.

Lorsque vous ajoutez un deuxième mouvement à votre opération comptable, Cocwinelle alimente automatiquement son montant.

Si ce montant ne vous convient pas, il suffit de le mettre à zéro et les deux colonnes (Débit et Crédit) sont disponibles pour la saisie.

### 2. Règles de validation des opérations comptables

#### 2.1. Les opérations diverses

Menu Fichier / Autres opérations comptables

Autres opérations comptables / Opérations comptables, Opérations Diverses 🧐

- Le code journal par défaut est ODI,
- Le total des débits doit être égal au total des crédits mouvementés,
- Les comptes mouvementés ne peuvent pas être négatif,
- Les comptes mouvementés ne peuvent pas être des comptes de trésorerie.

#### 2.2. Les opérations de trésorerie

Menu Fichier / Autres opérations comptables 👺

# Autres opérations comptables / Opérations comptables, Opérations de Trésorerie 🤒

- Le code journal par défaut est **OTR**,
- Le total des débits doit être égal au total des crédits mouvementés,
- Au moins un des mouvements doit être un compte de trésorerie,
- Les comptes mouvementés ne peuvent pas être négatif,
- Ne pas effectuer de recouvrement, paiement de mandats ou paiement divers car il n'y aura pas de bordereau de remise en banque ni de trace dans les historiques de recouvrements et de paiements.

#### 2.3. Les opérations de rectifications

# Menu Fichier / Autres opérations comptables 🍱

# Autres opérations comptables / Opérations comptables, Opérations de rectification

- Le code journal par défaut est ORE,
- Le total des débits doit être égal au total des crédits mouvementés,
- Au moins un des mouvements doit être négatif,
- L'émargement avec le mouvement initial est obligatoire,
- Annulation d'un paiement ou d'un recouvrement : l'opération négative doit annuler entièrement le paiement ou le recouvrement. Il n'y a pas d'annulation partielle pour les comptes de classe 5,
- L'écriture de rectification doit comporter les mêmes comptes que l'opération initiale avec les mêmes montants en négatif,
- Les mouvements émargés doivent TOUS correspondre aux mouvements de l'opération initiale à annuler.

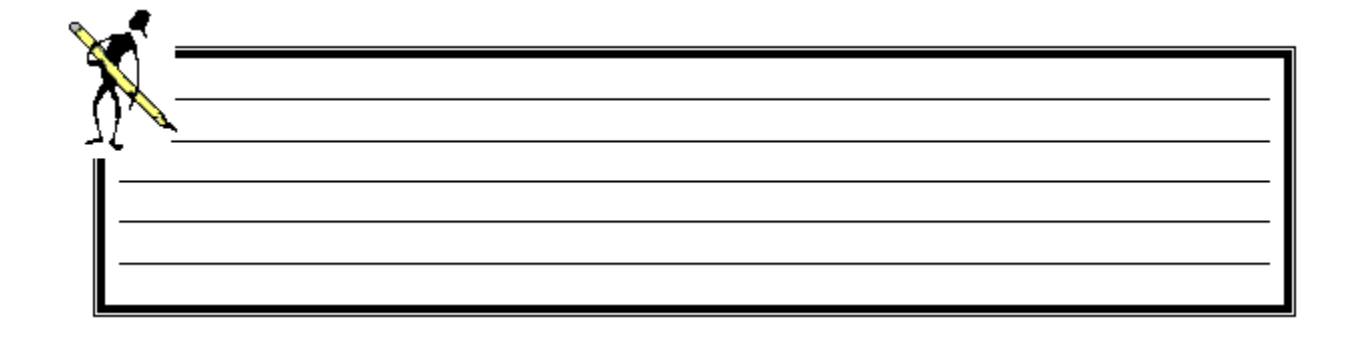

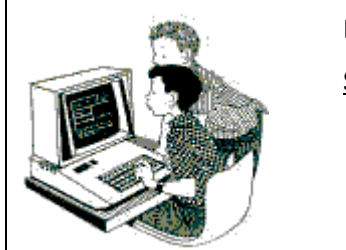

### **Exercice 18 : Opérations comptables**

<u>Savoir</u>

- Créer une opération comptable simple
- Annuler une opération par une opération de rectification
- Émarger les mouvements d'une opération

### Créer une opération simple

- 1. Ouvrir le menu Autres opérations 👫 / Opérations comptables, Opérations de Trésorerie 🤨 ,
- 2. Saisir l'opération manuelle de reprise du solde des comptes de trésorerie :

| Centre               | EP          |
|----------------------|-------------|
| Objet                | Reprise BE  |
| Débit du compte 5151 | 60 000,00 € |
| Débit du compte 517  | 100,00 €    |
| Débit du compte 5159 | 150,00€     |
| Crédit du compte 581 | 60 250,00 € |

3. Vérifier Hes écritures.

## Annuler une opération comptable

- 4. Ouvrir le menu Autres opérations 👫 / Opérations comptables, Opérations de Rectification 🥮,
- 5. Créer une opération de rectification pour annuler l'opération de reprise manuelle des soldes, en émargeant chaque mouvement :

| Centre               | EP                    |
|----------------------|-----------------------|
| Objet                | Annulation reprise BE |
| Débit du compte 5151 | - 60 000,00 €         |
| Débit du compte 517  | - 100,00 €            |
| Débit du compte 5159 | - 150,00 €            |
| Crédit du compte 581 | - 60 250,00 €         |

6. Vérifier 🦰 les écritures.

### Émarger un PDI et son mandat

- 7. Ouvrir le menu Dépenses 🌢 / Historique des paiements 😾 ,
- 8. Consulter le paiement divers du tiers M.DUZAN (n° d'opération 4836) :

| Objet            | Paiement avant ordonnancement |
|------------------|-------------------------------|
| Crédit du compte | 5151                          |
| Débit du compte  | 4731                          |
| Centre           | EP                            |
| Montant          | 150,00€                       |

- 9. Ouvrir le menu Dépenses 🏝 / Consultation, édition des pièces, Historique des mandats 🔳 ,
- 10. Consulter le mandat n°832 (n° d'opération 4825) :

| Objet            | Matériel de bureau |
|------------------|--------------------|
| Crédit du compte | 40112              |
| Centre           | 01                 |
| Montant          | 150,00€            |

- 11. Ouvrir le menu Autres opérations 👫 / Opérations comptables, Opérations Diverses 🤨 ,
- 12. Créer une ODI en vue d'émarger le mandat N°832 avec le paiement :

| Objet            | Émargement Mdt/PDI |
|------------------|--------------------|
| Crédit du compte | 4731               |
| Débit du compte  | 40112              |
| Montant          | 150,00 €           |

Émarger chaque mouvement de l'ODI.

13. Vérifier Hes écritures.

#### Résultat des manipulations

- Le mandat est bien payé pour un montant de 150,00 €,
- Les écritures sont générées correctement (Menu Suivis 🙆 / Consultation de compte 👰 ).

## 3. Le rapprochement des écritures de prélèvement

Ce module permet de générer automatiquement les écritures de rapprochement entre les recouvrements par prélèvement (RPL) sur compte d'attente et les titres correspondants.

Ce module est présenté sur une formation Cocwinelle distincte.

# X. L'émargement manuel

# Menu Fichier / Autres opérations

# Autres opérations / Émargement manuel 😕

Il faut saisir les critères suivants pour accéder à l'écriture à traiter :

- Compte du mouvement à émarger,
- Exercice du mouvement à émarger,
- Numéro d'opération du mouvement à émarger ou pour obtenir la liste des mouvements du compte à émarger.

| 🐻 Sél                                                                                  | Sélection des mouvement de l'opération à émarger |         |               |                  |                   |      |        |        |        |                 |                  |  |  |  |
|----------------------------------------------------------------------------------------|--------------------------------------------------|---------|---------------|------------------|-------------------|------|--------|--------|--------|-----------------|------------------|--|--|--|
| Compte       41112          Exercice       2017          Numéro d'opération       2404 |                                                  |         |               |                  |                   |      |        |        |        |                 |                  |  |  |  |
| N°<br>Opérat                                                                           | Type<br>ti Opéra                                 | N°pièce | Exe.<br>pièce | date<br>écriture | objet             | Cent | Compte | Débit  | Crédit | débit<br>émargé | crédit<br>émargé |  |  |  |
| 2404                                                                                   | VTI                                              | 500     | 2017          | 28/02/17         | BTSA2 / AVIS 2016 | 10   | 7061   | 0,00   | 436,00 | 0,00            | 0,00             |  |  |  |
|                                                                                        |                                                  | 500     | 2017          |                  |                   | 10   | 41112  | 436,00 | 0,00   | 0,00            | 0,00             |  |  |  |
|                                                                                        |                                                  |         |               |                  |                   |      | Total  | 436,00 | 436,00 |                 |                  |  |  |  |
|                                                                                        | Total 436,00 436,00                              |         |               |                  |                   |      |        |        |        |                 |                  |  |  |  |

À partir de cette fenêtre, il est possible de :

- Suivre l'évolution des montants émargés 🔯 sur les comptes de prise en charge des pièces,
- Sélectionner le mouvement à émarger et double cliquer ou utiliser l'option Propriétés 🗳 pour :
  - o Consulter l'émargement du mouvement,
  - o Émarger le mouvement,
  - o Émarger le mouvement avec la balance d'entrée,
  - **Corriger** l'émargement.

# 1. Émargement simple d'un mouvement

• Après avoir sélectionné le mouvement, l'option *Propriétés* détaille l'émargement du mouvement. Par défaut, le système considère que l'émargement sera total. En cas d'émargement partiel, vous devez modifier le montant émargé.

| Т 🐻                          | 📴 Traitement de l'émargement de l'opération N° 2404 💼 📼 📼                                                                                                |     |               |             |              |                  |                  |        |                 |        |                |              |               |  |
|------------------------------|----------------------------------------------------------------------------------------------------|-----|---------------|-------------|--------------|------------------|------------------|--------|-----------------|--------|----------------|--------------|---------------|--|
|                              |                                                                                                    |     |               |             |              |                  | Liste des        | mouvem | ents de l'émarg | ement  |                |              |               |  |
|                              | exe.                                                                                                    | Cen | Type<br>Opera | N°<br>pièce | N°<br>Opérat | date<br>ecriture | objet ecriture   | Compte | Débit           | Crédit | Emarg. initial | débit émargé | crédit émargé |  |
| P                            | 2017                                                                                                    | 10  | VTI           | 500         | 2404         | 28/02/17         | BTSA2 / AVIS 201 | 41112  | 436,00          | 0,00   | 0,00           | 436,00       | ,00           |  |
|                              |                                                                                                    |     |               |             |              |                  |                  |        | 436,00          | 0,00   | Total          | 436,00       | 0,00          |  |
| Emar                         | Imagement avec la Balance d'Entrée     Consultation du Solde       Centre     Consultation du Solde       de la BE     Sélection Pièces       COCCINELLE |     |               |             |              |                  |                  |        |                 |        |                |              |               |  |
| Lis<br>mouv<br>à sa<br>l'éma | Liste des mouvements à sortir de l'émargement                                                                                                    |     |               |             |              |                  |                  |        |                 |        |                |              |               |  |
|                              |                                                                                                    | 12  |               |             |              |                  |                  |        |                 |        |                |              |               |  |

• Cliquez sur 📖 ou choisissez l'option *Sélection d'un mouvement à émarger* du menu contextuel 🔮 :

| Date     | Centr | N°<br>Pièce | Code<br>Operation | N°<br>Opérat° | Objet              | Débit  | Crédit | Exerc. | Com |
|----------|-------|-------------|-------------------|---------------|--------------------|--------|--------|--------|-----|
| 28/02/17 | 11    | 146         | VTI               | 2053          | 1SPT- / AVIS PENSI | 147,31 | 0,00   | 2017   | 411 |
| 28/02/17 | 11    | 147         | VTI               | 2054          | TSPT- / AVIS PENSI | 10,96  | 0,00   | 2017   | 411 |
| 28/02/17 | 11    | 148         | VTI               | 2055          | TSPT- / AVIS PENSI | 160,54 | 0,00   | 2017   | 411 |
| 28/02/17 | 11    | 149         | VTI               | 2056          | 1SPT- / AVIS PENSI | 391,78 | 0,00   | 2017   | 411 |
| •        | _     | ,           | 11                |               |                    |        |        |        | Þ   |

- Sélectionnez le ou les mouvements à émarger,
- Fermez et enregistrez.

🧶 La date d'émargement correspond à la date de travail.

# 2. Suivre un émargement complexe

Exemple de suivi d'un émargement complexe : je veux comprendre l'émargement effectué avec un recouvrement de 3€ le 05/02/2018 sur le compte 41112.

# Menu Fichier / Autres opérations

# Autres opérations / Émargement manuel 🎘

• Afficher le recouvremet :

| 🐻 Sé                                                                                  | lection          | des mo  | uveme         | nt de l'op       | ération | n à émarger |      |        |       |        | [               |                  |
|---------------------------------------------------------------------------------------|------------------|---------|---------------|------------------|---------|-------------|------|--------|-------|--------|-----------------|------------------|
| Compte       41112          Exercice       2018          Numéro d'opération       672 |                  |         |               |                  |         |             |      |        |       |        |                 |                  |
| N°<br>Opéra                                                                           | Type<br>ti Opéra | N°pièce | Exe.<br>pièce | date<br>écriture |         | objet       | Cent | Compte | Débit | Crédit | débit<br>émargé | crédit<br>émargé |
| 672                                                                                   | RVT              | 4       | 2018          | 05/02/18         | Xec. S  | IS 4/2018   | 01   | 41112  | 0,00  | 3,00   | 0,00            | 3,0(             |
|                                                                                       |                  |         |               |                  | Xec. S  | IS 4 /2018  | EP   | 5151   | 3,00  | 0,00   | 0,00            | 0,00             |
|                                                                                       |                  |         |               |                  |         |             |      | Total  | 3,00  | 3,00   |                 |                  |
|                                                                                       |                  |         |               | m                |         |             |      |        |       |        |                 | Þ                |

• Afficher l'émargement du compte 41112 par un double clic sur le mouvement :

| 🐻 Т                            | Traitement de l'émargement de l'opération N° 672                                                                                                    |     |               |             |              |                  |                   |        |       |        |                |              |               |
|--------------------------------|----------------------------------------------------------------------------------------------------|-----|---------------|-------------|--------------|------------------|-------------------|--------|-------|--------|----------------|--------------|---------------|
|                                | Liste des mouvements de l'émargement                                                                                                    |     |               |             |              |                  |                   |        |       |        |                |              |               |
|                                | exe.                                                                                                    | Cen | Type<br>Opera | N°<br>pièce | N°<br>Opérat | date<br>ecriture | objet ecriture    | Compte | Débit | Crédit | Emarg. initial | débit émargé | crédit émargé |
| P                              | 2018                                                                                                    | 01  | RVT           | 4           | 672          | 05/02/18         | Xec. SIS 4/2018   | 41112  | 0,00  | 3,00   | 3,00           | ,00          | 3,00          |
| 2)                             | 2018                                                                                                    | 01  | VTI           | 4           | 615          | 31/01/18         | Xesses sepp pes   | 41112  | 27,00 | 0,00   | 27,00          | 27,00        | ,00           |
| 3)                             | 2018                                                                                                    | 01  | ODI           |             | 617          | 31/01/18         | XEIPPUS SS 4 - Co | 41112  | 0,00  | 24,00  | 24,00          | ,00          | 24,00         |
|                                |                                                                                                    |     |               |             |              |                  |                   |        | 27,00 | 27,00  | Total          | 27,00        | 27,00         |
|                                |                                                                                                    |     |               |             |              |                  |                   |        |       |        | Reste          | 0,00         | 0,00          |
| Emar                           | Emargement avec la Balance d'Entrée     Consultation du Solde       Centre     Consultation du Solde       de la BE     COCCINELLE   Revenir à l'émargement initial |     |               |             |              |                  |                   |        |       |        |                |              |               |
| List<br>mouv<br>à so<br>l'émar | Liste des mouvements à sortir de l'émargement                                                                                                    |     |               |             |              |                  |                   |        |       |        |                |              |               |
|                                |                                                                                                    | •   |               |             |              |                  | III               |        |       |        |                |              | E.            |

Le recouvrement est donc émargé avec un titre (VTI du 31/01/2018) et avec une ODI (du 31/01/2018).

À quoi correspond cette ODI sur le compte 41112 dont le numéro d'opération est 617 ?

• Afficher l'ODI :

| 🐻 Sé               | lection des n                  | ouverne         | ent de l'op            | ération à éma | rger     |        |                |                      |                 | - • •            |
|--------------------|--------------------------------|-----------------|------------------------|---------------|----------|--------|----------------|----------------------|-----------------|------------------|
| Com<br>Exer<br>Num | pte<br>cice<br>éro d'opération | 4111            | 2<br>8 <b>•</b><br>617 |               |          |        | Liste des mouv | ement de l'opération | à émarger       |                  |
| N°<br>Opéra        | Type N°pièc<br>ti Opéra        | e Exe.<br>pièce | date<br>écriture       | objet         | Cent     | Compte | Débit          | Crédit               | débit<br>émargé | crédit<br>émargé |
| 617                | ODI                            |                 | 31/01/18               | XEIPPUS SS 4  | - Ces 01 | 41112  | 0,00           | 24,00                | 0,00            | 24,00            |
|                    |                                |                 |                        |               | EP       | 471511 | 24,00          | 0,00                 | 24,00           | 0,0(             |
|                    |                                |                 |                        |               |          | Total  | 24,00          | 24,00                |                 |                  |
| •                  |                                |                 | m                      |               |          |        |                |                      |                 | •                |

• Afficher l'émargement de cette ODI sur le compte 471511 par un double clic sur ce mouvement.

|                            | Traitement de l'émargement de l'opération N° 617 |               |               |             |                  |                     |                       |                  |          |                          |                |              |                    |              |
|----------------------------|--------------------------------------------------|---------------|---------------|-------------|------------------|---------------------|-----------------------|------------------|----------|--------------------------|----------------|--------------|--------------------|--------------|
|                            | Liste des mouvements de l'émargement             |               |               |             |                  |                     |                       |                  |          |                          |                |              |                    |              |
|                            | exe.                                             | Cen           | Type<br>Opera | N°<br>pièce | N°<br>Opérat     | date<br>ecriture    | objet ecriture        | Compte           | Débit    | Crédit                   | Emarg. initial | débit émargé | crédit émargé      | én           |
| TP                         | 2018                                             | EP            | ODI           |             | 617              | 31/01/18            | XEIPPUS SS 4 - C      | 471511           | 24,00    | 0,00                     | 24,00          | 24,00        | ,00                | _            |
| 2)                         | 2018                                             | EP            | RVT           |             | 435              | 29/01/18            | Xesse sepp epev       | 471511           | 0,00     | 3,00                     | 3,00           | ,00          | 3,00               |              |
| 3)                         | 2018                                             | EP            | RVT           |             | 436              | 29/01/18            | Xesse sepp epev       | 471511           | 0,00     | 3,00                     | 3,00           | ,00          | 3,00               |              |
| 4)                         | 2018                                             | EP            | RVT           |             | 437              | 29/01/18            | Xesse sepp epev       | 471511           | 0,00     | 3,00                     | 3,00           | ,00          | 3,00               | E            |
| 5)                         | 2018                                             | EP            | RVT           |             | 438              | 29/01/18            | Xesse sepp epev       | 471511           | 0,00     | 3,00                     | 3,00           | ,00          | 3,00               |              |
| 6)                         | 2018                                             | EP            | RVT           |             | 439              | 29/01/18            | Xesse sepp epev       | 471511           | 0,00     | 3,00                     | 3,00           | ,00          | 3,00               |              |
| 7)                         | 2018                                             | EP            | RVT           |             | 440              | 29/01/18            | Xesse sepp epev       | 471511           | 0,00     | 3,00                     | 3,00           | ,00          | 3,00               |              |
| 8)                         | 2018                                             | EP            | RVT           |             | 441              | 29/01/18            | Xesse sepp epev       | 471511           | 0,00     | 3,00                     | 3,00           | ,00          | 3,00               |              |
| 9)                         | 2018                                             | EP            | RVT           |             | 442              | 29/01/18            | Xesse sepp epev       | 471511           | 0,00     | 3,00                     | 3,00           | ,00          | 3,00               |              |
|                            |                                                  |               |               |             |                  |                     |                       |                  | 24,00    | 24,00                    | Total          | 24,00        | 24,00              |              |
| 1                          |                                                  |               |               |             | <br>             |                     |                       |                  |          |                          |                |              |                    |              |
| Ema                        | rgement<br>Cer                                   | t ave<br>ntre | c la Ba       | lance d'I   | Entrée           | BE                  | Consultatio<br>de la  | n du Sok<br>a BE | le 💮     | Sélection Pi<br>COCCINEI | èces<br>LLE    | Revenir à l  | 'émargement initia | al           |
|                            |                                                  | ł             | •             | xe. cer     | ntr Typ<br>opera | e N°<br>ition Opéra | date ob<br>t ecriture | jet ecritur      | e Compte | Débit                    | Crédit         | débit émargé | é crédit<br>émargé | code<br>émar |
| Lis<br>mou<br>à s<br>l'éma | te des<br>vements<br>ortir de<br>argemen         | s<br>it       | (             |             |                  |                     |                       |                  |          |                          |                |              |                    | 4            |

L'émargement du mouvement sur le 41112 a déjà été observé plus haut.

L'ODI est émargé sur le compte d'attente avec plusieurs recouvrement de 3€ chacun. Cette ODI est totalement émargée.

Le recouvrement de 3€ du 05/02/2018 sur le compte 41112 est donc rapproché d'un titre et d'autres recouvrements effectués sur un compte d'attente.

# 3. Émargement avec la balance d'entrée

L'accès est le même que pour un émargement simple.

- Après avoir sélectionné le mouvement, l'option Propriétés 🖻 détaille l'émargement du mouvement,
- Cochez Émargement avec la Balance d'Entrée et sélectionner le centre choisi :

| Emarg | ement avec | la Balano | ce d'Entrée |    | Consultation du Solda |
|-------|------------|-----------|-------------|----|-----------------------|
|       | Centre     | •         |             | BE | de la BE              |

 Il est possible de consulter le solde émargé de la BE en cliquant sur <sup>BE</sup> .

Pour émarger avec la BE :

- Le compte doit exister en BE,
- La BE doit être définitive (cf. chapitre sur La balance d'entrée),
- Le montant du (des) mouvement(s) émargés doit être égal au montant initial.

### 4. Modification d'émargement

|                                      | 😨 Traitement de l'émargement de l'opération N° 2247 📃 📼 💌                  |       |         |          |                  |                    |                         |             |            |                           |              |                |              |                  |  |
|--------------------------------------|----------------------------------------------------------------------------|-------|---------|----------|------------------|--------------------|-------------------------|-------------|------------|---------------------------|--------------|----------------|--------------|------------------|--|
| Liste des mouvements de l'émargement |                                                                            |       |         |          |                  |                    |                         |             |            |                           |              |                |              |                  |  |
|                                      | exe. Cen Type N° N° date objet ecriture Cor<br>Opera pièce Opérat ecriture |       |         |          |                  |                    |                         | Comp        | ote        | Débit Crédit Emarg. initi |              | Emarg. initial | débit émargé | crédit émargé    |  |
| P                                    | 2017                                                                       | 01    | PMD     | 469      | 2252             | 24/08/17           | PMD 469/2017            | 4011        | 2          | 650,00                    | 0,00         | 650,00         | 650,00       | ,00              |  |
| 2)                                   | 2017                                                                       | 01    | VMD     | 469      | 2247             | 24/08/17           | produit entretient      | 4011        | 2          | 0,00                      | 650,00       | 650,00         | ,00          | 650,00           |  |
|                                      |                                                                            |       |         |          |                  |                    |                         |             |            | 650,00                    | 650,00       | Total          | 650,00       | 650,00           |  |
|                                      |                                                                            |       |         |          |                  |                    |                         |             |            | Enregistrer               | et fermer    |                | Ctrl+W       | 0,00             |  |
| •                                    |                                                                            |       |         |          |                  |                    |                         |             |            | Imprimer<br>Imprimer fe   | enêtre       |                | Ctrl+P       | , P              |  |
| Ema                                  | raemen                                                                     | t ave | c la Ba | lance d' | Entrée           |                    |                         |             |            | Couper                    |              |                | Ctrl+X       |                  |  |
|                                      | Ce                                                                         | ntre  |         | -        |                  | BE                 | Consultation<br>de la F | du So<br>RF |            | Copier                    |              |                | Ctrl+C       | gement initial   |  |
|                                      | 1                                                                          |       |         | _        |                  |                    |                         |             |            | Coller                    |              |                | Ctrl+V       |                  |  |
|                                      |                                                                            |       | > e     | ke. cen  | tr Typ<br>operat | e N°<br>tion Opéra | date obj<br>ecriture    | et ec       | <b>E</b> , | Sélection d'              | un mouveme   | nt à émarger   |              | crédit<br>émargé |  |
| Lis                                  | te des                                                                     |       | _       |          |                  |                    | ·                       | _           | +0         | Sortir de l'é             | margement    |                |              |                  |  |
| às                                   | ortir de                                                                   |       |         |          |                  |                    |                         |             | -          | Tout sortir               | de l'émargem | ent            |              |                  |  |
| ľéma                                 | rgemer                                                                     | nt    |         |          |                  |                    |                         |             | -          |                           |              |                |              |                  |  |
|                                      |                                                                            | •     |         |          |                  |                    | m                       | _           |            |                           |              |                | l            | 1<br>1           |  |

Vous pouvez modifier un émargement en passant par le module d'émargement manuel.

Depuis la fenêtre de traitement de l'émargement, il est possible de :

- Sélectionner III un nouveau mouvement à émarger,
- Sortir un mouvement <sup>4</sup> de l'émargement,
- Sortir tous les mouvements 4 de l'émargement,
- Modifier un montant émargé en respectant l'égalité entre total débit émargé et total crédit émargé,
- Revenir à l'émargement initial avant d'enregistrer les corrections

Revenir à l'émargement initial

# 5. Évolution des montants émargés

À partir de la fenêtre de sélection des mouvements de l'opération à émarger, vous pouvez suivre l'évolution des montants émargés 🔯 .

Important : Le mouvement doit être sur un compte de classe 4 d'une écriture de prise en charge de pièce.

La consultation de l'évolution des montants émargés en fonction de la pièce et du compte de prise en charge s'affiche.

La partie supérieure de la fenêtre reprend l'état du dernier émargement en cours.

La partie inférieure reprend le détail de l'évolution des montants émargés.

| 🐻 Consu                   | ltation de l'             | évolutio          | on des r          | nontants e             | émargés - TITRE N                   | I° 275 / E               | xercice                    | 2017 / Compte 412                           | 22 🖂                                |                              | ×                 |
|---------------------------|---------------------------|-------------------|-------------------|------------------------|-------------------------------------|--------------------------|----------------------------|---------------------------------------------|-------------------------------------|------------------------------|-------------------|
| Rappel o                  | lernier mo                | ntant én          | nargé -           | TITRE 275              | de 2017 (compte                     | 4122)                    |                            |                                             |                                     |                              |                   |
| N°<br>Opération           | Type<br>Opération         | N°pièce           | Exe.<br>pièce     | date objet<br>écriture |                                     | Centre Compte Dé         |                            | Débit                                       | Crédit                              | t Da<br>ér                   | ate p<br>narg     |
| 2213                      | VTI                       | 275               | 2017              | 3/01/201               | Repas                               | 01                       | 4122                       | 120,0                                       | 0                                   | 0,00 12                      | 2/06              |
| <                         | n des mon                 | tants én          | nargés            | - TITRE 27             | 75 de 2017 (comp                    | te 4122)                 |                            |                                             |                                     |                              | Þ                 |
| Cette liste<br>de la pièc | présente l'é<br>e.        | volution          | des mor           | itants émar            | gés pour le compte                  | 4122. Ell                | e est alim                 | nentée à chaque mo                          | dification du mo                    | ontant éma                   | rgé               |
| Modif<br>N°               | Exe premier<br>emargement | Date p<br>t émarg | premier<br>gement | Date derr<br>émargem   | nier Exe dernier<br>ient émargement | Débit é<br>lors<br>modif | emargé<br>de la<br>ication | Crédit émargé<br>lors de la<br>modification | Exercice<br>émargement<br>collectif | Date d<br>émargen<br>l'exerc | ern<br>hen<br>ice |
| 1                         | 2017                      | 12/06             | /2017             | 12/06/20               | 017 2017                            |                          | 80,10                      | ,00                                         | 2017                                | 12/06/                       | 20                |
| 2                         | 2017                      | 12/06             | /2017             | 18/07/20               | 017 2017                            |                          | 105,10                     | ,00                                         | 2017                                | 18/07/                       | 20                |
| <►                        |                           |                   |                   |                        |                                     |                          |                            |                                             |                                     |                              |                   |

### 6. Messages possibles en émargement

#### 6.1. Centres différents

Avertissement non bloquant lorsque l'on émarge des mouvements de centres différents :

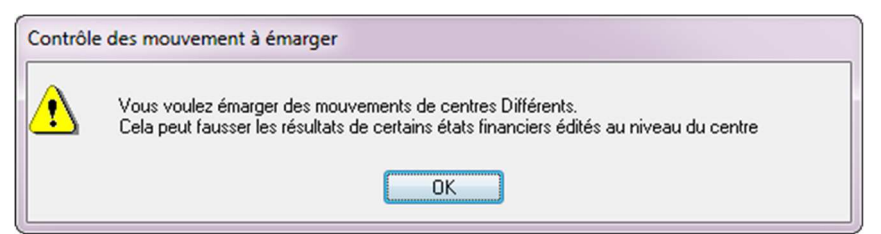

### 6.2. Émargement total

Erreur bloquante, Cocwinelle vous informe qu'un mouvement ne peut pas être émargé partiellement avec la balance d'entrée. L'émargement doit être sur le montant total.

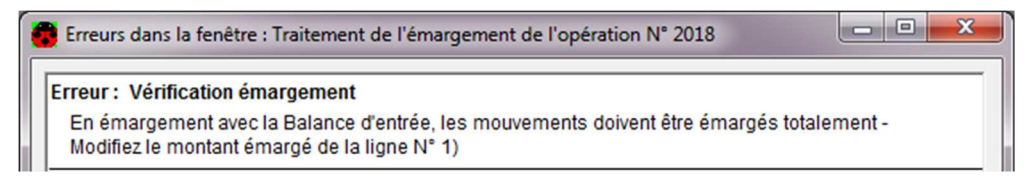

#### 6.3. BE non définitive

Erreur bloquante, la balance d'entrée peut être rendue définitive dans le module *Début / Fin d'exercice* (cf. chapitre sur la *Balance d'entrée*).

| 😨 Erreurs dans la fenêtre : Traitement de l'émargement de l'opération N° 2018 🛛 📃 💻 🍽 |                                                   |  |  |  |  |  |  |
|---------------------------------------------------------------------------------------|---------------------------------------------------|--|--|--|--|--|--|
| Erreur : Emargement avec la Balance d<br>Opération impossible : La Balance d'e        | d'entrée impossible<br>ntrée n'est pas définitive |  |  |  |  |  |  |

#### 6.4. Compte non présent en BE

Erreur bloquante, on ne peut faire un émargement avec la BE sur un compte qui n'est pas en balance d'entrée.

| • | Erreurs dans la fenêtre : Traitement de l'émargement de l'opération N° 2018                                                          | - | × |
|---|----------------------------------------------------------------------------------------------------|---|---|
|   | Erreur : Emargement avec la Balance d'entrée impossible<br>Opération impossible : Le compte 41112 n'apparait pas en Balance d'entrée |   |   |

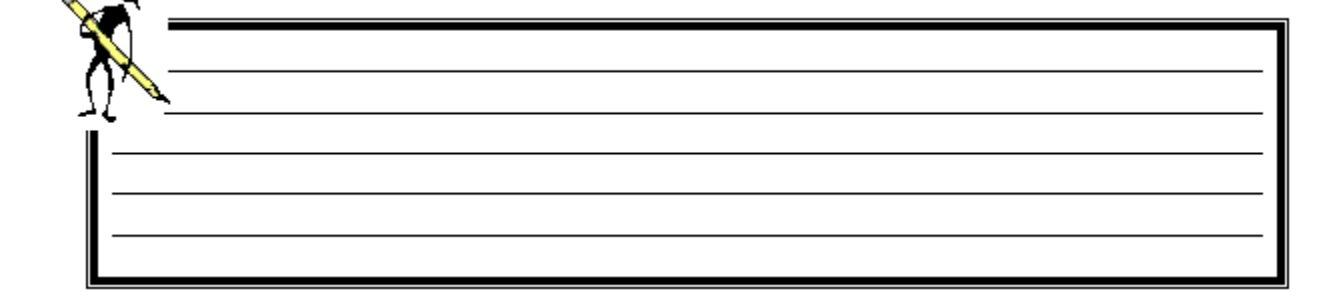

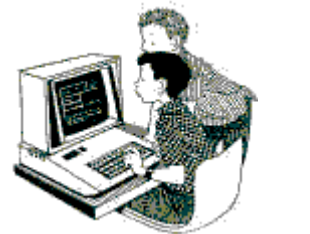

#### **Exercice 19 : Émargement**

#### <u>Savoir</u>

- Corriger un émargement existant
- Émarger avec la BE

#### Corriger un émargement

Le mandat N° **832** a été émargé avec une ODI sur le compte 40112 pour un montant de **150 €** (voir exercice n°18).

Une erreur a été commise, il ne fallait pas émarger le mandat N°832 mais le mandat N°833.

- 1. Ouvrir le menu Autres opérations 籍 / Émargement manuel 🧏 ,
- 2. Rechercher l'ODI :
  - Numéro du compte : 40112,
  - Exercice : 2019,
  - Retrouver le numéro d'opération de l'ODI en cliquant sur .
- 3. Sortir 🔎 le mandat n° 832 de l'émargement,
- 4. Rechercher 🖳 le mandat n° 833 pour l'émarger,
- 5. Enregistrer et fermer 🗳.

#### Résultat des manipulations

- 6. Le mandat n° 832 est en reste à payer,
- 7. Le mandat n° 833 est payé en totalité.

#### Émargement avec la balance d'entrée

- 8. Ouvrir le menu *Recettes*  $\bigcirc$  / *Saisie de recouvrement*  $\square$ ,
- 9. Effectuer un recouvrement :
  - Montant : 100 €,
  - Centre 01,
  - Tiers M.DULAT,
  - Code remise : 001 Banque,
  - Compte de tiers 4121,
  - Le titre antérieur à cet exercice a été pris en charge sur le compte 4122.
  - Vérifier 🦰 les écritures,
- 10. Ouvrir le menu Autres opérations 🎏 / Émargement manuel 🧏
- 11. Émarger ce recouvrement avec la balance d'entrée au 4121.

# 7. Consultation des émargements avec la BE

# Menu Fichier / Autres opérations

# Autres opérations / Consultation émargement avec la BE

Cocwinelle présente la liste des comptes présents en balance d'entrée.

Un double clic sur un compte permet de consulter les mouvements émargés avec la balance d'entrée :

| 🐻 Dé   | tail des n        | nouve                                          | ements       | émargé  | és avec la B | E pour le compte  | 4211           |          |             |                               |                                |                     | × |
|--------|-------------------|------------------------------------------------|--------------|---------|--------------|-------------------|----------------|----------|-------------|-------------------------------|--------------------------------|---------------------|---|
| Exerc  | Date<br>Opération | Code<br>Opér                                   | N⁰<br>Opérat | N°Piece |              | Objet             |                | Débit    | Crédit      | Débit Emargé<br>de l'exercice | Crédit Emargé<br>de l'exercice | Emargé<br>avec la B | E |
| 2017   | 04/01/17          | PMD                                            | 115          | 5144    | PMD 5144/2   | 016               |                | 991,00   | 0,00        | 991,00                        | 0,00                           | <b>V</b>            |   |
|        |                   |                                                |              |         | Mnt ém       | argé directement  | avec la BE     |          |             | 0,00                          | 991,00                         |                     |   |
|        |                   |                                                |              |         | Total éma    | argé directeme    | nt avec la BE  |          |             | 0,00                          | 991,00                         |                     | E |
| 2017   | 04/01/17          | PMD                                            | 114          | 5143    | PMD 5143/2   | 016               |                | 5 780,00 | 0,00        | 5 780,00                      | 0,00                           |                     | - |
|        |                   |                                                |              |         | Mnt ém       | argé avec les Mvt | s Antérieurs   |          |             | 0,00                          | 5 780,00                       |                     | - |
| 2017   | 04/01/17          | PMD                                            | 121          | 5302    | PMD 5302/2   | 016               |                | 9 053,00 | 0,00        | 9 053,00                      | 0,00                           |                     |   |
|        |                   |                                                |              |         | Mnt ém       | argé avec les Mvt | s Antérieurs   |          |             | 0,00                          | 9 053,00                       |                     |   |
| 2017   | 04/01/17          | PMD                                            | 122          | 5303    | PMD 5303/2   | 016               |                | 1 553,00 | 0,00        | 1 553,00                      | 0,00                           |                     | - |
|        |                   |                                                |              |         | Mnt ém       | argé avec les Mvt | s Antérieurs   |          |             | 0,00                          | 1 553,00                       |                     | - |
|        |                   |                                                |              |         | Total émai   | rgé avec les Mv   | rts Antérieurs |          |             | 0,00                          | 16 386,00                      |                     | - |
|        |                   |                                                |              |         | Tota         | al Emargé ave     | c la BE        |          |             | 0,00                          | 17 377,00                      |                     | - |
| •      |                   |                                                |              |         |              |                   | III            |          |             |                               |                                | •                   |   |
| Rèca   | pitulatif         |                                                |              |         |              |                   |                |          |             |                               |                                |                     |   |
| Centre | Compte            | Compte Libellé Debit BE Crédit BE Déb          |              |         |              |                   |                |          | é Crédit Em | argé Solde [                  | Débit Solde (                  | Crédit              |   |
| Tous   | 4211              | 4211 Personnel-rémun.dues- exercice 0,00 50 00 |              |         |              |                   |                |          | 17 377      | ,00                           | 0,00 32                        | 623,00              |   |

Important : Le montant de la balance d'entrée est visible si elle est cochée définitive (Menu début/Fin Exercice, Balance d'Entrée / Saisie et modification de la BE), sinon les colonnes « Débit BE » et « Crédit BE » affichent 0,00.

Cette fenêtre affiche :

- Sur la partie haute : les *montants émargés avec la balance* d'entrée ainsi que les *montants émargés avec des mouvements antérieurs,*
- Sur la partie basse : le montant d'origine de la balance d'entrée (Débit BE / Crédit BE).
   Le solde de la balance d'entrée apparaît en rouge si une incohérence avec le montant d'origine est détectée (par exemple si le solde est négatif).

# 8. Consultation des émargements Inter-Centres

# Menu Fichier / Autres opérations

# Autres opérations / Consultation des émargements Inter-Centre

Cette fenêtre affiche tous les émargements effectués entre des opérations de centres différents, hors les opérations de cessions internes.

Les émargements inter-centres faussent :

- Les états des restes par centre,
- L'image du compte 185.

Pour corriger ces anomalies, il faut :

- Annuler l'émargement inter-centres,
- Passer deux opérations diverses mouvementant le compte 581 et le compte de chaque centre,
- Faire les émargements correspondants.

# XI. Les opérations de début d'exercice

Ce module traite les opérations de début d'exercice concernant le budget et la balance d'entrée.

### 1. Le schéma de l'EPRD

Ce schéma est applicable dans les EPL. Dans les EPN, la saisie de l'État Prévisionnel des Recettes et des Dépenses est à l'initiative de l'ordonnateur.

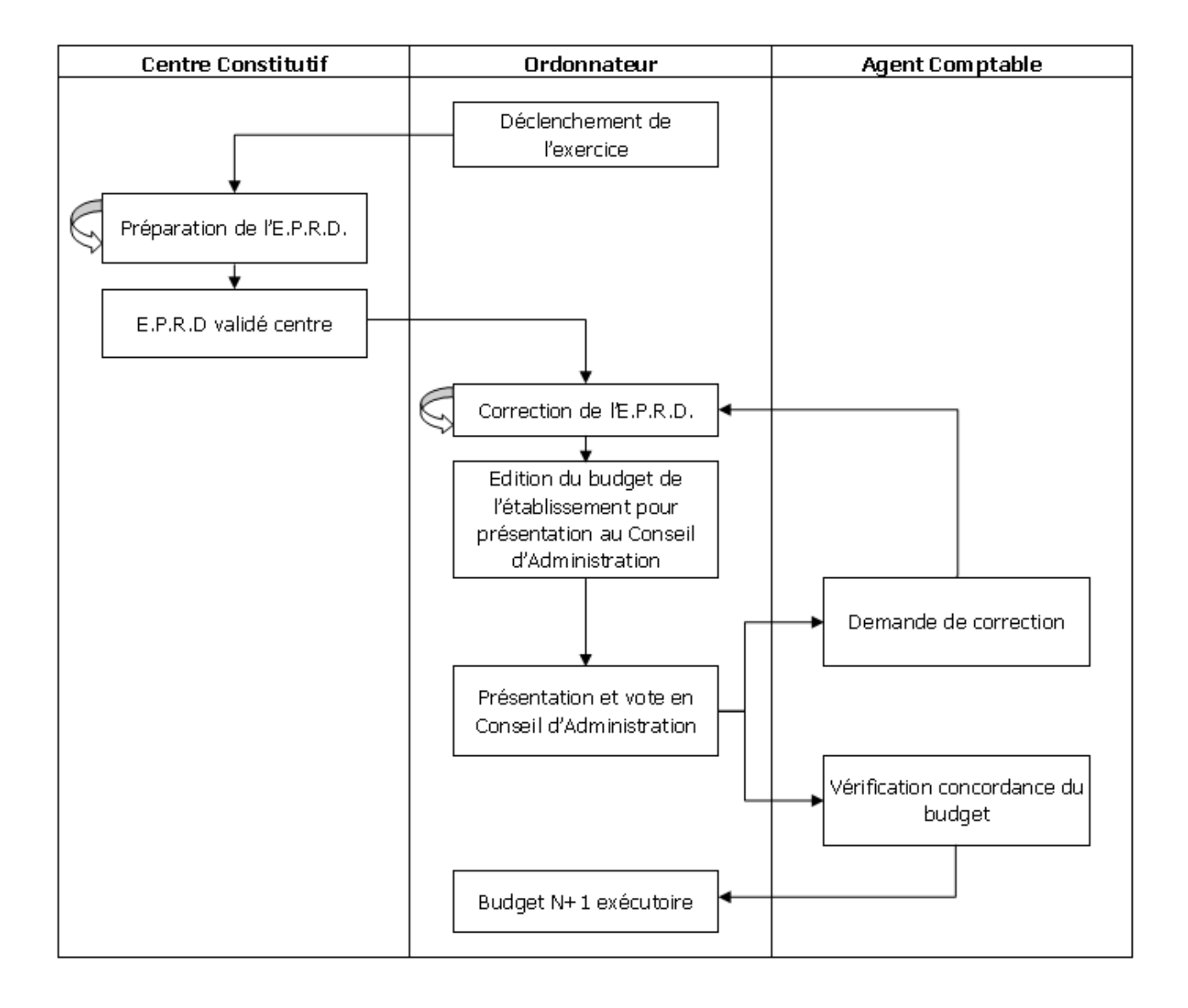

### Les opérations comptables en début d'exercice :

#### Les opérations indépendantes du budget

L'agent comptable peut saisir des écritures même si l'ordonnateur ne lui a pas transmis le budget exécutoire ou provisoire. Toutefois, seuls certains comptes peuvent être utilisés :

- Les comptes de la classe 5 afin de passer des opérations de trésorerie,
- Les comptes de la classe 4.

#### Les opérations dépendantes de la nouvelle nomenclature

Pour passer des opérations comptables sur le nouvel exercice, il faut que le nouvel exercice soit ouvert avec la nomenclature comptable correspondante. L'ouverture du nouvel exercice est à l'initiative de l'ordonnateur.

La nomenclature budgétaire et comptable du nouvel exercice est générée à partir de l'exercice précédent. Cette nomenclature est enrichie des modifications effectuées par l'agent comptable sur l'exercice précédent.

# 2. État de l'exercice en cours

# Menu Fichier / Début-Fin Exercice

Début-Fin Exercice / État de l'exercice en cours 😵

Si le budget est en préparation, cette fenêtre affiche une vue globale de l'état d'avancement de la mise en place du budget de l'exercice.
 L'opération en cours apparaît en violet.

| 😨 Consultation : Etat de l'exercice en cours                                                                                                    |                                      |
|----------------------------------------------------------------------------------------------------|--------------------------------------|
| Ouverture de l'exercice       Image: Consent of Consent of | Ouverture<br>du budget<br>provisoire |
| Statut de l'établissement - ancien exercice<br>2017<br>budget<br>Budget exécutoire<br>budget provisoire<br>Budget provisoire inactif<br>décision modificative<br>DM normale en préparation<br>ressources affectées<br>RA: ouvertes                                                                                                    |                                      |

• Si le **budget est exécutoire**, cette fenêtre affiche une vue globale de l'état d'avancement de la clôture. L'opération en cours apparaît en **violet**.

| Consultation : Etat de l'exercice en cours | 5                                                                                                    |                     |
|--------------------------------------------|----------------------------------------------------------------------------------------------------|---------------------|
| Clôture les R.A. et DM normales            | TAIRES<br>e Clôture<br>uvertes Clôture<br>der AC - 1<br>urées co<br>ctuée 1<br>Annuler clôture<br>budgétaire Dem                                                                                                    | CLOTURES COMPTABLES |
| St                                         | atut de l'établissement - ancien exercice<br>2016<br>budget<br>Budget:clôture RA_DM validée A<br>budget provisoire<br>Budget provisoire inactif<br>décision modificative<br>DM normale exécutoire<br>ressources affectées<br>RA: clôture validée AC |                     |

Le statut de l'exercice est également visible lors de la connexion à Cocwinelle :

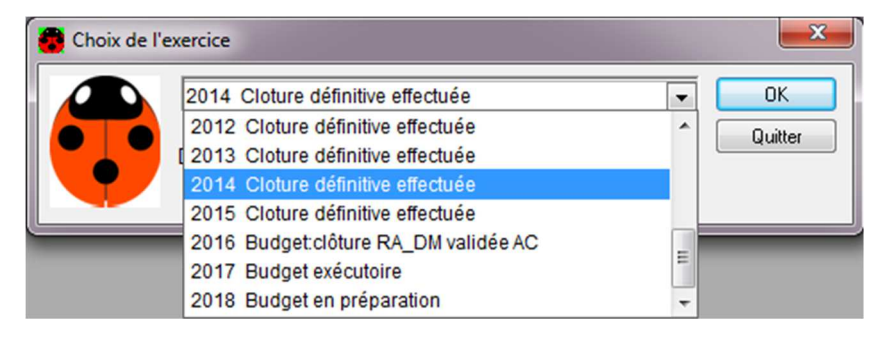

## 3. Les opérations comptables en début d'exercice

### 3.1 Consultation du budget

Menu Fichier / Début-Fin Exercice

Début-Fin Exercice / Budget et DM, Consultation budget 🔎

Une fenêtre de consultation liste les 4 volets de l'EPRD. L'option *Propriétés* affiche les détails du volet sélectionné.

Important : Tous les volets de l'EPRD sont à vérifier.
Il est **possible** d'éditer 🚔 les documents suivant pour une meilleure lisibilité :

- Annexe : Sous-totaux des dépenses de fonctionnement,
- Capacité d'Auto financement (Prévisionnel)
- Édition EPRD-Budget,
- EPRD détaillé (4 volets et récapitulatif),
- Récapitulatif du budget (Prévisionnel).

#### 3.2 Le visa de l'agent comptable

Menu Fichier / Début-Fin Exercice

#### Début-Fin Exercice / Budget et DM, Visa AC Conformité du Budget

Cette étape a lieu après que l'ordonnateur a indiqué la validation du Conseil d'Administration.

Si le budget est conforme, l'agent comptable peut apposer son visa en cliquant sur  ${f k}$  .

Si une erreur est détectée, l'agent comptable peut renvoyer le budget à l'ordonnateur en cliquant sur 靴 .

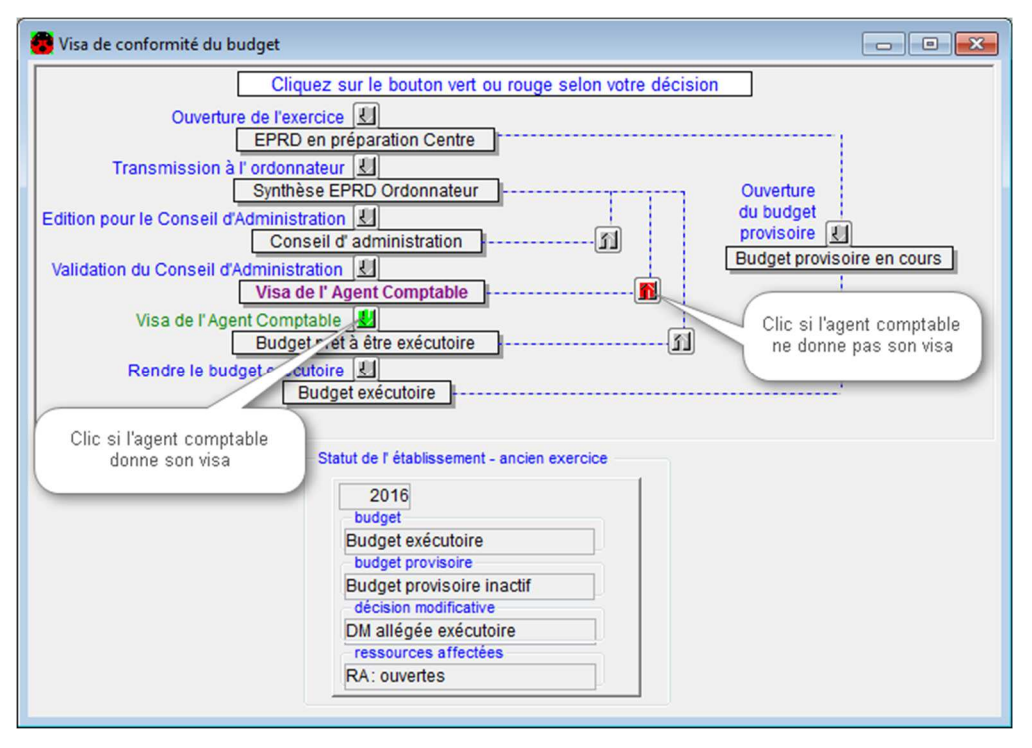

Après le visa de l'agent comptable, le budget n'est plus modifiable et peut être rendu exécutoire par l'ordonnateur.

# 4. Balance d'entrée

#### 4.1. Saisie et modification de la BE

Menu Fichier / Début-Fin Exercice

Début-Fin Exercice / Balance d'entrée, Saisie / Modification de la BE

Cette fenêtre affiche la balance d'entrée.

Important : L'accès à la saisie et à la modification de la balance d'entrée est impossible si elle est définitive.

Lorsque la balance est définitive, décocher l'option ci-dessous pour revenir en saisie / modification de la BE :

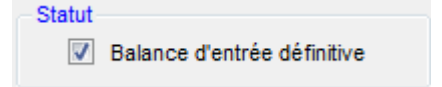

Il est alors possible de :

- Sélectionner le centre,
- Ajouter des comptes,
- Modifier les montants,
- Imprimer l'état de concordance des soldes des comptes par centre ou pour l'établissement,
- Rendre la BE définitive pour pouvoir effectuer les émargements avec la BE.

#### 4.2. Consultation de la BE

Menu Fichier / Début-Fin Exercice

Début-Fin Exercice / Balance d'entrée, Consultation BE établissement 🤨

Il est possible de :

- Consulter la balance d'entrée de l'établissement,
- Éditer l'état de concordance des soldes des comptes par centre ou pour l'établissement.

# Exercice 20 : Balance d'entrée

<u>Savoir</u>

- Ajouter un compte pour une unité
- Déclarer la BE définitive
- 1. Ouvrir le menu Début / Fin d'Exercice 🏪 / Balance d'entrée, Saisie / Modification de la BE 🚭 ,
- 2. Ajouter à la balance d'entrée le compte 517 avec un débit de 400,00 €,
- Pour ajouter une ligne, la BE ne doit pas cochée définitive.
- 3. Rendre la BE définitive.

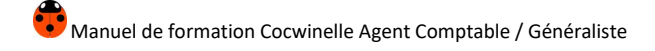

# XII. Les opérations de fin d'exercice

#### 1. Les opérations de clôture

La clôture est décomposée en deux tâches indépendantes :

- La clôture budgétaire : elle concerne uniquement l'Ordonnateur
  - La clôture des RA et DM lui permet, à partir du 1er janvier N + 1, d'arrêter les comptes de Ressources Affectées et de bloquer la mise en place de nouvelle DM sur l'exercice de l'année N,
  - La clôture budgétaire lui permet d'arrêter l'émission de pièces budgétaires (mandats, titres,...),
- La clôture comptable : elle concerne uniquement l'Agent Comptable
  - La clôture des comptes de trésorerie lui permet, à partir du 1er janvier N+1, d'avoir un solde de trésorerie au 1er janvier N+1 pour commencer les paiements du nouvel exercice,
  - La clôture définitive des comptes lui permet de clôturer définitivement afin d'éditer le compte financier définitif.

Important : Les sous-menus de l'option Début / Fin Exercice, Clôture Exercice sont accessibles en fonction de l'état d'avancement de la clôture.

|                                                        | Centre                 | Ordonnateur                          | Agent comptable                                                                                                    |
|--------------------------------------------------------|------------------------|--------------------------------------|----------------------------------------------------------------------------------------------------|
| 1 <sup>er</sup> janvier N+1<br>Période<br>d'inventaire | Reconduction<br>des RA | Clôture<br>RA et DM                  | Clôture de trésorerie<br>Visa clôture RA et DM                                                                                                    |
| Fin de<br>période<br>d'inventaire                      |                        | Clôture<br>budgétaire —<br>effective | Edition du<br>Compte financier provisoire<br>Vérification du compte financier<br>Clôture définitive<br>Solde comptes 6 et 7 ⇒ 12<br>Solde comptes 186 et 187 ⇒ 12<br>Génération balance d'entrée |

#### 1.1. La clôture des ressources affectées et des DM

# Menu Fichier / Début-Fin Exercice

#### Début-Fin Exercice / Visa pour clôture des Ressources Affectées/DM

La clôture des RA et DM est indépendante de la clôture des comptes de trésorerie. Elle est obligatoire pour effectuer la clôture budgétaire chez l'ordonnateur.

Il faut que :

- Le budget N+1 soit exécutoire ou provisoire,
- Il n'y ait pas de DM en cours.

#### Visa sur la clôture des RA et DM

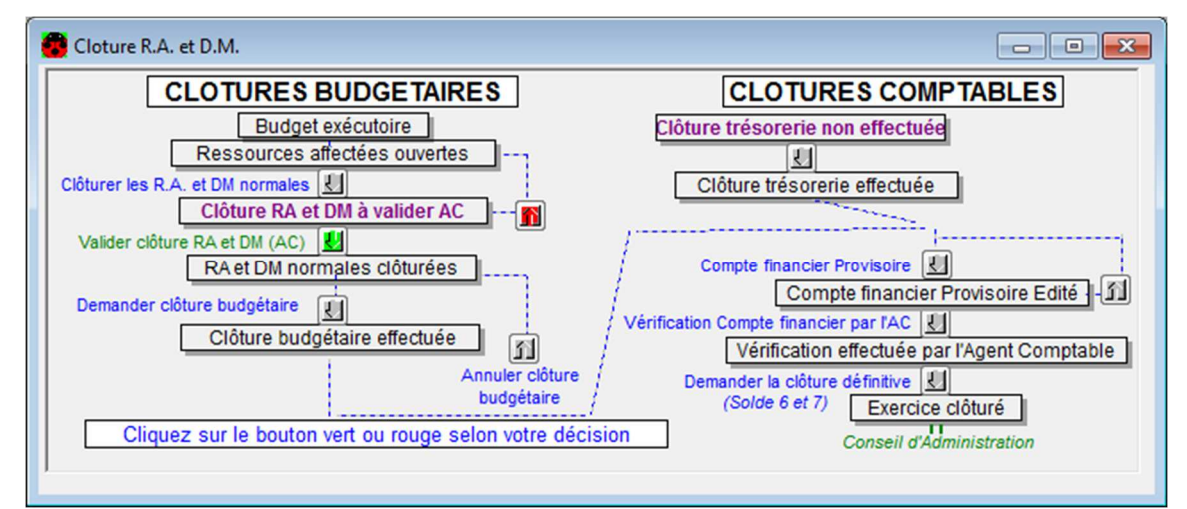

- Pour valider la clôture des RA et DM, cliquez sur 😾 , l'ordonnateur peut lancer la clôture budgétaire,
- Pour rejeter la clôture des RA et DM, cliquez sur 
   <sup>1</sup>
   il est toujours possible de créer une nouvelle DM normale.

Important : La validation de la clôture des RA et DM est irréversible.

#### 1.2. La clôture des comptes de trésorerie

# Menu Fichier / Début-Fin Exercice

#### Début-Fin Exercice / Clôture Exercice, Clôture des comptes de trésorerie

La clôture des comptes de trésorerie est obligatoire pour effectuer la clôture définitive des comptes. Elle doit être lancée à partir du 01 janvier N+1.

Il faut que :

- L'exercice N+1 soit ouvert (dépend de l'ordonnateur),
- La balance d'entrée de l'exercice N soit définitive.

Le tableau de clôture des comptes de trésorerie présente la (les) écriture(s) de report à générer sur N+1 :

| entre | Date de<br>l'écriture | Objet                        | Code<br>Opération | Compte | Débit      | Crédit     |
|-------|-----------------------|------------------------------|-------------------|--------|------------|------------|
| EP    | 01/01/2018            | Report Clôture de Trésorerie | ODP               | 5151   | 0,00       | 128 120,91 |
|       |                       |                              |                   | 581    | 128 120,91 | 0,00       |
| EP    | 01/01/2018            | Report Clôture de Trésorerie | ODP               | 5159   | 0,00       | 236,10     |
|       |                       |                              |                   | 581    | 236,10     | 0,00       |
| EP    | 01/01/2018            | Report Clôture de Trésorerie | ODP               | 531    | 0,00       | 0,00       |
|       |                       |                              |                   | 581    | 0,00       | 0,00       |
|       |                       |                              |                   |        |            |            |

Cliquer sur

pour déclencher la clôture de trésorerie et reporter les soldes sur l'exercice suivant.

Cette procédure génère automatiquement sur l'exercice N+1 une écriture pour le solde de chaque compte de trésorerie. Ainsi, le solde de trésorerie au 1er janvier N+1 correspond à celui au 31/12/N.

Important : La clôture des comptes de trésorerie est irréversible.

#### Incidences de la clôture de trésorerie

- Il n'est plus possible de faire des paiements ou des recouvrements sur l'exercice N,
- Une écriture est générée sur l'exercice N+1, pour chaque compte de trésorerie, pour solder chacun de ces comptes. Cela permet d'avoir un solde de trésorerie au 1er janvier N+1. Les caractéristiques des écritures automatiques sont les suivantes :
  - o Un mouvement sur le compte de trésorerie pour le solde,
  - Un mouvement sur le compte 581,
  - L'écriture est générée au niveau de l'EP,
  - La date de l'écriture est : 01/01/N+1,
  - Le code journal est CLP,
  - Le code opération est ODP,
  - La nature de la pièce est une OTR,
  - o L'objet de l'écriture est "Report Clôture de Trésorerie".

De façon à avoir un solde de trésorerie qui soit juste en début d'exercice N+1, tout mouvement passé en N sur un compte de trésorerie après la clôture de trésorerie, sera **automatiquement basculé en** N+1 en date du 1er janvier N+1.

| 🐻 His          | Historique des mouvements comptables |                  |                 |               |                 |          |                 |                        | ×      |       |        |   |
|----------------|--------------------------------------|------------------|-----------------|---------------|-----------------|----------|-----------------|------------------------|--------|-------|--------|---|
| N°<br>Ecriture | Cent                                 | Date<br>écriture | Code<br>Opérat. | N°<br>Opérat. | Code<br>journal | N° Pièce | Exerc.<br>pièce | Objet de l'écriture    | Compte | DEBIT | CREDIT |   |
| 2409           | EP                                   | 01/01/17         | ODP             | 1537          | CLP             |          |                 | Report Op.21097/2016 a | 581    | 0,00  | 19,20  |   |
| 2409           | EP                                   | 01/01/17         | ODP             | 1537          | CLP             |          |                 | Report Op.21097/2016 a | 5151   | 19,20 | 0,00   |   |
|                |                                      | Nbre = 2         |                 |               |                 |          |                 | TOTAL                  |        | 19,20 | 19,20  |   |
|                |                                      |                  |                 |               |                 |          |                 | SOLDE                  |        | 0,00  | 0,00   | ) |

#### Annulation des opérations de report de la clôture

- Les écritures de clôture de trésorerie seront annulées par des opérations de rectification automatiques dès que la balance d'entrée de l'exercice N+1 est rendue définitive.
   Ces écritures ne sont générées qu'une seule fois : la première fois que cette BE est rendue définitive,
- Caractéristiques des écritures d'annulation de la clôture de trésorerie :
  - Un mouvement négatif sur le compte de trésorerie,
  - Un mouvement négatif sur le compte 581,
  - L'écriture est générée au niveau de l'EP,
  - La date de l'écriture est : 01/01/N+1,
  - Le code journal est ACT,
  - Le code opération est ORT,
  - La nature de la pièce est une OTR,
  - Le libellé de l'écriture est " Annul.clôt.trésor. N/N° de l'opération.

Les mouvements passés en N sur un compte de trésorerie après la clôture de trésorerie sont également annulés.

#### 2. La clôture définitive des comptes

Après la clôture budgétaire de l'ordonnateur et la clôture de trésorerie, l'agent comptable peut lancer la clôture définitive des comptes en procédant aux étapes suivantes :

- Édition du compte financier provisoire,
- Validation du compte financier après vérification par l'agent comptable,
- Clôture définitive des comptes (solde des comptes 6 et 7 et des comptes 186 et 187 et report sur le compte 12),
- Édition du compte financier définitif,
- Report des soldes des comptes dans la balance d'entrée.

Important : L'édition du compte financier définitif pour le conseil d'administration doit se faire après la clôture définitive des comptes.

#### 2.1. L'édition du compte financier provisoire

#### Menu Fichier / Début-Fin Exercice

#### Début-Fin Exercice /Clôture Exercice, Édition Compte financier Provisoire

Il faut que :

- La clôture budgétaire soit effectuée,
- La clôture de trésorerie soit réalisée,
- Aucune anomalie ne soit détectée.

| 💼 Edition du compte financier provisoire                    |                                                               |
|-------------------------------------------------------------|---------------------------------------------------------------|
| Clôture les R.A. et DM normales                             | Clôture trésorerie non effectuée                              |
| Clôture budgétaire effectuée<br>Annuler clôtu<br>budgétaire | re Vérification Compte financier par l'AC                     |
|                                                             | Instructions Bloquant                                         |
| La balance d'entrée doit être définitive.                   | Cochez l'option 'BE definitive'(Menu 'Saisie/Modif. de la BE) |
| Le solde du compte 12 doit etre NUI sur rétablissement.     | Soloez le comple 12                                           |

Il est impossible d'éditer le compte financier s'il y a des anomalies bloquantes :

- Le solde du compte 12 doit être nul sur l'établissement,
- Le solde du compte 181 doit être nul sur l'établissement,
- Le solde du compte 185 doit être nul sur l'établissement,
- Les cessions internes : le total des dépenses en cession interne (compte 186) doit être égal au total des recettes en cession interne (compte 187),
- Tous les virements de l'exercice doivent être effectués (pas de paiement en attente de virement),
- La **balance d'entrée** de l'exercice clôturé doit être définitive.

Il est **possible** d'éditer le compte financier s'il y a des **anomalies non bloquantes**. Il est cependant conseillé de les corriger avant de poursuivre les étapes de clôture.

Exemple d'anomalie non bloquante : le solde du compte 181 doit être nul sur les centres

Pour lancer l'édition du compte provisoire, cliquez sur 😾 .

| Edition du compte financier provisoire                                                                                                    |                                                                                                    |
|----------------------------------------------------------------------------------------------------|----------------------------------------------------------------------------------------------------|
| CLOTURES BUDGETAIRES         Budget exécutoire         Ressources affectées ouvertes         Clôturer les R.A. et DM normales         Clôture RA et DM à valider AC         Valider clôture RA et DM (AC)         RA et DM normales clôturées         Demander clôture budgétaire         Clôture budgétaire         Clôture budgétaire         Clôture budgétaire         Clôture budgétaire         Clôture budgétaire         Clôture budgétaire         Annuler clôture         Annuler clôture         Annuler clôture         Annuler clôture         Annuler clôture         Annuler clôture         Annuler clôture | CLOTURES COMPTABLES         Clôture trésorerie non effectuée         Image: Strategy of the strategy of the strategy of the |
|                                                                                                    |                                                                                                    |

L'enregistrement de cette fenêtre ferme l'accès à tous les menus permettant de générer des écritures (ODI, OTR, ORE, Opérations de prise en charge, etc...). Vous pourrez ainsi accéder à l'étape de Validation après Vérification par l'Agent Comptable.

#### 2.2. La validation du compte financier provisoire

#### Menu Fichier / Début-Fin Exercice

#### Début-Fin Exercice /Clôture Exercice, Validation après Vérification par l'Agent Comptable

Il faut que :

- Le compte provisoire soit édité,
- L'agent comptable ait vérifié le compte financier provisoire.

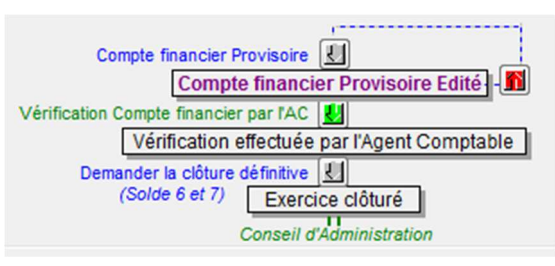

Il est **possible** de :

- Valider 🛃 le compte financier provisoire,
- Annuler la validation a du compte financier provisoire.
   En revenant ainsi à l'étape de l'édition du compte financier provisoire, l'accès aux menus permettant de générer des écritures est à nouveau actif.

Important : La validation du compte financier est irréversible et ouvre l'accès au menu Clôture définitive des comptes.

#### 2.3. La clôture définitive des comptes

Menu Fichier / Début-Fin Exercice

Début-Fin Exercice / Clôture Exercice, Clôture définitive des Comptes

| Compte financier Provisoire                  |
|----------------------------------------------|
| Compte financier Provisoire Edité            |
| Vérification Compte financier par IAC        |
| Vérification effectuée par l'Agent Comptable |
| Demander la clôture définitive               |
| (Solde 6 et 7) Exercice clôturé              |
| Conseil d'Administration                     |
|                                              |
|                                              |

Pour clôturer définitivement, cliquez sur 🛃 .

Cette dernière phase de la clôture génère une écriture par centre de façon à solder les comptes 6 et 7 ainsi que 186 et 187 et d'en faire ressortir le résultat sur le compte 12 :

- Un mouvement par compte (6, 7, 186 et 187) pour le solde,
- Un mouvement par centre sur le compte 12,
- La date de l'écriture est : 21/01/N+1,
- Le code journal est CLD,
- Le code opération est ODD,
- Le libellé de l'écriture est "Clôture de l'exercice".

Ces écritures sont consultables dans l'*Historique des mouvements comptables* 👼 .

Important : La clôture définitive des comptes est irréversible.

#### 2.4. La réédition du compte financier

Menu Fichier / Début-Fin Exercice

#### Début-Fin Exercice / Clôture Exercice, Compte financier

La clôture définitive des comptes doit être validée.

| Ré-édition du compte financie | r                                                  |                                                |
|-------------------------------|----------------------------------------------------|------------------------------------------------|
| Choix des documents à éditer  |                                                    |                                                |
| Tous les documents            | Balance Générale des comptes                       | Lancer l'édition des<br>documents séléctionnés |
|                               | Balance des comptes 8                              |                                                |
|                               | Compte de Bilan                                    | 8                                              |
|                               | Compte de résultat                                 |                                                |
|                               | Etat de développement des recettes et des dépenses |                                                |
|                               | Exécution du budget                                |                                                |
|                               |                                                    |                                                |
| Observations                  |                                                    |                                                |

Il est possible de rééditer, soit tous les documents, soit de sélectionner le(s) document(s) voulu(s).

La clôture définitive des comptes solde les 6, 7, 186 et 187 et alimente le compte 12. La réédition de la balance des comptes après la clôture fait donc apparaître des comptes 6 et 7 à zéro. Il est toutefois possible de **rééditer une balance des comptes après clôture avec les mouvements sur les comptes 6, 7, 186 et 187** (cf. chapitre Les documents financiers).

# 3. Le report des soldes dans la BE

#### 3.1. Correspondance centres supprimés

Menu Fichier / Début-Fin Exercice

Début-Fin Exercice / Report Solde des comptes dans la BE Exercice suivant, Correspondance Centre(s) Supprimé(s) sur l'exercice suivant

Pour les centres non reconduits, une correspondance avec un centre **Actif** sur l'exercice suivant doit être effectuée. Ainsi, les soldes des comptes des centres supprimés seront intégrés dans la balance d'entrée du centre Actif de correspondance.

La saisie d'un centre Actif n'est pas obligatoire dans ce menu mais, si la correspondance de centre n'est pas faite ici, il faudra l'effectuer compte par compte dans le menu de report des comptes dans la balance d'entrée (cf. *Report des soldes dans la BE*).

#### 3.2. Report des soldes dans la BE

# Menu Fichier / Début-Fin Exercice

Début-Fin Exercice / Report Solde des comptes dans la BE Exercice suivant, Report Solde des comptes dans la BE Exercice suivant

Il faut que :

• La clôture définitive soit effectuée.

| Report of Cas des ce           | de la Bala<br>ntres n'exi     | nce o<br>En e<br>stant | d'entrée sur<br>enregistrant<br>is plus en 20 | l'exercice suivant<br>cette fenêtre, les soldes de Balance de sol<br>117: les soldes au 31/12 et au 01/01 seront | tie 2016 seront re<br>cumulés aux sold | portés en Balanc<br>les du centre défi  | e d'entrée 2017<br>ini comme 'Centre de Balance d'entrée.        |  |
|--------------------------------|-------------------------------|------------------------|-----------------------------------------------|----------------------------------------------------------------------------------------------------|----------------------------------------|-----------------------------------------|------------------------------------------------------------------|--|
| Pas de p<br>Bloquant           | roblème : :<br>: vous de      | solde<br>vez c         | reporté au (<br>changer le Ce                 | 01/01/2017<br>entre de la balance d'entrée                                                                       | Non bloquant :<br>des modificatio      | Solde non reporté<br>ons en balance d'é | é au 01/01/2017: vous devrez faire<br>entrée sur l'exercice 2017 |  |
| Centre<br>Balance<br>de Sortie | Centre<br>Balance<br>d'Entrée | Div.                   | Compte<br>Balance<br>Sortie                   | Libellé compte                                                                                                   | Débit 31/12                            | Crédit 31/12                            | Observ 🔺                                                         |  |
| 01                             | 01                            | A                      | 10412                                         | Contrepartie et financ.actifs remis en ple                                                                       | ,00                                    | 1 156,37                                | =                                                                |  |
| 01                             | 01                            | A                      | 10621                                         | Etablissement                                                                                                    | ,00                                    | 410 468,34                              |                                                                  |  |
| 01                             | 01                            | A                      | 110                                           | Report à nouveau (solde créditeur)                                                                               | ,00                                    | 3 009,74                                |                                                                  |  |
| 01                             | 01                            | A                      | 1191                                          | Etablissement                                                                                                    | 125 282,51                             | ,00                                     |                                                                  |  |
| 01                             | 01                            | A                      | 12                                            | RESULTAT DE L'EXERCICE (bénéfi.ou per                                                                            | 56 357,35                              | ,00                                     |                                                                  |  |
| 01                             | 01                            | A                      | 13412                                         | Régions                                                                                                    | ,00                                    | 660 596,50                              |                                                                  |  |
| 01                             | 01                            | A                      | 13492                                         | Régions                                                                                                    | 392 746,42                             | ,00                                     |                                                                  |  |
| 01                             | 01                            | Α                      | 185                                           | Opérations de trésorerie inter-services                                                                          | 81 510,41                              | ,00                                     |                                                                  |  |
| 01                             | 01                            | Α                      | 21356                                         | Instal. gles, agenc., aménag. des const n                                                                        | 304 898,03                             | ,00                                     |                                                                  |  |
| 01                             | 01                            | Α                      | 21357                                         | Instal. gles, agenc., aménag. des const a                                                                        | 110 284,83                             | ,00                                     |                                                                  |  |
| 01                             | 01                            | A                      | 21546                                         | Matériels, outillages, agencements mis à                                                                         | 262 206,23                             | ,00                                     |                                                                  |  |
| 01                             | 01                            | Α                      | 21547                                         | Matériels, outillages, agencements acquis                                                                        | 199 730,61                             | 00,                                     |                                                                  |  |
| 01                             | 01                            | Α                      | 2161                                          | Collections à caract. artistique, scientifiqu                                                                    | 5 342,22                               | 00,                                     |                                                                  |  |
| •                              |                               |                        |                                               |                                                                                                    |                                        |                                         |                                                                  |  |

Depuis cette fenêtre :

- Les anomalies éventuelles sont signalées, elles doivent être corrigées avant de poursuivre,
- Il est possible d'éditer 🚔 l'état préparatoire des soldes à reporter sur l'exercice N+1,
- L'enregistrement 📓 alimente les soldes de la balance d'entrée de l'exercice suivant.

#### Anomalies possibles

 La balance d'entrée de l'exercice suivant est définitive : la fenêtre de report est alors accessible uniquement en consultation, il faut se connecter sur l'exercice suivant et décocher la balance définitive (cf. chapitre La balance d'entrée),

| Report d | es soldes : consultation uniquement                                                                                                    |
|----------|----------------------------------------------------------------------------------------------------|
| 1        | La balance d'entrée 2017 est définitive.<br>Pour lancer le report des soldes sur 2017, veuillez décocher l'option 'Balance d'entrée<br>définitive' dans le menu 'Début-Fin d'exercice/Saisie balance d'entrée' ( sur l'exercice 2017 ) |
|          | ОК                                                                                                    |

• Certains centres n'existent plus : si la correspondance des centres n'a pas été effectuée, il est possible de le faire compte par compte,

|   | Report de la Balance d'entrée sur l'exercice suivant                                                                                                    |                                                                            |                      |                                  |                                                |                                        |                                 |                                                                                                  |                                                                                                  |
|---|----------------------------------------------------------------------------------------------------|----------------------------------------------------------------------------|----------------------|----------------------------------|------------------------------------------------|----------------------------------------|---------------------------------|--------------------------------------------------------------------------------------------------|--------------------------------------------------------------------------------------------------|
|   |                                                                                                    |                                                                            |                      |                                  |                                                |                                        |                                 |                                                                                                  |                                                                                                  |
|   | infos ver<br>infos rou                                                                                                    | t<br>ge                                                                    |                      |                                  |                                                |                                        | infos rose                      |                                                                                                  |                                                                                                  |
|   | Centre<br>Balance<br>de Sortie                                                                                                    | Cent<br>Balan<br>d'Entr                                                    | re Div.<br>ce<br>'ée | Compte<br>Balance<br>Sortie      | Libellé co                                     | mpte                                   | Débit 31/12                     | Crédit 31/12                                                                                     | Observ A                                                                                         |
|   | 01                                                                                                    |                                                                            |                      | 10412                            | Contrepartie et financ.a                       | actifs remis en ple                    | ,00                             | 1 156,37                                                                                         | Le centre de la Balance d'Entrée n'e                                                             |
|   | 01<br>01                                                                                                    |                                                                            | Certa                | ins centres n                    | 'existent plus en 201                          | 7.<br>upprimés délà effe               | ctuée ( non obliga              | toire )                                                                                          | e centre de la Balance d'Entrée n'e                                                              |
|   | 01<br>01                                                                                                    |                                                                            | (Pou<br>de la        | r modifier ou<br>a Balance d'El  | compléter cette corres<br>ntrée/Correspondance | pondance, allez d<br>e Centre(s) Suppr | ans le Menu : 'Rej<br>imé(s)'). | oort des soldes                                                                                  | <ul> <li>centre de la Balance d'Entrée n'e</li> <li>centre de la Balance d'Entrée n'e</li> </ul> |
|   | 01<br>01                                                                                                    |                                                                            |                      | Cent                             | re supprimé                                    | Centre 'Ac                             | tif sur Exercice su             | ivant                                                                                            | <ul> <li>centre de la Balance d'Entrée n'e</li> <li>centre de la Balance d'Entrée n'e</li> </ul> |
|   | 01<br>01                                                                                                    |                                                                            | 01/                  | A CDE01                          |                                                |                                        |                                 |                                                                                                  | e centre de la Balance d'Entrée n'e<br>e centre de la Balance d'Entrée n'e                       |
|   | 01<br>01                                                                                                    | e centre de la Balance d'Entrée n'e<br>e centre de la Balance d'Entrée n'e |                      |                                  |                                                |                                        |                                 |                                                                                                  |                                                                                                  |
| Í | 01       Si certains centres supprimés n'ont pas de correspondance directe en 2017(       a centre de la Balance d'Entrée n'é         01       e centre de la Balance d'Entrée n'é         01       centre de la Balance d'Entrée n'é |                                                                            |                      |                                  |                                                |                                        |                                 | <ul> <li>centre de la Balance d'Entrée n'é</li> <li>centre de la Balance d'Entrée n'é</li> </ul> |                                                                                                  |
| • |                                                                                                    |                                                                            | repo                 | ===> Vous de<br>orter dans la fe | evrez saisir le centre ma<br>enètre ci-après.  | anuellement pour c                     | haque solde à                   | Ok                                                                                               |                                                                                                  |

• Le report a déjà été effectué : il est possible de lancer à nouveau le calcul de la balance d'entrée N+1, les saisies éventuelles sur N+1 en balance d'entrée seront perdues.

| Cette pro | océdure a déjà été lancée                                                                                                    |
|-----------|----------------------------------------------------------------------------------------------------|
| 1         | Le report des soldes en Balance d'entrée 2017 a déjà été fait.<br>Vous pouvez lancer à nouveau le report des soldes sur 2017. Les soldes de la Balance<br>d'entrée 2017 seront alors écrasés par ceux présentés ci-après. |
|           | ОК                                                                                                    |

# 4. La balance de sortie

Menu Fichier / Début-Fin Exercice

Début-Fin Exercice / Consultation de la Balance de Sortie de l'exercice

La consultation du solde des comptes après clôture nécessite que la clôture définitive soit effectuée.

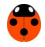

# XIII. Les documents Financiers

#### 1. Accès aux documents financiers

# Menu Fichier / Suivis

#### Suivis / Documents Financiers

Ce menu permet d'accéder aux documents financiers suivants :

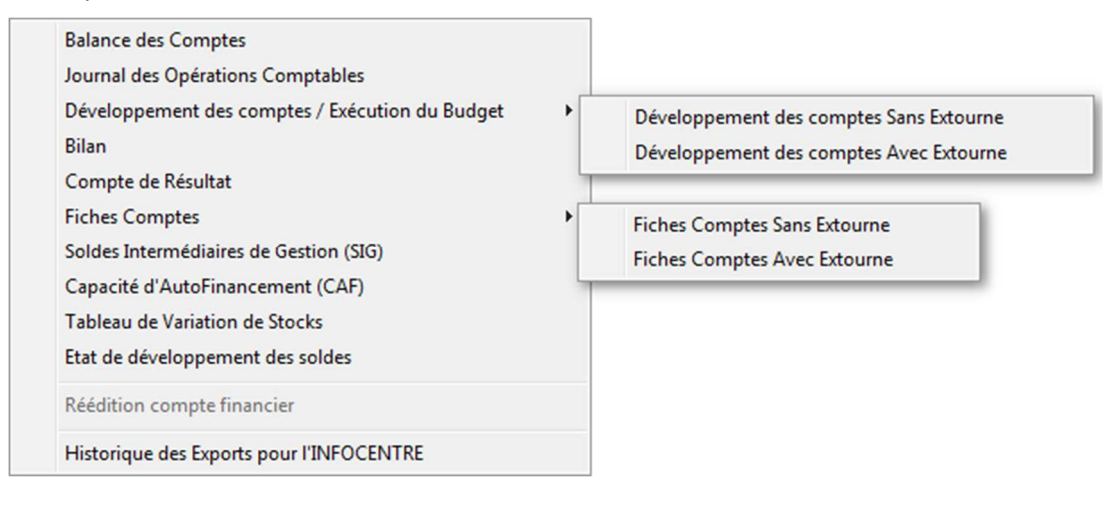

# 2. Export Infocentre

L'export pour l'infocentre nécessite, dès le premier export, la saisie de votre identifiant. Cet identifiant vous est envoyé par la CP.

Il s'agit du transfert des écritures arrêtées au dernier jour du mois. Les données sont cumulées depuis le 01/01/N.

Avant la clôture, vous pouvez exporter la balance d'un trimestre ou d'un mois ou la balance de l'exercice (Fichier n°05) uniquement si la date de travail est supérieure au 31/12/N.

Il est possible de consulter l'historique des exports Infocentre à l'aide du menu :

Menu Fichier / Suivis

Suivis / Documents Financiers, Historique des Exports pour l'INFOCENTRE 🛍

#### 2.1. Export de la balance générale des comptes

Menu Fichier / Suivis 🚳

# Suivis / Documents Financiers, Balances de Comptes 🌗

Il est possible de faire un export infocentre de la balance :

- Avant la clôture :
  - o Par trimestre, le fichier porte le numéro du trimestre,
  - o Par mois, le numéro du fichier comporte la première lettre du mois et le numéro du trimestre,
- En période de clôture définitive :
  - Le fichier n°05 est un fichier provisoire pouvant être réalisé avant ou après clôture sans cocher l'option Après Clôture des comptes (6 et 7 à zéro)
  - Le fichier n°06 doit être fait après la clôture en cochant l'option *Après Clôture des comptes (6 et 7 à zéro)*.

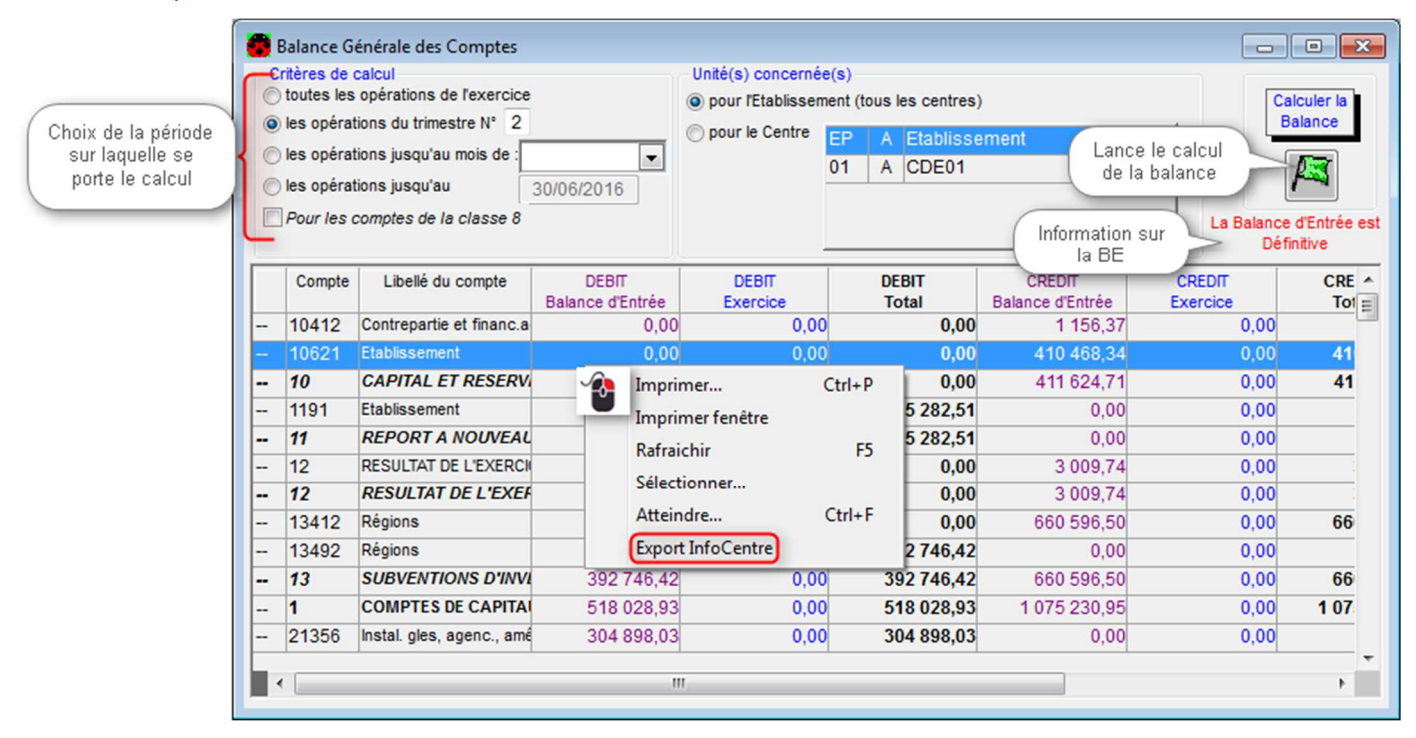

#### 2.2. Export du développement des comptes

Menu Fichier / Suivis 🚳

Suivis / Documents Financiers, Développement des comptes / Exécution du Budget, Développement des comptes Sans Extourne

Suivis / Documents Financiers, Développement des comptes / Exécution du Budget, Développement des comptes Avec Extourne

Vous pouvez exporter l'état de développement des dépenses budgétaires, des recettes budgétaires ainsi que l'état de consommation des crédits budgétaires.

Il est possible de faire un export infocentre :

- Par mois ou par trimestre avant la clôture,
- Sur l'exercice avec une date de travail supérieure au 31/12/N.

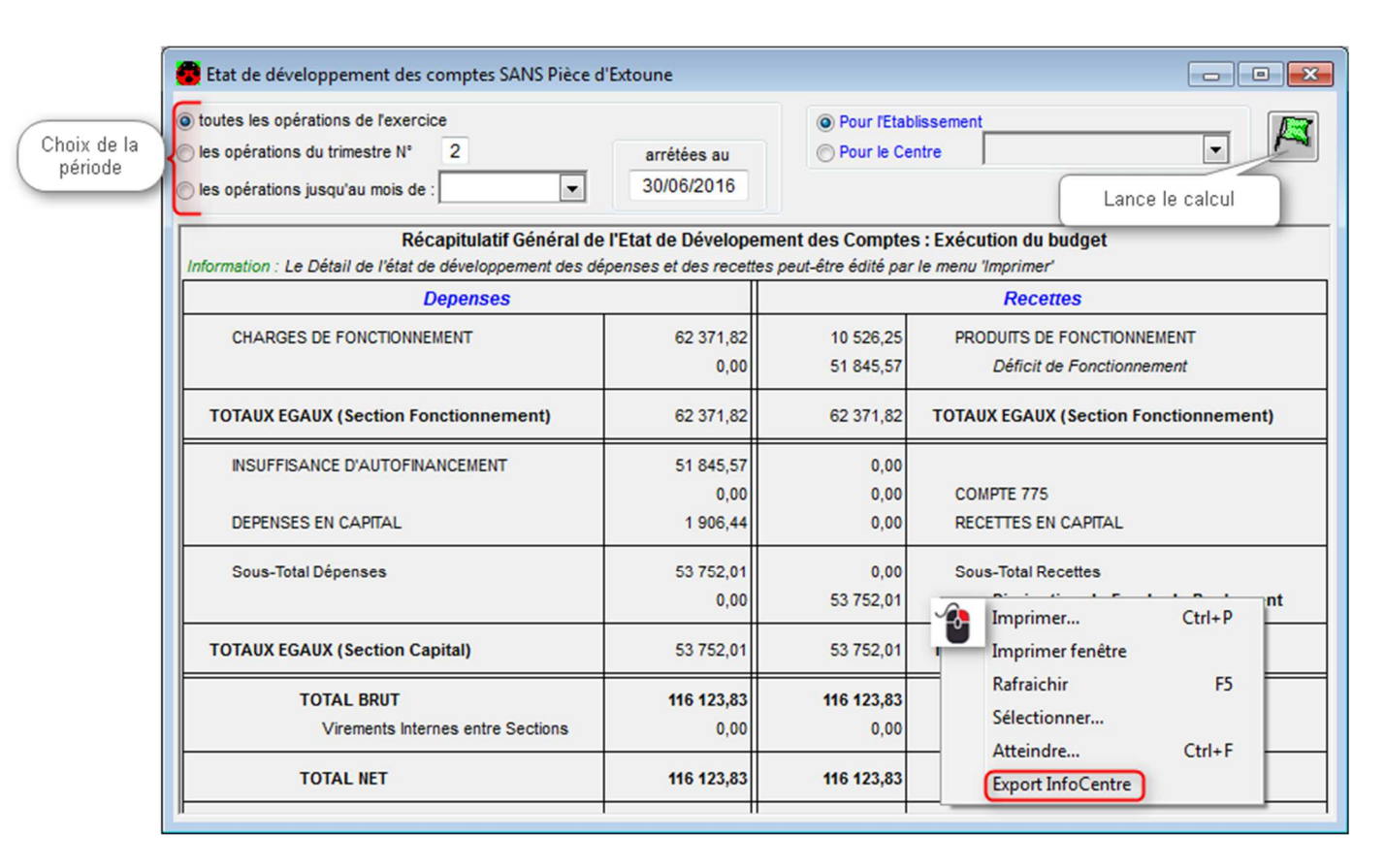

#### 3. Fiches comptes

# Menu Fichier / Suivis 🙀

Suivis / Documents Financiers, Fiches Comptes sans extourne

# Ou Suivis / Documents Financiers, Fiches Comptes avec extourne

La continuité dans la numérotation est obligatoire. Si vous devez rééditer une partie des fiches comptes, vous devez demander l'édition de tous les comptes puis préciser les numéros des pages à rééditer dans la fenêtre d'impression Windows.

| 🖶 Imprimer                                                     | ×                         |
|----------------------------------------------------------------|---------------------------|
| Général                                                        |                           |
| Sélectionnez une imprimante                                    |                           |
| GCHALL COPIEURCOUL sur wineduter                               | dc1                       |
| Microsoft XPS Document Writer                                  |                           |
| PDFCreator                                                     |                           |
|                                                                |                           |
| •                                                              | 4 III                     |
| Statut : Prête                                                 |                           |
| Emplacement :                                                  |                           |
| Commentaire : PDFCreator Printer                               |                           |
| Imprimer dans un fichier Préférences                           | Rechercher une imprimante |
| Étendue de pages                                               |                           |
| Tout                                                           | Nombre de copies : 1      |
| Sélection Page actuelle                                        | ✓ Copies assemblées       |
| Pages : 2-5                                                    |                           |
| Entrez un numéro ou une étendue de pages.<br>Par exemple, 5-12 | 123 123                   |
|                                                                |                           |
|                                                                |                           |
|                                                                |                           |
|                                                                | Imprimer Annuler          |

L'édition affiche le compte traité, mais aussi le **compte de référence de la pièce**. Si une pièce contient plusieurs lignes budgétaires, le compte de référence de la pièce sera le premier compte dans l'ordre de la nomenclature.

# 4. Capacité d'autofinancement

Menu Fichier / Suivis

Suivis / Documents Financiers, Capacité d'AutoFinancement 🏭

Le calcul se fait selon la méthode soustractive (à partir du résultat de l'exercice) pour un centre ou pour l'établissement.

# 5. État de développement des soldes

Menu Fichier / Suivis

Suivis / Documents Financiers, État de développement des soldes 🕮

L'état de développement des soldes permet de consulter tous les mouvements en reste à émarger sur le compte sélectionné et selon vos critères.

Vous pouvez consulter :

- Tous les comptes et sous-comptes précédents et suivants,
- Le détail d'une écriture 🖻 ,
- Le solde de la BE 📴 .

XIV. L'extourne

# 1. Le schéma général de l'extourne en dépense

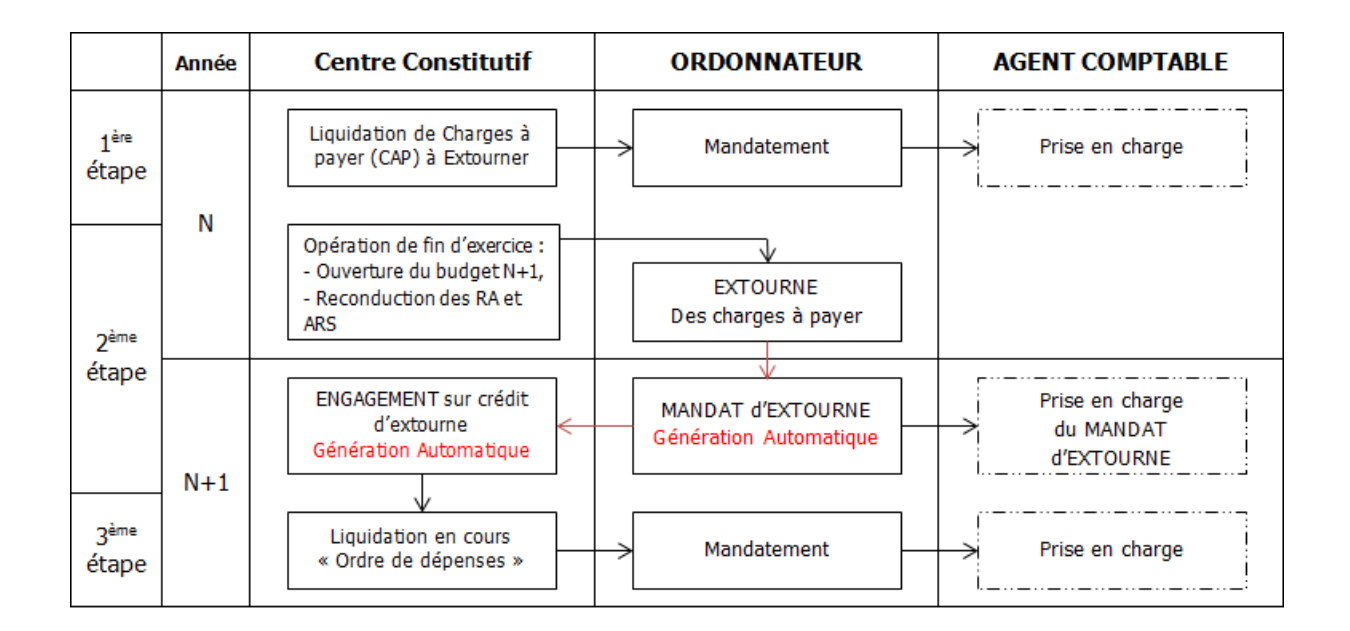

L'agent comptable doit prendre en charge (ou refuser) le mandat à extourner sur N, puis le mandat d'extourne sur N+1.

Le mandat à extourner et le mandat d'extourne doivent être émargés via le module d'émargement manuel.

L'ordre de dépense de N+1 permet la génération du mandat sur crédits d'extourne qui sera mis en paiement.

À partir de 2017, il n'est plus possible de saisir une charge à payer sans extourne, vous devez utiliser les charges à payer à extourner.

#### Le mandat d'extourne

Il est possible de modifier les écritures de prise en charge d'un mandat d'extourne :

- Ajouter un mouvement,
- Supprimer un mouvement,
- Modifier le compte tiers,
- Modifier le tiers à payer.

Il est **impossible** de modifier les références de règlement sur un mandat d'extourne.

Important : Le mandat d'extourne ne peut pas être rejeté.

# 2. Le schéma général de l'extourne en recette

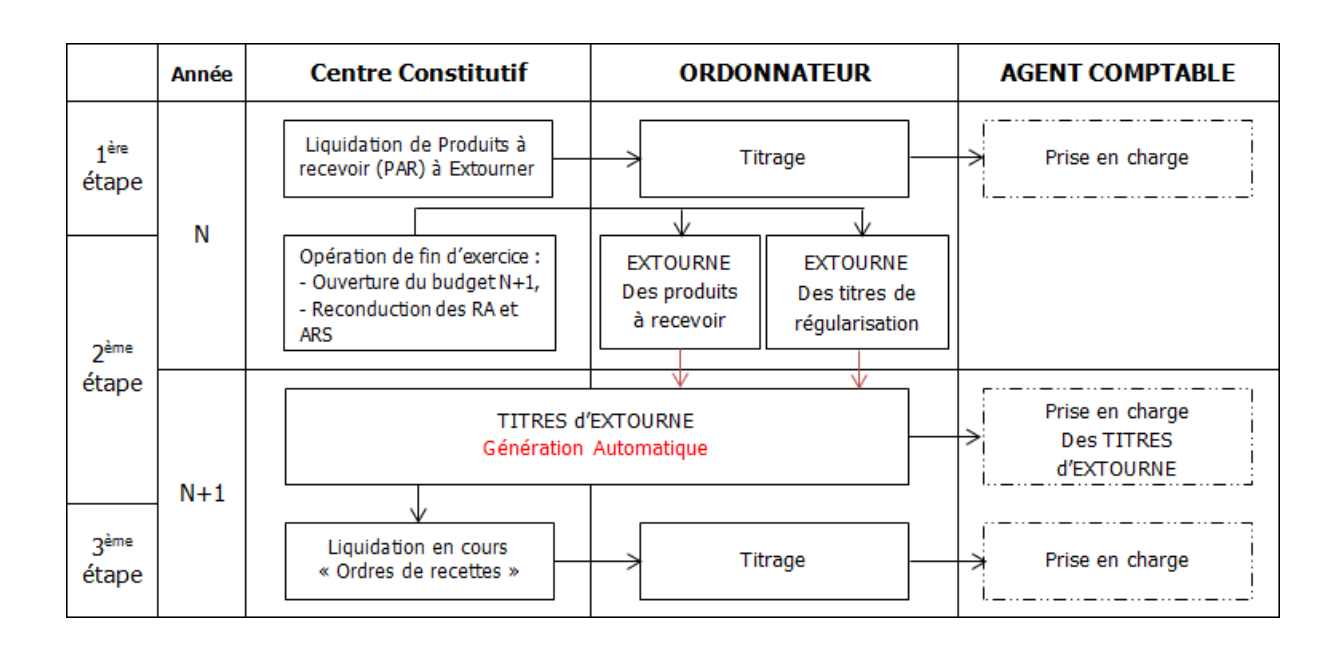

Suite à la prise en charge du titre à extourner sur N, puis du titre d'extourne sur N+1, l'agent comptable doit les émarger via le module d'émargement manuel.

L'ordre de recette de N+1 permet la génération du titre sur crédits d'extourne qui sera mis en recouvrement.

#### Le titre d'extourne

Il est **possible** de modifier les écritures de prise en charge d'un titre d'extourne :

- Ajouter un mouvement,
- Supprimer un mouvement,
- Modifier le **compte tiers**.

Il est **impossible** de modifier les références de règlement sur un mandat d'extourne.

Important : Le titre d'extourne ne peut pas être rejeté.

# 3. À partir de l'exercice 2017

Il est **possible** de créer une charge à payer à extourner en dépense et un produit à recevoir en recette sur les **comptes d'investissement** en plus des **comptes de fonctionnement**,

Il **n'est plus possible** de cocher l'option « Charge à payer » dans les liquidations de dépense, vous devez utiliser les liquidations de charge à payer à extourner.

# **XV.Exercices complémentaires**

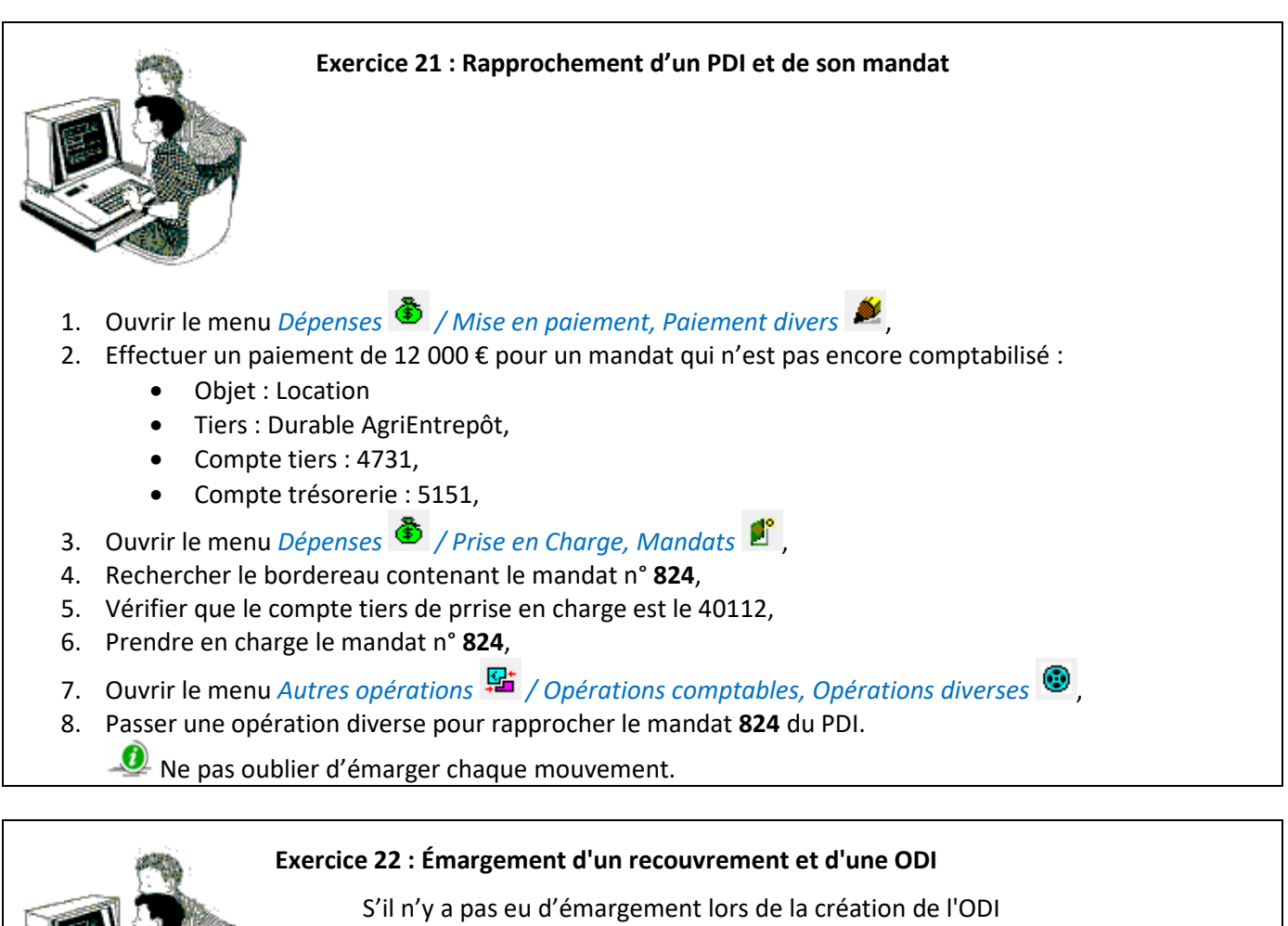

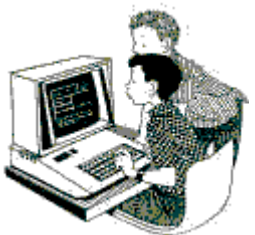

# 1. Ouvrir le menu Recettes 🙂 / Saisie de recouvrements et encaissements 🖾

- 2. Enregistrer un recouvrement simple :
  - Montant : 40 €,
  - Objet : Livres,
  - Compte : 4718,
  - Tiers : M. DUVAL,
  - Code remise : 001 Banque,
- 3. Ouvrir le menu Autres opérations 👫 / Opérations comptables, Opérations diverses 🧐 ,
- 4. Passer une opération diverse pour basculer 40 € du compte 4718 au compte 41112 sur le centre 01. L'ODI passe du débit du 4718 au crédit du 41112.

# L'opérateur a oublié d'émarger le titre lors de la saisie de l'ODI. Vous devez l'émarger.

- 5. Ouvrir le menu Autres opérations 🎦 / Émargement manuel 🏂 ,
- 6. Émarger cette ODI avec le titre n° **588**.et son recouvrement.

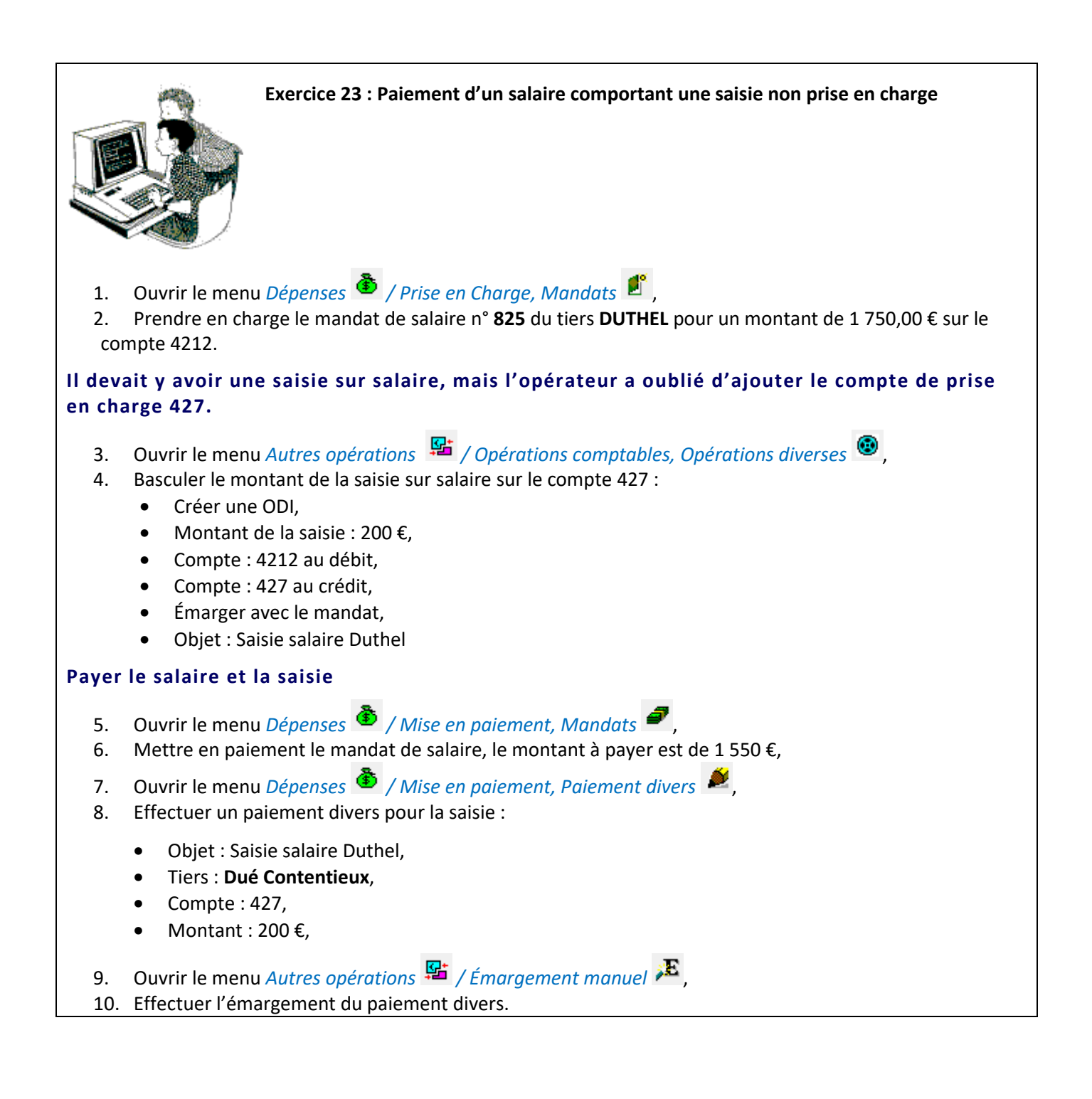

| XVI. | Obtenir de l'aide |
|------|-------------------|
|      |                   |

Pour toutes les informations que vous désirez et pour tous les problèmes que vous rencontrez, vous pouvez :

- Utiliser l'aide en ligne,
- Contacter la maintenance du logiciel COCWINELLE,
- Déposer une demande sur la conférence Cocwinelle ou sur le site support,
- Déposer un mail sur la Conf-Agents Comptables pour demander une information à vos confrères.

# 1. Utiliser l'aide en ligne

Le moyen le plus rapide pour afficher l'aide est d'appuyer sur F1. Vous pouvez aussi utiliser le menu :

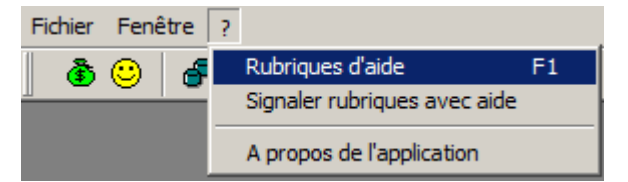

# 2. Contacter la maintenance

#### **2.1.** La maintenance Cocwinelle

Horaires d'ouverture : <u>http://cnerta-support.fr/outils/contacter-lassistance.html</u>

• Du Lundi au Vendredi de 9h00 à 12h00 et de 14h00 à 17h00.

#### Numéro de la maintenance Cocwinelle Centre / ordo : 03.80.77.24.00, choix 2

Numéro de la maintenance Cocwinelle Agent comptable : 03.80.77.24.00, choix 1

Ul peut vous être demandé le numéro de version sur laquelle vous travaillez. Pour cela, cliquez sur le point d'interrogation du premier écran du logiciel, puis sur l'option *A propos de l'application*.

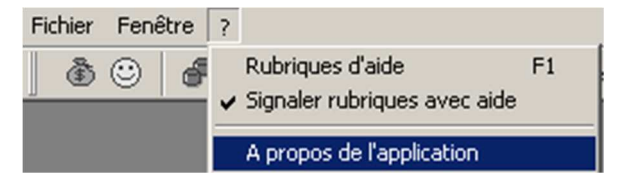

Lors d'un dépannage par télémaintenance, il peut également vous être demandé votre **numéro de LGA** (lga xx). Il se trouve en bas, à droite de votre écran :

```
Cnerta (Iga3) Euro (EUR) Date travail: 28/01/2013
```

#### 2.2. La maintenance technique

La maintenance technique répond aux problèmes de sauvegarde, connexion TSE, matériel, problème d'impression...

Horaires d'ouverture : <u>http://cnerta-support.fr/outils/contacter-lassistance.html</u>

• Du Lundi au Vendredi de 9h00 à 12h00.

Numéro de la maintenance Technique : 03.80.77.24.06

Vous pouvez également déposer un ticket à l'adresse suivante : https://ticket.cnerta-support.fr

#### 4. Déposer une demande sur une conf

L'accès à la **conférence Cocwinelle** est possible si vous êtes abonné à la conférence générale "**conf\_LGA**" (accessible uniquement pour le secteur public sous **First Class**).

Si vous souhaitez avoir accès à cette conférence à partir de votre boîte nominative, il faut :

- Vérifier que la carte de visite du demandeur soit renseignée dans FirstClass (Fichier, Ouvrir, Profil ou Ctrl + 5),
- Faire une demande en appelant le service de maintenance.

La conf-Agents Comptables ne dépend pas du CNERTA, pour y accéder, faites une demande aux contrôleurs.

# 5. Utiliser le site support d'Eduter-Cnerta

L'aide Cocwinelle est disponible sur le site support d'Eduter-Cnerta : <u>http://cnerta-support.fr/consulter-les-aides-</u> <u>en-ligne.html</u>

Si vous n'avez pas accès à la conf\_Cocwinelle, vous pouvez remplir le formulaire de contact sur le site support <u>http://cnerta-support.fr/outils/nous-contacter.html</u>

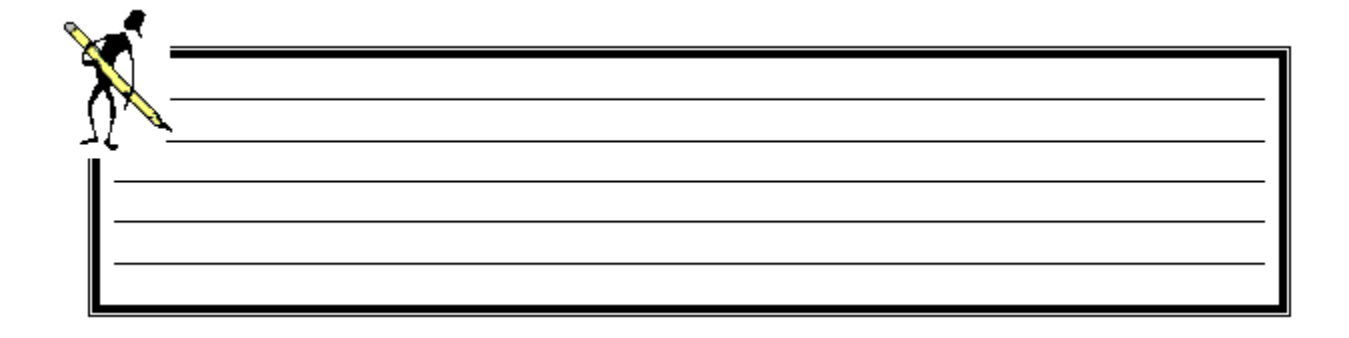

# XVII. Liste des exercices

| Exercice 1 : Création des utilisateurs                                        | 10  |
|-------------------------------------------------------------------------------|-----|
| Exercice 2 : Utilisation de la liste des tiers                                | 15  |
| Exercice 3 : Le tiers agent comptable                                         | 19  |
| Exercice 4 : Gestion des tiers                                                | 20  |
| Exercice 5 : Nomenclature comptable                                           | 24  |
| Exercice 6 : Création de la banque établissement                              | 28  |
| Exercice 7 : Mise à jour de la Fiche établissement                            | 28  |
| Exercice 8 : Codes journaux                                                   | 31  |
| Exercice 9 : Prise en charge de mandats                                       | 40  |
| Exercice 10 : Paiement de mandats                                             | 45  |
| Exercice 11 : Paiements divers                                                | 48  |
| Exercice 12 : Consulter les paiements                                         | 54  |
| Exercice 13 : Virements                                                       | 59  |
| Exercice 14 : Prise en charge de titres de recette                            | 67  |
| Exercice 15 : Recouvrement                                                    | 77  |
| Exercice 16 : Gestion des relances                                            | 86  |
| Exercice 17 : État de consommation du budget                                  | 88  |
| Exercice 18 : Opérations comptables                                           | 94  |
| Exercice 19 : Émargement                                                      | 103 |
| Exercice 20 : Balance d'entrée                                                | 110 |
| Exercice 21 : Rapprochement d'un PDI et de son mandat                         | 127 |
| Exercice 22 : Émargement d'un recouvrement et d'une ODI                       | 127 |
| Exercice 23 : Paiement d'un salaire comportant une saisie non prise en charge | 128 |
|                                                                               |     |